# Locus User Documentation [For the USERS]

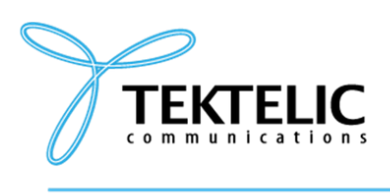

TEKTELIC Communications Inc. 7657 10th Street NE Calgary, Alberta Canada, T2E 8X2

#### **LOCUS WEB Application**

# **Table of Contents**

| 1. Introduction                        | 4  |
|----------------------------------------|----|
| Welcome to the LOCUS Application Guide | 4  |
| 2. Acronyms and Glossary               | 4  |
| 4. Key Features                        | 6  |
| 5. Initial Account Setup               | 7  |
| Additional login options               | 10 |
| 6. Features & Functionalities          | 10 |
| 6.1 Home page                          | 10 |
| 6.1.1 Floor plans                      | 11 |
| Overview                               | 11 |
| Key Features and Functions             | 12 |
| List View                              |    |
| Detailed View                          | 13 |
| 6.1.2 Add New Floor Plan               | 14 |
| 6.1.3 Edit Floor Plan                  | 16 |
| 6.1.4 Delete Floor Plan                | 17 |
| 6.1.5 Floor plan "Assets"              |    |
| Key Features and Functions             |    |
| List View                              |    |
| Detailed View                          | 19 |
| 6.1.6 Floor plan "Geofences"           | 20 |
| Key Features and Functions             | 20 |
| List View                              | 20 |
| Detailed View                          | 21 |

| 6.1.7 Add New Floor Plan Geofence           |
|---------------------------------------------|
| 6.1.8 Edit Floor Plan Geofence              |
| 6.1.9 Delete Floor Plan Geofence            |
| 6.1.10 Floor Plan "Beacons"                 |
| Key Features and Functions                  |
| List View                                   |
| Column Configuration (Table Preferences):25 |
| Map View                                    |
| Map Controls:                               |
| Detailed View                               |
| 6.2 Assets                                  |
| Key Features and Functions                  |
| List View (Main Table)27                    |
| 6.2.1 Add New Asset                         |
| 6.2.2 Edit Asset                            |
| Modes:                                      |
| 6.2.3 Delete Asset                          |
| Detailed View Modals                        |
| 6.2.3 Asset types                           |
| Key Features and Functions                  |
| 6.2.3 Add asset type                        |
| 6.3 Devices                                 |
| Key Features and Functions                  |
| List View (Main Table)                      |
| Detailed View                               |
| 6.3.1 Add New Device                        |
| Modes:                                      |
| 6.3.2 Edit Device                           |
| 6.3.3 Delete Device                         |
| 6.3.4 Detailed View Modals                  |
| 6.4 Beacons                                 |
| Key Features and Functions                  |
| List View (Main Table)44                    |
| Detailed View                               |
| 6.4.1 Add New Beacon                        |

| Modes:                                                        |
|---------------------------------------------------------------|
| 6.4.2 Edit Beacon                                             |
| Modes:                                                        |
| 6.4.3 Delete Beacon                                           |
| 6.4.4 Detailed view                                           |
| Key Features and Functions                                    |
| Tabs and Sections                                             |
| Beacon Info:                                                  |
| Map Interface                                                 |
| 6.4.5 Add third-party beacon model (available only via API)54 |
| 6.5 Sites                                                     |
| Key Features and Functions                                    |
| 6.5.1 Add New Site                                            |
| 6.5.2 Edit Site                                               |
| 6.5.3 Delete Site                                             |
| 6.6 Buildings                                                 |
| Key Features and Functions                                    |
| 6.6.1 Add New Building62                                      |
| 6.6.2 Edit Building63                                         |
| 6.6.3 Delete Building                                         |
| 6.6.4 Building details screen                                 |
| Key Features and Functions65                                  |
| 6.7 Events                                                    |
| Key Features and Functions                                    |
| 6.8 Event Rules70                                             |
| Key Features and Functions70                                  |
| List View (Main Table)70                                      |
| 6.9 Add New Event Rule72                                      |
| 6.9.1 Edit Event Rule75                                       |
| Steps:75                                                      |
| 6.9.2 Delete Event Rule                                       |
| 7. Network Server Configuration                               |
| 7.1 Configure Data Converter on TEKTELIC Network Server       |
| 7.2 Configure Integration on TEKTELIC Network Server          |
| 7.3 Semtech LoRa Cloud integration                            |

# **1. Introduction**

# Welcome to the LOCUS Application Guide

Using TEKTELIC's IoT devices, LOCUS tracks assets with BLE beacons for indoor spaces and GPS/WiFi for outdoor areas. It works with all LoRaWAN Gateways and Network Servers, so the user is covered no matter your setup. User creates Sites (your main locations), Buildings, and Floor Plans, then adds Devices and Assets to a Home Site. Assets can move between Sites, and you'll see them all on a global Outdoor Map. Set up Geofences and Alarm Rules to get notified when Asset enters or leaves specific zone.

# 2. Acronyms and Glossary

- Altitude Height of an asset relative to sea level, measured in meters.
- Asset An item or object user wants to track, such as equipment or inventory. In LOCUS, assets are linked to devices to monitor their location.
- Asset ID A unique identifier is automatically generated by the system for each asset.
- Asset Status The current condition of an asset in LOCUS, shown as **Online** (actively tracked with updates), **Offline** (no current data from the device), or **Not Active** (not linked to a device). This reflects whether the asset's position is being monitored.
- Asset Type A category user creates in LOCUS to label your assets. It can be anything you need to track, like a van, cart or a person, helping you organize and identify assets easily.
- **Battery Level** The most recent battery level of a device or beacon (%).
- **Beacon** Device from TEKTELIC or a third-party provider that uses BLE (Bluetooth Low Energy) to send signals. Beacons help devices locate assets indoors by acting as reference points for tracking.
- Beacon ID Unique identifier automatically generated by the system for each beacon.
- **BLE (Bluetooth Low Energy)** Wireless technology used by beacons for short-range communication.
- **Beacon model** The specific type or version of a beacon used in LOCUS. For Tektelic beacons, the model is automatically pulled from the database. For third-party beacons, the user needs to contact a Support Engineer to create and enter the model.
- **Building** A structure within a Site for indoor tracking. Contains floor plans. Linked to a Site.
- **Device** A TEKTELIC IoT tracker that collects location data (via GPS, BLE, or WiFi). Devices must be assigned to an asset to display its position.
- Device model Specific hardware model name of a tracking device (e.g., PELICAN).
- Event Notification triggered by predefined conditions (e.g., low battery).
- Event ID Unique identifier automatically generated by the system for each event.
- Event Rules Custom conditions user sets in LOCUS to trigger alerts about your assets. Examples include when an asset enters or exits a geofence or when a device's battery runs low.
- **Device EUI** 64-bit globally-unique Extended Unique Identifier (EUI-64) is assigned by the manufacturer, or the owner of the end device.
- Floor Plan Internal layout map of a building, used for indoor tracking.

- Home Site Logical or primary location assigned to an asset/device by the user.
- **Geofence**: A virtual boundary user creates in LOCUS to monitor assets indoors or outdoors. The user can set it up around a specific area (like a room or a site) and link it to event rules to trigger events, such as when an asset enters or exits the zone.
- **Indoor Map** In LOCUS, this refers to a layout of a specific level within a building (e.g., an office floor or warehouse section). User will use indoor maps to place devices and beacons for precise indoor tracking.
- Latitude A geographic coordinate that shows an asset's north-south position on Earth. In LOCUS, it's used with GPS data from Tektelic devices to track assets outdoors.
- LoRa Long-range wireless communication technology used by tracking devices
- Longitude A geographic coordinate that shows an asset's east-west position on Earth. Paired with longtitude in LOCUS, it pinpoints outdoor asset locations using GPS.
- MAC Address 12-character unique network identifier for beacon devices.
- **Outdoor Map** Global map showing the planet, focused on a specific Site. Tracks devices moving between Sites using GPS or WiFi.
- **PSR (Packet Success Rate)** Percentage of successfully received data packets from a device within one hour.
- **RSSI (Received Signal Strength Indicator)** Signal strength received from devices or beacons, measured in dBm.
- **SNR (Signal-to-Noise Ratio)** Measurement of signal quality compared to background noise, expressed in decibels (dB).
- Site Top-level location for managing tracking. Contains buildings or outdoor areas. Devices are assigned here.
- **Tag** Custom labels used to categorize and organize assets.
- Tenant Organization or workspace within the LOCUS application.

# 4. Key Features

LOCUS empowers user to track assets indoors and outdoors with precision and ease. Here are its standout features to streamline your asset management:

- **Real-Time Tracking**: Monitor asset locations instantly using TEKTELIC devices with GPS (outdoors), BLE (indoors), or WiFi, so you always know where everything is.
- **Customizable Entities**: Create and manage sites, buildings, floor plans, devices, beacons, and assets yourself, tailoring the app to your exact needs.
- **Geofence Monitoring**: Set virtual boundaries (indoor or outdoor) and get alerts when assets enter or exit them, keeping you in control.
- Event Rules: Define custom alerts for key events, like an asset moving in or out of a geofence or a device's battery running low, with options for email, SMS, or app notifications.
- **Indoor Mapping**: Use floor plans to place devices and beacons, ensuring precise tracking inside buildings like warehouses or offices.
- Asset Management: Assign devices to assets and categorize them with custom asset types (e.g., van, cart, or person) for easy organization.
- Seamless Integration: Works with any LoRaWAN Network servers. REST API for integration with 3rd party systems.
- Device Insights: Track device status (Online, Offline, Not Active).
- **Location Precision**: Pinpoint assets with latitude and longitude outdoors, or BLE reference points indoors, all updated live.

# **5. Initial Account Setup**

Here's how to get started with LOCUS for the first time:

1. Check Your Email

After your email is added to the system, you'll receive a password confirmation message. Look for a button labeled **Link to Account Update** in the email.

2. Follow the Link Click Link to Account Update. You'll land on a page called "Perform the Next Actions."

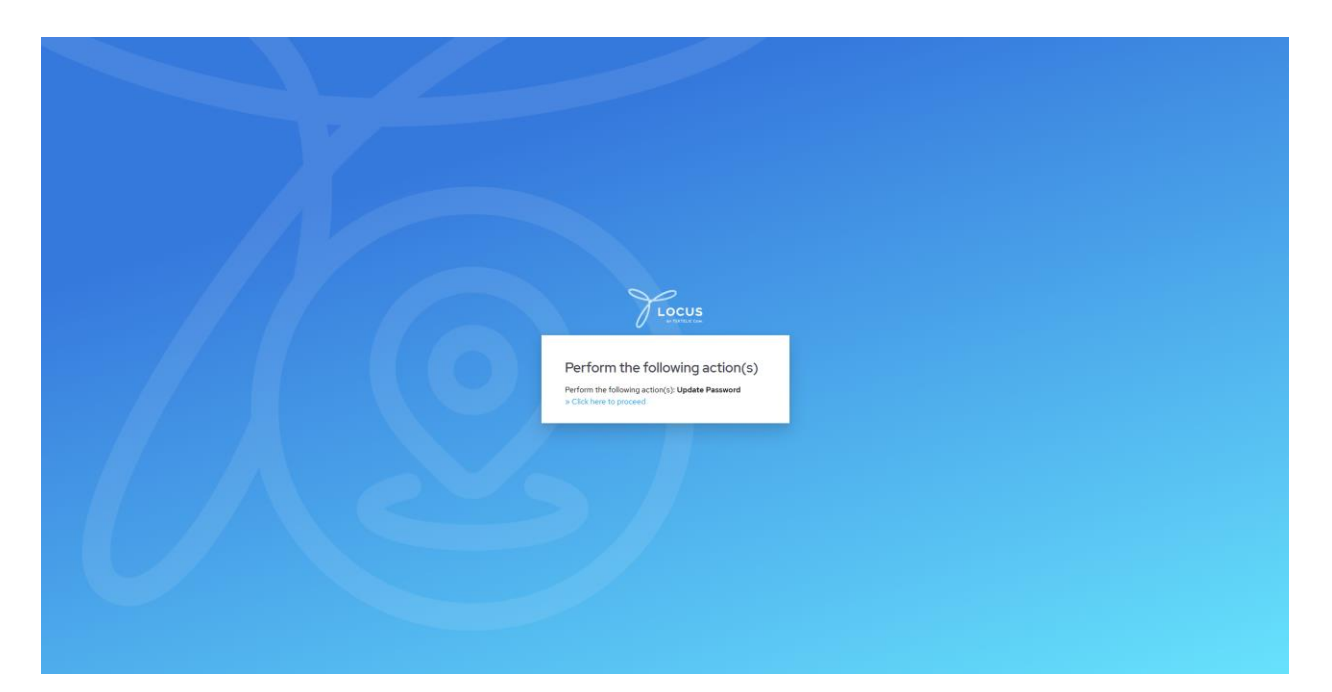

#### 3. Proceed Further

On this page, find and click the link "Click Here to Proceed".

#### 4. Set Your Password

You'll be taken to the "Update Password" page. Enter your new password and click **Submit**.

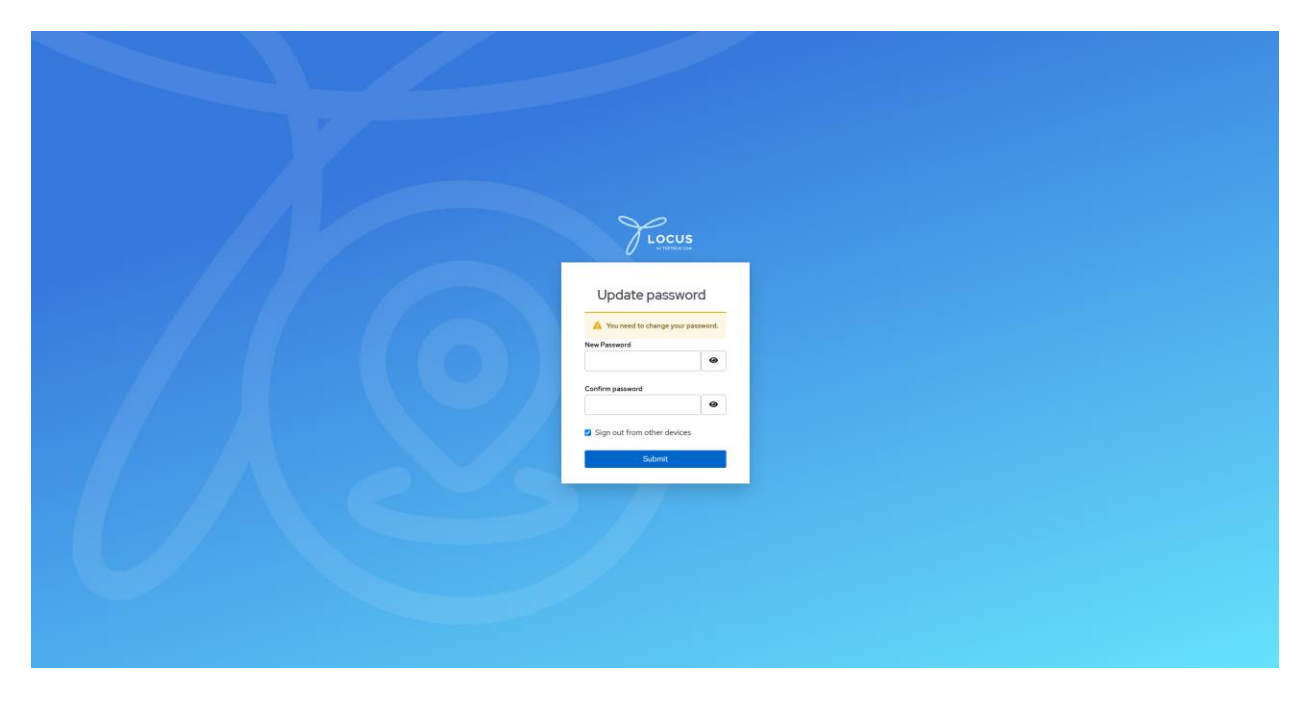

#### 5. Confirm Success

After submitting, you'll see a "Success" message. Click the link **Back to Sign-In Page** to finish setting up your account.

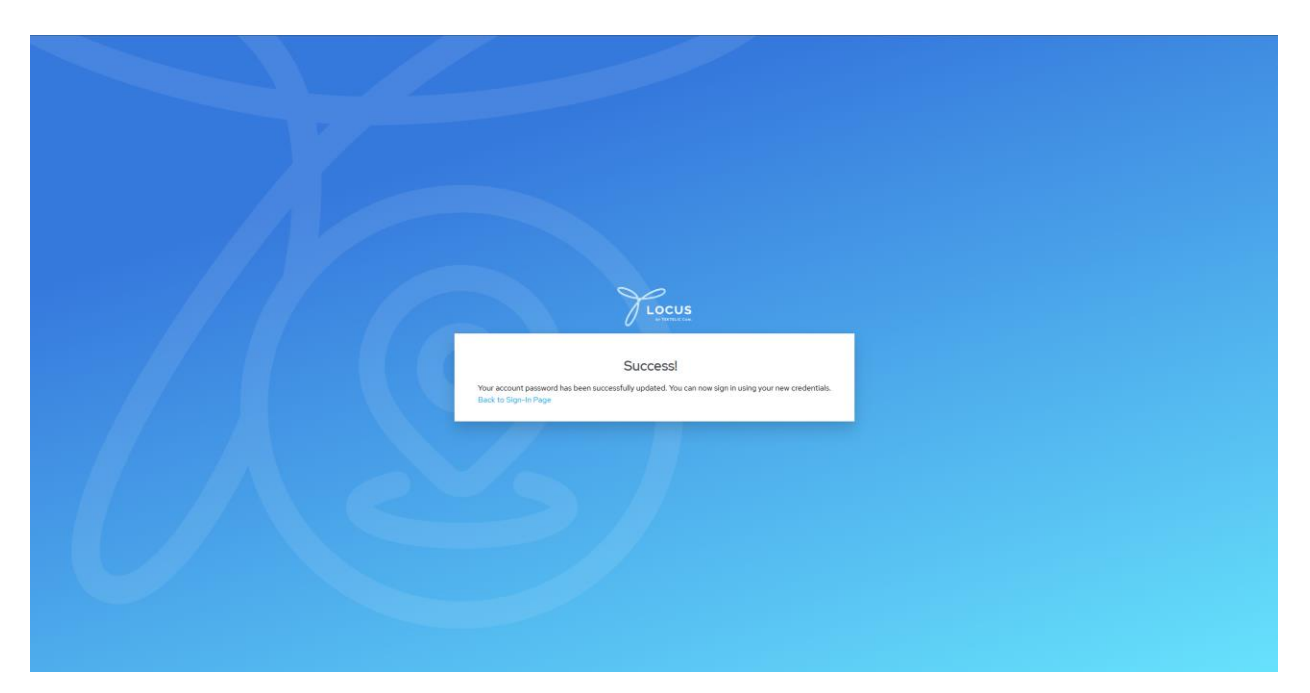

#### 6. Enter Your Organization

Next, you'll arrive at the "Let's Get Started" page. Type your organization's (Tenant) name and click the button **Continue**.

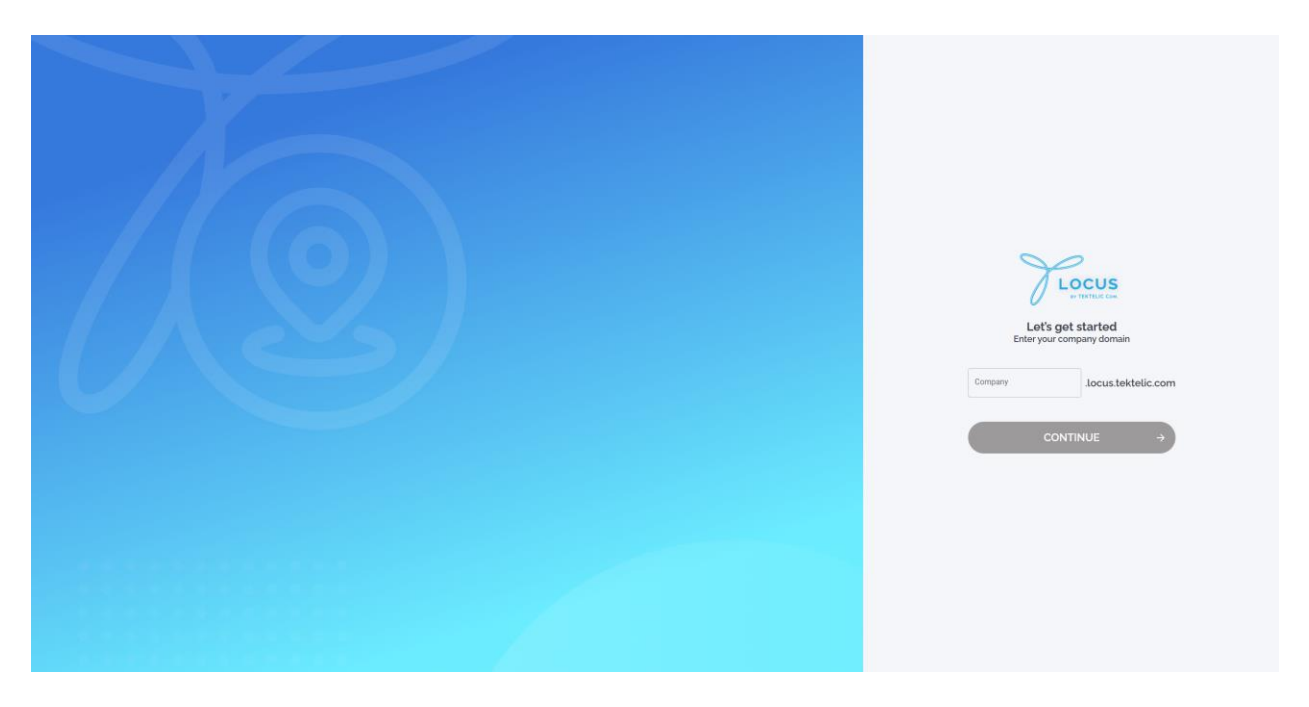

#### 7. Sign In

You'll reach the "Sign In" page. Enter your email (login) and new password, then click Sign In.

| Locus                       |
|-----------------------------|
|                             |
| Sign in<br>Username or mail |
|                             |
| Patient                     |
| Forget Persend?             |
| Spin                        |
| 🚱 Sigen weth Google         |
| Sign in with Housed         |
|                             |
|                             |
|                             |
|                             |

# **Additional login options**

#### Single Sign-On (SSO)

Use your Google or Microsoft account for a faster, secure login - no extra credentials are needed.

# 6. Features & Functionalities

# 6.1 Home page

- Left Panel (Top to Bottom):
  - **Home**: Jump back to the main view anytime.
  - Floor Plans: Access indoor layouts for precise indoor tracking.
  - Assets: View and manage all your tracked items.
  - Users: Manage account access for your team.
  - **Devices**: Monitor TEKTELIC trackers and their status.
  - **Beacons**: View and manage all your beacon devices.
  - Sites: Select or edit your locations.
  - **Buildings**: Organize structures within your sites.
  - Events: See triggered events across your system.
  - **Event Rules**: Set up custom alerts for your assets.
- Tabs Under "Home" (Site-Specific):
  - These attributes apply only to the selected site, shown alongside the map on the right:
    - **Navigation**: Displays a hierarchy tree (Sites > Buildings > Floor Plans) to navigate your setup.
    - Assets: Shows outdoor assets currently visible on the map.
    - Geofences: Lists all geofences added to the selected site.
    - **Events**: Displays all triggered events within the chosen site.
- Interactive Map:
  - Shows outdoor locations with real-time updates, tied to the selected site.
  - Visibility Preferences: Toggle the display of assets and geofences on or off.
  - **Export Button**: Capture a screenshot of the map for your records.
  - **Full Screen Mode**: Expand the map for a bigger view.

- Map Type: Switch between standard or satellite views.
- Zoom In/Zoom Out: Adjust the map scale with easy buttons.

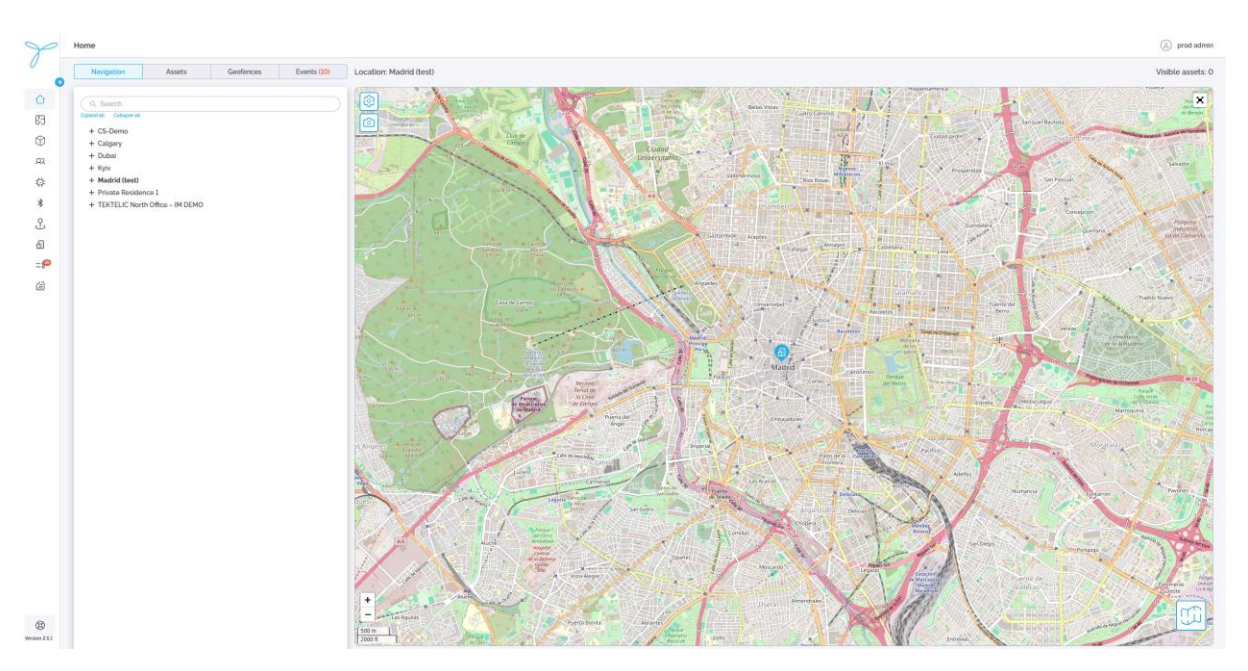

## 6.1.1 Floor plans

#### Overview

**Purpose**: The Floor Plans page lets you manage indoor layouts for precise asset tracking within buildings. You can add, edit, or delete floor plans to organize your tracking setup.

Access: Reach this page by selecting **Floor Plans** from the left navigation panel on the Home page.

**Permissions**: Admins and users with permission to manage sites and buildings can access and use this page.

| Y            | Floor Plans |                                |    |             |               |        |               |     |                |      |            | ٨       | prod admin |
|--------------|-------------|--------------------------------|----|-------------|---------------|--------|---------------|-----|----------------|------|------------|---------|------------|
|              | Q. 500      | arch                           | 10 |             |               |        |               |     |                |      |            | ADD FLO | OR PLAN    |
| $\hat{\Box}$ |             | ] Floor Plan                   |    | Floor Lovel | Building      | Site   |               |     |                | Tag  | 5          |         | ۲          |
| 63           | Floor Plans | ] floor name                   |    |             | ro_test       | Kyiv   |               |     |                |      |            |         |            |
| ۲            |             | Daria test 2.5.0               |    |             | Kyrytivska 15 | Kyiv   |               |     |                |      |            |         | 1          |
| .92          |             | ] test_floor                   |    |             | Main Building | Calge  | ry            |     |                |      |            |         | 1          |
| 4            |             | multilateration test           |    | 8           | Kyrylinska 15 | Kytv   |               |     |                |      |            |         | 1          |
| *            |             | Flat room                      |    | 1           | Japon         | Madr   | d (test)      |     |                | BL   | E          |         | ÷          |
| 0            |             | Ground Floor G1                |    | 0           | Car Parking   | Duba   |               |     |                | BL   | 8          |         | 1          |
| 0            |             | CS Demo floor                  |    | 7           | HBD           | CS-D   | omo           |     |                | BL   |            |         | 1          |
| 8            |             | AnnaS-Test                     |    |             | Kyrylivska 15 | Kylv   |               |     |                | -    |            |         | 1          |
| =5           |             | Private. Full Map (all floors) |    | 1           | Building 1    | Prival | e Residence 1 |     |                | -    |            |         | ÷ .        |
| 伯            |             | B1 (User Guide)                |    |             | Kyrylivska 15 | Kyiv   |               |     |                |      |            |         | 1          |
|              |             | TEKTELIC Calgary Office        |    | main        | Main Building | Calgo  | ry            |     |                |      |            |         | 1          |
|              |             | Floor F8                       |    | 8           | Kyrylivska 15 | Kyiv   |               |     |                |      |            |         |            |
|              |             |                                |    |             |               |        |               |     |                |      |            |         |            |
| ۲            |             |                                |    |             |               |        | Page          | 1 ~ | Rows per page: | 20 ~ | 1-12 of 12 | КК      | > >        |

### **Key Features and Functions**

#### List View

- The table displays all floor plans you have access to, with default columns: Floor Plan, Floor Level, Building, Home Site, and Tags.
- **Column Configuration**: Click the gear icon to open Table Preferences. You can manage which columns to show or hide from available options (e.g., Floor Plan, Floor Level, Tags). Columns can be rearranged by dragging and hidden by deselecting, but resizing is not supported.

| Y             | Sites |              |               |      |                                                                                                    |                         | (a) test admin  |
|---------------|-------|--------------|---------------|------|----------------------------------------------------------------------------------------------------|-------------------------|-----------------|
|               |       |              | 8             |      |                                                                                                    |                         | L .CSV ADD SITE |
| 0             |       | Site Name    | Assets Inside | Tags | Site ID                                                                                                    | Create Date             | ۲               |
| 63            |       | Kyiv         |               |      | 52ef3c41-a5c7-4187-b395-b17e1ab99db6                                                                                                    | 02-05-2025 01:04 AM     | I               |
| Ð             |       | Sandbox      |               |      | a482f5a3-8ec2-4c97-a99a-f2137a351d30                                                                                                    | 02-05-2025 01:39 PM     | 1               |
|               |       | Calgary      |               |      | a9b730f4-99a5-4590-85b4-4963a56a3a95                                                                                                    |                         | i i             |
| 4             |       | Calgary Test |               |      | e6d110e6-006d-4372-b004-6559ee5d6285                                                                                                    |                         | I               |
|               |       | SiteOG       |               |      | Qa6a5658-ca5b-45dc-8870-95c4f82bc1Qe                                                                                                    | 02-10-2025 02:38 PM     | I               |
| -             |       | Brdsite      |               |      | 6f12f0d0-369d-4373-adad-35b5cad3edf5                                                                                                    | 02-11-2025 05:15 PM     | 1               |
| <u>ل</u>      |       | Istsite      |               |      | 54e1af50-1c62-4a2c-8515-74a7b76b0b88                                                                                                    | 03-03-2025 05:10 PM     | i i             |
| 8             |       | 2ndsite      |               |      | 873a9d97-e64e-408f-9a64-f7f4574ecdc2                                                                                                    | 03-03-2025 05:30 PM     | I               |
| 2             |       |              |               |      | Table preferences  Sea Name Asserts made Table Sea Name Control Control Contro |                         |                 |
| Wersian 2.5.0 |       |              |               |      | Page                                                                                                    | 1 v Hows per page: 50 v |                 |
|               |       |              |               |      |                                                                                                    |                         |                 |

• Search, Filter, Sort: Use the search bar to find floor plans by name, apply filters (e.g., by Home Site or Building) via the filter icon, and sort columns like Floor Level in ascending or descending order.

| Y                                                                                                    | Floor Plans                    |                      |                     |   |               |               |                     |           |                |      |            | ٨       | prod admin |
|----------------------------------------------------------------------------------------------------|--------------------------------|----------------------|---------------------|---|---------------|---------------|---------------------|-----------|----------------|------|------------|---------|------------|
|                                                                                                    | Q. Search                      |                      |                     | 8 |               |               |                     |           |                |      |            | ADD FLO | OOR PLAN   |
| 0                                                                                                    |                                | Floor Plan           | Building            | > | Floor Lovel   | Building      | Sito                |           |                | Tag  | 5          |         | ۲          |
| 63                                                                                                    |                                | floor name           | Floor Level<br>Tags | > |               | ro_test       | Kyiv                |           |                |      |            |         | 1          |
| 1                                                                                                    |                                | Daria test 2.5.0     | CLEAR APPLY         |   |               | Kyrylivska 15 | Kyiv                |           |                |      |            |         |            |
| 8                                                                                                    |                                | test_floor           |                     |   |               | Main Building | Calgary             |           |                |      |            |         | 1          |
| di la constante di la constante di la constant |                                | multilateration test |                     |   | 8             | Kyrylivska 15 | Kyiv                |           |                |      |            |         |            |
|                                                                                                    |                                | Flat room            |                     |   | 1             | Japon         | Madrid (test)       |           |                | BL   | E          |         |            |
| 0                                                                                                    |                                | Ground Floor G1      |                     |   | 0             | Car Parking   | Dubai               |           |                | BL.  | E          |         |            |
| 5                                                                                                    |                                | CS Demo floor        |                     |   | 7             | HBD           | CS-Demo             |           |                |      | E          |         |            |
| 61                                                                                                    |                                | AnnaS-Test           |                     |   |               | Kyrylivska 15 | Kytv                |           |                |      |            |         |            |
| =8                                                                                                    | Private, Full Map (all floors) |                      |                     |   | 1             | Building 1    | Private Residence 1 |           |                | -    |            |         |            |
| á                                                                                                    | B1 (User Guide)                |                      |                     |   | · ·           | Kyrylivska 15 | Kytv                |           |                |      |            |         |            |
|                                                                                                    | TEKTELIC Calgary Office        |                      |                     |   | main          | Main Building | Calgary             |           |                |      |            |         | 1          |
|                                                                                                    | Floor F8                       |                      |                     | 8 | Kyrylivska 15 | Kytv          |                     |           | -              |      |            |         |            |
|                                                                                                    |                                |                      |                     |   |               |               |                     |           |                |      |            |         |            |
|                                                                                                    |                                |                      |                     |   |               |               |                     | Page: 1 V | Rows per paner | 20 ~ | 1-12 of 12 | K K     |            |
| Version 2.5.1                                                                                                    |                                |                      |                     |   |               |               |                     |           |                |      |            |         |            |

- Actions (Based on Permissions):
  - Admins: Add, edit, or delete floor plans.
  - Standard Users: View floor plans; edit or delete if granted explicit permissions.

#### **Detailed View**

0

- Open the detailed view by clicking a floor plan in the table (e.g., "South-West Wing").
  - The detailed view shows the floor plan's details:
    - **Site**: The associated site (e.g., Calgary Office).
    - **Building**: The building is tied to the floor plan (e.g., TEKTELIC office).
    - **Floor Level**: The level of the floor (e.g., main).
    - Create Date: When the floor plan was added (e.g., 12-19-2024 01:19 AM).
    - Last Modified: The last update timestamp (e.g., 02-06-2025 10:19 PM).
    - Tags: Assigned tags for organization (e.g., grey, green, navy).
    - **Description**: A brief note about the floor plan (e.g., "Full floorplan map of the entire building").
    - **Image**: The uploaded map file details (e.g., "calgary\_whole\_building\_map.png", 0.34 MB).
    - **Map View**: Displays the floor plan layout with placed beacons (marked as green or blue dots) for indoor tracking.
  - Tabs (Sections):
    - **Details**: Shows the floor plan's core information (as listed above).
    - Assets: Lists assets assigned to this floor plan, showing their current positions if devices are linked.

- **Geofences**: Displays geofences defined within this floor plan, including their boundaries and associated rules.
- **Beacons**: Shows all beacons placed on the map, with options to adjust their positions or add new ones.
- **Events**: Provides a log of events triggered on this floor plan (e.g., asset entering a geofence), with timestamps and details.
- **Visibility Preferences**: Access this option to toggle the display of assets and geofences on the map view (e.g., show only beacons or hide all overlays).
- Actions (Based on Permissions):
  - Admins: Edit or delete the floor plan, place or adjust beacons, manage geofences, and view/edit assets or events.
  - Standard Users: View details; edit, delete, adjust beacons, or manage geofences/assets/events if permitted.

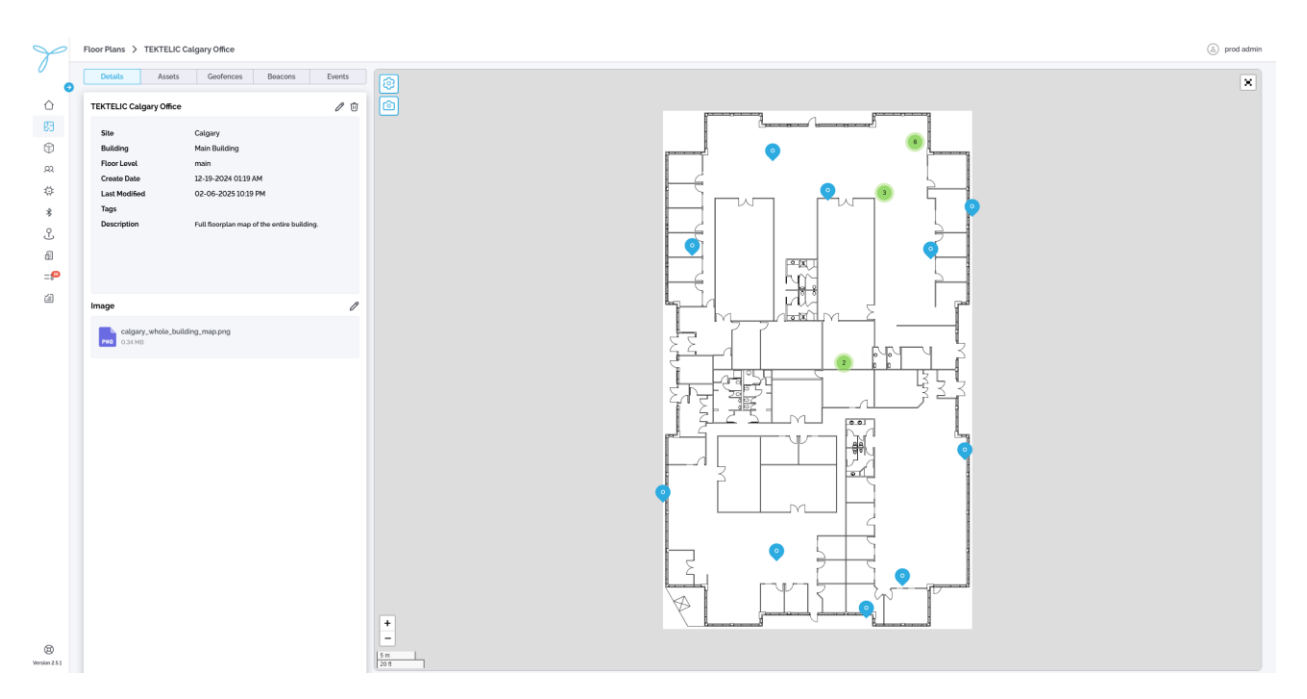

### 6.1.2 Add New Floor Plan

**Conditions**: You need admin permissions or explicit rights to add floor plans. A site and building must already exist in LOCUS.

#### Steps:

- 1. From the Floor Plans page, click **Add Floor Plan**.
- 2. Fill in the required fields and upload a map file.
- 3. Click Next to proceed to map setup (Step 2).
- 4. Adjust the map scale as needed and confirm.
- 5. Click **Save** to create the floor plan.

#### Fields:

- **Site** (Required): Select the site (e.g., Kyiv).
- **Building** (Required): Choose the building within the site (e.g., Building2).
- Floor Plan Name (Required): Enter a unique name (e.g., "South-West Wing").
- Floor Level (Optional): Specify the level (e.g., "1").
- Tags (Optional): Add tags for organization (e.g., "red", "green").
- **Description** (Optional): Include a brief note about the floor plan.
- Map File (Required): Upload an image file (supported formats: jpg, png; max size: 2MB).

**Expectations**: The new floor plan is now available in the list and can be used to place devices and beacons for indoor tracking.

| P                                                                                                    | Floor Plans    |                                                                                                    |                                                                                                    |                                                                                                    |                                                                                                    |                                                                                                    | prod admin                                                                                                    |
|----------------------------------------------------------------------------------------------------|----------------|----------------------------------------------------------------------------------------------------|----------------------------------------------------------------------------------------------------|----------------------------------------------------------------------------------------------------|----------------------------------------------------------------------------------------------------|----------------------------------------------------------------------------------------------------|----------------------------------------------------------------------------------------------------|
| 0                                                                                                    |                | 8)                                                                                                    |                                                                                                    |                                                                                                    |                                                                                                    |                                                                                                    | ADD FLOOR PLAN                                                                                                    |
| 0                                                                                                    |                | Floor Plan                                                                                                    | Floor Level                                                                                                    | Building                                                                                                    | Site                                                                                                    | Tags                                                                                                    | 0                                                                                                    |
| B                                                                                                    |                | floor name                                                                                                    |                                                                                                    | ro,test                                                                                                    | Kyiv                                                                                                    |                                                                                                    | 1                                                                                                    |
| 8                                                                                                    |                | Daria test 2.5.0                                                                                                    |                                                                                                    |                                                                                                    | Kyiv                                                                                                    |                                                                                                    | 1                                                                                                    |
| 0                                                                                                    |                | test_floor                                                                                                    |                                                                                                    | Add Floor Plan                                                                                                    | Calgary                                                                                                    |                                                                                                    | :                                                                                                    |
| <u>_</u>                                                                                                    |                | multilateration test                                                                                                    | 8                                                                                                    | G C                                                                                                    | Kytv                                                                                                    |                                                                                                    | :                                                                                                    |
| **                                                                                                    |                | Flat room                                                                                                    | 1                                                                                                    | Site' Site Y                                                                                                    | Madrid (test)                                                                                                    |                                                                                                    | 1                                                                                                    |
|                                                                                                    |                | Ground Floor G1                                                                                                    | 0                                                                                                    |                                                                                                    | Dubai                                                                                                    | <b></b>                                                                                                    | I                                                                                                    |
| J                                                                                                    |                | CS Demo floor                                                                                                    | 7                                                                                                    | Building' Building ~                                                                                                    | CS-Demo                                                                                                    | 8.6                                                                                                    | 1                                                                                                    |
| 2                                                                                                    |                | AnnaS-Test                                                                                                    |                                                                                                    | Floor Plan Name'                                                                                                    | Kyiv                                                                                                    |                                                                                                    | :                                                                                                    |
| ==                                                                                                    |                | Private. Full Map (all floors)                                                                                                    | 1                                                                                                    |                                                                                                    | Private Residence 1                                                                                                    |                                                                                                    | :                                                                                                    |
| í)                                                                                                    |                | B1 (User Guide)                                                                                                    |                                                                                                    | Floor Level                                                                                                    | Kytv                                                                                                    |                                                                                                    | i i                                                                                                    |
|                                                                                                    |                | TEKTELIC Calgary Office                                                                                                    | main                                                                                                    | Tags                                                                                                    | Calgary                                                                                                    |                                                                                                    | i i                                                                                                    |
|                                                                                                    |                | Floor F8                                                                                                    | 8                                                                                                    |                                                                                                    | Kyiv                                                                                                    |                                                                                                    | :                                                                                                    |
|                                                                                                    |                |                                                                                                    |                                                                                                    | Description                                                                                                    |                                                                                                    |                                                                                                    |                                                                                                    |
|                                                                                                    |                |                                                                                                    |                                                                                                    | Description                                                                                                    |                                                                                                    |                                                                                                    |                                                                                                    |
|                                                                                                    |                |                                                                                                    |                                                                                                    |                                                                                                    |                                                                                                    |                                                                                                    |                                                                                                    |
|                                                                                                    |                |                                                                                                    |                                                                                                    | Drag and drop your file here or                                                                                                    |                                                                                                    |                                                                                                    |                                                                                                    |
|                                                                                                    |                |                                                                                                    |                                                                                                    |                                                                                                    |                                                                                                    |                                                                                                    |                                                                                                    |
|                                                                                                    |                |                                                                                                    |                                                                                                    | Madmann file size: 2MB<br>Suspected image formats: inc. izeq. one                                                                                                    |                                                                                                    |                                                                                                    |                                                                                                    |
|                                                                                                    |                |                                                                                                    |                                                                                                    | address and county by both tab.                                                                                                    |                                                                                                    |                                                                                                    |                                                                                                    |
|                                                                                                    |                |                                                                                                    |                                                                                                    |                                                                                                    |                                                                                                    |                                                                                                    |                                                                                                    |
|                                                                                                    |                |                                                                                                    |                                                                                                    |                                                                                                    |                                                                                                    |                                                                                                    |                                                                                                    |
|                                                                                                    |                |                                                                                                    |                                                                                                    | CANCEL ND.T                                                                                                    |                                                                                                    |                                                                                                    |                                                                                                    |
|                                                                                                    |                |                                                                                                    |                                                                                                    |                                                                                                    |                                                                                                    |                                                                                                    |                                                                                                    |
|                                                                                                    |                |                                                                                                    |                                                                                                    |                                                                                                    |                                                                                                    |                                                                                                    |                                                                                                    |
|                                                                                                    |                |                                                                                                    |                                                                                                    |                                                                                                    |                                                                                                    |                                                                                                    |                                                                                                    |
|                                                                                                    |                |                                                                                                    |                                                                                                    |                                                                                                    | Page 1 V                                                                                                    | Rows per page: 20 × 1.12 of 12 K                                                                                                    |                                                                                                    |
| Version 2.5.1                                                                                                    |                |                                                                                                    |                                                                                                    |                                                                                                    |                                                                                                    |                                                                                                    |                                                                                                    |
|                                                                                                    |                |                                                                                                    |                                                                                                    |                                                                                                    |                                                                                                    |                                                                                                    |                                                                                                    |
| P                                                                                                    | Floor Plans    |                                                                                                    |                                                                                                    |                                                                                                    |                                                                                                    |                                                                                                    | prod admin                                                                                                    |
| Y                                                                                                    | Floor Plans    | a)                                                                                                    |                                                                                                    |                                                                                                    |                                                                                                    |                                                                                                    | prod admin                                                                                                    |
| γ.                                                                                                    | Floor Plans    | e)                                                                                                    | Floor Level                                                                                                    | Nifer                                                                                                    | Sin                                                                                                    | -                                                                                                    | prod admin                                                                                                    |
| Y                                                                                                    | Floor Plans    | e).<br>Four Rus                                                                                                    | Floor Level                                                                                                    | Bulding                                                                                                    | Site                                                                                                    | Tags                                                                                                    | prod admin                                                                                                    |
| у .<br>• в с                                                                                                    | Floor Plans    | e)<br>Haar Ran<br>Ger maan<br>Daar kaa 20                                                                                                    | Floor Level                                                                                                    | Balding<br>(0.)ed<br>Exclude 15                                                                                                    | Sha<br>Kju<br>Kur                                                                                                    | Topi                                                                                                    | prod admin                                                                                                    |
| у<br>• в ө                                                                                                    | Roor Plans     | E<br>Flase Flan<br>Toos name<br>Dana tea 5.20<br>Sec. Soo                                                                                                    | Ploor Level                                                                                                    | Building<br>ro, Nat.<br>Add Elson Pain                                                                                                    | Site<br>Nyu<br>Nyu<br>Casay                                                                                                    | Tagi<br>-<br>-                                                                                                    | prod admin                                                                                                    |
| у <b>о</b> в е в                                                                                                    | Floor Plans    | Risor Plan<br>Fisor Plan<br>Sours toor 25:0<br>Sourit, Soor:<br>Sourit, Soor:<br>Sourit, Soor:<br>Sourit, Soor:<br>Sourit, Soor:<br>Sourit, Soor:<br>Sourit, Soor:<br>Sourit, Sourit, Sour | Ploor Level                                                                                                    | Building<br>rot, test<br>Wardwick 216<br>Add Floor Plan<br>Usersamer To Margane                                                                                                    | Bia<br>Ryn<br>Ryn<br>Calgary<br>Ryn                                                                                                    | Tapi<br>                                                                                                    | prod admin                                                                                                    |
|                                                                                                    | Floor Plans    |                                                                                                    | Floor Level                                                                                                    | Building<br>ro. (cell<br>Konnence VE<br>Add Floor Plan<br>Uptanter are the time                                                                                                    | Sila<br>Rejiv<br>Kejire<br>Colgany<br>Kejir<br>Manial (Anat)                                                                                                    | 5 mai<br>1 mai<br>1 mai | ADD FLOOR FLAN                                                                                                    |
| у .<br>О В Ө R С *                                                                                                    | Floor Plans    | Flaar Plan flaar Plan flaar Plan flaar State 120 const. toor 2.00 const. toor multilatiestator tool flat cons. flat cons. flat cons.                                                                                                    | Floor Level                                                                                                    | Building<br>Is, lest<br>Conducts 15<br>Add Floor Plan<br>User or Strate core<br>I Select two points on the map                                                                                                    | Silo<br>Xiyi<br>Kiyi<br>Cagary<br>Kiyi<br>Kiyi<br>Mashi kinD<br>Doos                                                                                                    |                                                                                                    | ADD FLOSIA PLAN                                                                                                    |
| у<br>0<br>8<br>8<br>8<br>8<br>8<br>8<br>8<br>8<br>8<br>8<br>8<br>8<br>8<br>8<br>8<br>8<br>8<br>8                                                                                                    | Floor Plans    | Floor Floo Floor Floo Floor Floo Floor Floo Floor Sto Floor Sto Floor Sto Sto Floor Sto Floor Sto Sto Floor Sto Floor Sto Sto Floor Sto Floor Sto Flo                      | Ploor Lavel                                                                                                    | Building<br>19, Not<br>Add floor Plan<br>Upsterior ray Sid rai store<br>1. Solicit two points on the map                                                                                                    | Sile<br>Ryrv<br>Ryrv<br>Cappy<br>Ryrv<br>Madid Net<br>Dabe<br>C Dane                                                                                                    |                                                                                                    | prod admin                                                                                                    |
| ه د * ۵ B C * ۵ B                                                                                                    | Floor Plans    | E<br>Flare Flar<br>Kore name<br>Dame ted 26:0<br>Kord, Clore<br>Multification test<br>Flat nom<br>Convert flore G1<br>Convert flore G1<br>CS Dame flore                                                                                                    | Floor Level<br>-<br>-<br>8<br>1<br>0<br>7                                                                                                    | Building<br>to, test<br>Add Roor Plan<br>Users areas<br>I Select two points on the map                                                                                                    | Ska<br>Kyre<br>Kyre<br>Calgery<br>Kyre<br>Masiel SkeD<br>Desis<br>C Schene<br>S Spene<br>Kyre                                                                                                    |                                                                                                    | prod admin                                                                                                    |
| у •<br>0 8 ⊕ 8 0 * ∘) 8 ¶                                                                                                    | Floor Plans    | E Floor Floor Floor Floor Floor Floor Floor Floor Floor Floor Floor Floor Floor Floor Floor Floor Colored Floor Colored Floor Colored Floor Floor Floo                     | Pioer Level<br>-<br>-<br>-<br>-<br>-<br>-<br>-<br>-<br>-<br>-<br>-<br>-<br>-<br>-<br>-<br>-<br>-<br>-<br>-                                                                                                    | Building<br>ro, test<br>Add Roo Plan<br>Verse war war war war war<br>I Select two points on the map                                                                                                    | Bia<br>Ryin<br>Ryin<br>Calgery<br>Calgery<br>Market facto<br>Datas<br>Colomo<br>Colomo<br>Colomo<br>Colomo<br>Colomo<br>Ryin<br>Ryin<br>Ryin<br>Ryin<br>Ryin<br>Ryin<br>Ryin<br>Ryin                 |                                                                                                    | Proof address                                                                                                    |
| у •<br>0 8 Ф 8 Ф *                                                                                                    | Reor Plans     | Floor Plan floor Plan floor Plan                      | Ploor Lavel                                                                                                    | Building<br>10, line<br>Contracts to<br>Add Four Others<br>10, Select two points on the map                                                                                                    | Nan<br>Rync<br>Colgen y<br>Colgen y<br>Navir Color<br>Navir Color<br>Dathel<br>C.S. Demo .<br>Rync<br>Rync .<br>Rync<br>Rync .                                                                       |                                                                                                    | Prod admin                                                                                                    |
| о<br>89<br>89<br>89<br>80<br>80<br>80<br>80<br>80<br>80<br>80<br>80<br>80<br>80<br>80<br>80<br>80                                                                                                    | Ploor Plans    |                                                                                                    | Ploor Lavel                                                                                                    | Building<br>He He<br>Add Hoor Plan<br>Here are are are are are are are are are                                                                                                    | Sile<br>Apv<br>Apv<br>Capay<br>Kpv<br>MadaGood<br>Capay<br>Kpv<br>Koh<br>Capay<br>Apv<br>Prote Restore 1<br>Apv<br>Prote Restore 1<br>Kpv<br>Capay                                                   | Tapi<br>                                                                                                    | C proof address<br>ACC ELCOVA PLAN<br>C<br>C<br>C<br>C<br>C<br>C<br>C<br>C<br>C<br>C<br>C<br>C<br>C<br>C<br>C<br>C<br>C<br>C<br>C                                                                                                    |
| у<br>0 80 9 8 0 * 03 8 8<br>8 9 8 0 * 03 8 8<br>8 9 8 9 8 9 8 8<br>8 9 8 9 8 9 8 9 8 9                                                                                                    | Roor Plans     |                                                                                                    | Floor Level<br>-<br>-<br>-<br>-<br>-<br>-<br>-<br>-<br>-<br>-<br>-<br>1<br>-<br>-<br>-<br>-<br>-<br>-<br>-                                                                                                    | Building<br>To, Ref<br>Concerned To<br>Add Floor Pac<br>Def Too Pac<br>Def Too P                                                                                                 | Sila<br>Apr<br>Apr<br>Apr<br>Apr<br>Apr<br>Apr<br>Apr<br>Apr<br>Apr<br>Apr                                                                                                    |                                                                                                    | C produkti<br>NO ROOF PLAN<br>S<br>S<br>S<br>S<br>S<br>S<br>S<br>S<br>S<br>S<br>S<br>S<br>S                                                                                                    |
| у о 8 0 ж 0 а <b>6</b><br>а                                                                                                    | Ploor Plans    | E<br>Floor Floor<br>Floor Floor<br>Floor Floor<br>Floor Floor<br>Floor Floor<br>Floor Floor<br>Floor Floor<br>Floor Floor<br>Floor Floor<br>Floor Floor<br>Floor Floor<br>Floor Floor<br>Floor Floor<br>Floor Floor<br>Floor Floor                                                                                                    | Floor Level<br>-<br>-<br>-<br>8<br>3<br>3<br>0<br>7<br>7<br>-<br>1<br>1<br>-<br>1<br>1<br>-<br>-<br>1<br>8<br>3<br>1<br>0<br>7<br>7<br>7<br>1<br>-<br>3<br>1<br>0<br>7<br>7<br>1<br>-<br>5<br>7<br>7<br>1<br>-<br>5<br>7<br>7<br>1<br>-<br>5<br>7<br>7<br>1<br>-<br>5<br>7<br>7<br>1<br>-<br>5<br>7<br>7<br>7<br>7<br>7<br>7<br>7<br>7<br>7<br>7<br>7<br>7<br>7<br>7<br>7<br>7<br>7<br>7                     | Building<br>to,tet<br>Calenda to<br>Calenda to<br>Select two points on the me<br>Select two points on the me<br>Massee<br>Select two points on the me                                                                                                    | Bia<br>Ryin<br>Ryin<br>Colgany<br>National Colgany<br>National Colgany<br>National Colgany<br>Colgany<br>Ryin<br>Ryin<br>Colgany                                                                     |                                                                                                    | protection                                                                                                    |
| ✓ ✓ Ø Ø <p< td=""><td>Floor Plans</td><td></td><td>Pione Laveet<br/>-<br/>-<br/>-<br/>3<br/>3<br/>3<br/>0<br/>7<br/>7<br/>-<br/>-<br/>1<br/>1<br/>-<br/>-<br/>-<br/>-<br/>-<br/>3<br/>5<br/>6</td><td>Balang<br/>Bala<br/>Serie La<br/>Cad floor Plan<br/>Cad floor Plan</td><td>Sile<br/>Apr<br/>Apr<br/>Capry<br/>Capry<br/>Marint dead<br/>Capry<br/>Colors<br/>Apr<br/>Posts Reptance 1<br/>Apr<br/>Posts Reptance 1<br/>Capry<br/>Capry<br/>Capry<br/>Row</td><td>Tapi           -           -           -           -           -           -           -           -           -           -           -           -           -           -           -           -           -           -           -           -           -           -           -           -           -           -           -           -</td><td></td></p<> | Floor Plans    |                                                                                                    | Pione Laveet<br>-<br>-<br>-<br>3<br>3<br>3<br>0<br>7<br>7<br>-<br>-<br>1<br>1<br>-<br>-<br>-<br>-<br>-<br>3<br>5<br>6                                                                                                    | Balang<br>Bala<br>Serie La<br>Cad floor Plan<br>Cad floor Plan | Sile<br>Apr<br>Apr<br>Capry<br>Capry<br>Marint dead<br>Capry<br>Colors<br>Apr<br>Posts Reptance 1<br>Apr<br>Posts Reptance 1<br>Capry<br>Capry<br>Capry<br>Row                                       | Tapi           -           -           -           -           -           -           -           -           -           -           -           -           -           -           -           -           -           -           -           -           -           -           -           -           -           -           -           -                                                                                                    |                                                                                                    |
| С 19 Ф R C * 2 4 4                                                                                                    | Ploor Plans    |                                                                                                    | Picor Level<br>-<br>-<br>8<br>3<br>0<br>7<br>-<br>1<br>1<br>-<br>1<br>1<br>-<br>1<br>3<br>0<br>2<br>7<br>-<br>1<br>3<br>3<br>0<br>7<br>-<br>1<br>3<br>0<br>2<br>7<br>-<br>1<br>3<br>0<br>2<br>7<br>-<br>1<br>5<br>9<br>1<br>5<br>9<br>1<br>5<br>9<br>1<br>5<br>9<br>1<br>5<br>9<br>1<br>5<br>9<br>1<br>5<br>9<br>1<br>5<br>9<br>1<br>5<br>9<br>1<br>5<br>9<br>1<br>5<br>9<br>1<br>5<br>9<br>1<br>5<br>1<br>5 | Building<br>Fig. Not<br>Concerned<br>Undergrad for the state<br>Concerned for the state<br>Concerned for the state<br>Co                                                                                                    | Sile<br>Apri<br>Apri<br>Apri<br>Apri<br>Apri<br>Apri<br>Colomo<br>Colomo<br>Apri<br>Apri<br>Apri<br>Apri<br>Apri<br>Apri<br>Apri<br>Apri                                                             | Tapi<br>                                                                                                    | produktiv      Contraction      Contraction      Con |
| С                                                                                                    | Ploor Plants   |                                                                                                    | Ploor Level<br>-<br>-<br>-<br>3<br>3<br>0<br>-<br>-<br>1<br>-<br>-<br>1<br>-<br>-<br>3<br>-<br>-<br>-<br>-<br>-<br>-<br>-<br>-<br>-<br>-<br>-                                                                                                    | Building<br>To, Ref<br>Concerts TO<br>Concerts TO                                                                                                  | Sila<br>Apr<br>Apr<br>Apr<br>Apr<br>Apr<br>Apr<br>Apr<br>Apr<br>Apr<br>Apr                                                                                                    |                                                                                                    | Protection                                                                                                    |
| у •<br>0 8 Ф ж. с. * .; а<br>•                                                                                                    | Ploor Plans    |                                                                                                    | Floer Level                                                                                                    | Ruling<br>To,tet<br>To the To<br>To the To<br>To the To<br>To the To<br>To the To<br>To<br>To<br>To<br>To<br>To<br>To<br>To<br>To<br>To                                                                                                    | Sila<br>Nya<br>Nya<br>Calgary<br>Mataia Calo<br>Daola<br>Daola<br>Daola<br>Calore<br>Salare<br>Nya<br>Nya<br>Calore<br>Nya<br>Calore<br>Salare<br>Salare<br>Nya<br>Calory<br>Salare<br>Salare<br>Nya |                                                                                                    | Control of the second second sec |
|                                                                                                    | Floor Plants   |                                                                                                    | Ploor Lavel<br>-<br>-<br>-<br>-<br>-<br>-<br>-<br>-<br>-<br>-<br>-<br>-<br>-<br>-<br>-<br>-<br>-<br>-<br>-                                                                                                    | <image/>                                                                                                    | Sile<br>Apr<br>Apr<br>Cogny<br>Cogny<br>Mariat deal<br>Cogny<br>Mariat deal<br>Cogny<br>Cogny<br>Cogny<br>Cogny<br>Prote Restores 1<br>Cogny<br>Cogny<br>Cogny<br>Cogny<br>Rav                       | Tapi           -           -           -           -           -           -           -           -           -           -           -           -           -           -           -           -           -           -           -           -           -           -           -           -           -                                                                                                    |                                                                                                    |
| ✓ O Ø Ø <p< td=""><td>PeorPans</td><td></td><td>Floor Lavel</td><td><complex-block></complex-block></td><td>Sile<br/>Apr<br/>Apr<br/>Apr<br/>Apr<br/>Apr<br/>Apr<br/>Date<br/>Como<br/>Com<br/>Apr<br/>Pross Restore 1<br/>Apr<br/>Apr<br/>Apr<br/>Apr<br/>Apr</td><td></td><td></td></p<>                                                                                                    | PeorPans       |                                                                                                    | Floor Lavel                                                                                                    | <complex-block></complex-block>                                                                                                    | Sile<br>Apr<br>Apr<br>Apr<br>Apr<br>Apr<br>Apr<br>Date<br>Como<br>Com<br>Apr<br>Pross Restore 1<br>Apr<br>Apr<br>Apr<br>Apr<br>Apr                                                                   |                                                                                                    |                                                                                                    |
| ✓ ● ○ ◎ ◎ ∞ ○ * ≥ a <sup>*</sup> a                                                                                                    | PeorPans       |                                                                                                    | Res Love<br>-<br>-<br>-<br>-<br>-<br>-<br>-<br>-<br>-<br>-<br>-<br>-<br>-<br>-<br>-<br>-<br>-<br>-<br>-                                                                                                    | <complex-block></complex-block>                                                                                                    | Sile<br>Apr<br>Apr<br>Apr<br>Apr<br>Apr<br>Apr<br>Apr<br>Apr<br>Apr<br>Apr                                                                                                    |                                                                                                    | C produktiv<br>KACI PLOOR PLANE<br>S<br>S<br>S<br>S<br>S<br>S<br>S<br>S<br>S<br>S<br>S<br>S<br>S<br>S<br>S<br>S<br>S<br>S<br>S                                                                                                    |
|                                                                                                    | PeorPans       |                                                                                                    | Foor Lood<br>-<br>-<br>-<br>-<br>-<br>-<br>-<br>-<br>-<br>-<br>-<br>-<br>-<br>-<br>-<br>-<br>-<br>-                                                                                                    | <image/>                                                                                                    | Ska<br>Kyr<br>Calgery<br>Akr<br>Machi CharD<br>Dobi<br>Kyr<br>Charten Predence J<br>Kyr<br>Calgery<br>Kyr                                                                                            |                                                                                                    | produktiv      KOC R 2000 R 200                                                                                                    |
| у ° 0 № 0 * 2 а ¶ а                                                                                                    | PeorPlans      |                                                                                                    | Free Level<br>-<br>-<br>-<br>-<br>-<br>-<br>-<br>-<br>-<br>-<br>-<br>-<br>-<br>-<br>-<br>-<br>-<br>-<br>-                                                                                                    | <image/>                                                                                                    | Bio<br>Ayv<br>Ayv<br>Copyy<br>Copyy<br>Kyr<br>Maidrafool<br>Obbi<br>Cobe<br>Cobe<br>Cobe<br>New<br>New<br>New<br>New<br>New<br>New<br>New<br>New<br>New<br>Ne                                        | Tapi           -           -           -           -           -           -           -           -           -           -           -           -           -           -           -           -           -           -           -           -           -           -           -           -           -           -           -           -           -           -           -           -           -           -           -           -           -           -           -      -           -           -           -           -           -           -           -           -           -           -           -           -           -                                                                                                    |                                                                                                    |
| у<br>•<br>•<br>•<br>•<br>•<br>•<br>•<br>•<br>•<br>•<br>•<br>•<br>•<br>•<br>•<br>•<br>•<br>•<br>•                                                                                                    | PeorPlans      |                                                                                                    | Росс Loso<br>-<br>-<br>-<br>-<br>-<br>-<br>-<br>-<br>-<br>-<br>-<br>-<br>-                                                                                                    | <text><text><text><text><text></text></text></text></text></text>                                                                                                    | Sile<br>Apr<br>Apr<br>Apr<br>Apr<br>Apr<br>Date<br>Apr<br>Date<br>Apr<br>Apr<br>Apr<br>Apr<br>Apr<br>Apr<br>Apr<br>Apr                                                                               |                                                                                                    |                                                                                                    |
| у •<br>•<br>•<br>•<br>•<br>•<br>•<br>•<br>•<br>•<br>•<br>•<br>•<br>•<br>•<br>•<br>•<br>•<br>•                                                                                                    | PeorPlans      |                                                                                                    | Post Loss<br>-<br>-<br>-<br>-<br>-<br>-<br>-<br>-<br>-<br>-<br>-<br>-<br>-<br>-<br>-<br>-<br>-<br>-                                                                                                    | <text><text><section-header><complex-block></complex-block></section-header></text></text>                                                                                                    | Sila<br>Apr<br>Apr<br>Apr<br>Apr<br>Apr<br>Apr<br>Apr<br>Apr<br>Apr<br>Apr                                                                                                    | الم الم الم الم الم الم الم الم الم الم                                                                                                    |                                                                                                    |
| ✓ 0 8 8 8 8 8 8 8 8 8 8 8 8 8 8 8 8 8 8 8 9 9 <p< td=""><td>PeorPans</td><td>Foor Pare  foor Pare  foor Pare</td><td>Flue Lood<br/>-<br/>-<br/>-<br/>-<br/>-<br/>-<br/>-<br/>-<br/>-<br/>-<br/>-<br/>-<br/>-<br/>-<br/>-<br/>-<br/>-<br/>-</td><td><text><text><section-header></section-header></text></text></td><td>Ska       Kyr       Calgary       Kyr       Calgary       Kyr       Kyr       Kyr       Calgary       Kyr</td><td>Impl           Impl           Impl</td><td></td></p<>                                                                                                    | PeorPans       | Foor Pare  foor Pare  foor Pare                       | Flue Lood<br>-<br>-<br>-<br>-<br>-<br>-<br>-<br>-<br>-<br>-<br>-<br>-<br>-<br>-<br>-<br>-<br>-<br>-                                                                                                    | <text><text><section-header></section-header></text></text>                                                                                                    | Ska       Kyr       Calgary       Kyr       Calgary       Kyr       Kyr       Kyr       Calgary       Kyr                                                                                            | Impl           Impl                                                                                                    |                                                                                                    |
|                                                                                                    | PeorPane       |                                                                                                    | Plan Lond<br>-<br>-<br>-<br>-<br>-<br>-<br>-<br>-<br>-<br>-<br>-<br>-<br>-                                                                                                    | <section-header><section-header><text><text><section-header><image/><image/></section-header></text></text></section-header></section-header>                                                                                                    | Bite       Apv       Apv       Capary       Maint doct       Dabat       Cobert       Cobert       Prote Restore 3       Apv       Capary       Apv       Restore 3       Apv       Apv       Apv    | Implication           Implication           Implit           Implit                                                                                                    |                                                                                                    |
| ۲ • • • • • • • • • • • • • • • • • • •                                                                                                    | PeorPhine 2014 | E Ser File Ser File S                     | Proc Lossi<br>-<br>-<br>-<br>-<br>-<br>-<br>-<br>-<br>-<br>-<br>-<br>-<br>-                                                                                                    | <text><text><text><text><text><text></text></text></text></text></text></text>                                                                                                    | See See See See See See See See See See                                                                                                    | Implication       Implication       Implication <t< td=""><td></td></t<>                                                                                                    |                                                                                                    |

## 6.1.3 Edit Floor Plan

**Conditions**: You need admin permissions or explicit rights to edit floor plans. The floor plan must already exist.

#### Steps:

- 1. From the Floor Plans page, click a floor plan in the table (e.g., "TEKTELIC Calgary Office").
- 2. In the detailed view, select Edit Floor Plan.
- 3. Update the fields as needed.
- 4. Click **Save** to confirm changes.

#### Fields:

- Site: Cannot be edited; tied to the original selection.
- **Building**: Cannot be edited; tied to the original site.
- Floor Plan Name (Editable): Change the name (must remain unique).
- Floor Level (Editable): Update the level (e.g., from "1" to "2").
- **Tags** (Editable): Add or remove tags.
- **Description** (Editable): Modify the description.
- Map File: Can be edited in the Floor plan's detailed view. Section "Image".

**Expectations**: The updated floor plan reflects your changes in the list and can continue to be used for indoor tracking.

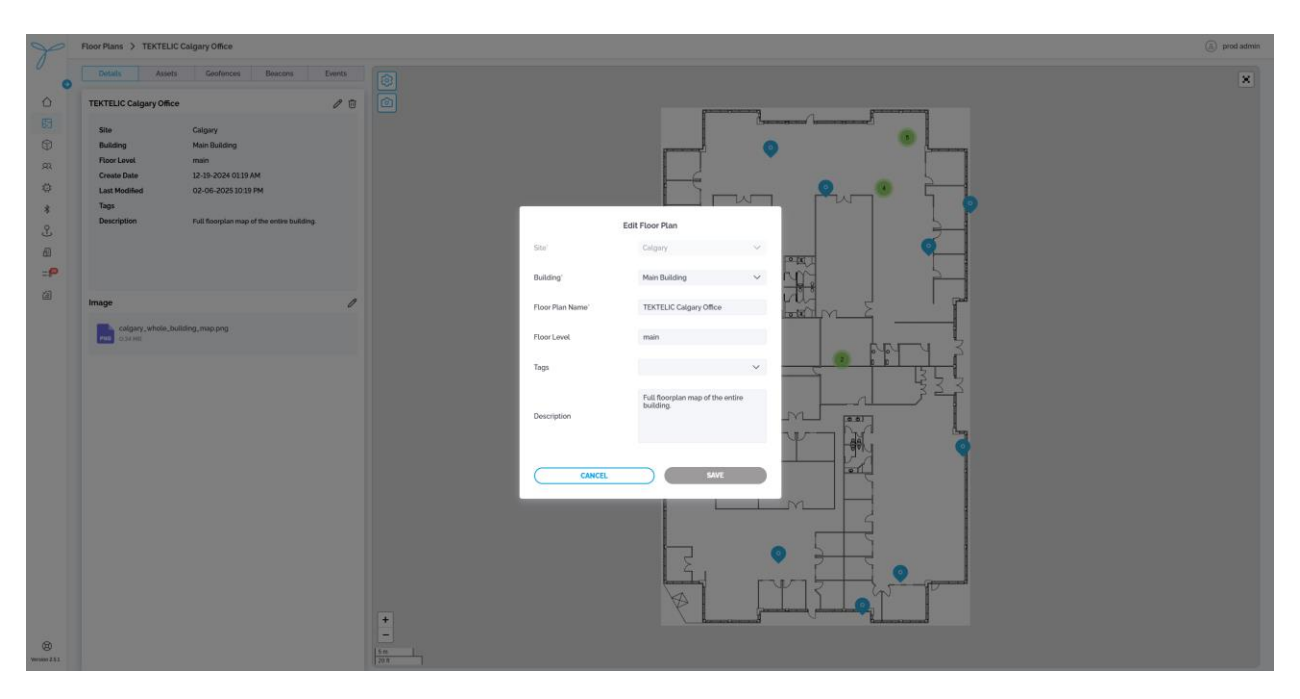

| P                      | Floor Plans |                 |             |                 |                                                                              |                 |                     |                              | (3) test admin |
|------------------------|-------------|-----------------|-------------|-----------------|------------------------------------------------------------------------------|-----------------|---------------------|------------------------------|----------------|
| 0                      |             |                 |             | 8)              |                                                                              |                 |                     |                              | ADD FLOOR PLAN |
| 0                      |             | Floor Plan      | Floor Level | Building        | Home Site                                                                    | Tags            | Create Date         | Last Modified                | 0              |
| 83                     |             | Romach Test     |             | Building2       | Kyliv                                                                        |                 | 02-28-2025 04:29 PM | 02-28-2025 04:29 PM          | 1              |
| 6                      | D           | Test map        | 24          | Building2       | Kylv                                                                         |                 | 02-27-2025 11 51 AM | 02-27-2025 05:52 PM          | 1              |
| 93                     |             | André_test      | test        | Building1       | Kylv                                                                         | Tool            | 01-22-2025 11.24 AM | 03-04-2025 10:36 AM          | 1              |
| a                      |             | South-West Wing | 1           | TEKTELIC office | Caligary Test                                                                | (C) (C) (C) (m) | 11-11-2024 0515 PM  | 11-26-2024 08:56 PM          | 1              |
| *                      |             | Home            |             | Building2       | Kylv                                                                         | E23             | 11-08-2024 04:58 PM | 03-17-2025 11:07 AM          | 1              |
| 3) a<br>- <b>P</b><br> |             |                 |             |                 | Homi Star<br>Budong<br>Floor Pan Nome"<br>Floor Level<br>Tage<br>Description | Edit Floor Plan |                     |                              |                |
| (B)                    |             |                 |             |                 |                                                                              |                 | Page 1 v F          | lows per page: 20 ∨ 1-5 of 5 | 16 K > 31      |

## 6.1.4 Delete Floor Plan

**Conditions**: You need admin permissions or explicit rights to delete floor plans. The floor plan must not have active devices or beacons assigned to it.

**Consequences**: Deleting a floor plan removes its layout and any associated settings. This may affect indoor tracking if devices or beacons are linked to it.

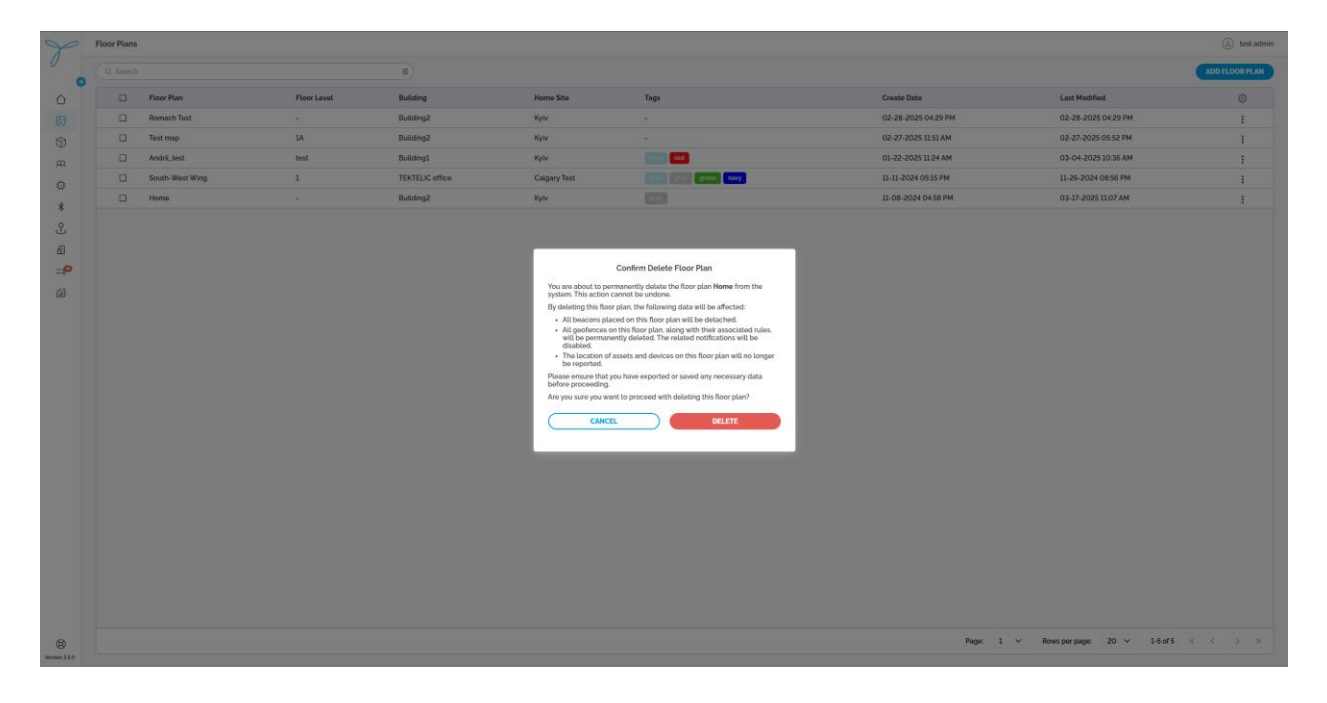

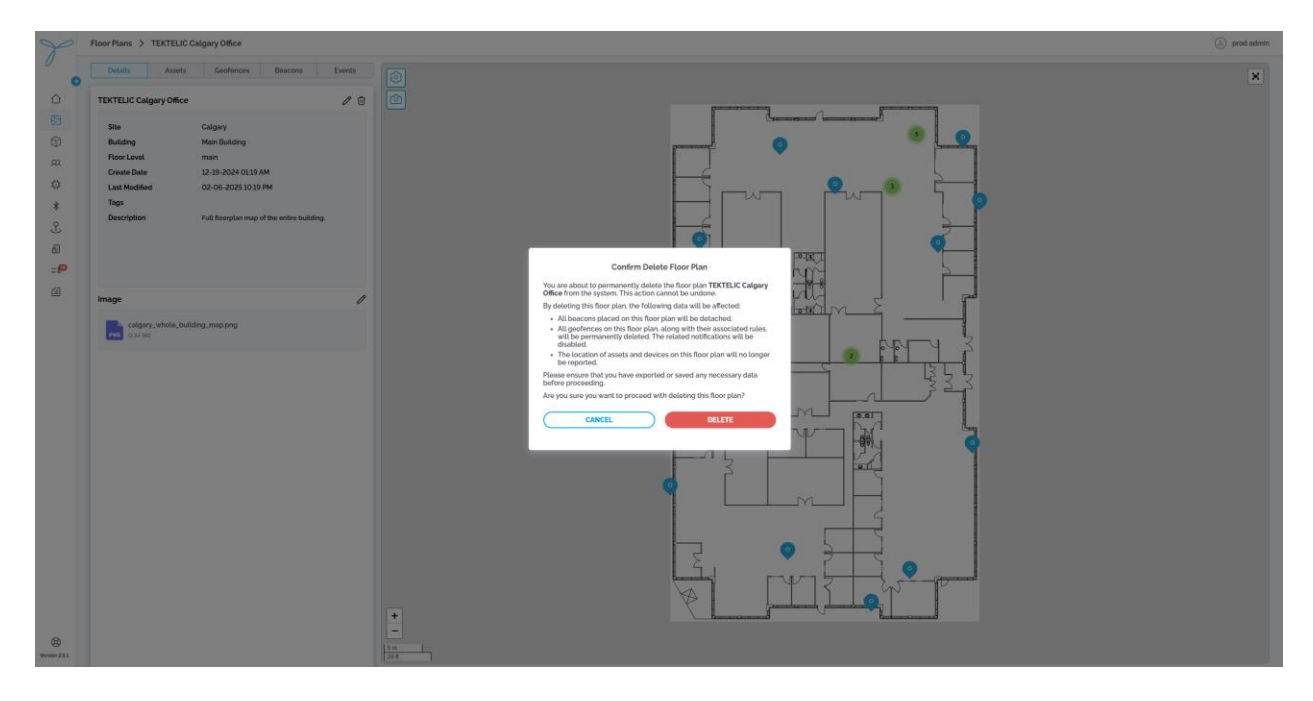

## 6.1.5 Floor plan "Assets"

# **Key Features and Functions**

List View

- The table displays assets that have determined their position on the selected floor plan, with default columns: Status, Name, Asset Type, X(m), and Y(m).
- **Column Configuration**: Click the gear icon to open Table Preferences. You can select which columns to show or hide from available options (e.g., Status, Name, Asset Type, X(m), Y(m)). Columns can be rearranged by dragging, hidden by deselecting, but resizing is not supported.
- Search and Sort: Use the search bar to find assets by name and sort columns like X(m) or Y(m) in ascending or descending order. Filtering is not available.

- Actions (Based on Permissions):
  - Admins: View asset details; edit asset assignments if permitted.
  - Standard Users: View asset details; edit assignments if granted explicit permissions.

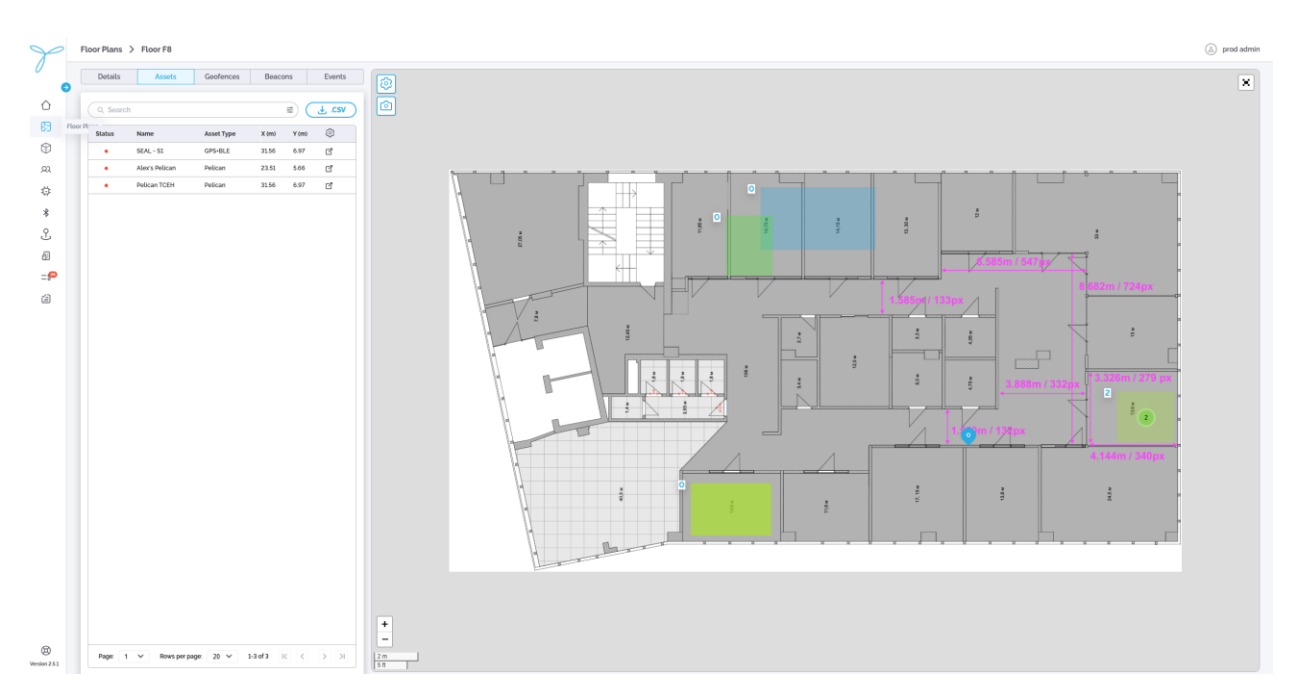

#### **Detailed View**

- Open the detailed view by clicking an asset on the map (e.g., the marker labeled "Alex's Pelican").
- The detailed view opens a modal with the asset's details:
  - Last Activity: The last recorded activity timestamp (e.g., 02-14-2025 03:33 PM).
  - **ID**: A unique identifier (e.g., 2aa211d5-5784-40b8...).
  - Asset Type: The type of asset (e.g., Pelican).
  - **X(m)**: The X-coordinate on the floor plan (e.g., 23.51).
  - Y(m): The Y-coordinate on the floor plan (e.g., 6.67).
  - **Last Location Report**: The timestamp of the last position update (e.g., 02-14-2025 03:33 PM).
  - **Description**: A brief note about the asset (optional; e.g., none in this case).
- **Map View**: Displays the asset's position on the floor plan map (marked as a dot), along with geofences and beacons.
- Map Controls:
  - Visibility Preferences: Toggle the display of geofences and assets on the map.
  - **Export**: Capture a screenshot of the map.
- Additional Options:
  - View Movement History: Access the asset's historical location data.
- Actions (Based on Permissions):
  - Admins: View movement history; edit asset details or assignments if permitted.
  - Standard Users: View details; edit or view history if permitted.

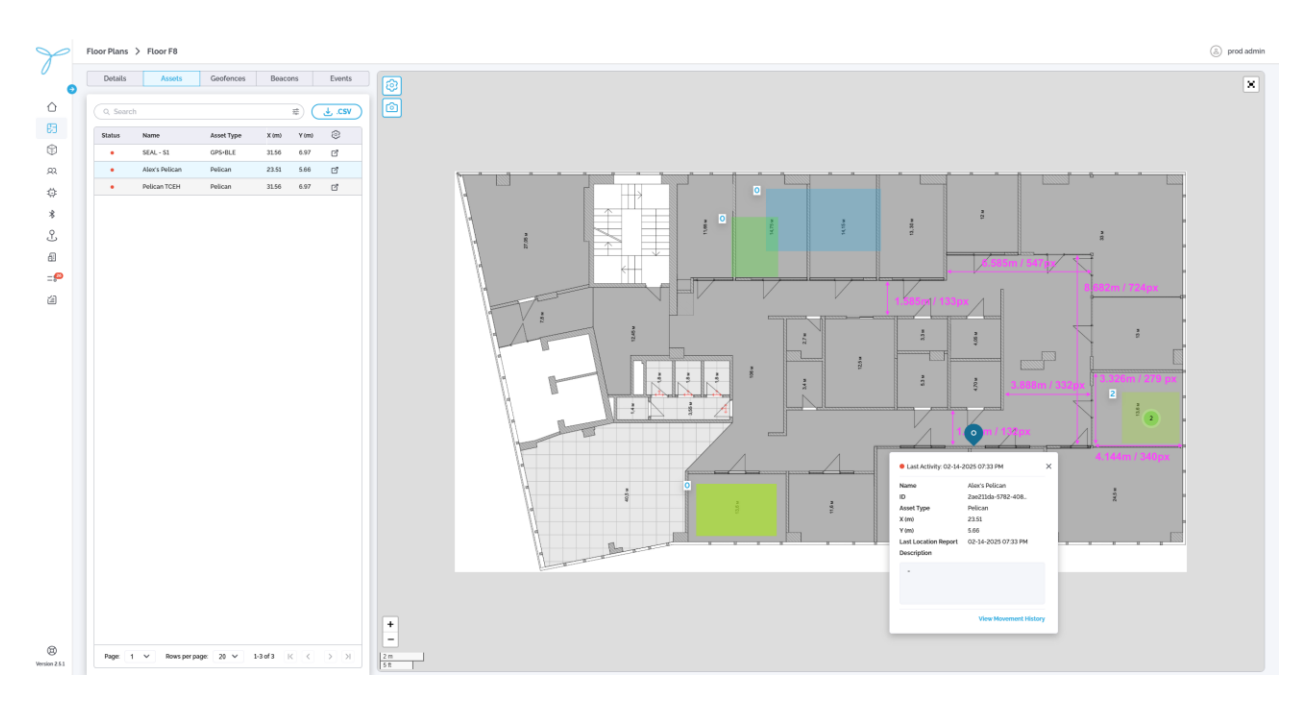

#### Fields:

- Last Activity: Cannot be edited; updates automatically.
- **ID**: Cannot be edited; system-generated.
- Asset Type: Cannot be edited on this page; must be changed in the Assets section.
- **X**(**m**): Cannot be edited; determined by the device's position.
- **Y**(**m**): Cannot be edited; determined by the device's position.
- Last Location Report: Cannot be edited; updates automatically.
- **Description** (Editable): Add or modify the description (must be edited in the Assets section).

### 6.1.6 Floor plan "Geofences"

### **Key Features and Functions**

#### List View

- The table displays all geofences associated with the selected floor plan, with default columns: Name, Assets Inside, and Tags.
- **Column Configuration**: Click the gear icon to open Table Preferences. You can select which columns to show or hide from available options (e.g., Name, Assets Inside, Tags). Columns can be rearranged by dragging, hidden by deselecting, but resizing is not supported.
- Search: Use the search bar to find geofences by name and sort columns like Assets Inside in ascending or descending order. Filtering is not available.
- Actions (Based on Permissions):
  - Admins: Add, edit, or delete geofences.
  - Standard Users: View geofences; edit or delete if granted explicit permissions.

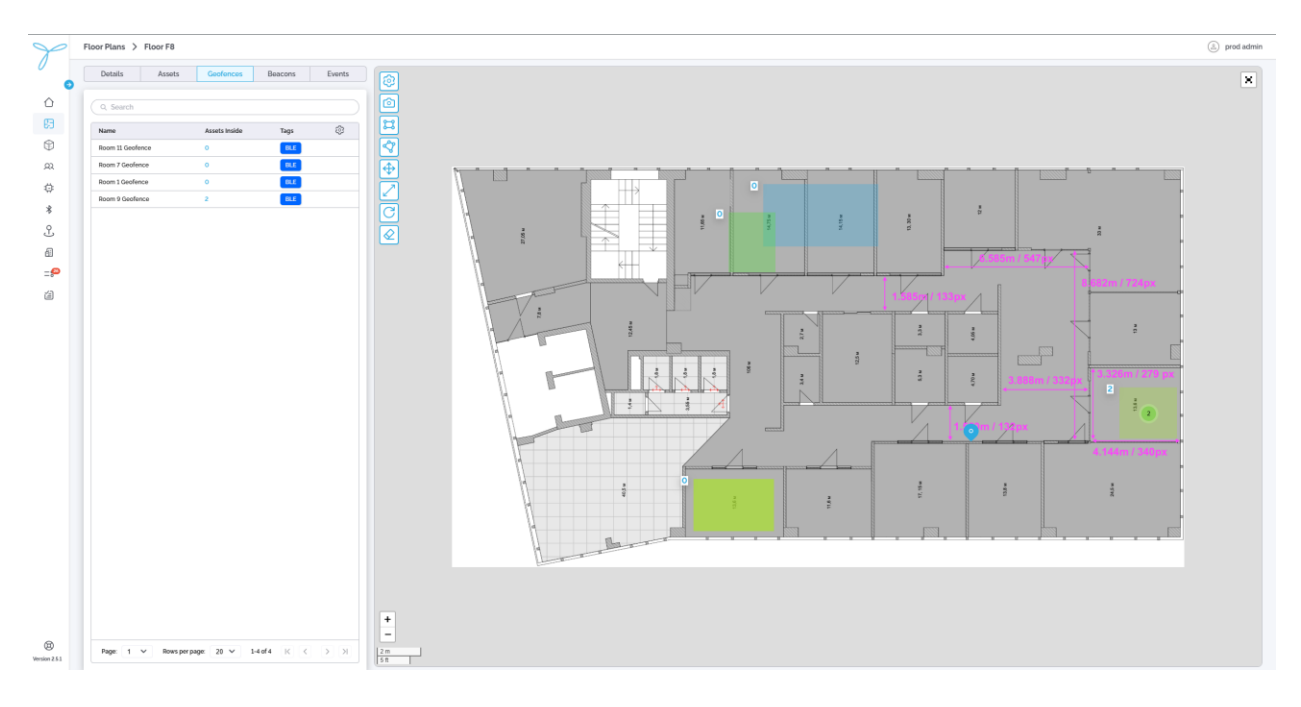

#### **Detailed View**

- Open the detailed view by clicking a geofence on the map (e.g., the green zone labeled "Room 9 Geofence").
- The detailed view opens a modal with the geofence's details:
  - **ID**: A unique identifier (e.g., 4886B10-6EF4-4E8B).
  - Assets Inside: The number of assets currently within the geofence (e.g., "2").
  - Create Date: When the geofence was added (e.g., 02-21-2025 12:10 PM).
  - Last Modified: The last update timestamp (e.g., 02-21-2025 12:10 PM).
  - **Last Modified By**: The user who last edited the geofence (e.g., <u>atlas.user@tektelic.com</u>).
  - Name (Editable): The geofence's identifier (e.g., "Room 9 Geofence").
  - **Description** (Editable): A brief note about the geofence (e.g., add a note like "Monitors conference room").
  - **Color and Transparency** (Editable): Adjust the geofence's color (e.g., green) and transparency for visibility on the map.
  - **Map View**: Displays the geofence boundaries (e.g., green or blue zones) on the floor plan map, with dimensions and positions.
- Map Controls:
  - Visibility Preferences: Toggle the display of geofences and assets on the map.
  - **Export**: Capture a screenshot of the map.
  - **Draw Rectangle**: Create a new rectangular geofence.
  - **Draw Polygon**: Create a new polygon-shaped geofence.
  - **Drag**: Move an existing geofence to a new position on the map.
  - **Resize**: Adjust the size of a geofence.
  - **Rotate**: Rotate a geofence on the map.
  - **Delete**: Remove a selected geofence from the map.
- Actions (Based on Permissions):

• Admins: Edit geofence details (name, description, color, transparency), adjust its shape or position, or delete it.

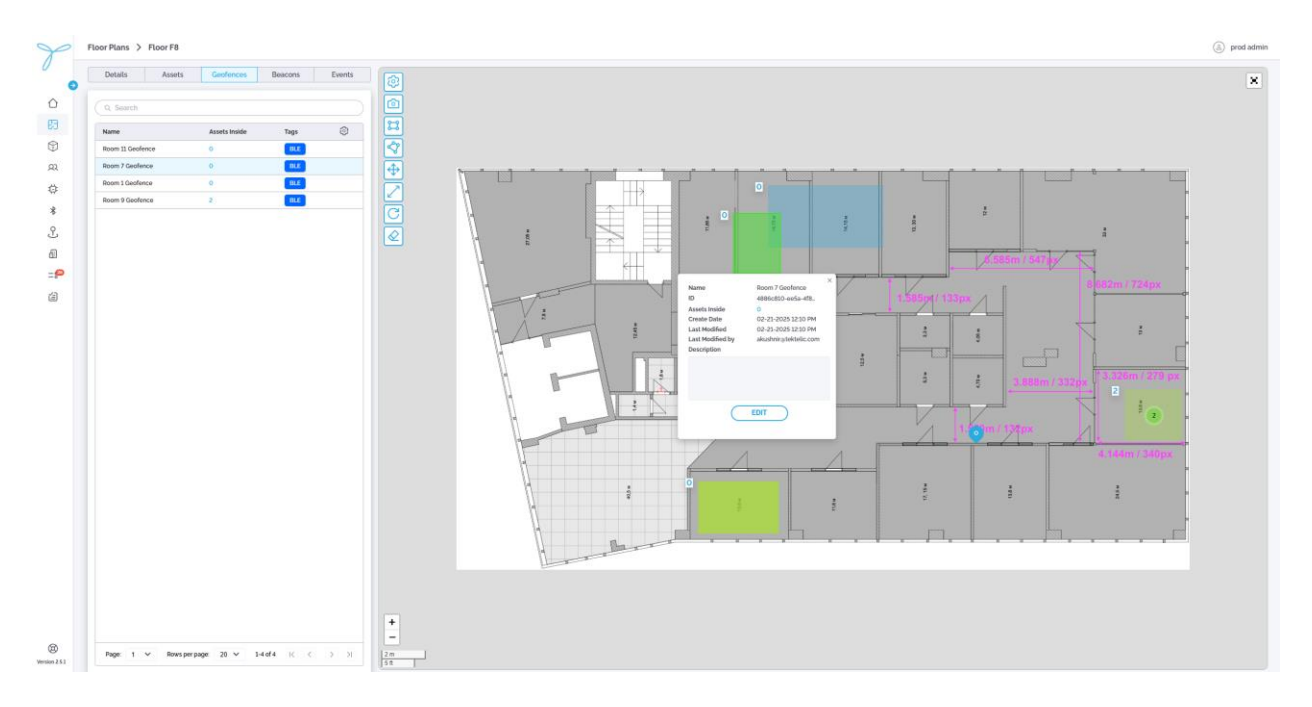

• Standard Users: View details; edit or delete if permitted.

### 6.1.7 Add New Floor Plan Geofence

**Conditions**: You need admin permissions or explicit rights to add geofences. The floor plan must already exist, and a map file must be uploaded.

#### Steps:

- 1. From the Floor Plan Geofences page, select the map view.
- 2. Click Draw Rectangle or Draw Polygon to create a new geofence shape.
- 3. Define the geofence by clicking and dragging to set its boundaries.
- 4. Enter a name, optional description, tags, color, and transparency in the prompted fields.
- 5. Click **Save** to create the geofence.

#### Fields:

- Name (Required): Enter a unique name (e.g., "Room 9 Geofence").
- Assets Inside (Auto-filled): Displays the number of assets within the geofence.
- Create Date (Auto-filled): Set automatically upon creation.
- Last Modified (Auto-filled): Updated automatically when edited.
- Last Modified By (Auto-filled): Records the user who made the change.
- **Description** (Optional): Add a note (e.g., "Monitors conference room").
- Tags (Optional): Add tags for organization (e.g., "BLE").
- **Color and Transparency** (Optional): Choose the geofence's color (e.g., green) and transparency.

• Shape and Position (Required): Define the geofence area using Draw Rectangle or Draw Polygon tools.

**Expectations**: The new geofence is added to the list and can be used to trigger event rules when assets enter or exit.

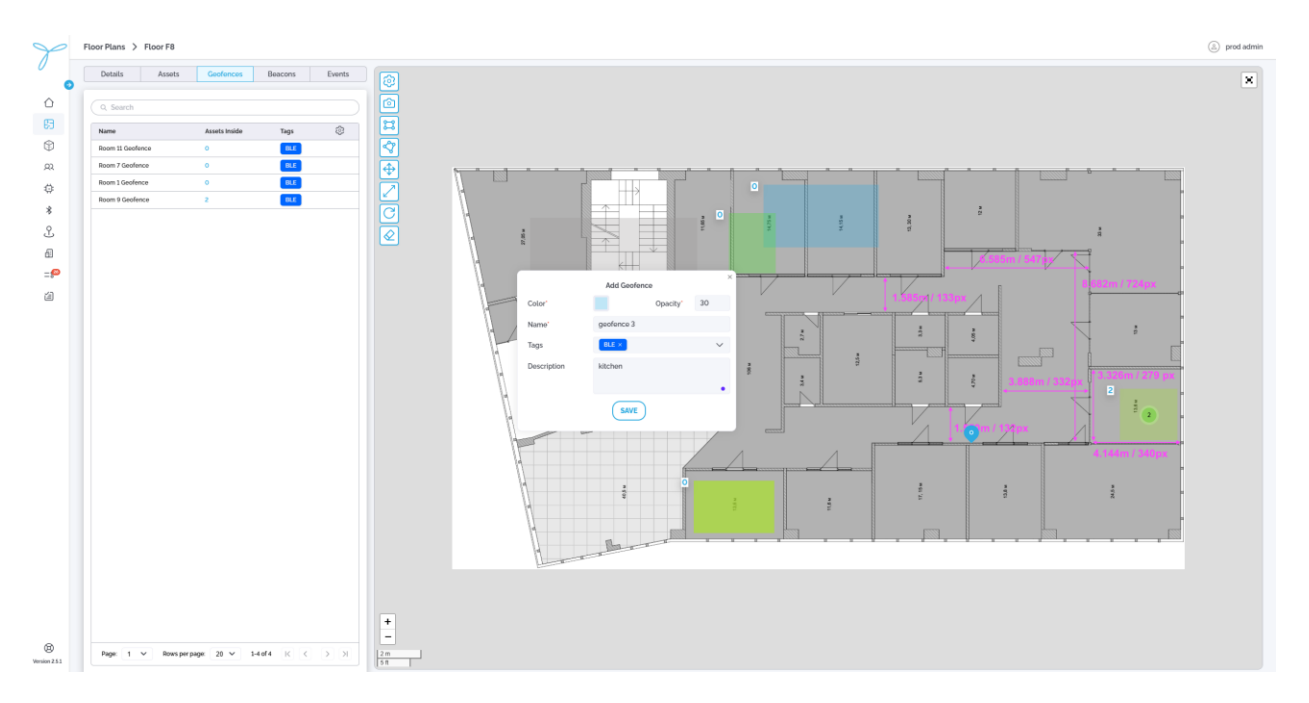

# 6.1.8 Edit Floor Plan Geofence

**Conditions**: You need admin permissions or explicit rights to edit geofences. The geofence must already exist.

#### Steps:

- 1. From the Floor Plan Geofences page, click a geofence on the map (e.g., "Room 9 Geofence").
- 2. In the detailed view modal, click **Edit**.
- 3. Update the name, description, color, or transparency as needed.
- 4. Use Drag, Resize, or Rotate to adjust the geofence's position or shape on the map.
- 5. Click **Save** to confirm changes.

#### Fields:

- **ID**: Cannot be edited; system-generated.
- Assets Inside: Cannot be edited; updates automatically based on asset positions.
- Create Date: Cannot be edited; set at creation.
- Last Modified: Cannot be edited; updates automatically.
- Last Modified By: Cannot be edited; updates automatically.
- Name (Editable): Change the name (must remain unique).

- **Description** (Editable): Add or modify the description.
- **Tags** (Editable): Add or remove tags.
- Color and Transparency (Editable): Adjust the geofence's appearance.
- **Shape and Position**: Editable using Drag, Resize, or Rotate; cannot change the type (rectangle/polygon) once set.

## 6.1.9 Delete Floor Plan Geofence

**Conditions**: You need admin permissions or explicit rights to delete geofences. The geofence must not be linked to active event rules.

**Consequences**: Deleting a geofence removes its boundaries and stops monitoring assets within it. This may affect associated event rules or reports.

#### Steps:

- 1. From the Floor Plan Geofences page, click the **Delete** button (eraser icon) on the map controls.
- 2. Click the geofence you want to delete on the map (e.g., "Room 9 Geofence").
- 3. Click the **Delete** button again to confirm the deletion.

**Expectations**: The geofence is permanently removed from the list and cannot be restored. You'll need to recreate it if needed.

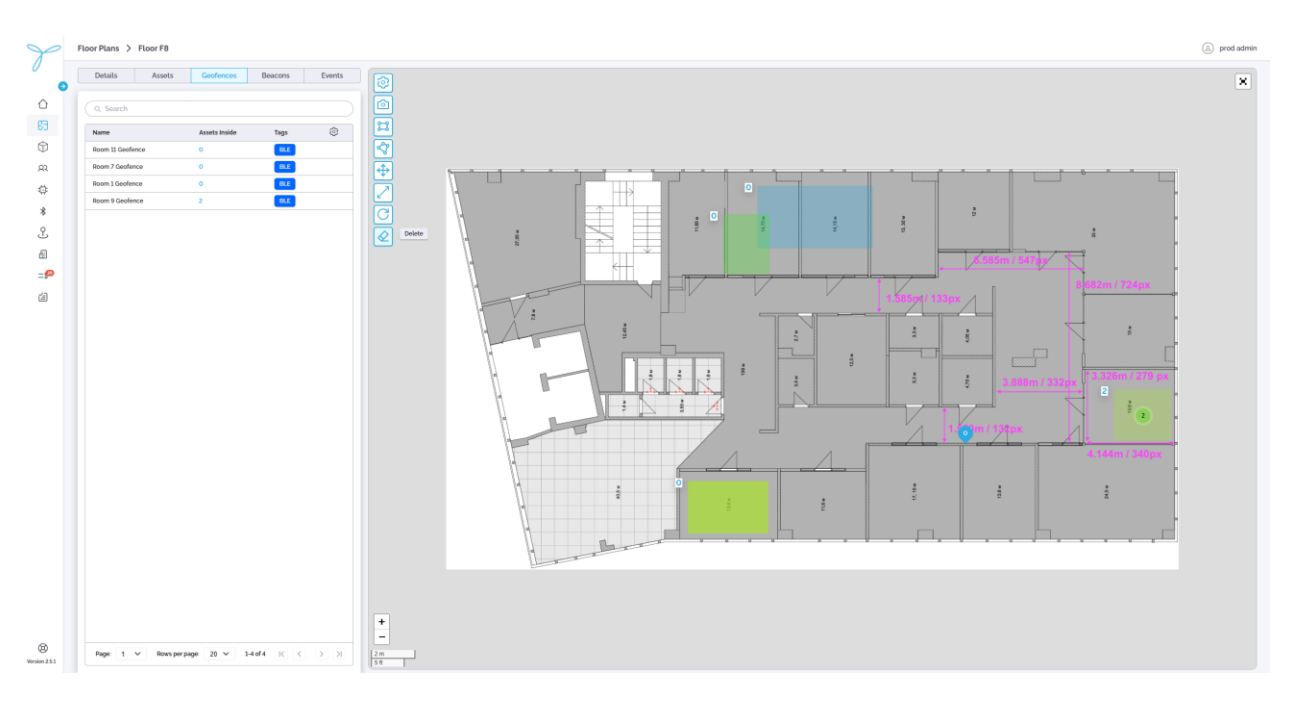

### 6.1.10 Floor Plan "Beacons"

## **Key Features and Functions**

#### List View

The table displays all beacons associated with the selected floor plan, with default columns: Name, MAC Address, Localization Mode, X(m), Y(m).

- Name: The identifier of the beacon (e.g., "AC23F58ECEB").
- MAC Address: The unique MAC address of the beacon (e.g., "AC:23:F5:8E:CE:B").
- Localization Mode: The mode in which the beacon operates (e.g., "Nearest" or "Regular").
- **X** (**m**): The X-coordinate of the beacon on the floor plan (e.g., "12.30").
- Y (m): The Y-coordinate of the beacon on the floor plan (e.g., "6.53").

#### **Column Configuration (Table Preferences):**

- Click the gear icon to open the Table Preferences modal.
- Select which columns to show or hide from available options (e.g., Name, MAC Address, Localization Mode, X (m), Y (m)).
- Columns can be rearranged by dragging, hidden by deselecting, but resizing is not supported.
- Click **Save** to apply changes; **Cancel** to discard.

**Search**: Use the search bar to find beacons by name or MAC address. Filtering and sorting are not available in this view.

#### Actions (Based on Permissions):

- Admins: Add, edit, or delete beacons; adjust their positions on the map.
- **Standard Users**: View beacons; edit, delete, or adjust positions if granted explicit permissions.

#### **Map View**

The map view displays the floor plan layout with placed beacons, marked as colored dots (e.g., purple for "Nearest", blue for "Regular", grey for "Unassigned"). The map includes room dimensions (e.g., "3.328m / 478 px") and labeled areas (e.g., "1", "2").

- Beacons are shown with their coordinates (e.g., "X: 123 Y: 65" for a beacon labeled "AC23F58ECEB").
- Colored geofences (e.g., green, blue) are visible if toggled on via Visibility Preferences.

#### **Map Controls:**

- **Zoom In/Out**: Use the "+" and "-" controls to adjust the map scale.
- **Export**: Capture a screenshot of the map using the camera icon.
- Visibility Preferences: Toggle the display of geofences, assets, and beacons on the map.
- **Drag**: Move a beacon to a new position on the map by clicking and dragging.

#### **Detailed View**

Open the detailed view by clicking a beacon on the map (e.g., the purple dot labeled "X: 123 Y: 65").

The detailed view opens a modal with the beacon's details:

- **ID**: A unique identifier (e.g., "647FDA000001F136").
- Name: The beacon's identifier (e.g., "AC23F58ECEB").
- MAC Address: The beacon's MAC address (e.g., "AC:23:F5:8E:CE:B").
- Localization Mode: The current mode (e.g., "Nearest").
- **Discovery Timeout (min)**: The timeout setting (e.g., "120").
- **X** (**m**): The X-coordinate on the floor plan (e.g., "123").
- **Y** (**m**): The Y-coordinate on the floor plan (e.g., "65").
- Create Date: When the beacon was added (e.g., "02-21-2025 12:10 PM").
- Last Modified: The last update timestamp (e.g., "02-21-2025 12:10 PM").
- Last Modified By: The user who last edited the beacon (e.g., "admin@tektelic.com").
- **Description**: A brief note about the beacon (optional, e.g., "Placed in conference room").

#### Actions (Based on Permissions):

- Admins: Edit beacon details (name, localization mode, discovery timeout, description), adjust its position, or delete it.
- Standard Users: View details; edit or delete if permitted.

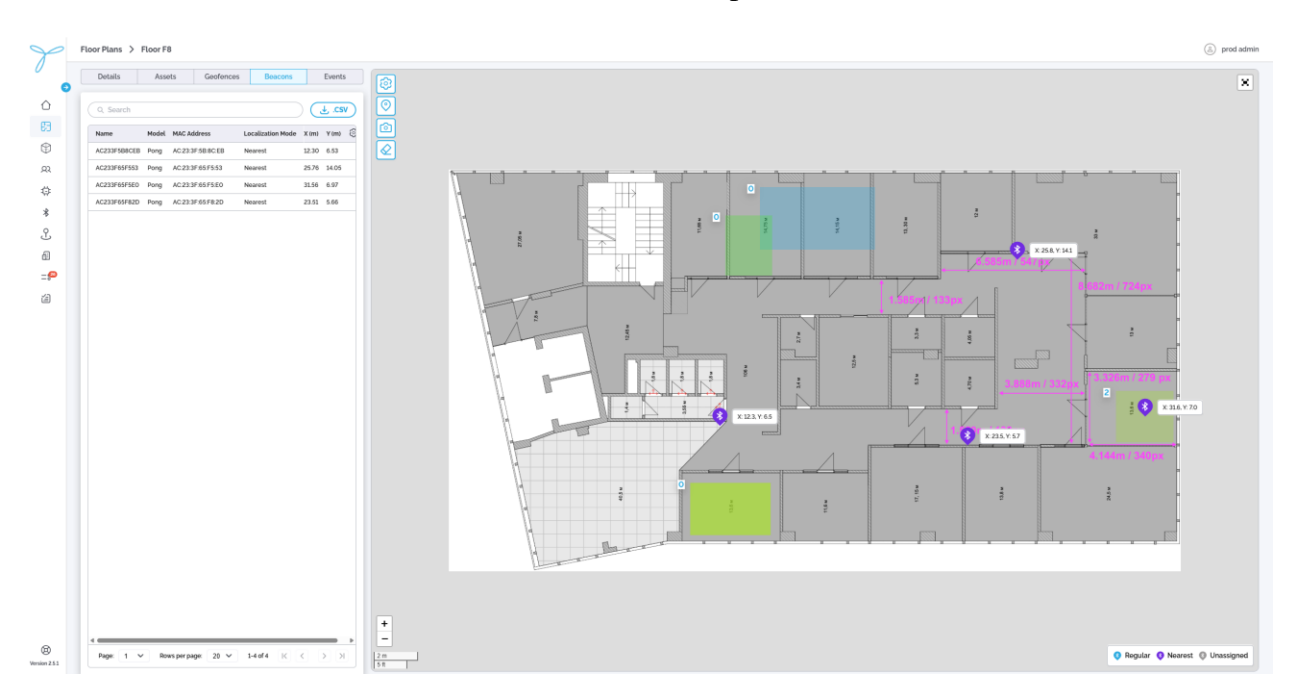

### 6.2 Assets

### **Key Features and Functions**

#### List View (Main Table)

- The table displays all assets with the following default columns: Status, Name, Asset Type, Site, Building, Floor Plan, X(m), Y(m), Latitude, Longitude, ID, Device EUI, Device Type, Last Activity, Battery, RSSI/dBm, PSR (dB), Home Site, Altitude, Tags, Create Date.
- Column Configuration (Table Preferences):
  - Click the gear icon to open the **Table Preferences** modal.
  - Select which columns to show or hide (e.g., Status, Name, Asset Type, Site, Building, etc.).
  - Columns can be rearranged by dragging, hidden by deselecting, but resizing is not supported.
  - Click **Save** to apply changes; **Cancel** to discard.
- Search and Sort: Use the search bar to find assets by name or other criteria (e.g., ID, Device EUI) and sort columns like Last Activity or Battery in ascending or descending order. Filtering by Site, Building, or Floor Plan is available via the filter dropdowns.
- **Export Data**: Export the table to a .csv file by clicking the **CSV** button, including data matching current search and filter criteria.
- Actions (Based on Permissions):
  - **Edit**: Click the pencil icon next to an asset in the table to open the **Edit Asset** modal and modify details (see below).
  - **Delete**: Click the trash icon next to an asset in the table to open the **Confirm Delete Asset** modal and remove the asset (see below).
  - Admins: Add, edit, or delete assets; assign devices.
  - Standard Users: View assets; edit or delete if granted explicit permissions.

| Status         N           0         0         7           0         0         7           0         0         7           0         0         7           0         0         7           0         0         7           0         0         7           0         0         7           0         0         7           0         0         7           0         0         7           0         0         7           0         0         7           0         0         7           0         0         7           0         0         7           0         0         7           0         0         7           0         0         7           0         0         7           0         0         7                                                                                                    | Name Chickadee (1000834 A0 2433)<br>Tom's Pelican 3<br>Tom's Pelican 3<br>Tom's Pelican 1<br>Chickadee Chickadee<br>Eugens's Chickadee<br>Eugens's Chickadee                                                                                                    | and Adding Adding Addin | Site<br>Privata Residence 1<br>Calgary<br>Calgary<br>Calgary<br>Calgary<br>Calgary<br>Calgary<br>Calgary<br>Calgary | Building Building 1 Building 1 Main Building Main Building Main Building Main Building Main Building Main Building Main Building Main Building Main Building | Floor Plan Private, Full Map (all floors) TEXTELIC Calgary Office TEXTELIC Calgary Office TEXTELIC Calgary Office TEXTELIC Calgary Office TEXTELIC Calgary Office TEXTELIC Calgary Office TEXTELIC Calgary Office TEXTELIC Calgary Office | X (m)<br>18.75<br>27.49<br>34.1<br>28.1<br>23<br>21.13<br>30.88<br>38.67 | Y (m)<br>9.03<br>59.74<br>62.73<br>55.83<br>33.05<br>54.72<br>8.65<br>21.53 | Latitude              | Longitude             | b           e244cct2         4712-4370         b332         b314           b302504         #624-486+M512         b314         b314           b3045677         #646-4964         b315-52742         b314           b31533         #664-4964         b315-52742         b314           b31533         #664-4964         b315-52742         b314           b315730         #664-4964         b315-32744         b314           b315730         #664-4964         b315-32744         b314           b315730         #664-4964         b314-3144         b314-3144           b315730         #664-4964         \$1021-1039314         b314-3144 | Device EUI           647FDA000001F13C           647FDA000001F13C           647FDA000000FF3C           647FDA000001F13C           647FDA000001F13C           647FDA000001F13C           647FDA000001F13C           647FDA000001F13C           647FDA000001F13C | Dovice Type<br>CHICKADEE<br>PELICAN<br>PELICAN<br>PELICAN<br>CHICKADEE<br>PELICAN<br>CHICKADEE | Last Activity<br>03-18-2025 12:07 PM<br>03-18-2025 12:07 PM<br>03-18-2025 12:07 PM<br>03-18-2025 12:07 PM<br>03-18-2025 12:07 PM<br>03-18-2025 12:06 PM<br>03-18-2025 12:06 PM | Battory<br>2 75%<br>2 87%<br>2 94%<br>2 94%<br>2 90%<br>2 90%<br>2 92%                                             | RSSI (dB<br>-72<br>-55<br>-45<br>-50<br>-80<br>-74 |
|----------------------------------------------------------------------------------------------------|----------------------------------------------------------------------------------------------------|----------------------------------------------------------------------------------------------------|----------------------------------------------------------------------------------------------------|----------------------------------------------------------------------------------------------------|----------------------------------------------------------------------------------------------------|--------------------------------------------------------------------------|-----------------------------------------------------------------------------|-----------------------|-----------------------|----------------------------------------------------------------------------------------------------|----------------------------------------------------------------------------------------------------|------------------------------------------------------------------------------------------------|----------------------------------------------------------------------------------------------------|----------------------------------------------------------------------------------------------------|----------------------------------------------------|
|                                                                                                    | Remark Christades (1000834 A0 2433<br>Tam's Pélcen 3<br>Tam's Pélcen 2<br>Tam's Pélcen 1<br>Santor S Pélcen 1<br>Zenors Nochades<br>Eugen's Christades<br>Eugen's Christades<br>Emma's Christades                                                                                                    | Hior Tan >><br>Asset Type >><br>Chickadee Chickadee Chickadee Chickadee Chickadee                                                                                                    | Privata Residence 1<br>Calgary<br>Calgary<br>Calgary<br>Calgary<br>Calgary<br>Calgary<br>Calgary<br>Calgary         | Building 1<br>Main Building<br>Main Building<br>Main Building<br>Main Building<br>Main Building<br>Main Building<br>Main Building                            | Private, Full Map Isil Room<br>TEXTELIC Calgary Office<br>TEXTELIC Calgary Office<br>TEXTELIC Calgary Office<br>TEXTELIC Calgary Office<br>TEXTELIC Calgary Office<br>TEXTELIC Calgary Office<br>TEXTELIC Calgary Office                  | 18.75<br>27.49<br>34.1<br>28.1<br>23<br>21.13<br>30.88<br>38.67          | 9.03<br>59.74<br>62.73<br>55.83<br>33.05<br>54.72<br>8.65<br>21.53          | •<br>•<br>•<br>•<br>• | •<br>•<br>•<br>•<br>• | e246x3c2-4f12-4s70-bs30-2b18f5cs/bd1<br>2x025034-e62c-4f8c-bf03-22e4b116e924<br>55664c27:59686-c2588-b86c-6c742c+11384<br>f018f133-3655-446a-9x03-610018f8o10c<br>0c53e626-521a-46cc-9903-6b71be9f444<br>0c55950-0584-68a-0-941a-4f8f4aa010cd<br>0x579510-084-482c-4103-1c023981a547                                                                                                    | 647FDA000001F13C<br>647FDA000001C929<br>647FDA000000FFC7<br>647FDA0000010940<br>647FDA000001F11E<br>647FDA0000010EDC<br>647FDA000001F138                                                                                                    | CHICKADEE<br>PELICAN<br>PELICAN<br>PELICAN<br>CHICKADEE<br>PELICAN<br>CHICKADEE                | 03-18-2025 12:07 PM<br>03-18-2025 12:07 PM<br>03-18-2025 12:07 PM<br>03-18-2025 12:07 PM<br>03-18-2025 12:07 PM<br>03-18-2025 12:06 PM<br>03-18-2025 12:06 PM                  | <ul> <li>75%</li> <li>87%</li> <li>94%</li> <li>94%</li> <li>94%</li> <li>90%</li> <li>96%</li> <li>92%</li> </ul> | -72<br>-55<br>-45<br>-50<br>-80<br>-74             |
|                                                                                                    | Tom's Pelican 3 Tom's Pelican 2 Tom's Pelican 2 Tom's Melican 1 Second Second S | Asset Type ><br>Denice Type ><br>Top ><br>Chickadee<br>BLE<br>Chickadee<br>Chickadee<br>Chickadee                                                                                                    | Calgary<br>Calgary<br>Calgary<br>Calgary<br>Calgary<br>Calgary<br>Calgary<br>Calgary<br>Calgary                     | Main Building<br>Main Building<br>Main Building<br>Main Building<br>Main Building<br>Main Building<br>Main Building<br>Main Building                         | TEXTELIC Calgary Office<br>TEXTELIC Calgary Office<br>TEXTELIC Calgary Office<br>TEXTELIC Calgary Office<br>TEXTELIC Calgary Office<br>TEXTELIC Calgary Office<br>TEXTELIC Calgary Office<br>TEXTELIC Calgary Office                      | 27.49<br>34.1<br>28.1<br>23<br>21.13<br>30.88<br>38.67                   | 59.74<br>62.73<br>55.83<br>33.05<br>54.72<br>8.65<br>21.53                  | •<br>•<br>•<br>•      | •<br>•<br>•<br>•      | 3x025034-x62c-483xb-bf53-22x8b11b0924<br>55965427f-9866-4258-b656-5c742c411384<br>f618733x-3655-445a-3v0-3-610018f6b1ce<br>0c93x66b-521a-46cc-99d0-6b71av9f0444<br>9b5f930-08af-8ba0-943c-816f4aa101cd<br>4a7bs1f1-a844-4f2c-810.3-1av393191ds74                                                                                                    | 647FDA000001C929<br>647FDA000000FFC7<br>647FDA0000010940<br>647FDA000001F11E<br>647FDA00000106DC<br>647FDA000001F138                                                                                                    | PELICAN<br>PELICAN<br>PELICAN<br>CHICKADEE<br>PELICAN<br>CHICKADEE                             | 03-18-2025 12:07 PM<br>03-18-2025 12:07 PM<br>03-18-2025 12:07 PM<br>03-18-2025 12:07 PM<br>03-18-2025 12:07 PM<br>03-18-2025 12:06 PM<br>03-18-2025 12:06 PM                  | <ul> <li>87%</li> <li>94%</li> <li>94%</li> <li>94%</li> <li>96%</li> <li>92%</li> </ul>                           | -55<br>-45<br>-50<br>-80<br>-74                    |
|                                                                                                    | Tom's Pelican 2 Tom's Pelican 2 Tom's Pelican 1 Nadir's Chickadee Eugens's Chickadee Eugens's Chickadee Emmi's Chickadee Emmi's Chickadee                                                                                                    | Dence ripe - >                                                                                                    | Calgary<br>Calgary<br>Calgary<br>Calgary<br>Calgary<br>Calgary<br>Calgary<br>Calgary                                | Main Building<br>Main Building<br>Main Building<br>Main Building<br>Main Building<br>Main Building<br>Main Building                                          | TEKTELIC Calgary Office<br>TEKTELIC Calgary Office<br>TEKTELIC Calgary Office<br>TEKTELIC Calgary Office<br>TEKTELIC Calgary Office<br>TEKTELIC Calgary Office<br>TEKTELIC Calgary Office                                                 | 34.1<br>28.1<br>23<br>21.13<br>30.88<br>38.67                            | 62.73<br>55.83<br>33.05<br>54.72<br>8.65<br>21.53                           | •                     | •<br>•<br>•<br>•      | 59654c77.9886-4268-865e-5c742c411384<br>f61873a-3665-445a-9c03-610518fde1ce<br>0c93e66b-521a-46cc-99d0-6b71be9ffd444<br>9557930-08af-4ba0-943c-816f4aa101cd<br>4e7ba173-a844-4f2c-8103-1e039319da74                                                                                                    | 647FDA000000FFC7<br>647FDA0000010940<br>647FDA000001010DC<br>647FDA00000106DC<br>647FDA0000015138                                                                                                    | PELICAN<br>PELICAN<br>CHICKADEE<br>PELICAN<br>CHICKADEE                                        | 03-18-2025 12:07 PM<br>03-18-2025 12:07 PM<br>03-18-2025 12:07 PM<br>03-18-2025 12:06 PM<br>03-18-2025 12:06 PM                                                                | <ul> <li>94%</li> <li>94%</li> <li>94%</li> <li>90%</li> <li>96%</li> <li>92%</li> </ul>                           | -45<br>-50<br>-80<br>-74                           |
|                                                                                                    | Tom's Pelcan 1 Nadia's Chickadee Zenon's Newset Pelcan 1 Jack's Chickadee Eugens's Chickadee Emmu's Chickadee Emmu's Chickadee                                                                                                    | CLEAN APPLY<br>Chickadee<br>BLE<br>Chickadee<br>Chickadee<br>Chickadee<br>Chickadee                                                                                                    | Calgary<br>Calgary<br>Calgary<br>Calgary<br>Calgary<br>Calgary<br>Calgary                                           | Main Building<br>Main Building<br>Main Building<br>Main Building<br>Main Building                                                                            | TEKTELIC Calgary Office<br>TEKTELIC Calgary Office<br>TEKTELIC Calgary Office<br>TEKTELIC Calgary Office<br>TEKTELIC Calgary Office<br>TEKTELIC Calgary Office                                                                            | 28.1<br>23<br>21.13<br>30.88<br>38.67                                    | 55.83<br>33.05<br>54.72<br>8.65<br>21.53                                    | -<br>-<br>-           | -<br>-<br>-           | 1618733a-3665-446a-9e03-610b18fde1ce<br>0c93e66b-521a-46cc-99d0-6b71be9fd444<br>9b5f7930-08af-4be0-943c-816f4aa101cd<br>4e7be1f2-a844-4f2c-8103-1e039319da74                                                                                                    | 647FDA0000010940<br>647FDA000001511E<br>647FDA00000106DC<br>647FDA0000015138                                                                                                    | PELICAN<br>CHICKADEE<br>PELICAN<br>CHICKADEE                                                   | 03-18-2025 12:07 PM<br>03-18-2025 12:07 PM<br>03-18-2025 12:06 PM<br>03-18-2025 12:06 PM                                                                                       | <ul> <li>≘ 94%</li> <li>≘ 90%</li> <li>≘ 96%</li> <li>≘ 92%</li> </ul>                                             | -50<br>-80<br>-74                                  |
|                                                                                                    | Nadia's Chickadee<br>Zenori's Nearest Pelican 1<br>Jack's Chickadee<br>Eugene's Chickadee<br>Emma's Chickadee<br>Emma's Chickadee                                                                                                    | Chickadee<br>BLE<br>Chickadee<br>Chickadee<br>Chickadee<br>Chickadee                                                                                                    | Calgary<br>Calgary<br>Calgary<br>Calgary<br>Calgary<br>Calgary                                                      | Main Building<br>Main Building<br>Main Building<br>Main Building<br>Main Building                                                                            | TEKTELIC Calgary Office<br>TEKTELIC Calgary Office<br>TEKTELIC Calgary Office<br>TEKTELIC Calgary Office<br>TEKTELIC Calgary Office                                                                                                    | 23<br>21.13<br>30.88<br>38.67                                            | 33.05<br>54.72<br>8.65<br>21.53                                             | •                     | -<br>-<br>-           | Oc93e66b-521a-46cc-99d0-6b71be9fd444<br>9b5f7930-08af-4be0-943c-816f4aa101cd<br>4e7be1f2-a844-4f2c-8103-1e039319da74                                                                                                    | 647FDA000001F11E<br>647FDA00000106DC<br>647FDA000001F138                                                                                                    | CHICKADEE<br>PELICAN<br>CHICKADEE                                                              | 03-18-2025 12:07 PM<br>03-18-2025 12:06 PM<br>03-18-2025 12:06 PM                                                                                                    | <ul> <li>≘ 90%</li> <li>≘ 96%</li> <li>≘ 92%</li> </ul>                                                            | -80<br>-74                                         |
| <ul> <li>• 2</li> <li>• 5</li> <li>• 6</li> <li>• 7</li> <li>• 6</li> <li>• 7</li> <li>• 6</li> <li>• 7</li> <li>• 6</li> <li>• 7</li> <li>• 6</li> <li>• 7</li> <li>• 6</li> <li>• 7</li> <li>• 6</li> <li>• 7</li> <li>• 7</li></ul> | Zenor's Nearest Pelican 1<br>Jack's Chickadee<br>Eugene's Chickadee<br>Zenor's Chickadee<br>Emma's Chickadee<br>Alfredo's Chickadee                                                                                                    | BLE<br>Chickadee<br>Chickadee<br>Chickadee<br>Chickadee                                                                                                    | Calgary<br>Calgary<br>Calgary<br>Calgary<br>Calgary                                                                 | Main Building<br>Main Building<br>Main Building<br>Main Building                                                                                             | TEKTELIC Calgary Office TEKTELIC Calgary Office TEKTELIC Calgary Office TEKTELIC Calgary Office                                                                                                    | 21.13<br>30.88<br>38.67                                                  | 54.72<br>8.65<br>21.53                                                      |                       |                       | 9b5f7930-08af-4be0-943c-816f4aa101cd<br>4e7be1f3-a844-4f2c-8103-1e039319da74                                                                                                    | 647FDA00000106DC<br>647FDA0000001F138                                                                                                    | PELICAN                                                                                        | 03-18-2025 12:06 PM<br>03-18-2025 12:06 PM                                                                                                    | € 96%<br>€ 92%                                                                                                    | -74                                                |
|                                                                                                    | Jack's Chickadee<br>Eugene's Chickadee<br>Zenon's Chickadee<br>Emma's Chickadee<br>Alfredo's Chickadee                                                                                                    | Chickadee<br>Chickadee<br>Chickadee<br>Chickadee                                                                                                    | Calgary<br>Calgary<br>Calgary<br>Calgary                                                                            | Main Building<br>Main Building<br>Main Building                                                                                                    | TEKTELIC Calgary Office<br>TEKTELIC Calgary Office<br>TEKTELIC Calgary Office                                                                                                    | 30.88<br>38.67                                                           | 8.65<br>21.53                                                               |                       |                       | 4e7be1f3-a844-4f2c-8103-1e039319da74                                                                                                    | 647FDA000001F138                                                                                                    | CHICKADEE                                                                                      | 03-18-2025 12:06 PM                                                                                                    | <u>)</u> 92%                                                                                                    |                                                    |
|                                                                                                    | Eugene's Chickadee<br>Zenon's Chickadee<br>Emma's Chickadee<br>Alfredo's Chickadee                                                                                                    | Chickadee<br>Chickadee<br>Chickadee                                                                                                    | Calgary<br>Calgary<br>Calgary                                                                                       | Main Building<br>Main Building                                                                                                    | TEKTELIC Calgary Office<br>TEKTELIC Calgary Office                                                                                                    | 38.67                                                                    | 21.53                                                                       |                       |                       |                                                                                                    |                                                                                                    |                                                                                                |                                                                                                    |                                                                                                    | -69                                                |
|                                                                                                    | Zenon's Chickadee<br>Emma's Chickadee<br>Alfredo's Chickadee                                                                                                    | Chickadee                                                                                                    | Calgary                                                                                                    | Main Building                                                                                                    | TEKTELIC Calgary Office                                                                                                    |                                                                          |                                                                             |                       |                       | cfa02e8e-df84-4053-9187-79367646419f                                                                                                    | 647FDA000001F13A                                                                                                    | CHICKADEE                                                                                      | 03-18-2025 12:06 PM                                                                                                    | 891%                                                                                                    | -87                                                |
|                                                                                                    | Emma's Chickadee<br>Alfredo's Chickadee                                                                                                    | Chickadee                                                                                                    | Calgary                                                                                                    |                                                                                                    |                                                                                                    | 3.77                                                                     | 47.62                                                                       | 51.12006              | -114.04214            | cd6f5e61-a9d9-4bf0-810c-f865c8a1f8cf                                                                                                    | 647FDA000001F136                                                                                                    | CHICKADEE                                                                                      | 03-18-2025 12:06 PM                                                                                                    | <u>)</u> 92%                                                                                                    | -86                                                |
|                                                                                                    | Alfredo's Chickadee                                                                                                    |                                                                                                    |                                                                                                    | Main Building                                                                                                    | TEKTELIC Calgary Office                                                                                                    | 14.25                                                                    | 61.12                                                                       |                       | -                     | 78d75d3c-d7cd-48e0-9176-ce2bb857ed59                                                                                                    | 647FDA000001F125                                                                                                    | CHICKADEE                                                                                      | 03-18-2025 12:06 PM                                                                                                    | <u>)</u> 92%                                                                                                    | -77                                                |
| • •                                                                                                    |                                                                                                    | Chickadee                                                                                                    | Calgary                                                                                                    | Main Building                                                                                                    | TEKTELIC Calgary Office                                                                                                    | 14.79                                                                    | 8.68                                                                        |                       | -                     | f971d62a-1a28-4943-b830-8959bf6b326e                                                                                                    | 647FDA000001F137                                                                                                    | CHICKADEE                                                                                      | 03-18-2025 12:05 PM                                                                                                    | 2 91%                                                                                                    | -78                                                |
|                                                                                                    | loana's Chickadee                                                                                                    | Chickadee                                                                                                    | Calgary                                                                                                    | Main Building                                                                                                    | TEKTELIC Calgary Office                                                                                                    | 30.57                                                                    | 51.14                                                                       | •                     | -                     | 0046be2f-4f56-4a76-8c56-0db46ef75ff3                                                                                                    | 647FDA000001F12C                                                                                                    | CHICKADEE                                                                                      | 03-18-2025 12:04 PM                                                                                                    | <u>=</u> 92%                                                                                                    | -66                                                |
| · · ·                                                                                                    | Dhan's Chickadee                                                                                                    | Chickadee                                                                                                    | Calgary                                                                                                    | Main Building                                                                                                    | TEKTELIC Calgary Office                                                                                                    | 31.9                                                                     | 62.35                                                                       |                       |                       | c6dd143c-0f6f-4605-8595-018e40a11c8d                                                                                                    | 647FDA000001F12A                                                                                                    | CHICKADEE                                                                                      | 03-18-2025 12:04 PM                                                                                                    | 88%                                                                                                    | -49                                                |
| • •                                                                                                    | Abigall's Chickadee                                                                                                    | Chickadee                                                                                                    | Calgary                                                                                                    | Main Building                                                                                                    | TEKTELIC Calgary Office                                                                                                    | 23.36                                                                    | 31.48                                                                       |                       |                       | 14daf698-eae0-42a5-8d6f-1e32c1bb5239                                                                                                    | 647FDA000001F12F                                                                                                    | CHICKADEE                                                                                      | 03-18-2025 12:03 PM                                                                                                    | € 91%                                                                                                    | -72                                                |
| • s                                                                                                    | Shania's Chickadee                                                                                                    | GPS+BLE                                                                                                    | Calgary                                                                                                    | Main Building                                                                                                    | TEKTELIC Calgary Office                                                                                                    | -                                                                        | 16.07                                                                       |                       |                       | 2247fbff-0443-4dbe-afa9-1f6eacdf6b8f                                                                                                    | 647FDA000001F12D                                                                                                    | CHICKADEE                                                                                      | 03-18-2025 12:02 PM                                                                                                    | 8 91%                                                                                                    | -72                                                |
| • •                                                                                                    | Andrea's Chickadee                                                                                                    | Chickadee                                                                                                    | Calgary                                                                                                    | Main Building                                                                                                    | TEKTELIC Calgary Office                                                                                                    | 36.28                                                                    | 62.11                                                                       |                       |                       | 777db4eb-d2ac-4345-856e-d2fa8610414f                                                                                                    | 647FDA000001F13F                                                                                                    | CHICKADEE                                                                                      | 03-18-2025 12:02 PM                                                                                                    | <u>)</u> 92%                                                                                                    | -61                                                |
| • •                                                                                                    | David's Chickadee                                                                                                    | Chickadee IM DEMO                                                                                                    | Calgary                                                                                                    | Main Building                                                                                                    | TEKTELIC Calgary Office                                                                                                    | 30.83                                                                    | 62.57                                                                       | 51.119963             | -114.042072           | 83bf00c2-035d-4d1a-b097-78dd647a6bcf                                                                                                    | 647FDA000001F121                                                                                                    | CHICKADEE                                                                                      | 03-18-2025 12:01 PM                                                                                                    | 195%                                                                                                    | -49                                                |
| · • 1                                                                                                    | Tom's Chickadee                                                                                                    | GPS+BLE                                                                                                    | Calgary                                                                                                    | Main Building                                                                                                    | TEKTELIC Calgary Office                                                                                                    | 34.18                                                                    | 45.1                                                                        | 51.119783             | -114.041695           | 0e5c612e-0e33-42f0-bcc6-20b032bd5373                                                                                                    | 647FDA000001F131                                                                                                    | CHICKADEE                                                                                      | 03-18-2025 11:57 AM                                                                                                    | <u>=</u> 98%                                                                                                    | -85                                                |
| • •                                                                                                    | CS2 Demo Stork3                                                                                                    | CS DEMO                                                                                                    | •                                                                                                    |                                                                                                    |                                                                                                    | -                                                                        | -                                                                           | 1.30862               | 103.88466             | 1d1815f8-b845-4f5c-b82b-fdb222e0c71b                                                                                                    | 647FDA000001E9B2                                                                                                    | STORK                                                                                          | 03-18-2025 11:21 AM                                                                                                    | 89%                                                                                                    | -75                                                |
| ••                                                                                                    | Margo's Chickadee                                                                                                    | GPS+BLE                                                                                                    | Calgary                                                                                                    | Main Building                                                                                                    | TEKTELIC Calgary Office                                                                                                    | 30.48                                                                    | 60.61                                                                       | 51.030841             | -114.068521           | cb25c0f0-22a1-4650-a26b-445c8b67ecae                                                                                                    | 647FDA000001F128                                                                                                    | CHICKADEE                                                                                      | 03-18-2025 02:48 AM                                                                                                    | 894%                                                                                                    | -107                                               |

 Page:
 1
 ✓
 Rows per page:
 20
 ✓
 1-20 of 37
 K
 ✓
 >>
 >>

| Version 2.5.1 |     |       |                                |       |       |           |             |                                      |           |                              |               |                     |               |            |          |         |                                 |          |          |                     |            |
|---------------|-----|-------|--------------------------------|-------|-------|-----------|-------------|--------------------------------------|-----------|------------------------------|---------------|---------------------|---------------|------------|----------|---------|---------------------------------|----------|----------|---------------------|------------|
| Y             | Ass | iets  |                                |       |       |           |             |                                      |           |                              |               |                     |               |            |          |         |                                 |          |          |                     | prod admin |
|               |     |       |                                |       |       |           |             | 8                                    |           |                              |               |                     |               |            |          |         |                                 |          |          | L.CSV               | ADD ASSET  |
| Ó             | ing |       | Floor Plan                     | X (m) | Y (m) | Latitude  | Longitude   | ID                                   | Device EU |                              | Device Type   | Last Activity       | Battery       | RSSI (dBm) | SNR (dB) | PSR (%) | Home Site                       | Altitude | Tags     | Create Date         | ۲          |
| 5             | Bui | lding | TEKTELIC Calgary Office        | 27.49 | 59.74 |           |             | 3a025034-a62c-481e-bf63-22e8d11de924 | 647FDA00  | 00010929                     | PELICAN       | 03-18-2025 12:15 PM | 2 87%         | -54        | 11.5     |         | Calgary                         |          | Pelican  | 03-04-2025 05:30    | MM :       |
| 1             | Bui | lding | TEKTELIC Calgary Office        | 34.1  | 62.73 |           |             | 59b64c7f-9b86-4268-b85e-5c742c411384 | 647FDA00  | 0000FFC7                     | PELICAN       | 03-18-2025 12:15 PM | <u>ii</u> 94% | -47        | 11.2     |         | Calgary                         |          |          | 02-19-2025 06:48 F  | M :        |
| 23            | Bui | lding | TEKTELIC Calgary Office        | 28.1  | 55.83 |           |             | f618f33a-3665-446a-9e03-610b18fde1ce | 647FDA00  | 00010940                     | PELICAN       | 03-18-2025 12:15 PM | 894%          | -51        | 11.5     |         | Calgary                         |          | Pelican  | 03-04-2025 05:30    | м :        |
| 4             | ing | 1     | Private, Full Map (all floors) | 18.75 | 9.03  |           |             | e24dcdc2-6f12-4a70-ba30-2b18f5ca9db1 | 647FDA00  | 0001F13C                     | CHICKADEE     | 03-18-2025 12:15 PM | ₿ 75%         | -73        | 11.5     |         | Private Residence 1             |          |          | 12-23-2024 11:55 Pf | 4 E        |
| *             | Bui | lding | TEKTELIC Calgary Office        | 30.57 | 51.14 |           |             | 0046be2f-4f56-4a76-8c56-0db46ef75ff3 | 647FDA00  | 0001F12C                     | CHICKADEE     | 03-18-2025 12:15 PM | ₿ 92%         | -67        | 9.5      |         | Calgary                         |          |          | 02-07-2025 12:58 A  | м :        |
| Ŷ             | Bui | lding | TEKTELIC Calgary Office        | 21.13 | 54.72 |           |             | 9b5f7930-08af-4be0-943c-816f4aa101cd | 647FDA00  | 000106DC                     | PELICAN       | 03-18-2025 12:14 PM | ₿ 96%         | -73        | 11.8     |         | Calgary                         |          | Pelican  | 02-15-2025 12:31 A  | н :        |
| <u>ل</u>      | Bui | lding | TEKTELIC Calgary Office        | 31.9  | 62.35 |           |             | c6dd143c-0f6f-4605-8595-018e40a11c8d | 647FDADO  | 0001E12A                     | CHICKADEE     | 03-18-20251214 PM   | 88%           | -53        | 10.8     |         | Calgary                         |          |          | 02-07-2025 01:00    | IM :       |
|               | Bui | lding | TEKTELIC Calgary Office        | 23.36 | 31.48 |           |             | 14da/698-eae0-42a5-8d6f-1e32c1bb5239 | 647FD     | 1                            | able preferen | nces PM             | <u>)</u> 91%  | -72        | 10.5     |         | Calgary                         |          |          | 02-03-2025 07:39    | м :        |
|               | Bui | lding | TEKTELIC Calgary Office        |       | 16.07 |           |             | 2247fbff-0443-4dbe-afa9-1f6eacdf6b8f | 647FD     | Status                       |               | <u>↑</u> 7M         | <u> </u>      | -71        | 10       |         | Calgary                         |          |          | 02-05-2025 01:27 #  | м          |
| (1)           | Bui | lding | TEKTELIC Calgary Office        | 23    | 33.05 |           |             | 0c93e66b-521a-46cc-99d0-6b71be9fd444 | 647FD     | Name                         |               | 214                 | <u>ii</u> 90% | -78        | 10.8     |         | Calgary                         |          |          | 02-03-2025 08:10    | м :        |
|               | Bui | lding | TEKTELIC Calgary Office        | 38.67 | 21.53 |           |             | cfa02e8e-df84-4053-9187-79367646419f | 647FD     | Asset T                      | ype           | 294                 | ₿ 91%         | -87        | 9.5      |         | Calgary                         |          |          | 02-03-2025 05:42    | м :        |
|               | Bui | lding | TEKTELIC Calgary Office        | 30.88 | 8.65  |           |             | 4o7be1f3-a844-4f2c-8103-1e039319da74 | 647FD     | ✓ Site                       |               | 294                 | ₿ 92%         | -69        | 10.2     |         | TEKTELIC North Office - IM DEMO |          |          | 01-09-2025 07:21 P  | м :        |
|               | Bui | lding | TEKTELIC Calgary Office        | 3.77  | 47.62 | 51.12006  | -114.04214  | cd6f5e61-a9d9-4bf0-810c-f865c8a1f8cf | 647FD     | <ul> <li>Building</li> </ul> | 3             | 294                 | ₿ 92%         | -86        | 9        |         | Calgary                         | 1077.15  |          | 02-03-2025 07:35    | м :        |
|               | Bui | lding | TEKTELIC Calgary Office        | 14.25 | 61.12 |           |             | 78d75d3c-d7cd-48e0-9176-ce2bb857ed59 | 647FD     | Floor Pl                     | an            | 214                 | (≣ 92%        | -81        | 11.2     |         | TEKTELIC North Office - IM DEMO |          |          | 01-09-2025 07:22 8  | м :        |
|               | Bui | lding | TEKTELIC Calgary Office        | 14.79 | 8.68  |           |             | 1971d62a-1a28-4943-b830-8959b/6b326e | 647FD     | ☑ X (m)                      |               | PIM                 | € 91%         | -78        | 10       |         | Calgary                         |          |          | 02-03-2025 08:10    | м :        |
|               | Bui | lding | TEKTELIC Calgary Office        | 32.16 | 62.71 |           |             | 777db4eb-d2ac-4345-856e-d2fa8610414f | 647FD     | (iii)                        |               | * PM                | € 92%         | -65        | 7.5      |         | Calgary                         |          |          | 02-03-2025 08.09    | РМ :       |
|               | Bui | lding | TEKTELIC Calgary Office        | 30.83 | 62.57 | 51.119963 | -114.042072 | 83bf00c2-035d-4d1a-b097-78dd647a6bcf | 647FD     |                              |               | SAVE                | € 95%         | -47        | 8        |         | TEKTELIC North Office – IM DEMO |          |          | 01-09-2025 07:19 P  | M E        |
|               | Bui | lding | TEKTELIC Calgary Office        | 34.18 | 45.1  | 51.119783 | -114.041695 | 0e5c612e-0e33-42f0-bcc6-20b032bd5373 | 647FD.    | _                            |               | PM                  | € 98%         | -80        | 7.8      |         | Calgary                         |          |          | 03-04-2025 10:55 F  | ME         |
|               |     |       |                                |       |       | 1.30862   | 103.88466   | 1d1815f8-b845-4f5c-b82b-fdb222e0c71b | 647FDA000 | 0001E982                     | STORK         | 03-18-2025 11:21 AM | ₿ 89%         | -75        | 12.2     |         | CS-Demo                         | 68.47    | BLE      | 02-13-2025 10:29 A  | ME         |
|               | Bui | lding | TEKTELIC Calgary Office        | 30.48 | 60.61 | 51.030841 | -114.068521 | cb25c0f0-22a1-4650-a26b-445c8b67ecae | 647FDA000 | 0001F128                     | CHICKADEE     | 03-18-2025 02:48 AM | ₿ 94%         | -107       | -7.5     |         | Calgary                         |          |          | 02-14-2025 10:59 P  | M E        |
|               |     |       |                                |       |       |           |             |                                      |           |                              |               |                     |               |            |          |         |                                 |          |          |                     |            |
|               |     |       |                                |       |       |           |             |                                      |           |                              |               |                     |               |            |          |         |                                 |          |          |                     |            |
|               |     |       |                                |       |       |           |             |                                      |           |                              |               |                     |               |            |          |         |                                 |          |          |                     |            |
|               |     |       |                                |       |       |           |             |                                      |           |                              |               |                     |               |            |          |         |                                 |          |          |                     |            |
|               |     |       |                                |       |       |           |             |                                      |           |                              |               |                     |               |            |          |         |                                 |          |          |                     |            |
|               | 4   |       |                                |       |       |           |             |                                      |           |                              |               |                     |               | _          |          |         |                                 |          |          |                     |            |
| (B)           |     |       |                                |       |       |           |             |                                      |           |                              |               |                     |               |            |          |         | Page: 1 V Rows p                | er page: | 20 ~ 1-2 | 10 of 37 K <        | Х          |
|               |     |       |                                |       |       |           |             |                                      |           |                              |               |                     |               |            |          |         |                                 |          |          |                     |            |

#### **Detailed View**

8

- Open the detailed view by clicking an asset in the table (e.g., "Zenon's Chickadee" or •
- "Tom's Pelican 3"). The detailed view provides tabs for **Details**, **History**, and **Events**, with modal windows • for additional actions.

## 6.2.1 Add New Asset

Conditions: You need admin permissions or explicit rights to add assets.

Modes:

- Manual:
  - Steps:
    - 1. Click the Add Asset button and select Manual.
    - 2. Enter the following fields in the modal:
      - Asset Name (Required): Unique name (e.g., "New Asset").
      - Home Site (Required): Select from dropdown (e.g., Calgary).
      - Asset Type (Required): Select from dropdown (e.g., Chickadee, Pelican).
      - **Device EUI** (Required): Enter or select a device which will be paired with the Asset and report Asset location.
      - **Tags** (Optional): Add tags for organization.
      - **Description** (Optional): Add a note.
    - 3. Click **Save** to create the asset.
  - **Expectations**: The new asset appears in the list and can be tracked if associated with a device.

| P             | Assets |    |       |                                           |                   |                     |               |                                |          |       |          |        |      |                                      |                  |              |                     | Ø               | prod admin |
|---------------|--------|----|-------|-------------------------------------------|-------------------|---------------------|---------------|--------------------------------|----------|-------|----------|--------|------|--------------------------------------|------------------|--------------|---------------------|-----------------|------------|
|               |        |    |       |                                           | 10                |                     |               |                                |          |       |          |        |      |                                      |                  |              | 19. <u>\$</u>       |                 | ADD ASSET  |
| Ó             |        | SI | latus | Name                                      | Asset Type        | Site                | Building      | Floor Plan                     | X (m)    | Y (m) | Latitude | Longit | tude | ID                                   | Device EUI       | Device Type  | Last Activity       | Battery         | RSSI (dBm) |
| 53            |        |    | •     | Roman's Chickadee (T0008534 A0 2433T0051) | Chickadee         | Private Residence 1 | Building 1    | Private, Full Map (all floors) | 18.75    | 9.03  |          |        |      | e24dcdc2-6f12-4a70-ba30-2b18f5ca9db1 | 647FDA000001F13C | CHICKADEE    | 03-18-2025 12:07 PM | € 75%           | -72        |
|               | 0      |    | •     | Tom's Pelican 3                           | BLE               | Calgary             | Main Building | TEKTELIC Calgary Office        | 27.49    | 59.74 |          |        |      | 3a025034-a62c-481e-bf63-22e8d11de924 | 647FDA000001C929 | PELICAN      | 03-18-2025 12:07 PM | <u>=</u> 87%    | -55        |
| 83            |        |    | •     | Tom's Pelican 2                           | BLE               | Calgary             | Main Building | TEKTELIC Calgary Office        | 34.1     | 62.73 | 3 -      |        |      | 59b64c7f-9b86-4268-b85e-5c742c411384 | 647FDA000000FFC7 | PELICAN      | 03-18-2025 12:07 PM | 8 94%           | -45        |
| *             |        |    | •     | Tom's Pelican 1                           | BLE               | Calgary             | Main Building | TEKTELIC Calgary Office        | 28.1     | 55.83 | 3 -      |        |      | f618f33a-3665-446a-9e03-610b18fde1ce | 647FDA0000010940 | PELICAN      | 03-18-2025 12:07 PM | 8 94%           | -50        |
| ÷.            |        |    | •     | Nadia's Chickadee                         | Chickadee         | Calgary             | Main Buik     |                                |          |       |          |        |      | Oc93e66b-521a-46cc-99d0-6b71be9fd444 | 647FDA000001F11E | CHICKADEE    | 03-18-2025 12:07 PM | ₿ 90%           | -80        |
| *             |        |    | •     | Zenon's Nearest Polican 1                 | BLE               | Calgary             | Main Buik     | A                              | dd Asset |       |          |        |      | 9b5f7930-08af-4be0-943c-816f4aa101cd | 647FDA00000106DC | PELICAN      | 03-18-2025 12:06 PM | ₿ 96%           | -74        |
| L.            |        |    | •     | Jack's Chickadee                          | Chickadee         | Calgary             | Main Build    | Manual                         |          |       | Bulk     |        |      | 4e7be1f3-a844-4f2c-8103-1e039319da74 | 647FDA000001F138 | CHICKADEE    | 03-18-2025 12:06 PM | <u>(</u> 2) 92% | -69        |
| 81            |        |    | •     | Eugene's Chickadee                        | Chickadee         | Calgary             | Main Build    | Asset Name"                    |          |       |          |        |      | cfa02e8e-df84-4053-9187-79367646419f | 647FDA000001F13A | CHICKADEE    | 03-18-2025 12:06 PM | <u>)</u> 91%    | -87        |
| =#0           |        |    | •     | Zenon's Chickadee                         | Chickadee         | Calgary             | Main Build    | lines files                    | Harry C  |       |          |        | 14   | cd6f5e61-a9d9-4bf0-810c-f865c8a1f8cf | 647FDA000001F136 | CHICKADEE    | 03-18-2025 12:06 PM | <u>)</u> 92%    | -86        |
| á             |        |    | •     | Emma's Chickadee                          | Chickadee         | Calgary             | Main Build    | nome site                      | nome s   | ue.   |          | ~      |      | 78d75d3c-d7cd-48e0-9176-ce2bb857ed59 | 647FDA000001F125 | CHICKADEE    | 03-18-2025 12:06 PM | 8 92%           | -77        |
|               |        |    | •     | Alfredo's Chickadee                       | Chickadee         | Calgary             | Main Build    | Asset Type                     | Asset Ty | pe    |          | $\sim$ |      | f971d62a-1a28-4943-b830-8959bf6b326e | 647FDA000001F137 | CHICKADEE    | 03-18-2025 12:05 PM | 8 91%           | -78        |
|               |        |    | •     | Ioana's Chickadee                         | Chickadee         | Calgary             | Main Build    | Davisa EU                      | Device F | 1.0   |          | ~      |      | 0046be2f-4f56-4a76-8c56-0db46ef75ff3 | 647FDA000001F12C | CHICKADEE    | 03-18-2025 12:04 PM | ₿ 92%           | -66        |
|               |        |    | •     | Dhan's Chickadee                          | Chickadee         | Calgary             | Main Build    |                                |          |       |          |        |      | c6dd143c-0f6f-4605-8595-018e40a11c8d | 647FDA000001F12A | CHICKADEE    | 03-18-2025 12:04 PM | 88%             | -49        |
|               |        |    | •     | Abigall's Chickadee                       | Chickadee         | Calgary             | Main Build    | Tags                           |          |       |          | $\sim$ |      | 14daf698-eaeO-42a5-8d6f-1e32c1bb5239 | 647FDA000001F12F | CHICKADEE    | 03-18-2025 12:03 PM | € 91%           | -72        |
|               |        |    | •     | Shania's Chickadee                        | GPS+BLE           | Calgary             | Main Buik     |                                |          |       |          |        |      | 2247fbff-0443-4dbe-afa9-1f6eacdf6b8f | 647FDA000001F12D | CHICKADEE    | 03-18-2025 12:02 PM | <u>)</u> 91%    | -72        |
|               |        |    | •     | Andrea's Chickadee                        | Chickadee         | Calgary             | Main Build    | Description                    |          |       |          |        |      | 777db4eb-d2ac-4345-856e-d2fa8610414f | 647FDA000001F13F | CHICKADEE    | 03-18-2025 12:02 PM | ê 92%           | -61        |
|               |        |    | •     | David's Chickadee                         | Chickadee IM DEMO | Calgary             | Main Build    |                                |          |       |          |        | 072  | 83bf00c2-035d-4d1a-b097-78dd647a6bcf | 647FDA000001F121 | CHICKADEE    | 03-18-2025 12:01 PM | 395%            | -49        |
|               |        |    | •     | Tom's Chickadee                           | GPS+BLE           | Calgary             | Main Build    |                                |          |       |          |        | 595  | Oe5c612e-Oe33-42f0-bcc6-20b032bd5373 | 647FDA000001F131 | CHICKADEE    | 03-18-2025 11:57 AM | 898%            | -85        |
|               |        |    | •     | CS2 Demo Stork3                           | CS DEMO           |                     |               | CANCEL                         |          |       | SAVE     |        | 6    | 1d1815f8-b845-4f5c-b82b-fdb222e0c71b | 647FDA000001E9B2 | STORK        | 03-18-2025 11:21 AM | ₿ 89%           | -75        |
|               |        |    | •     | Margo's Chickadee                         | GPS+BLE           | Calgary             | Main Build    |                                |          |       |          |        | 521  | cb25c0f0-22a1-4650-a26b-445c8b67ecae | 647FDA000001F128 | CHICKADEE    | 03-18-2025 02:48 AM | ₿94%            | -107       |
|               |        |    |       |                                           |                   |                     |               |                                |          |       |          |        |      |                                      |                  |              |                     |                 |            |
|               |        |    |       |                                           |                   |                     |               |                                |          |       |          |        |      |                                      |                  |              |                     |                 |            |
|               |        |    |       |                                           |                   |                     |               |                                |          |       |          |        |      |                                      |                  |              |                     |                 |            |
|               |        |    |       |                                           |                   |                     |               |                                |          |       |          |        |      |                                      |                  |              |                     |                 |            |
|               |        |    |       |                                           |                   |                     |               |                                |          |       |          |        |      |                                      |                  |              |                     |                 |            |
|               |        | _  | _     |                                           | _                 | _                   | _             |                                | _        | _     | _        | _      | _    |                                      |                  |              |                     |                 |            |
|               |        |    |       |                                           |                   |                     |               |                                |          |       |          |        |      | Pag                                  | je: 1 ~ Rows     | per page: 20 | ✓ 1-20 of 37        |                 | к          |
| Version 2.5.1 |        |    |       |                                           |                   |                     |               |                                |          |       |          |        |      |                                      |                  |              |                     |                 |            |

- Bulk:
  - Steps:
    - 1. Click the **Add Asset** button and select **Bulk**.
    - 2. Download the CSV template file by clicking **Download the CSV** template file.

- 3. Fill in the required fields (Asset Name, Home Site, Asset Type, Device EUI) in the template.
- 4. Upload the completed CSV file by dragging and dropping or using the **Select File** button.
- 5. Click **Next** to process the upload.
- 6. Review and confirm the data, then click **Save**.
- **Expectations**: Multiple assets are added based on the uploaded CSV, appearing in the list for tracking.

|   | Status         | Name                                      | Asset Type        | Site                | Building      | Floor Plan                                                               | X (m)     | (Y.0m)     | Latitude        | Longitude   | ID                                   | Device EUI       | Device Type | Last Activity       | Battery | ŝ |
|---|----------------|-------------------------------------------|-------------------|---------------------|---------------|--------------------------------------------------------------------------|-----------|------------|-----------------|-------------|--------------------------------------|------------------|-------------|---------------------|---------|---|
| ۵ |                | Roman's Chickadee (T0008534 A0 2433T0051) | Chickadeo         | Private Residence 1 | Building 1    | Privato, Fuli Map (all fibors)                                           | 18.75     | 9.03       |                 |             | e24dcdc2-6f12-4a70-ba30-2b18f5ca9db1 | 647FDA000001F13C | CHICKADEE   | 03-18-2025 12:07 PM | 2755    | į |
| ۵ |                | Tom's Pelican 3                           | BLE               | Calgary             | Main Building | TEKTELIC Calgary Office                                                  | 27.49     | 59.74      |                 |             | 3a025034-a62c-481a-bf63-22e8d11de924 | 647FDA000001C929 | PELICAN     | 03-18-2025 12:07 PM | 875     | į |
| ۵ | ( <b>•</b> )   | Tom's Polican 2                           | BLE               | Calgary             | Main Building | TERTELIC Calgary Office                                                  | 341       | 62.73      |                 |             | 59b54c7f-9b86-4268-b85e-5c742c411384 | 647FDA000000FFC7 | PELICAN     | 03-18-2025 12:07 PM | £94%    | 8 |
|   |                | Tom's Pelican 1                           | BLE               | Calgary             | Main Building | TERTELIC Colgary Office                                                  | 28.1      | 55.83      |                 |             | (618/33a-3665-446a-9e03-610b18/de1ce | 647FDA0000010940 | PELICAN     | 03-18-2025 12:07 PM | 2 941   | į |
|   |                | Nodia's Chickadoe                         | Chickadee         | Calgary             | Main Building | TEKTELIC Calgary Office                                                  | 23        | 33.05      |                 | 14 I.       | 0c93e66b-521a-46cc-99d0-6b71be9fd444 | 647FDA000001F11E | CHICKADEE   | 03-18-2025 12:07 PM | € 903   | r |
|   |                | Zenon's Nearest Pelican 1                 | BLE               | Calgary             | Main Built    | A                                                                        | dd Assel  |            |                 |             | 9b5f7930-08af-4be0-943c-816f4aa101cd | 647FDA00000106DC | PELICAN     | 03-18-2025 12:06 PM | £ 963   | ŝ |
|   |                | Jack's Chickadoe                          | Chicksdee         | Calgary             | Main Built    | Manual                                                                   |           |            | Bulk            |             | 4o7bo1f3-a844-4f2c-8103-1e039319da74 | 647FDA000001F138 | CHICKADEE   | 03-18-2025 12:06 PM | 925     | ŝ |
|   | ( <b>0</b> ))  | Eugene's Chickadee                        | Chickadee         | Calgary             | Main Built    | 1 Description the CSV template 6                                         | In TEXTS  | IC Torres  | to freed Dall   |             | cfa02a8a-df84-4053-9187-79367646419f | 647FDA000001F13A | CHICKADEE   | 03-18-2025 12:06 PM | £ 913   | į |
|   |                | Zenon's Chickadoe                         | Chickadee         | Calgary             | Main Built    | Import.cov 14 cd5/5e61-a9d9-4b/0-810c-7865c                              |           |            |                 |             | cd6f5e61-a9d9-4bf0-810c-r865c8a1r8cr | 647FDA000001F136 | CHICKADEE   | 03-18-2025 12:06 PM | 2 921   | ŝ |
|   |                | Emma's Chickadee                          | Chickadee         | Calgary             | Main Build    | Fill in the temptate. The following fields are required:<br>• Asset Name |           |            |                 |             | 78d75d3c-d7cd-48e0-9176-ce2bb857ed59 | 647FDA000001F125 | CHICKADEE   | 03-18-2025 12:06 PM | £ 925   | - |
|   |                | Alfrodo's Chickadee                       | Chickadee         | Calgary             | Main Built    | Home Site     Indeed the completed CEV to                                | mulato fe |            | ustern Bontowai |             | 1971d62a-1a28-4943-b830-8959b86b326e | 647FDA000001F137 | CHICKADEE   | 03-18-2025 12:05 PM | 2 915   | l |
|   |                | loane's Chickadee                         | Chickadee         | Calgary             | Main Bull     | s opioid ne competed xav ie                                              |           |            |                 |             | 0046be2f-4f56-4a76-8c56-0db46ef75ff3 | 647FDA000001F12C | CHICKADEE   | 03-18-2025 12:04 PM | 92      | į |
|   | ( <b>e</b> ))  | Dhan's Chickadee                          | Chickedee         | Calgary             | Main Built    | Drag and d                                                               | op your f | le here or |                 |             | c6dd143c-0f6f-4605-8595-018e40a11c8d | 647FDA000001F12A | CHICKADEE   | 03-18-2025 12:04 PM | 883     | b |
|   |                | Abigait's Chickadee                       | Chickadee         | Calgary             | Main Built    | Seperted Referrate SW<br>Makersamilie Size 1948                          |           |            | AFILE           |             | 14daf698-eae0-42a5-8d6f-1e32c1bb5239 | 647FDA000001F12F | CHICKADEE   | 03-18-2025 12:03 PM | 2 91%   | ŝ |
| 0 | •              | Shania's Chickadee                        | GP5+BLE           | Calgary             | Main Bulk     |                                                                          |           |            |                 |             | 2247fbff-D443-4dbe-afa9-1/6eacdf6b8f | 647FDA000001F12D | CHICKADEE   | 03-18-2025 12:02 PM | 891%    | ŝ |
| ۵ |                | Andrea's Chickadee                        | Chickadee         | Calgary             | Main Built    |                                                                          |           |            |                 |             | 777db4eb-d2ac-4345-856e-d2fa8610414f | 647FDA000001F13F | CHICKADEE   | 03-18-2025 12:02 PM | £ 921   | ŝ |
|   |                | David's Chickadee                         | Chicksdee IM DEMO | Calgary             | Main Bull     |                                                                          |           |            |                 | 072         | 83bf00c2-035d-4d1a-b097-78dd647a6bcf | 647FDA000001F121 | CHICKADEE   | 03-18-2025 12:01 PM | 8.951   | - |
|   | ( <b>#</b> /). | Tom's Chickadee                           | GPS+BLE           | Calgary             | Main Built    |                                                                          |           |            |                 | 595         | 0e5c612e-0e33-42f0-bcc6-20b032bd5373 | 647FDA000001F131 | CHICKADEE   | 03-18-2025 11:57 AM | 8 98%   | ŝ |
|   |                | CS2 Demo Stork3                           | CS DEMO           |                     | - 22          | CANCEL                                                                   |           |            | NEXT            | 16          | 1d181578-b845-475c-b82b-fdb222e0c71b | 647FDA000001E982 | STORK       | 03-18-2025 11 21 AM | 893     | ģ |
|   | ٠              | Margo's Chickadee                         | GP5+BLE           | Calgary             | Main Building | TER TEEPE Cangary Office                                                 | 30.40     | 00/01      | DEVUVOIT        | -114.000521 | cb25c0f0-22a1-4650-a26b-445c8b67ecae | 647FDA000001F128 | CHICKADEE   | 03-18-2025 02:48 AM | £ 94%   | ŝ |

### 6.2.2 Edit Asset

**Conditions**: You need admin permissions or explicit rights to edit assets. The asset must already exist.

#### Modes:

- From Main Table:
  - Steps:
    - 1. Click the pencil icon next to an asset (e.g., "Tom's Pelican 3") in the table.
    - 2. In the **Edit Asset** modal, modify the following fields:
      - Asset Name (Editable): Update the name.
      - Home Site (Editable): Change the site.
      - Asset Type (Editable): Update the type.
      - **Device EUI** (Editable): Reassign a device.
      - **Tags** (Editable): Add or remove tags.
      - **Description** (Editable): Update the note.
    - 3. Click **Save** to confirm changes; **Cancel** to discard.

• **Expectations**: The updated asset reflects changes in the list and continues to be monitored.

| P      | Assets   |                                                                                            |                      |                                     |                                     |                                     |                                      |                  |               |                     |                |            |          |                     |                                 |                     |                     | ٨                   | prod admin |
|--------|----------|--------------------------------------------------------------------------------------------|----------------------|-------------------------------------|-------------------------------------|-------------------------------------|--------------------------------------|------------------|---------------|---------------------|----------------|------------|----------|---------------------|---------------------------------|---------------------|---------------------|---------------------|------------|
| 0      |          |                                                                                            |                      |                                     |                                     |                                     | 8                                    |                  |               |                     |                |            |          |                     |                                 |                     |                     | L.CSV               | DD ASSET   |
| 0      | ing      | Floor Plan                                                                                 | X (m)                | ¥ (m)                               | Latitude                            | Longitude                           | ID                                   | Device EUI       | Device Type   | Last Activity       | Battery        | RSSI (dBm) | SNR (dB) | PSR (%)             | Home Site                       | Altitude            | Tags                | Create Date         | 8          |
| 53     | Building | TEKTELIC Calgary Office                                                                    | 27.49                | 59.74                               |                                     |                                     | 3a025034-a62c-481e-bf63-22e8d11de924 | 647FDA000001C929 | PELICAN       | 03-18-2025 12:15 PM | <u>≘</u> 87%   | -54        | 11.5     |                     | Calgary                         |                     | Polican             | 03-04-2025 05:30 AM | 1          |
|        | Building | TEKTELIC Calgary Office                                                                    | 34.1                 | 62.73                               |                                     |                                     | 59b64c7f-9b86-4268-b85e-5c742c411384 | 647FDA000000FFC7 | PELICAN       | 03-18-2025 12:15 PM | 894%           | -47        | 11.2     |                     | Calgary                         |                     |                     | 02-19-2025 06:48 PM | :          |
| 8      | Building | TEKTELIC Calgary Office                                                                    | 28.1                 | 55.83                               |                                     |                                     | f618f33a-3665-446a-9e03-610b18fde1ce | 647FDA0000010940 | PELICAN       | 03-18-2025 12:15 PM | ₿ 94%          | -51        | 11.5     |                     | Calgary                         |                     | Pelican             | 03-04-2025 05:30 AM |            |
| 益      | ing 1    | Private, Full Map (all floors)                                                             | 18.75                | 9.03                                |                                     |                                     | e24dcdc2+6f12-4a70-ba30-2b18f5ca9db1 | 647FDA000001F13C | CHICKADEE     | 03-18-2025 12:15 PM | ₿ 75%          | -73        | 11.5     |                     | Private Residence 1             |                     |                     | 12-23-2024 11:55 PM |            |
| *      | Building | TEKTELIC Calgary Office                                                                    | 30.57                | 51.14                               |                                     |                                     | 0046be2f+4f56-4a76+8c56+0db46ef75ff3 | 647FDA000001F12C | CHICKADEE     | 03-18-2025 12:15 PM | <u>(i)</u> 92% | -67        | 9.5      |                     | Calgary                         |                     |                     | 02-07-2025 12:58 AM | -          |
| 0      | Building | Building TEKTELIC Calgary Office 2113 54.72<br>Building TEKTELIC Calgary Office 31.9 62.35 |                      |                                     | 9b5f7930-08af-4be0-943c-816f4aa101c | e-816f4aa101c                       |                                      |                  | 5             | -73                 | 11.8           |            | Calgary  |                     | Polican                         | 02-15-2025 12:31 AM |                     |                     |            |
| U.     | Building |                                                                                            |                      | c6dd143c-0f6f-4605-8595-018e40a11c8 | Assot Name'                         | lican 3                             | ×                                    | -53              | 10.8          |                     | Calgary        |            |          | 02-07-2025 01:00 AM |                                 |                     |                     |                     |            |
| ۵<br>۵ | Building | TEKTELIC Calgary Office                                                                    | 23.36                | 31.48                               |                                     |                                     | 14daf698-eae0-42a5-8d6f-1e32c1bb523  |                  |               |                     |                | -72        | 10.5     |                     | Calgary                         |                     |                     | 02-03-2025 07:39 PM |            |
|        | Building | TEKTELIC Calgary Office                                                                    |                      | 16.07                               |                                     |                                     | 2247fbff-0443-4dbe-afa9-1f6eacdf6b8f | Home Sito"       | Calgary       |                     | < +            | -71        | 10       |                     | Calgary                         |                     |                     | 02-05-2025 01:27 AM | 1          |
| ie)    | Building | TEKTELIC Calgary Office                                                                    | 23                   | 33.05                               |                                     |                                     | 0c93e66b+521a+46cc+99d0-6b71be9fd4   | Asset Type       | BLE           |                     |                | -78        | 10.8     |                     | Calgary                         |                     |                     | 02-03-2025 08:10 PM | 1          |
|        | Building | TEKTELIC Calgary Office                                                                    | 38.67                | 21.53                               |                                     |                                     | cfa02e8e-df84-4053-9187-79367646419  |                  |               |                     | 4              | 87         | 9.5      |                     | Calgary                         |                     |                     | 02-03-2025 05:42 PM | 1          |
|        | Building | TEKTELIC Calgary Office                                                                    | 30.88                | 8.65                                |                                     |                                     | 4e7be1f3-a844-4f2c-8103-1e039319da7- | Device EUI       | 647FDA0       | 000010929           | * 6            | -69        | 10.2     |                     | TEKTELIC North Office – IM DEMO |                     |                     | 01-09-2025 07:21 PM |            |
|        | Building | TEKTELIC Calgary Office                                                                    | 3.77                 | 47.62                               | 51.12006                            | -114.04214                          | cd6f5e61-a9d9-4bf0-810c-f865c8a1f8cf | Tags             | ags Pelican × |                     |                | -86        | 9        |                     | Calgary                         | 1077.15             |                     | 02-03-2025 07:35 PM | :          |
|        | Building | TEKTELIC Calgary Office                                                                    | 14.25                | 61.12                               |                                     |                                     | 78d75d3c-d7cd-48e0-9176-ce2bb857ed   |                  |               |                     | 4              | -81        | 11.2     |                     | TEKTELIC North Office – IM DEMO |                     |                     | 01-09-2025 07:22 PM | 1          |
|        | Building | TEKTELIC Calgary Office                                                                    | ry Office 14.79 8.68 |                                     |                                     | f971d62a-1a28-4943-b830-8959bf6b326 |                                      |                  |               | 4                   | -78            | 10         |          | Calgary             |                                 |                     | 02-03-2025 08:10 PM | 1                   |            |
|        | Building | TEKTELIC Calgary Office                                                                    | 32.16                | 62.71                               |                                     |                                     | 777db4eb-d2ac-4345-856e-d2fa8610414  | Jescription      |               | 4                   | -65            | 7.5        |          | Calgary             |                                 |                     | 02-03-2025 08:09 PM | 1                   |            |
|        | Building | TEKTELIC Calgary Office                                                                    | 30.83                | 62.57                               | 51.119963                           | -114.042072                         | 83bf00c2-035d-4d1a-b097-78dd647a6b   |                  |               |                     | 4              | -47        | 8        |                     | TEKTELIC North Office – IM DEMO |                     |                     | 01-09-2025 07:19 PM | :          |
|        | Building | TEKTELIC Calgary Office                                                                    | 34.18                | 45.1                                | 51.119783                           | -114.041695                         | 0e5c612e-0e33-42f0-bcc6-20b032bd53   |                  |               |                     | . 1            | -80        | 7.8      |                     | Calgary                         |                     |                     | 03-04-2025 10.55 PM | :          |
|        |          |                                                                                            |                      |                                     | 1.30862                             | 103.88466                           | 1d181578-b845-4f5c-b82b-fdb222e0c71t | CANCEL           |               | SAVE                | - 1            | -75        | 12.2     |                     | CS-Demo                         | 68.47               | BLE                 | 02-13-2025 10:29 AM | :          |
|        | Building | TEKTELIC Calgary Office                                                                    | 30.48                | 60.61                               | 51.030841                           | -114.068521                         | cb25c0f0-22a1-4650-a26b-445c8b67ecao | 647FDA000001F128 | CHICKADEE     | 03-18-2025 02:48 AM | 8 24%          | -107       | -7.5     |                     | Calgary                         |                     |                     | 02-14-2025 10:59 PM |            |
|        |          |                                                                                            |                      |                                     |                                     |                                     |                                      |                  |               |                     |                |            |          |                     |                                 |                     |                     |                     |            |
|        |          |                                                                                            |                      |                                     |                                     |                                     |                                      |                  |               |                     |                |            |          |                     |                                 |                     |                     |                     |            |
|        |          |                                                                                            |                      |                                     |                                     |                                     |                                      |                  |               |                     |                |            |          |                     |                                 |                     |                     |                     |            |
|        |          |                                                                                            |                      |                                     |                                     |                                     |                                      |                  |               |                     |                |            |          |                     |                                 |                     |                     |                     |            |
|        |          |                                                                                            |                      |                                     |                                     |                                     |                                      |                  |               |                     |                |            |          |                     |                                 |                     |                     |                     |            |
|        | 4        |                                                                                            |                      |                                     |                                     |                                     |                                      |                  |               | _                   |                |            |          |                     |                                 |                     |                     |                     |            |
|        |          |                                                                                            |                      |                                     |                                     |                                     |                                      |                  |               |                     |                |            |          |                     | Page: 1 V Rows p                | er page:            | 20 ~ 1-2            | 0 of 37 K <         | K K        |

- From Detailed View:
  - Steps:
    - 1. Open the detailed view of an asset (e.g., "Zenon's Chickadee").
    - 2. Click the pencil icon (if available) or edit fields directly in the **Details** tab.
    - 3. Update the same fields as above and save via the respective section.
  - **Expectations**: Same as above.

| P                   | Assets > Zenon's Chi                                                                     | ckadee                                                                                                    |        |            |                                   |                                                                                                    |                                                                                                    |                                                                                                    | <ul> <li>prod admin</li> </ul> | N. |
|---------------------|------------------------------------------------------------------------------------------|----------------------------------------------------------------------------------------------------|--------|------------|-----------------------------------|----------------------------------------------------------------------------------------------------|----------------------------------------------------------------------------------------------------|----------------------------------------------------------------------------------------------------|--------------------------------|----|
|                     |                                                                                          | History E                                                                                                    | worite |            |                                   |                                                                                                    |                                                                                                    |                                                                                                    | Indoor map. Outdoor map        |    |
| ۵                   | Asset info                                                                               |                                                                                                    | 00     |            | /                                 |                                                                                                    |                                                                                                    |                                                                                                    | ×                              |    |
| 87<br>€9<br>≪3<br>* | e Zenon's Chickac<br>ID<br>Asset Type<br>Homo Site<br>Create Date<br>Tags<br>Description | See<br>cd6/5463-4003-4003-8302-8865-83186<br>Chickadee<br>Calgary<br>02-03-2025 07:35 PM<br>Constant Act 2433T0067 | ,<br>, |            |                                   |                                                                                                    | Decision<br>Tes Centre<br>IS Jamma M                                                                                                    |                                                                                                    |                                |    |
| L                   | Indoor Location                                                                          |                                                                                                    |        |            | Accest Manual                     | Edit Asset                                                                                                    | E .                                                                                                    |                                                                                                    |                                |    |
| a<br>=P             | Site<br>Building<br>Floor Plan<br>Floor Level                                            | Calgary<br>Main Building<br>TEKTELIC Calgary Office<br>main                                                        |        |            | Home Site                         | Calgary                                                                                                    |                                                                                                    |                                                                                                    |                                |    |
| GEL                 | X tml<br>Y tml                                                                           | 3.77<br>47.62                                                                                                    |        |            | Asset Type                        |                                                                                                    | ~ Ogne ten                                                                                                    |                                                                                                    | 1 - mar                        |    |
|                     | Last Activity                                                                            | 03-18-2020 12:11 PM                                                                                                |        |            | Device EUI                        | 647FDA000001F136                                                                                                    | ·                                                                                                    |                                                                                                    |                                |    |
|                     | Outdoor Location                                                                         |                                                                                                    |        |            | Tags                              | Concession in the local division of the local division of the loca | ~ <b>0</b>                                                                                                    |                                                                                                    |                                |    |
|                     | Site<br>Latitude<br>Longitude<br>Attitude<br>Last Activity                               | Calgary<br>5112006<br>-114.04214<br>1077.15<br>03-07-2025.0817 AM                                                  |        |            | Description                       | T0008534 A0 2433T0067                                                                                                    |                                                                                                    |                                                                                                    |                                |    |
|                     | Device                                                                                   |                                                                                                    |        |            |                                   |                                                                                                    |                                                                                                    | 1 et 1                                                                                                    | 18                             |    |
|                     | Device EUI<br>Device Type<br>Lest Activity<br>RSSI (dBm)                                 | 647FEM000003F136<br>CHICKADEE<br>03-18-2025 1211 PM                                                                |        |            | CANCEL                            | P SAVE                                                                                                    |                                                                                                    |                                                                                                    |                                |    |
|                     | SNR (dB)<br>PSR (fg)<br>Battery                                                          | 9<br>                                                                                                    |        | No on Anna | Anno Constant<br>Marcona<br>Takar |                                                                                                    |                                                                                                    | and a second second sec |                                |    |
|                     |                                                                                          |                                                                                                    |        |            |                                   |                                                                                                    |                                                                                                    |                                                                                                    |                                |    |
| @<br>Wester 211     |                                                                                          |                                                                                                    | 120    |            | . /4                              |                                                                                                    | in the<br>Contract of Contract of | a Dee<br>Ser                                                                                                    | raport<br>Intre                |    |

### 6.2.3 Delete Asset

**Conditions**: You need admin permissions or explicit rights to delete assets. The asset must not be linked to active event rules.

**Consequences**: Deleting an asset removes it from the system and stops its tracking. This affects associated data, including historical records, location logs, paired devices, event logs, geofence notifications, and map visibility.

#### Modes:

- From Main Table:
  - Steps:
    - 1. Click the trash icon next to an asset (e.g., "Zenon's Nearest Pelican 1") in the table.
    - 2. In the **Confirm Delete Asset** modal, review the warning about permanent deletion and its impacts.
    - 3. Click **Delete** to confirm; **Cancel** to abort.
  - **Expectations**: The asset is permanently removed from the list and cannot be restored.

|   | Assets                          |       |       |            |              |                                      |                                                                                                    |                                                                                                  |                                                               |              |            |          |       |                                 |              |           |                     | prod adm  |
|---|---------------------------------|-------|-------|------------|--------------|--------------------------------------|----------------------------------------------------------------------------------------------------|--------------------------------------------------------------------------------------------------|---------------------------------------------------------------|--------------|------------|----------|-------|---------------------------------|--------------|-----------|---------------------|-----------|
| 0 |                                 |       |       |            |              | 8)                                   |                                                                                                    |                                                                                                  |                                                               |              |            |          |       |                                 |              |           | ( ±.csv             | ADD ASSET |
|   |                                 | X (m) | ¥ (m) | Latitude   | Longitude    | ID                                   | Device EUI                                                                                                  | Device Type                                                                                      | Last Activity                                                 | Battery      | RSSI (dBm) | SNR (dB) | PSRCU | Home Site                       | Altitude     | Taga      | Create Date         | ۲         |
|   | . calgary office                |       | 26.07 |            |              | 224/1011-U+43-4000-afas-Liokacoloool | 6471 DA000001P120                                                                                           | CHICKADEE                                                                                        | 03-10-2023 12:12 PM                                           | E ATZ        | -/1        | 10       |       | Caligary                        |              |           | 02-05-2025 0127 108 | I         |
|   | Calgary Office                  | 23    | 33.05 |            |              | 0c93e66b-521a-46cc-99d0-6b7lbe9fd444 | 647FDA000001F11E                                                                                            | CHICKADEE                                                                                        | 03-18-2025 12:12 PM                                           | ≝ 90%        | -78        | 10.8     |       | Calgary                         |              |           | 02-03-2025 0810 PM  | 1         |
|   | Calgary Office                  | 38.67 | 21.53 |            |              | cta02e8e-dt84-4053-9187-79367646419f | 647FDA000001F13A                                                                                            | CHICKADEE                                                                                        | 03-18-2025 12:11 PM                                           | 201%<br>201% | -87        | 9.5      |       | Calgary                         |              |           | 02-03-2025 05.42 PM | 1         |
| 4 | Calgary Office                  | 30.88 | 8.65  |            |              | 4e7be1f3-a844-4f2c-8103-1e039319da74 | 647FDA000001F138                                                                                            | CHICKADEE                                                                                        | 03-18-2025 12:11 PM                                           | E 92%        | -69        | 10.2     |       | TEKTELIC North Office - IM DEMO |              |           | 01-09-2025 07:21 PM | 1         |
|   | Calgary Office                  | 32.16 | 62.71 |            |              | 777db4eb-d2ac-4345-856e-d2fa8610414f | 647FDA000001F13F                                                                                            | CHICKADEE                                                                                        | 03-18-2025 12:10 PM                                           | 92%          | -65        | 75       |       | Calgary                         |              |           | 02-03-2025 08:09 PM | 1         |
|   | Calgary Office                  | 30.83 | 62.57 | 51.119963  | -114.042072  | 83bf00c2-035d-4dIa-b097-78dd647a6bcf | 647FDA000001F121                                                                                            | CHICKADEE                                                                                        | 03-18-2025 12:09 PM                                           | E 95%        | -47        | 8        |       | TEKTELIC North Office - IM DEMO |              |           | 01-09-2025 07 19 PM | I         |
|   | Calgary Office                  | 34.18 | 45.1  | 51.119783  | -114.041695  | 0e5c612e-0e33-42f0-bcc6-20b032bd5373 | 647FDA000001F131                                                                                            | CHICKADEE                                                                                        | 03-18-2025 12:07 PM                                           | 1985         | -80        | 78       |       | Calgary                         |              |           | 03-04-2025 10:55 PM | 1         |
|   |                                 |       |       | 130862     | 103.88466    | 1d1815f8-b845-4f5c-b82b-fdb222e0c71b |                                                                                                    | Confirm Del                                                                                      | ete Asset                                                     |              | -75        | 12.2     |       | CS-Demo                         | 68.47        | THE       | 02-13-2025 10:29 AM | 1         |
| P | Calgary Office                  | 30.48 | 60.61 | 51.030641  | -114.068521  | cb25c0t0-22a1-4650-a26b-445c8b67ecae | You are about to perm<br>the system. This action                                                            | nanently delete the asset Chickadee GNSS from<br>an cannot be undone and will have the following |                                                               | nom          | -307       | -75      |       | Calgary                         |              |           | 02-14-2025 10:59 PM | ÷         |
| 0 | Calgary Office                  | 25.52 |       |            |              | 17a9b923-7c4e-402f-8ab9-d3eb07e4f777 | mpacts:     • Data Loss: All as:                                                                            | sociated data, in                                                                                | cluding historical records. Ic                                | cation       | -82        | 92       |       | Calgary                         |              |           | 02-03-2025 07:33 PM | I         |
|   | •                               | 3.01  | 734   |            |              | 61/0bs84-se73-4287-ae14-4a082546c0/1 | information, and<br>deleted.                                                                                | associated even                                                                                  | t logs, will be permanently                                   |              | -56        | 10.5     |       | Madrid (tast)                   |              |           | 03-12-2025 02:09 PM | :         |
|   |                                 |       |       | 51.1654651 | -114.0907215 | 1837581a-1468-4bea-acd7-5bb05282cc82 | <ul> <li>Paired Device: An<br/>automatically un<br/>automatically un</li> </ul>                             | ny device curren<br>paired. The local                                                            | tly paired with this asset wil<br>tion data will no longer be | lbe          |            |          |       | Kylv                            | 1128.9       | (CCC)     | 02-25-2025 0151 PM  | I         |
|   | Calgary Office                  | 31.09 | 63.17 |            |              | 719eOacb-Oebf-42af-8a68-976a09fc7c46 | <ul> <li>Map Visibility: The<br/>outdoor maps and</li> </ul>                                                | ne asset will no le<br>nd its position wi                                                        | anger be visible on indoor o<br>If be removed from any acti   |              | -63        | 10.5     |       | Calgary                         |              |           | 12-05-2024 10:13 PM | :         |
|   |                                 |       |       | 50.31196   | 34,91652     | 19c4a9b0-0f7e-404b-ac7t-63a057c26b1e | tracking views.<br>• Notifications: An                                                                      | v alerts or notific                                                                              | ations related to this asset                                  | ellbe        | -26        | 11.8     |       | Kylv                            | 131          |           | 03-12-2025 12:57 PM | I         |
|   | fleor                           | 14.48 | 759   | 13.909332  | 100.678024   | 106a1455-e28a-4355-b492-8r34d09b4317 | disabled.<br>Please ensure that you have export<br>before proceeding.<br>Are you sure you want to proceed a | su have exported                                                                                 | or saved any necessary dat                                    |              | -56        | 12       |       | CS-Demo                         |              | RE        | 01-10-2025 01:55 PM | 1         |
|   | Calgary Office                  | 39.64 | 52.63 |            |              | 4aa06cb7-226f-4d54-8967-5a152ab5b949 |                                                                                                    | t to proceed with                                                                                | deleting this second?                                         |              | -69        | 9.8      |       | TEKTELIC North Office - IM DEMO |              |           | 01-09-2025 07.18 PM |           |
|   |                                 | 7.45  | 4.39  |            |              | 019590c8-7091-41/d-bbe5-6976bb3a98a9 | nie jou zure jou war                                                                                        | to proceed and                                                                                   | russing or state.                                             |              | -38        | 12       |       | Madrid (tast)                   |              |           | 02-26-2025 01:50 PM | I         |
|   | floor                           | 14.48 | 7.59  |            |              | dc6/6234-1ed1-42a2-a393-6d7ad41/8914 | CANCEL                                                                                                    |                                                                                                  | DELETE                                                        |              | -76        | 13.2     |       | CS-Domo                         |              |           | 01-10-2025 01:58 PM | :         |
|   | KTELIC Calgary Office - IM DEMO | 27.52 | 18.87 |            |              | ec5531fa-e46c-4ca0-a4bc-97b35e46db95 | 647FDA000001C929                                                                                            | PELICAN                                                                                          | 02-15-2025 01 44 AM                                           | ± 95%        | -56        | 10.2     |       | TEKTELIC North Office - IM DEMO |              | Contra la | 01-13-2025 07 12 PM | 1         |
|   |                                 | 23.51 | 566   |            |              | 2ae211da-5782-4088-a723-0f81ddabc537 | 647FDA0000014965                                                                                            | PELICAN EX                                                                                       | 02-14-2025 07:33 PM                                           | 100%         | -62        | 10.2     |       | Kyiv                            |              | (EEE      | 02-14-2025 12:06 PM | 1         |
|   |                                 | 31.56 | 6.97  | 50.467608  | 30.5064583   | c04fc67b-07a2-4d3e-8afb-e69759a0b398 | 647FDA000001D839                                                                                            | SEAL                                                                                             | 02-14-2025 07:29 PM                                           | E 100%       | -68        | 8.5      |       | Calgary                         | 127.38       |           | 12-16-2024 04-48 PM | :         |
|   |                                 | 1.27  | 1.44  | 50.4374921 | 30.4652381   | 2c567ba6-al4f-4192-9od3-83aala37f44a | 647FDA0000015354                                                                                            | SEAL                                                                                             | 02-07-2025 05:59 PM                                           | 100%         |            |          |       | Calgary                         | 205.22       |           | 12-03-2024 05:57 PM | :         |
|   |                                 | 31.56 | 6.97  |            |              | e5dff5c4-87a7-4c59-b527-f325741ce703 | 647FDA0000010864                                                                                            | PELICAN                                                                                          | 01-30-2025 06-07 PM                                           | 100%         | -36        | 9        |       | KyW                             |              | (         | 01-08-2025 12:46 PM | ;         |
|   |                                 | 3,43  | 8.69  |            |              | 584c655b-03af-45be-8304-33307b2d92eb | 647FDA000001005D                                                                                            | PELICAN                                                                                          | 01-28-2025 01:55 PM                                           | 100%         | -57        | 9        |       | Kylv                            |              |           | 01-22-2025 07.52 AM | 1         |
|   |                                 |       |       |            |              | b9b15e98-945e-4309-9c10-0a5e8855d34c | 647FDA000001D923                                                                                            | STORK                                                                                            | 01-22-2025 10:39 AM                                           | 100%         | -99        | 122      |       | Kyiv                            |              |           | 01-22-2025 07:37 AM | 1         |
|   |                                 |       |       | 49.59226   | 34.54757     | 70b135ff-c54o-4ac6-9a92-d047e86bbbf2 | 647FDA000001F0FC                                                                                            | CHICKADEE                                                                                        | 01-21-2025 05:50 PM                                           | 100×         | -42        | 10.2     |       | Kyte                            | 201.51       |           | 01-21-2025 03:18 PM | :         |
| Y |                                 |       |       |            |              |                                      |                                                                                                    |                                                                                                  |                                                               |              |            |          |       | Pago: 1 ~ Ros                   | is per page. | 100 ~     | 1-37 of 37 📧 🤇      | .э. ж     |

#### • From Detailed View:

- Steps:
  - 1. Open the detailed view of an asset (e.g., "Zenon's Nearest Pelican 1").
  - 2. Click the trash icon (if available) to open the **Confirm Delete Asset** modal.
  - 3. Review the warning and click **Delete** to confirm; **Cancel** to abort.
- **Expectations**: Same as above.

|                            | Assets > Zenon's Nearest Pelican 1                                                                                                    |                                                    |                                                                                                    | (a) prod admin         |
|----------------------------|----------------------------------------------------------------------------------------------------|----------------------------------------------------|----------------------------------------------------------------------------------------------------|------------------------|
| •                          | Details Hist                                                                                                    | tory Events                                        |                                                                                                    | Indoor map Outdoor map |
| ٥                          | Asset info                                                                                                    | / 0                                                |                                                                                                    | ×                      |
| ମ<br>ଜ<br>ଜ<br>କ<br>*<br>ନ | Zenort's Nearest Petican 1     D     Dest7320-0     Asset Type     BLE     Heme Site     Colgary     Create Date     Octors     Description     TopO06906 B  Indoor Location | 367-6600-94383874663076cd<br>1233 AM<br>1224430513 |                                                                                                    |                        |
| 8                          | Site Calgary                                                                                                    |                                                    | Confirm Delete Asset                                                                                                    |                        |
| = <b>P</b><br>@            | Building Main Buildin<br>Floor Pain TEXTELIC Ca<br>Floor Level main<br>X (m) 2113<br>Y (m) 5472<br>Last Activity 03-18-2025                                                  | 9<br>Igary Office<br>1234 PM                       | Visual area shown to premutarely delate the same 2 means 1 Means Market Philican 1 Norm hay vision. The static ancarebe soundwared with all Nets the Delated target relationship of the same 2 means the same of the same of |                        |
|                            | Outdoor Location                                                                                                    |                                                    | collected from this device.  • May Visibility: This asset if the language be visible on indoor or outdoor or outdoor may active CARAFTI X                                                                                                    |                        |
|                            | Sile Calgary<br>Latitudo -<br>Longitude -<br>Atitude -<br>Last Activity -                                                                                                    |                                                    | Analogue     Analogue         |                        |
|                            | Device                                                                                                    |                                                    |                                                                                                    |                        |
|                            | Device BUI 647FDA0000<br>Device Type PELICAN<br>Last Activity 03-18-2025<br>RSSI (dBm) -73<br>SVR (dB) 118<br>PSR (b) -<br>Battery 96%                                       | 001980C<br>1234 PM                                 |                                                                                                    |                        |
|                            |                                                                                                    |                                                    |                                                                                                    |                        |
| Benden 211                 |                                                                                                    |                                                    |                                                                                                    |                        |

### **Detailed View Modals**

- Details Tab:
  - **Fields**:
    - Asset Info: Name, Home Site, Create Date, Tags, Description.
    - Indoor Location: Site, Building, Floor Plan, X(m), Y(m), Last Activity.
    - **Outdoor Location**: Site, Latitude, Longitude, Altitude, Last Activity.
    - **Device**: Device EUI, Device Type, Last Activity, RSSI (dBm), SNR (dB), Battery.
  - Actions: Edit asset details (pencil icon), delete asset (trash icon), view indoor/outdoor map by switching between Indoor Map and Outdoor Map tabs, toggle asset visibility with Visibility Preferences.
  - **Expectations**: Displays real-time or last-known location data on the selected map.
- History Tab:
  - **Fields**: Table with columns for Timestamp, X(m), Y(m), Latitude, Longitude, Altitude, Site, Building, Floor Plan.
  - Actions: Filter by date range (e.g., 03/17/2025 12:13 PM 03/18/2025 12:13 PM) and export to .csv.
  - **Expectations**: Shows a historical log of the asset's positions over time.
- Events Tab:

- **Fields**: Table with columns for Timestamp, Event Status, Event Type, Asset Name, Asset ID.
- Actions: Filter by date range and export to .csv.
- **Expectations**: Displays event logs (e.g., entry/exit from geofences) associated with the asset.
- Visibility Preferences:
  - Options: Toggle Assets and Geofences on/off.
  - Actions: Click Apply to update the map view; Cancel to discard changes.
  - **Expectations**: Controls which elements are visible on the indoor/outdoor map.

| S                    | Assets > Zenon's Chie                                                                      | :kadee                                                                                                    | (j) pro              | J admin |
|----------------------|--------------------------------------------------------------------------------------------|----------------------------------------------------------------------------------------------------|----------------------|---------|
|                      | Details                                                                                    | History Events                                                                                                    | Indior map Outdoor m | ар      |
| ô                    | Asset info                                                                                 | 1 0                                                                                                    |                      | ×       |
| 5)<br>Q<br>4)<br>*   | Zenon's Chickad<br>ID<br>Asset Type<br>Homs Site<br>Create Date<br>Tags<br>Description     | ee<br>d6f5661-a409-4bt0-810c-865c8k18cf<br>Chickadee<br>Calgary<br>2c-03-202 50735 PM<br>Conserved<br>T0008534 A0 243310067 |                      |         |
| £                    | Indoor Location                                                                            |                                                                                                    |                      |         |
| ₽<br>= <b>₽</b>      | Site<br>Building<br>Floor Plan<br>Floor Lavel<br>X (m)<br>Y (m)<br>Last Activity           | Calgary<br>Man Bulicling<br>TEXTELIC Calgary Office<br>main<br>37<br>4752<br>03-18-2025 12:11 PM                            |                      |         |
|                      | Outdoor Location                                                                           |                                                                                                    |                      |         |
|                      | Site<br>Latitude<br>Longitude<br>Altitude<br>Last Activity                                 | Calgary<br>51,2006<br>-134,04214<br>1077,15<br>03-07-2025 08,17 AM                                                          |                      |         |
|                      | Device                                                                                     |                                                                                                    |                      |         |
|                      | Device EUI<br>Device Type<br>Last Activity<br>RSSI (dBm)<br>SNR (dB)<br>PSR (c)<br>Battery | 647FDA00000F136<br>CHEKARDEE<br>03-18-2025 12:11 PM<br>-86<br>9<br>°<br>₩                                                   |                      |         |
| (D)<br>Version 2.5.1 |                                                                                            |                                                                                                    |                      |         |

### 6.2.3 Asset types

#### **Key Features and Functions**

#### List View

The table will display all asset types with the following default columns: Name, Site ID, Create Date.

- **Name**: The name of the asset type (e.g., "Chickadee beacon\_model").
- **Site ID**: The unique identifier of the site to which the asset type is tied (e.g., "ddf86946-f157-47bb-a942-ed9f358d9850").
- Create Date: The date when the asset type was created (e.g., "03-21-2025 10:00 AM").

#### **Column Configuration (Table Preferences):**

- Click the gear icon to open the Table Preferences modal.
- Select which columns to show or hide (e.g., Name, Site ID, Create Date).

- Columns can be rearranged by dragging, hidden by deselecting, but resizing is not supported.
- Click **Save** to apply changes; **Cancel** to discard.

**Search and Sort**: Use the search bar to find asset types by name. Sort columns like Create Date in ascending or descending order.

**Export Data**: Export the table to a .csv file by clicking the CSV button, including all visible columns.

#### Actions (Based on Permissions):

- Admins: Add, edit, or delete asset types.
- Standard Users: View asset types; edit or delete if granted explicit permissions.

#### **Detailed View**

Open the detailed view by clicking an asset type in the table (e.g., "Chickadee beacon\_model").

The detailed view provides the following fields:

- **ID**: A unique identifier for the asset type (e.g., "at123").
- Name: The name of the asset type (e.g., "Chickadee beacon\_model").
- Site ID: The site identifier (e.g., "ddf86946-f157-47bb-a942-ed9f358d9850").
- Create Date: When the asset type was created (e.g., "03-21-2025 10:00 AM").
- Last Modified: The last update timestamp (e.g., "03-21-2025 10:00 AM").
- Last Modified By: The user who last edited the asset type (e.g., "admin@tektelic.com").

#### Actions (Based on Permissions):

- Admins: Edit or delete the asset type.
- Standard Users: View details; edit or delete if permitted.

### 6.2.3 Add asset type

**Conditions**: You need admin permissions or explicit rights to add beacon models. This functionality is currently available only through the backend API.

#### Steps (via API):

- 6. Use an API client (e.g., Postman) to send a POST request to the endpoint for creating asset types (e.g., <u>https://api.locus.tektelic.com/asset-types</u>).
- 7. In the request body, provide the following JSON payload:
   {
   "name": "Chickadee beacon model",

```
"siteId": "ddf86946-f157-47bb-a942-ed9f358d9850"
```

- 8. Set the appropriate headers (e.g., Content-Type: application/json, and include an authorization token).
- 9. Send the request and verify the response (e.g., a 201 Created status with the created asset type's details, including a generated id).

# 6.3 Devices

## **Key Features and Functions**

#### List View (Main Table)

- The table displays all devices with the following default columns: Status, Device Name, Device EUI, Device Model, Home Site, Tags, Inactivity Timeout (min), Last Activity, Battery, Create Date, Asset Name, RSSI (dBm), SNR (dB), PSR (%).
- Column Configuration (Table Preferences):
  - Click the gear icon to open the **Table Preferences** modal.
  - Select which columns to show or hide (e.g., Status, Device Name, Device EUI, Device Model, Home Site, Tags, Inactivity Timeout (min), Last Activity, Battery, Create Date, Asset Name, RSSI (dBm), SNR (dB), PSR (%)).
  - Columns can be rearranged by dragging, hidden by deselecting, but resizing is not supported.
  - Click **Save** to apply changes; **Cancel** to discard.
- Search and Sort: Use the search bar to find devices by name, Device EUI, or other criteria, and sort columns like Last Activity or Battery in ascending or descending order. Filtering by Home Site is available via the filter dropdown (e.g., Calgary, Kyiv, Madrid (test)).
- **Export Data**: Export the table to a .csv file by clicking the **CSV** button, including data matching current search and filter criteria.
- Actions (Based on Permissions):
  - Click the **More Actions (...)** button next to a device in the table to open a context menu with **Edit** and **Delete** options.
  - Admins: Add, edit, or delete devices; pair devices with assets.
  - Standard Users: View devices; edit or delete if granted explicit permissions.
| O, Search                                                                      | h                                                                                                    |                                                                                                    | lines fr                   | 3                                                                                                    |                                                                                                    |                                                                                                    |                                                                                                    |                                                                                                    | USV L                                                                                                    |   |
|--------------------------------------------------------------------------------|----------------------------------------------------------------------------------------------------|----------------------------------------------------------------------------------------------------|----------------------------|----------------------------------------------------------------------------------------------------|----------------------------------------------------------------------------------------------------|----------------------------------------------------------------------------------------------------|----------------------------------------------------------------------------------------------------|----------------------------------------------------------------------------------------------------|----------------------------------------------------------------------------------------------------|---|
|                                                                                | Status                                                                                                    | Device Name                                                                                                    | Home Site<br>Device Type   | > ice EUI                                                                                                    | Device Model                                                                                                    | Home Site                                                                                                    | Tags                                                                                                    | Last Activity                                                                                                    | Battery                                                                                                    |   |
|                                                                                | •                                                                                                    | Andrii Pelican                                                                                                    | Inactivity Timeout<br>Tags | FDA00000107E6                                                                                                    | PELICAN                                                                                                    | Madrid (test)                                                                                                    |                                                                                                    | 03-13-2025 01:05 PM                                                                                                    | iii 200%                                                                                                    |   |
|                                                                                | •                                                                                                    | T0008534 A0 2433T0044                                                                                                    | CLEAR A                    | FDA000001F131                                                                                                    | CHICKADEE                                                                                                    | Calgary                                                                                                    | Chrickadre                                                                                                    | 03-18-2025 01:17 PM                                                                                                    | 898%                                                                                                    |   |
|                                                                                | •                                                                                                    | T0006906 B1 2346J0469                                                                                                    |                            | 647FDA000001C929                                                                                                    | PELICAN                                                                                                    | Calgary                                                                                                    | Pelican                                                                                                    | 03-18-2025 01:24 PM                                                                                                    | 87%                                                                                                    |   |
|                                                                                | •                                                                                                    | T006906 B1 2244J0543                                                                                                    |                            | 647FDA0000010940                                                                                                    | PELICAN                                                                                                    | Calgary                                                                                                    | Pulican                                                                                                    | 03-18-2025 01:23 PM                                                                                                    | 94%                                                                                                    |   |
|                                                                                | •                                                                                                    | Seal API Kiyv                                                                                                    |                            | 647FDA0000015354                                                                                                    | SEAL                                                                                                    | Kyiv                                                                                                    | BLE                                                                                                    | 03-13-2025 12:35 PM                                                                                                    |                                                                                                    |   |
|                                                                                | •                                                                                                    | T0006906 B 2242J0257                                                                                                    |                            | 647FDA000000FFC7                                                                                                    | PELICAN                                                                                                    | Calgary                                                                                                    | 8.0                                                                                                    | 03-18-2025 01:24 PM                                                                                                    | € 94%                                                                                                    |   |
|                                                                                | •                                                                                                    | T0006906 B 2244J0511                                                                                                    |                            | 647FDA00000106DC                                                                                                    | PELICAN                                                                                                    | Calgary                                                                                                    | Pelican                                                                                                    | 03-18-2025 01:23 PM                                                                                                    | € 96%                                                                                                    |   |
|                                                                                | •                                                                                                    | T0008534 A0 2433T0043                                                                                                    |                            | 647FDA000001F128                                                                                                    | CHICKADEE                                                                                                    | Calgary                                                                                                    | Chrickadee                                                                                                    | 03-18-2025 12:51 PM                                                                                                    | 84%                                                                                                    |   |
|                                                                                | •                                                                                                    | Pelican Roman O                                                                                                    |                            | 647FDA0000014965                                                                                                    | PELICAN EX                                                                                                    | Kyiv                                                                                                    |                                                                                                    | 02-14-2025 07:33 PM                                                                                                    | € 100%                                                                                                    |   |
|                                                                                | •                                                                                                    | CS Demo Stork3                                                                                                    |                            | 647FDA000001E9B2                                                                                                    | STORK                                                                                                    | CS-Demo                                                                                                    | BLE                                                                                                    | 03-18-2025 01:22 PM                                                                                                    | 89%                                                                                                    |   |
|                                                                                | •                                                                                                    | Pelican Kiyv                                                                                                    |                            | 647FDA000001005D                                                                                                    | PELICAN                                                                                                    | Madrid (test)                                                                                                    | BLE Chcickadee                                                                                                    | 02-28-2025 04:31 PM                                                                                                    | € 100%                                                                                                    |   |
|                                                                                | •                                                                                                    | T0008534 A0 2433T0038                                                                                                    |                            | 647FDA000001F12C                                                                                                    | CHICKADEE                                                                                                    | Calgary                                                                                                    | Chrickadre                                                                                                    | 03-18-2025 01:21 PM                                                                                                    | 82%                                                                                                    |   |
|                                                                                | •                                                                                                    | T0008534 A0 2433T0039                                                                                                    |                            | 647FDA000001F12D                                                                                                    | CHICKADEE                                                                                                    | Calgary                                                                                                    | Chrickadre                                                                                                    | 03-18-2025 01:23 PM                                                                                                    | 2 91%                                                                                                    |   |
|                                                                                | •                                                                                                    | T0008534 A0 2433T0036                                                                                                    |                            | 647FDA000001F12A                                                                                                    | CHICKADEE                                                                                                    | Calgary                                                                                                    | Cheickadoo                                                                                                    | 03-18-2025 01:20 PM                                                                                                    | 88%                                                                                                    |   |
|                                                                                | •                                                                                                    | T0008534 A0 2433T0053                                                                                                    |                            | 647FDA000001F13F                                                                                                    | CHICKADEE                                                                                                    | Calgary                                                                                                    | Chrickadre                                                                                                    | 03-18-2025 01:22 PM                                                                                                    | € 92%                                                                                                    |   |
|                                                                                | •                                                                                                    | T0008534 A0 2433T0027                                                                                                    |                            | 647FDA000001F11E                                                                                                    | CHICKADEE                                                                                                    | Calgary                                                                                                    | Chrickadee                                                                                                    | 03-18-2025 01:23 PM                                                                                                    | iii 90%                                                                                                    |   |
|                                                                                | •                                                                                                    | T0008534 A0 2433T0047                                                                                                    |                            | 647FDA000001F137                                                                                                    | CHICKADEE                                                                                                    | Calgary                                                                                                    | Chrickadoo                                                                                                    | 03-18-2025 01:21 PM                                                                                                    | 1 91%                                                                                                    |   |
|                                                                                | •                                                                                                    | T0008534 A0 2433T0067                                                                                                    |                            | 647FDA000001F136                                                                                                    | CHICKADEE                                                                                                    | Calgary                                                                                                    | Chrickadoo                                                                                                    | 03-18-2025 01:22 PM                                                                                                    | € 91%                                                                                                    |   |
|                                                                                | •                                                                                                    | T0008534 A0 2433T0042                                                                                                    |                            | 647FDA000001F130                                                                                                    | CHICKADEE                                                                                                    | Calgary                                                                                                    | Chrickadoe                                                                                                    | 03-18-2025 01:52 AM                                                                                                    | iii 90%                                                                                                    |   |
|                                                                                | •                                                                                                    | Chickadee LPGNSS                                                                                                    |                            | 647FDA000001F0FC                                                                                                    | CHICKADEE                                                                                                    | Kyiv                                                                                                    |                                                                                                    | 01-21-2025 05:53 PM                                                                                                    | € 100%                                                                                                    |   |
|                                                                                | •                                                                                                    | STORK LPGNSS                                                                                                    |                            | 647FDA000001D923                                                                                                    | STORK                                                                                                    | Kyiv                                                                                                    |                                                                                                    | 01-22-2025 10:39 AM                                                                                                    | ₿ 100%                                                                                                    |   |
|                                                                                | •                                                                                                    | CS DEMO Pelican                                                                                                    |                            | 647FDA000001C93B                                                                                                    | PELICAN                                                                                                    | CS-Demo                                                                                                    |                                                                                                    | 02-20-2025 08:34 AM                                                                                                    | € 99%                                                                                                    |   |
|                                                                                | •                                                                                                    | CS DEMO Stork                                                                                                    |                            | 647FDA000001E9B1                                                                                                    | STORK                                                                                                    | CS-Demo                                                                                                    |                                                                                                    | 03-12-2025 01:11 PM                                                                                                    | (≣ 100%                                                                                                    |   |
|                                                                                | •                                                                                                    | Chickadee Ioana 4 IM DEMO                                                                                                    |                            | 647FDA000001F125                                                                                                    | CHICKADEE                                                                                                    | TEKTELIC North Office – IM DEMO                                                                                                    |                                                                                                    | 03-18-2025 01:22 PM                                                                                                    | iii 92%                                                                                                    |   |
|                                                                                | •                                                                                                    | Chickadee Ioana 3 IM DEMO                                                                                                    |                            | 647FDA000001F138                                                                                                    | CHICKADEE                                                                                                    | TEKTELIC North Office - IM DEMO                                                                                                    |                                                                                                    | 03-18-2025 01:22 PM                                                                                                    | € 92%                                                                                                    |   |
|                                                                                | •                                                                                                    | Chickadee Ioana 2 IM DEMO                                                                                                    |                            | 647FDA000001F121                                                                                                    | CHICKADEE                                                                                                    | TEKTELIC North Office - IM DEMO                                                                                                    | Chrickadee                                                                                                    | 03-18-2025 01:22 PM                                                                                                    | (≣ 95%                                                                                                    |   |
| vices                                                                          |                                                                                                    |                                                                                                    |                            |                                                                                                    |                                                                                                    |                                                                                                    |                                                                                                    |                                                                                                    |                                                                                                    |   |
| vices<br>Q. Search                                                             | h.                                                                                                    |                                                                                                    |                            | 8                                                                                                    |                                                                                                    |                                                                                                    |                                                                                                    |                                                                                                    | ( d. csv)                                                                                                    |   |
| vices<br>9. Searct                                                             | n<br>Status                                                                                                | Device Name                                                                                                    |                            | e<br>Device EM                                                                                                    | Device Model                                                                                                    | Home Site                                                                                                    | Tags                                                                                                    | Last Activity                                                                                                    | (± ±sv)<br>Battery                                                                                                    | ( |
| o, second<br>C                                                                 | n<br>Status<br>•                                                                                           | Dévice Name<br>André Pélican                                                                                                    |                            | e<br>Device EUI<br>647FDA0000007E6                                                                                                    | Device Model<br>PELICAN                                                                                                    | Pione Site<br>Madrid Bast)                                                                                                    | Tagi                                                                                                    | Last Activity<br>03-13-2023 01:05 PM                                                                                                    | Latery<br>Battery                                                                                                    | ( |
| vices<br>9, Searct<br>10                                                       | n<br>Status<br>•                                                                                           | Device Name<br>Andris Polican<br>T0008534 A0 2433T0044                                                                                                    |                            | 0<br>Device EM<br>647FDA00000107E6<br>647FDA0000015131                                                                                                    | Device Model<br>PELICAN<br>CHICKADEE                                                                                                    | Home Sile<br>Madred Instit<br>Colgery                                                                                                    | Teas                                                                                                    | Lass Activity<br>03-13-2020 01:05 PM<br>03-18-2025 01:37 PM                                                                                                    | (±. 25V)<br>Battery<br>() 100%<br>() 58%                                                                                                    | ( |
| vices<br>Q Search<br>Q<br>Q<br>Q<br>Q<br>Q<br>Q<br>Q                           | n<br>Status<br>*                                                                                           | Device Name<br>Andri Pelican<br>T0008534 AD 243310044<br>T0006906 BI 2346,00469                                                                                                    |                            | 0<br>Device EM<br>647F0A0000016766<br>647F0A00000167131<br>547F0A0000016723                                                                                                    | Device Model<br>PELICAN<br>CHICKADEE<br>PELICAN                                                                                                    | Home Sile<br>Madrid Isoti<br>Calgory<br>Colgory                                                                                                    | 10<br>                                                                                                    | Lass Activity<br>0.3-13-2020 00:00 PM<br>0.3-8-2025 0127 PM<br>0.3-8-2025 0124 PM                                                                                                    | (± ≤3V)<br>Battery<br>∦ 100%,<br>∦ 98%<br>∦ 98%                                                                                                    | • |
| vices                                                                          | Status<br>* * * * * * * * *                                                                                | Device Name           Andro Pulican           T0000534 A0 243370044           T0009506 B1 2344/0943                                                                                                    |                            | ©<br>Device EXI<br>54770A0000010765<br>54770A0000010131<br>54770A0000010940                                                                                                    | Device Model<br>PELICAN<br>CHICHADEE<br>PELICAN<br>PELICAN                                                                                                    | Hone Bite<br>Madrid Back<br>Colgery<br>Calgery<br>Calgery                                                                                                    | 14<br>                                                                                                    | Last Activity<br>0.3.13.2020.01.05.PM<br>0.3.18.2020.01.07.PM<br>0.3.18.2020.01.224.PM<br>0.3.18.2020.01.24.PM                                                                                                    | (±, £5%)<br>Battery<br># 100%,<br># 99%<br># 87%<br># 87%                                                                                                    | • |
| vices                                                                          | n<br>Status<br>*<br>*                                                                                      | Device Name<br>Andro Policen<br>Totoossis Ad Atlattocke<br>Totoossis 24400403<br>Seel API Koy                                                                                                    |                            | Device EXI     Serreaccossorus     serraccossorus     serraccossorus     serraccossorula     serraccossorula                                                                                                    | Device Model<br>PELCON<br>CHICOLOGE<br>PELCON<br>PELCON<br>SEAL                                                                                                    | Forma Silai<br>Madrid Swath<br>Caligany<br>Caligany<br>Caligany<br>Figlia                                                                                                    |                                                                                                    | Lase Activity<br>03-13-2029 GD:05 PM<br>03-8-2020 GD:05 PM<br>03-8-2020 GD:24 PM<br>03-18-2020 GD:24 PM<br>03-18-2020 GD:24 PM<br>03-13-2025 I235 PM                                                                                                    | (±                                                                                                    |   |
| vices                                                                          | Status<br>•<br>•<br>•<br>•                                                                                 | Device Name           Andra Pakisan           Toboles34 Ap A43370044           Toboles34 Ap A43370044           Toboles504 Ap A43370044           Toboles504 Ap A43370044           Toboles504 Ap A43370044           Toboles504 Ap A43370044           Toboles504 Ap A43370044           Toboles504 Ap A43370044           Toboles504 Ap A43370044           Toboles504 Ap A43370044           Toboles504 Ap A43370044                                                                                                    |                            |                                                                                                    | Device Model<br>PRUCAM<br>CHICAN<br>PRUCAN<br>PRUCAN<br>SRA<br>PRUCAN                                                                                                    | Nome Bior<br>Madrid Sect)<br>Colgary<br>Colgary<br>Colgary<br>Ryo<br>Ryo                                                                                                    |                                                                                                    | Last Activity<br>0-3-3-2029 01:05 PM<br>0-3-8-2020 01:05 PM<br>0-3-8-2020 0127 PM<br>0-3-8-2020 0124 PM<br>0-3-8-2020 0124 PM<br>0-3-8-2020 0124 PM<br>0-3-8-2020 0124 PM                                                                                                    | (±                                                                                                    |   |
|                                                                                | Catus<br>Status<br>*<br>*<br>*                                                                             | Osvice Nami           Ando Pulcon           T000559400 23443040           T00055940 23443040           Seal API Riye           T0005596 81 23443040           Seal API Riye           T0005966 82 23443040           Seal API Riye           T0005966 82 23443057           T0005966 82 2344304037                                                                                                    |                            | B     Bewee Ru     Bewee Ru     Bever BARDODODID/TEB     Ber/TRANDODODID/TEB     Ber/TRANDODODID/TEB     Ber/TRANDODODID/TEB     Ber/TRANDODODID/TEB     Ber/TRANDODODID/TEB     Ber/TRANDODODID/TEB                                                                                                    | Elesce Motod<br>PELICAN<br>O'RENOLOGIE<br>PELICAN<br>PELICAN<br>PELICAN<br>PELICAN                                                                                                    | Hame Sila<br>Madrid Isadi<br>Cagany<br>Cagany<br>Cagany<br>Riph<br>Cagany                                                                                                    |                                                                                                    | Last Antitity<br>0-3.13.2020 03.05 PM<br>0-3.82.0005 032 PM<br>0-3.82.0005 032 PM<br>0-3.18.2025 032 4 PM<br>0-3.18.2025 032 4 PM<br>0-3.18.2025 032 4 PM<br>0-3.18.2025 032 4 PM                                                                                                    | ()<br>Battey<br>  <br>  <br>  <br>                                                                                                    |   |
|                                                                                | Status<br>Status<br>÷<br>÷<br>÷<br>÷                                                                       | Beece Name           Andra Pulican           Tooossi Aa Ao 243370044           Tooossi Aa Ao 243370044           Seela API Noy           Tooossi Aa Ao 243370044           Tooossi Aa Ao 243370045                                                                                                    |                            | 0           Device EU           6-77 Exelectocol 177.6           6-77 Exelectocol 177.5           6-77 Exelectocol 178.5           6-77 Exelectocol 178.5           6-77 Exelectocol 178.5           6-77 Exelectocol 178.5           6-77 Exelectocol 178.5           6-77 Exelectocol 178.5           6-77 Exelectocol 178.5           6-77 Exelectocol 178.5                                                                                                    | Desice Holdel<br>PELCOM<br>PELCOM<br>PELCOM<br>PELCOM<br>PELCOM<br>PELCOM<br>PELCOM<br>PELCOM<br>Table                                                                                                    | Mana Sila<br>Mada badi<br>Calgary<br>Calgary<br>Calgary<br>Riv<br>Calgary<br>Palana<br>preferences                                                                                                    |                                                                                                    | Lass Activity<br>03-33-0205 01:05 PM<br>03-38-2026 01:24 PM<br>03-38-2026 01:24 PM<br>03-38-2026 01:24 PM<br>03-38-2026 01:24 PM<br>03-38-2026 01:24 PM<br>03-38-2026 01:24 PM<br>03-38-2026 01:24 PM                                                                                                    | (                                                                                                    |   |
|                                                                                | Status<br>•<br>•<br>•<br>•<br>•<br>•<br>•<br>•<br>•<br>•<br>•<br>•<br>•<br>•<br>•<br>•<br>•<br>•<br>•      | Device Name           Andro Pallean           Tocosto Au 2/13/Tock4           Tocosto Bi 2/43/140           Tocosto Bi 2/43/140           Tocosto Bi 2/43/140           Tocosto Bi 2/43/140           Tocosto Bi 2/43/140           Tocosto Bi 2/43/140           Tocosto Bi 2/43/140           Tocosto Bi 2/43/140           Tocosto Bi 2/43/140           Tocosto Bi 2/43/140           Tocosto Bi 2/43/140           Tocosto Bi 2/43/140           Polician Roman O                                                                                                    |                            | Device EU     Sort autococcurre     Sort autococcurre     Sort autococcurre     Sort autococcurre     Sort autococcurre     Sort autococcurre     Sort autococcurre     Sort autococcurre     Sort autococcurre     Sort autococcurre     Sort autococcurre     Sort autococcurre     Sort autococcurre                                                                                                    | PRECAN<br>CRONADE<br>PRECAN<br>PRECAN<br>PRECAN<br>PRECAN<br>PRECAN<br>PRECAN<br>TRAC                                                                                                    | None Sile<br>Madrie Baa)<br>Colgary<br>Calgary<br>Calgary<br>Sys<br>Calgary<br>Calgary<br>Calgary<br>Calgary<br>Calgary<br>Calgary                                                                                                    |                                                                                                    | Last Activity 0.3.1.3.000.010.0194 0.3.1.3.000.010.0194 0.3.1.3.000.010.0194 0.3.1.3.000.010.01494 0.3.1.3.000.0124.994 0.3.1.3.000.0124.994 0.3.1.3.000.0123.994 0.3.1.3.000.0123.994 0.3.1.3.000.012 0.000.000.0000 0.000.0000 0.00000 0.00000 0.00000 0.00000 0.00000 0.00000 0.00000 0.00000 0.00000 0.00000 0.00000 0.00000 0.00000 0.0000 0.00000 0.00000 0.00000 0.0000 0.0000 | (±) (0Y)           Battery           # 9905           # 9905           # 9905           # 9905           # 9905           # 9905           # 9905           # 9905           # 9905           # 9905           # 9905           # 9905           # 9905           # 9905           # 10001                                                                                                    |   |
|                                                                                | Status<br>*<br>*<br>*<br>*<br>*<br>*<br>*<br>*<br>*<br>*<br>*<br>*<br>*                                    | Device Name           Andrs Pulican           Toorssol Auto 243370044           Toorssol Bit 2348,0449           Toorssol Bit 2348,0449           Toorssol Bit 2348,0449           Toorssol Bit 2348,0449           Toorssol Bit 2348,0449           Toorssol Bit 2348,0449           Toorssol Bit 2348,0457           Toorssol Bit 2344,0541           Toorssol Bit 244,05431           Toorssol Bit 244,05431           Toorssol Bit 244,05764           Aldran Roman O           CS Demo Stanta 3                                                                                                    |                            |                                                                                                    | Delice Model<br>PELCOM<br>CREADURE<br>PELCOM<br>PELCOM<br>P | Mama Silar<br>Madata Saada<br>Calgary<br>Calgary<br>Silar<br>Calgary<br>Calgary<br>Calgary<br>Calgary<br>Calgary                                                                                                    | Tup<br>Tup<br>Constant<br>Constant<br>Cons                              | Last Achity<br>0.1.1.2.020 0.05 PM<br>0.3.8.2020 0.017 PM<br>0.3.8.2020 0.017 PM<br>0.3.8.2020 0.024 PM<br>0.3.8.2020 0.024 PM<br>0.3.8.2020 0.024 PM<br>0.3.8.2020 0.024 PM<br>0.3.8.2020 0.024 PM<br>0.3.8.2020 0.025 PM<br>0.3.8.2020 0.025 PM<br>0.3.8.2020 0.025 PM                                                                                                    | Eastery<br>Battery<br>Battery<br>Ba |   |
| wices<br>9, Search<br>10<br>10<br>10<br>10<br>10<br>10<br>10<br>10<br>10<br>10 | b<br>Status<br>*<br>*<br>*<br>*<br>*<br>*<br>*<br>*<br>*<br>*<br>*<br>*<br>*<br>*<br>*<br>*<br>*<br>*<br>* | Osolice Nami           Ando Policen           Tobolico Nami           Tobolico SI 2344,0543           Tobolico SI 2344,0543           Seal API Roy           Tobolico SI 2344,0543           Seal API Roy           Tobolico SI 2344,0543           Seal API Roy           Tobolico SI 244,0543           Tobolico SI 244,0543           Patican Roman O           CS Buro Sanka3           Pelican Roman           CS Buro Sanka3                                                                                                    |                            | B           Berris & B           6477 BANGGORD JY JA           6477 BANGGORD JY JA           6477 BANGGORD JY JA           6477 BANGGORD JY JA           6477 BANGGORD JY JA           6477 BANGGORD JY JA           6477 BANGGORD JY JA           6477 BANGGORD JY JA           6477 BANGGORD JY JA           6477 BANGGORD JY JA           6477 BANGGORD JY JA           6477 BANGGORD JY JA           6477 BANGGORD JY JA           6477 BANGGORD JAB           6477 BANGGORD JAB      | Desce Motor<br>PELCAM<br>CHOONGEE<br>PELCA<br>PELCAM<br>PELCAM<br>PELCAM<br>CON<br>PELCAM<br>CON<br>PELCAM<br>CON<br>PELCAM<br>CON<br>PELCAM<br>CON<br>PELCAM<br>CON<br>PELCAM                                                                                                    | Home Slav<br>Madrid Isot)<br>Calgany<br>Calgany<br>Right<br>Calgany<br>Professores                                                                                                    |                                                                                                    | Lass Anthrity Co. 31.37020 020 574 Co. 31.37020 020 574 Co. 31.37020 020 774 Co. 31.37020 020 774 Co. 31.37020 0224 784 Co. 31.37020 0224 784 Co. 31.37020 024 Co. 31.37020 024 CO. 31.37020 024 CO. 31.37020 024 | Eating<br># 50%<br># 50%<br># 9%<br># 9%<br># 9%<br># 9%<br># 9%<br># 9%<br># 9%<br># 50%<br># 50%<br># 50%                                                                                                    |   |
|                                                                                | b<br>Satur<br>*<br>*<br>*<br>*<br>*<br>*<br>*<br>*<br>*<br>*<br>*<br>*<br>*<br>*<br>*<br>*<br>*<br>*<br>*  | Device Nami           Device Nami           Andra Pulicen           Tocossi A 40 A 38310044           Tocossi A 40 A 38310044           Tocossi A 40 A 38310044           Tocossi B 2344,0543           Seel A 19 Koyu           Tocossi B 2244,0543           Seel A 19 Koyu           Tocossi B 2244,0543           Seel A 19 Koyu           Tocossi B 2244,0543           Seel A 10 Koyu           Tocossi B 2244,0543           Retican Roman 0           CS Demo Stank2           Rotican Koyu           Tocossi A 40 243310043                                                                                                    |                            | 0           Device EU           60754000001785           60764000001785           60764000001783           60764000001783           60764000001783           60764000001784           60764000001785           607764000001785           607764000001785           607764000001785           607764000001785           607764000001785           607764000001885           607764000001882           607764000001882           607764000001882           607764000001882                                                                                                    | Desce Madel<br>PELSON<br>PELSON<br>PELS | Mone Sile<br>Note basis<br>Cappy<br>Capy<br>Riv<br>Capy<br>Capy<br>Failer<br>Parts                                                                                                    |                                                                                                    | Law Activity 0.3.3.7020 CD5 SPA 0.3.8.7020 CD5 SPA 0.3.8.7020 CD5 SPA 0.3.8.7020 CD5 SPA 0.3.8.7020 CD2 4PM 0.3.8.7020 CD2 4PM  | (±, -2.9)<br>Battery<br># 100%<br># 895<br># 875<br># 845<br># 945<br># 945<br># 945<br># 945<br># 945<br># 945<br># 945<br># 90%<br># 805<br># 805<br># 805<br># 805<br># 805<br># 805<br># 95<br># 95<br>#<br># 95<br># 95<br># 95<br>#<br># 95<br># 95<br># 95<br>#<br># 95<br>#<br># 95<br>#<br># 95<br>#<br># 95<br>#<br># 95<br>#<br># 95<br>#<br># 95<br>#<br># 95<br>#<br># 95<br>#<br># 95<br>#<br># 95<br>#<br># 95<br>#<br># 95<br>#<br># 95<br>#<br># 95<br>#<br>#<br>#<br># 95<br>#<br>#<br>#<br>#<br>#<br>#<br>#<br>#<br>#<br>#<br>#<br>#<br>#<br>#<br>#<br>#<br>#<br>#<br>#                                                                          |   |
|                                                                                | 0<br>Status<br>0<br>0<br>0<br>0<br>0<br>0<br>0<br>0<br>0<br>0<br>0<br>0<br>0<br>0<br>0<br>0<br>0<br>0<br>0 | Device Name           Andro Pinican           Toposoci BL 2440-0449           Toposoci BL 2440-0449           Toposoci BL 2440-0449           Toposoci BL 2440-0449           Toposoci BL 2440-0417           Toposoci BL 2440-0417           Toposoci BL 240-0417           Toposoci BL 240-0417           Toposoci BL 240-0417           Toposoci BL 240-0417           Toposoci BL 240                                                                                                    |                            | 0           Device EU           6477 Exel000000173           6477 Exel00000173           6477 Exel00000173           6477 Exel00000173           6477 Exel00000173           6477 Exel00000172           6477 Exel00000172           6477 Exel000001725           6477 Exel000001725           6477 Exel000001785           6477 Exel000001785                                                                                                    | Desice Madel           PRLCAW           Creation State           PRLCAW           PRLCAW      P                                                                                                    | Mone Bio<br>Madrid Bueth<br>Colgary<br>Colgary                                                                                                    |                                                                                                    | Lask Activity                                                                                                    | (                                                                                                    |   |
|                                                                                | 5<br>52444<br>*<br>*<br>*<br>*<br>*<br>*<br>*<br>*<br>*<br>*<br>*<br>*<br>*<br>*<br>*<br>*<br>*<br>*       | Device Name           Andro Pulican           Tocosso Ad a 243370044           Tocosso Ad a 24337044           Tocosso Bit 2344,0943           Tocosso Bit 2344,0943           Palvian Riymer           Tocosso Bit 244,0170036           Tocosso Bit 244,0170036                                                                                                    |                            | B           Device EU           5477 EAR000001763           5477 EAR000001763                                                                                                    | Device Meeter           PELCAN           PELCAN           PERCENT           PERCENT                                                                                                    | Mana Sila<br>Madrid Seat)<br>Calgary<br>Calgary                                                                                                    |                                                                                                    | Last Achity<br>C. C. C. C. C. C. C. C. C. C. C. C. C. C                                                                                                    | (                                                                                                    |   |
|                                                                                | b<br>Status<br>*<br>*<br>*<br>*<br>*<br>*<br>*<br>*<br>*<br>*<br>*<br>*<br>*<br>*<br>*<br>*<br>*<br>*<br>* | Device Name           Control Name           Andra Palican           Tobolska A A 243370044           Tobolska A A 243370044           Tobolska A A 243370044           Tobolska A A 243370041           Seal API Ray           Tobolska A A 243370041           Palican Roman O           C Silvers Senka           Palican Roman O           C Silvers Senka           Palican Roman O           Tobolska A 243370041           Tobolska A 243370041           Palican Roman O           C Silvers Senka           Tobolska A 243370041           Tobolska A 243370041           Tobolska A 243370041           Tobolska A 243370041           Tobolska A 243370041           Tobolska A 243370041           Tobolska A 243370041           Tobolska A 243370041           Tobolska A 243370041           Tobolska A 243370041           Tobolska A 243370041                                                                                                    |                            | B           Berris 640           647760.00001783           647760.00001783           647760.00001783           647760.00001783           647760.00001783           647760.00001783           647760.00001783           647760.00001783           647760.00001783           647760.00001888           647760.00001888           647760.00001888           647760.00001888           647760.00001888           647760.00001872           647760.00001872           647760.00001872                                                                                                    | Desce Noted           PELCAN           OPELCANCEE           PELCAN           PELCAN                                                                                                    | Home Slav Madrid Isot) Calgany Calgany Spir Calgany Spir                                                                                                    |                                                                                                    | Lans Activity                                                                                                    | € .097<br>Battery<br># 500%<br># 60%<br># 6%<br># 6%<br># 6%<br># 6%<br># 6%<br># 50%<br># 20%<br># 20%<br># 20%<br># 6%<br># 6%<br># 6%<br># 6%                                                                                                    |   |
|                                                                                | D<br>SLAMA<br>*<br>*<br>*<br>*<br>*<br>*<br>*<br>*<br>*<br>*<br>*<br>*<br>*                                | Besice Name           Andro Pinikani           Tococelis 4 Andro Pinikani           Tococelis 4 Andro Pinikani           Tococelis 4 Andro Pinikani           Tococelis 4 Andro Pinikani           Tococelis 4 Andro Pinikani           Tococelis 4 Andro Pinikani           Tococelis 4 Andro Pinikani           Tococelis 4 Andro Pinikani           Tococelis 4 Andro Pinikani           Tococelis 4 Andro Pinikani           Peticari Roman O           CS Stemo Steink3           Palotani Knyr           Tococelis 4 And Palattocia           Tococelis 4 And Palattocia           Tococelis 4 And Palattocia           Tococelis 4 And Palattocia           Tococelis 4 And Palattocia           Tococelis 4 And Palattocia           Tococelis 4 And Palattocia           Tococelis 4 And Palattocia           Tococelis 4 And Palattocia           Tococelis 4 And Palattocia           Tococelis 4 And Palattocia                                                                                                    |                            | 0           Device RU           6071640000078           6071640000078           607164000001783           607164000001783           607164000001783           607164000001784           607164000001784           607164000001784           607164000001784           607164000001784           607164000001784           607164000001784           607164000001784           607164000001784           607164000001785           607164000001780           607164000001780           607164000001780           607164000001780           607164000001780           607164000001780           607164000001780           607164000001780                                                                                                    | Device World           CR00400E           CR00400E           PELCAN           CR00400E           PELCAN           PELCAN                                                                                                    | Mone Sile<br>Noted basis<br>Cogary<br>Cogary<br>Riv<br>Cogary<br>Riv<br>Cogary<br>Riv<br>Cogary<br>Riv<br>Cogary<br>Element<br>cogary<br>Cogary<br>Cogar |                                                                                                    | Lan Activity                                                                                                    | (±                                                                                                    |   |
|                                                                                |                                                                                                    | Device Name           Andro Pioloan           Tocoesta Ao 243370044           Tocoesta Ao 243370044           Tocoesta Ao 243370044           Tocoesta Ao 243370044           Tocoesta Ao 243370044           Tocoesta Ao 243370044           Tocoesta Ao 243370044           Tocoesta Ao 243370041           Tocoesta Ao 24430541           Tocoesta Ao 244370041           Tocoesta Ao 244370041           Tocoesta Ao 243370031           Tocoesta Ao 243370031           Tocoesta Ao 243370031           Tocoesta Ao 243370031           Tocoesta Ao 243370031           Tocoesta Ao 243370031           Tocoesta Ao 243370031           Tocoesta Ao 243370031           Tocoesta Ao 243370031           Tocoesta Ao 243370031           Tocoesta Ao 243370031                                                                                                    |                            | 0           Device EU           647750000001713           647750000001713           647760000001713           647760000001713           647760000001713           647760000001713           647760000001713           647760000001713           647760000001713           647760000001713           647760000001713           64776000001713           64776000001713           64776000001713           64776000001713           64776000001713           64776000001713                                                                                                    | Delce Madel PELCAN CREADEE PELCAN SEAL PELCAN SEAL SEAL SEAL SEAL SEAL SEAL SEAL SEAL                                                                                                    | Meme Blav<br>Madrid Blavel)<br>Colgary<br>Colgary<br>Colgary<br>Spin<br>Colgary<br>Pairwo<br>a proferences<br>aproferences                                                                                                    |                                                                                                    | Land Achiny                                                                                                    |                                                                                                    |   |
|                                                                                | 5<br>5<br>6<br>7<br>7<br>7<br>7<br>7<br>7<br>7<br>7<br>7<br>7<br>7<br>7<br>7<br>7<br>7<br>7<br>7           | Device Name           Andro Fulicos           Totolosida Ao 243370044           Totolosida Ao 243370044           Totolosida Ao 243370044           Totolosida Ao 243370047           Totolosida Ao 243370048           Totolosida Bi 2244/0543           Totolosida Bi 2244/0543           Totolosida Bi 2244/0543           Totolosida Bi 2244/0543           Totolosida Bi 2244/0543           Totolosida Bi 2244/0543           Totolosida Ao 243370048           Palvican Riyor           Totolosida Ao 243370047           Totolosida Ao 243370047           Totolosida Ao 243370047           Totolosida Ao 243370047           Totolosida Ao 243370047           Totolosida Ao 243370047           Totolosida Ao 243370047           Totolosida Ao 243370047                                                                                                    |                            | B           Device EU           5477-84000018745           5477-84000018745           5477-84000018745           5477-84000018745           5477-84000018745           5477-84000018745           5477-84000018745           5477-84000018745           5477-84000018745           5477-84000018742           5477-84000018742           5477-84000018742           5477-84000018742           5477-84000018742           5477-84000018742           5477-84000018742           5477-84000018742           5477-84000018742           5477-84000018742           5477-84000018742           5477-84000018742           5477-84000018742           5477-84000018742           5477-84000018742           5477-84000018742           5477-84000018742           5477-84000018742           5477-84000018742           5477-84000018742           5477-84000018742           5477-84000018742           5477-84000018742           5477-84000018742           5477-84000018742           5477-84000018742                                                                                                | Device Model PELCAN CRECANCE PELCAN PELCAN SELCAN PELCAN CRECAN PELCAN CRECAN PELCAN CRECAN PELCAN CRECAN CRECAN C                                                                                                    | Marra Silar<br>Madrid Sant)<br>Colgany<br>Colgany<br>Col                                                                                                    |                                                                                                    | Lan Antiyy           0.3.1.3.02/0.105.91M           0.3.1.3.02/0.105.91M           0.3.1.3.02/0.105.91/PM           0.3.1.3.02/0.102.91/PM           0.3.1.3.02/0.102.91/PM     <                                                                                                    | (                                                                                                    |   |
|                                                                                |                                                                                                    | Desice Name           Ando Palican           Tobolish Ao Alatifoxia           Tobolish Ao Alatifoxia           Palican Roman           Tobolish Ao Alatifoxia           Tobolish Ao Alatifoxia                                                                                                    |                            | B           Berler & B           6477 600000178           6477 600000178           6477 6000001729           6477 6000001293           6477 6000001293           6477 6000001293           6477 6000001293           6477 6000001293           6477 6000001293           6477 6000001293           6477 6000001293           6477 6000001293           6477 6000001293           6477 6000001293           6477 6000001293           6477 6000001293           6477 6000001293           6477 6000001293           6477 6000001293           6477 6000001293           6477 6000001293           6477 6000001293           6477 6000001293           6477 6000001293           6477 6000001293           6477 6000001293           6477 6000001293           6477 6000001293           6477 6000001293           6477 6000001293           6477 6000001293           6477 6000001293           6477 6000001293           6477 6000001293           6477 6000001293                                                                                                    | Desce Noted<br>PELCAN<br>CHOUNCE<br>PELCAN<br>PELCAN                                                                                                    | Home Sile<br>Mariet Inst)<br>Calgary<br>Calgary<br>Split<br>Calgary<br>split<br>Calgary<br>split<br>Calgary<br>split<br>Calgary<br>split<br>Calgary<br>split<br>Calgary<br>Split<br>Calgary<br>Calgary<br>Split<br>Calgary<br>Calgary<br>Split<br>Calgary<br>Calgary<br>Split<br>Calgary<br>Calgary<br>Split<br>Calgary<br>Calgary<br>Calgary<br>Split<br>Calgary<br>Calgary<br>Split<br>Calgary<br>Calgary<br>Calgary<br>Split<br>Calgary<br>Calgary<br>Split<br>Calgary<br>Split<br>Calgary<br>Calgary                                                                      |                                                                                                    | Lans Activity                                                                                                    |                                                                                                    |   |
|                                                                                |                                                                                                    | Jevice Name           Andro Pinicen           Tocologica 40 243370044           Tocologica 40 243370044           Tocologica 80 244370044           Tocologica 81 2444,0047           Tocologica 81 2444,0057           Tocologica 82 2443,0057           Tocologica 82 2443,0051           Tocologica 82 2444,0051           Tocologica 82 2444,0051           Tocologica 82 2443,0051           Tocologica 82 2443,0051           Tocologica 82 2443,0051           Tocologica 82 2443,0051           Tocologica 82 2443,0051           Tocologica 82 2443,0051           Tocologica 82 2443,0051           Tocologica 82 2443,0051           Tocologica 82 2443,0051           Tocologica 82 2443,0051           Tocologica 40 2431700054           Tocologica 40 2431700054           Tocologica 40 2431700054           Tocologica 40 2431700054           Tocologica 40 2431700054           Tocologica 40 2433170074           Tocologica 40 2433170074           Tocologica 40 2433170074           Tocologica 40 2433170074           Tocologica 40 2433170074           Tocologica 40 243317007042           Tocologica 40 243317007042           Tocologica 40 243317007042 <td></td> <td></td> <td>Desice Model           PELCON           CHECKARE           PELCAN           PELCAN</td> <td>Nome Bior<br/>Madrid Hardy<br/>Colgany<br/>Colgany<br/>Colga</td> <td></td> <td>Lank Achiny</td> <td></td> <td></td> |                            |                                                                                                    | Desice Model           PELCON           CHECKARE           PELCAN           PELCAN                                                                                                    | Nome Bior<br>Madrid Hardy<br>Colgany<br>Colgany<br>Colga                                                                                                    |                                                                                                    | Lank Achiny                                                                                                    |                                                                                                    |   |
|                                                                                |                                                                                                    | Device Name           Antis Philosin           Tocosto AL JASTOOLA           Tocosto BL 2443054           Tocosto BL 2443054           Cocosto AL 24307064           Tocosto AL 24307064           Tocosto AL 24307067           Tocosto AL 24307067           Tocosto AL 24307067           Tocosto AL 24307067           Tocosto AL 24307067           Tocosto AL 24307067           Tocosto AL 24307067           Tocosto AL 24307067           Tocosto AL 24307067           Tocosto AL 24307067           Tocosto AL 24307067           Tocosto AL 24307067           Tocosto AL 24307067                                                                                                    |                            | 0           Painet EU           6477 EALCODODIT/S1           6477 EALCODODIT/S1           6477 EALCODODIT/S1           6477 EALCODODIT/S1           6477 EALCODODIT/S1           6477 EALCODODIT/S1           6477 EALCODODIT/S1           6477 EALCODODIT/S1           6477 EALCODODIT/S1           6477 EALCODODIT/S1           6477 EALCODODIT/S1           6477 EALCODODIT/S2           6477 EALCODODIT/S2                                                                                                    | Delice Model<br>PELCAN<br>CREADURE<br>PELCAN<br>PELCAN                                                                                                    | Nome Sile<br>Made id South<br>Calgary<br>Calgary<br>Calgary<br>April<br>Calgary<br>measure<br>to preferences<br>to a preferences<br>to a pre                                                                                                    | Tap           Tap           Control           Control                                                                                                    | Lan Achiry                                                                                                    | (                                                                                                    |   |
|                                                                                |                                                                                                    | Device Name           Andra Pavican           Toronsta AL or Astatrocket           Toronsta AL or Astatrocket                                                                                                    |                            | B           Device EN           507764000018735           507764000018735           507764000018735           507764000018735           507764000018735           507764000018735           507764000018735           507764000018735           507764000018727           50776400001888           50776400001888           50776400001888           50776400001888           507764000018727           607764000018728           60776400001728           60776400001728           60776400001728           60776400001728           60776400001728           60776400001728           60776400001728           60776400001728           60776400001728           60776400001728           60776400001728           607764000001728           607764000001728           607764000001728           607764000001728           607764000001728           607764000001728           607764000001728                                                                                                    | Device Note:<br>PELCAN<br>PELCAN                                                                                                    | Home Sile<br>Model de land)<br>Calgary<br>Calgary<br>Calgary<br>Calgary<br>Protections<br>al<br>calgar<br>calgar                                                                                                    | Tur           Tur           Control           Control                                                                                                    | Last Astriy           0.3.3.00.0.0.0.0.0.0.0.0.0.0.0.0.0.0.0.                                                                                                    | Extensy      Battery      Bottery      Bottery      Bottery      Bottery      Botter      Botter                                                                                                    |   |
|                                                                                |                                                                                                    | Beske Name           Beske Name           Andre Pinkeen           T0008534.60.242310044           T0008534.60.242310044           T0008504.00.242310044           T0008504.00.242310044           T0008504.00.242310044           T0008504.00.242310044           T0008504.00.242310047           T0008544.00.243310048           Pakter Roma T0           CSEMmo Stark3           Pakter Roma T0           T0008544.00.243310051           T0008544.00.243310047           T0008544.00.243310047                                                                                                    |                            | B           Berline & B           6477 BANDODESITARI           6477 BANDODESITARI           6477 BANDODE | Device Work           CRCADEL           CRCADEL           PELCAN           CRCADEL           PELCAN           PELCAN                                                                                                    | Home Sile<br>Mariet loot)<br>Calgary<br>Calgary<br>Calgary<br>Split<br>Calgary<br>Split<br>Calgary<br>Mariet loot<br>Calgary<br>Split<br>Calgary<br>Calgary                                                                                                    | Ter           Ter           CODE           CODE </td <td>Land Activity</td> <td>Extery      Extery      Extery</td> <td></td> | Land Activity                                                                                                    | Extery      Extery                                                                                                    |   |
|                                                                                |                                                                                                    | Control Name      Control Name      Contro                                                                                                    |                            | 0           Device EU           6477630000001731           647763000001731           647763000001731           647763000001731           647763000001731           647763000001731           647763000001731           647763000001732           647763000001732           64776300001732           64776300001732           64776300001732           64776300001732           64776300001732           64776300001732           64776300001732           64776300001732           64776300001732           64776300001732           64776300001732           64776300001732           64776300001732           64776300001732           64776300001732           64776300001732           64776300001732           64776300001732           64776300001732           64776300001732           64776300001732           64776300001732           64776300001732           64776300001732           64776300001732           64776300001733           64776300001732           64776300001732           64776300001733                                                                                 | Dasks Hundel           PELCAN           PELCAN                                                                                                    | Norme Silve<br>Colgany<br>Colgany<br>Colgany<br>Colgany<br>Rev<br>Colgany<br>Torreson College<br>Norme<br>Silve<br>Silve                                                                                                    | Top                                                                                                    | Land Activity                                                                                                    |                                                                                                    |   |
|                                                                                |                                                                                                    | Cevice Name      Control Name      Control                                                                                                    |                            | 0           Parter RAI           5477 RAIGODOSITAS           5477 RAIGODOSITAS           5477 RAIGODOSITAS           6477 RAIGODOSITAS           6477 RAIGODOSITAS                                | Desce Mariel<br>PELCAN<br>PELCAN                                                                                                    | Nore Sile<br>Cogary<br>Cogary<br>Cogary<br>Cogary<br>Cogary<br>Cogary<br>Marian<br>Particular<br>Cogary<br>Cogary                                                                                                    | Tup           -           -           -           -           -           -           -           -           -           -           -           -           -           -           -           -           -           -           -           -           -           -           -           -           -           -           -           -           -           -           -           -           -           -           -           -           -           -           -           -           -           -           -           -           -           -           -           -           -           -           -           -           -                                                                                                    | Lun Achiry  Lun Achiry  Lun Ac | (                                                                                                    |   |

# **Detailed View**

- Open the detailed view by clicking a device in the table (e.g., "TOO08534 AO 243370044").
- The detailed view provides tabs for **Details**, with information about the device and its associated asset, as well as indoor/outdoor location data.

## 6.3.1 Add New Device

Conditions: You need admin permissions or explicit rights to add devices.

#### Modes:

- With T-code/Revision/Serial Number:
  - Steps:
    - 1. Click the Add Device button and select Manual.
    - 2. In the Add Device modal, ensure the Manual tab is selected.
    - 3. Enter the following fields:
      - **T-code/Revision/Serial Number** (Required): Input the device identifier (e.g., "TOO0A0D0 on device label (bottom) packaging").
      - **Inactivity Timeout (min)** (Optional): Set a timeout (default is 30 minutes).
    - 4. Click **Next** to proceed.
  - Expectations: The device is added to the system and can be paired with an asset.

| P                    | Devices |        |                           |                  |              |                                |                          |                                |                     |               |                     |                           |            |          | ٨     | prod admin |
|----------------------|---------|--------|---------------------------|------------------|--------------|--------------------------------|--------------------------|--------------------------------|---------------------|---------------|---------------------|---------------------------|------------|----------|-------|------------|
|                      |         |        |                           |                  | 10           |                                |                          |                                |                     |               |                     |                           |            |          | ADD   | DEVICE     |
| ۵ <b>۲</b>           |         | Status | Device Name               | Device EUI       | Device Model | Home Site                      | Tags                     | Inactivity Timeout (min)       | Last Activity       | Battery       | Create Date         | Asset Name                | RSSI (dBm) | SNR (dB) | PSRCa | 0 î        |
| 63                   |         | •      | Andrii Pelican            | 647FDA00000107E6 | PELICAN      | Madrid (test)                  |                          | 30                             | 03-13-2025 01:05 PM | € 100%        | 03-12-2025 02:11 PM | Andrii Polican's          | -56        | 10.5     |       | 1          |
| Ŕ                    |         | •      | T0008534 A0 2433T0044     | 647FDA000001F131 | CHICKADEE    | Calgary                        |                          | 30                             | 03-18-2025 01:37 PM | ₿98%          | 03-04-2025 10:53 PM | Tom's Chickadee           | -86        | 9.8      |       | 1          |
| 02                   |         | •      | T0006906 B1 2346J0469     | 647FDA000001C929 | PELICAN      | Calgary                        | Pelican                  | 30                             | 03-18-2025 01:44 PM | € 87%         | 03-04-2025 01:42 AM | Tom's Pelican 3           | -56        | 11.8     |       | 1          |
|                      |         | •      | T006906 B1 2244J0543      | 647FDA0000010940 | PELICAN      | Calgary                        |                          | Add Davice                     | РМ                  | €94%          | 03-04-2025 01:41 AM | Tom's Pelican 1           | -53        | 10.8     |       | 1          |
| *                    | 0       | •      | Soal API Kiyv             | 647FDA0000015354 | SEAL         | Kyiv                           | Manual                   | Add Device                     | PM                  |               | 02-25-2025 01:52 PM | Seal API Kiyv             |            |          |       | 1          |
| <sup>*</sup>         |         | ٠      | T0006906 B 2242J0257      | 647FDA000000FFC7 | PELICAN      | Calgary                        | Manual                   | Bulk                           | РМ                  | € 94%         | 02-19-2025 06:48 PM | Tom's Pelican 2           | -49        | 11.8     |       | 1          |
| Ľ                    |         | •      | T0006906 B 2244J0511      | 647FDA00000106DC | PELICAN      | Calgary                        | Device EUI'              |                                | РМ                  | ₿ 96%         | 02-15-2025 12:30 AM | Zenon's Nearest Pelican 1 | -73        | 10.8     |       | 1          |
| 81                   |         |        | T0008534 A0 2433T0043     | 647FDA000001F128 | CHICKADEE    | Calgary                        |                          | Add device with T-code, Revisi | PM                  | € 94%         | 02-14-2025 10:58 PM | Margo's Chickadee         | -103       | -8.8     |       | 1          |
| =                    |         |        | Pelican Roman O           | 647FDA0000014965 | PELICAN EX   | Kyiv                           | Jovice Name              |                                | PM                  | € 100%        | 02-13-2025 05:28 PM | Alex's Pelican            | -62        | 10.2     |       |            |
| í)                   |         | •      | CS Demo Stork3            | 647FDA000001E9B2 | STORK        | CS-Demo                        | nactivity Timeout (min)" | 30                             | PM                  | € 89%         | 02-13-2025 10:30 AM | CS2 Demo Stork3           | -72        | 12.8     |       | 1          |
|                      |         |        | Polican Kiyv              | 647FDA000001005D | PELICAN      | Madrid (test)                  | temp File                | Manua Fito                     | PM                  | ∄ 100%        | 02-07-2025 04:19 PM | New polican Kiyy          | -38        | 12.0     |       | 1          |
|                      |         | •      | T0008534 A0 2433T0038     | 647FDA000001F12C | CHICKADEE    | Calgary                        | tome site                | Piomo Site                     | РМ                  | <u>)</u> 92%  | 02-07-2025 12:52 AM | loana's Chickadee         | -69        | 7.5      |       | 1          |
|                      | 0       | •      | T0008534 A0 2433T0039     | 647FDA000001F12D | CHICKADEE    | Calgary                        | Asset Name               | Asset Name                     | ~ РМ                | € 91%         | 02-05-2025 01:26 AM | Shania's Chickadee        | -70        | 10.2     |       |            |
|                      |         | ٠      | T0008534 A0 2433T0036     | 647FDA000001F12A | CHICKADEE    | Calgary                        | Tans                     |                                | PM                  | € 88%         | 02-05-2025 12:11 AM | Dhan's Chickadee          | -53        | 11.0     |       | :          |
|                      |         | •      | T0008534 A0 2433T0053     | 647FDA000001F13F | CHICKADEE    | Calgary                        |                          |                                | PM                  | <u>ii</u> 92% | 02-03-2025 07:50 PM | Andrea's Chickadee        | -62        | 10.0     |       | :          |
|                      |         | •      | T0008534 A0 2433T0027     | 647FDA000001F11E | CHICKADEE    | Calgary                        |                          |                                | РМ                  | ₿ 90%         | 02-03-2025 07:48 PM | Nadia's Chickadee         | -78        | 11.0     |       | :          |
|                      |         | ٠      | T0008534 A0 2433T0047     | 647FDA000001F137 | CHICKADEE    | Calgary                        | Description              |                                | РМ                  | € 91%         | 02-03-2025 07:44 PM | Alfredo's Chickadee       | -75        | 9.5      |       | :          |
|                      |         | ٠      | T0008534 A0 2433T0067     | 647FDA000001F136 | CHICKADEE    | Calgary                        |                          |                                | РМ                  | € 91%         | 02-03-2025 07:28 PM | Zenon's Chickadee         | -85        | 9.8      |       | :          |
|                      |         | •      | T0008534 A0 2433T0042     | 647FDA000001F130 | CHICKADEE    | Calgary                        |                          |                                | AM                  | € 90%         | 02-03-2025 07:28 PM | Kevin's Chickadee         | -82        | 9.2      |       | 1          |
|                      |         | •      | Chickadee LPGNSS          | 647FDA000001F0FC | CHICKADEE    | Kyiv                           |                          |                                | РМ                  | € 100%        | 01-21-2025 03:17 PM | Chickadee GNSS            | -42        | 10.2     |       | :          |
|                      |         | •      | STORK LPGNSS              | 647FDA000001D923 | STORK        | Kyiv                           | CANCEL                   | SAV                            | AM                  | € 100%        | 01-21-2025 01:40 PM | Stork Home Kiyv           | -99        | 12.2     |       | :          |
|                      |         | •      | CS DEMO Pelican           | 647FDA000001C938 | PELICAN      | CS-Demo                        |                          | 110                            | 02-20-2025 08:34 AM | € 99%         | 01-10-2025 01:57 PM | CS DEMO Pelican           | -76        | 13.2     |       | :          |
|                      |         | •      | CS DEMO Stork             | 647FDA000001E9B1 | STORK        | CS-Demo                        |                          | 110                            | 03-12-2025 01:11 PM | ≘ 100%        | 01-10-2025 01:54 PM | CS Demo Stork             | -56        | 12.0     |       | :          |
|                      |         | •      | Chickadee Ioana 4 IM DEMO | 647FDA000001F125 | CHICKADEE    | TEKTELIC North Office - IM DEM | 0 -                      | 110                            | 03-18-2025 01:42 PM | <u>ii</u> 92% | 01-08-2025 05:06 PM | Emma's Chickadee          | -77        | 10.0     |       | 1          |
|                      |         | •      | Chickadee Ioana 3 IM DEMO | 647FDA000001F138 | CHICKADEE    | TEKTELIC North Office - IM DEM | 0 -                      | 110                            | 03-18-2025 01:43 PM | ₿ 92%         | 01-08-2025 05:05 PM | Jack's Chickadee          | -71        | 11.0     |       | 1          |
|                      |         | •      | Chickadee Ioana 2 IM DEMO | 647FDA000001F121 | CHICKADEE    | TEKTELIC North Office - IM DEM | 0                        | 60                             | 03-18-2025 01:38 PM | € 95%         | 01-08-2025 05:04 PM | David's Chickadee         | -49        | 10.2     |       | <u> </u>   |
| (B)<br>Version 2.5.1 |         |        |                           |                  |              |                                |                          |                                |                     |               |                     | Page: 1 ~ Rows per page:  | 50 × 1-50  | of 69 K  |       | K          |

#### • Via DevEUI:

- Steps:
  - 1. Click the Add Device button and select Manual.
  - 2. In the Add Device modal, ensure the Manual tab is selected.
  - 3. Click the Add device with DevEUI link.
  - 4. Enter the following fields:
    - **Device EUI** (Required): Input the device's unique EUI (e.g., "647FDA000001F136").
    - **Device Name** (Optional): Assign a name to the device.

- **Inactivity Timeout (min)** (Optional): Set a timeout (default is 30 minutes).
- Home Site (Required): Select from the dropdown (e.g., Calgary).
- Asset Name (Optional): Select an asset to pair with the device.
- Tags (Optional): Add tags for organization.
- **Description** (Optional): Add a note.
- 5. Click **Save** to create the device.
- **Expectations**: The device is added and paired with the selected asset, if specified.

| Statu | s Device Name             | Device EUI       | Device Model | Home Site                      | Tags                            | Inactivity Timeout (min)             | Last Activity       | Battery        | Create Date         | Asset Name                | RSSI (dBm) | SNR (dB) | PSRC |
|-------|---------------------------|------------------|--------------|--------------------------------|---------------------------------|--------------------------------------|---------------------|----------------|---------------------|---------------------------|------------|----------|------|
| •     | Andrii Pelican            | 647FDA00000107E6 | PELICAN      | Madrid (test)                  |                                 | 30                                   | 03-13-2025 01:05 PM | 100%           | 03-12-2025 02:11 PM | Andril Pelican's          | -56        | 10.5     |      |
| •     | T0008534 A0 2433T0044     | 647FDA000001F131 | CHICKADEE    | Calgary                        | Cheickadee                      | 30                                   | 03-18-2025 01:37 PM | E 98%          | 03-04-2025 10:53 PM | Tom's Chickadee           | -86        | 9.8      |      |
| •     | T0006906 B1 2346J0469     | 647FDA000001C929 | PELICAN      | Calgary                        | Pelican                         | 30                                   | 03-18-2025 01:44 PM | <u>∈</u> 87%   | 03-04-2025 01:42 AM | Tom's Pelican 3           | -54        | 12.0     |      |
| •     | T006906 B1 2244J0543      | 647FDA0000010940 | PELICAN      | Calgary                        |                                 | Add Device                           | PM                  | <u></u> ∦94%   | 03-04-2025 01:41 AM | Tom's Pelican 1           | -53        | 11.8     |      |
| •     | Seal API Kiyv             | 647FDA0000015354 | SEAL         | KyiV                           | Manual                          | Bu                                   | k PM                |                | 02-25-2025 01:52 PM | Seat API Kiyv             |            |          |      |
| •     | T0006906 B 2242J0257      | 647FDA000000FFC7 | PELICAN      | Calgary                        | Find the T-code (e.g. T000000)  | 0). Revision (Rev. e.g. A1). and Ser | al number (e.g.     | ₿94%           | 02-19-2025 06:48 PM | Tom's Pelican 2           | -47        | 12.0     |      |
| •     | T0006906 B 2244J0511      | 647FDA00000106DC | PELICAN      | Calgary                        | COCIDENCIOUS on device label (5 | oottom) or packaging                 | PM                  | (≝ 96%         | 02-15-2025 12:30 AM | Zenon's Nearest Pelican 1 | -74        | 11.2     |      |
| •     | T0008534 A0 2433T0043     | 647FDA000001F128 | CHICKADEE    | Calgary                        | rooue                           |                                      | PM                  | <u>≣</u> 94%   | 02-14-2025 10:58 PM | Margo's Chickadee         | -103       | -8.8     |      |
| •     | Pelican Roman O           | 647FDA0000014965 | PELICAN EX   | Kyiv                           | Revision'                       |                                      | PM                  | € 100%         | 02-13-2025 05:28 PM | Alex's Pelican            | -62        | 10.2     |      |
| •     | CS Demo Stork3            | 647FDA000001E9B2 | STORK        | CS-Demo                        |                                 |                                      | PM                  | <u>(i)</u> 89% | 02-13-2025 10:30 AM | CS2 Demo Stork3           | -72        | 12.8     |      |
| ٠     | Pelican Kiyv              | 647FDA000001005D | PELICAN      | Madrid (test)                  | Serial Number                   |                                      | РМ                  | ∄ 100%         | 02-07-2025 04:19 PM | New polican Kiyv          | -38        | 12.0     |      |
| ٠     | T0008534 A0 2433T0038     | 647FDA000001F12C | CHICKADEE    | Calgary                        |                                 | ~                                    | РМ                  | € 92%          | 02-07-2025 12:52 AM | Ioana's Chickadee         | -69        | 7.5      |      |
| •     | T0008534 A0 2433T0039     | 647FDA000001F12D | CHICKADEE    | Calgary                        |                                 |                                      | PM                  | € 91%          | 02-05-2025 01:26 AM | Shania's Chickadee        | -71        | 10.2     |      |
| ٠     | T0008534 A0 2433T0036     | 647FDA000001F12A | CHICKADEE    | Calgary                        |                                 |                                      | PM                  | € 88%          | 02-05-2025 12:11 AM | Dhan's Chickadee          | -53        | 11.0     |      |
| •     | T0008534 A0 2433T0053     | 647FDA000001F13F | CHICKADEE    | Calgary                        |                                 |                                      | РМ                  | 892%           | 02-03-2025 07:50 PM | Andrea's Chickadee        | -62        | 10.0     |      |
| ٠     | T0008534 A0 2433T0027     | 647FDA000001F11E | CHICKADEE    | Calgary                        |                                 |                                      | PM                  | ₿ 90%          | 02-03-2025 07:48 PM | Nadia's Chickadee         | -78        | 11.0     |      |
| ٠     | T0008534 A0 2433T0047     | 647FDA000001F137 | CHICKADEE    | Calgary                        |                                 |                                      | PM                  | € 91%          | 02-03-2025 07:44 PM | Alfredo's Chickadee       | -75        | 9.5      |      |
| ٠     | T0008534 A0 2433T0067     | 647FDA000001F136 | CHICKADEE    | Calgary                        |                                 |                                      | PM                  | € 91%          | 02-03-2025 07:28 PM | Zenon's Chickadee         | -85        | 9.8      |      |
| ٠     | T0008534 A0 2433T0042     | 647FDA000001F130 | CHICKADEE    | Calgary                        |                                 |                                      | AM                  | £ 90%          | 02-03-2025 07:28 PM | Kevin's Chickadee         | -82        | 9.2      |      |
| •     | Chickadee LPGNSS          | 647FDA000001F0FC | CHICKADEE    | Kyiv                           |                                 |                                      | PM                  | € 100%         | 01-21-2025 03:17 PM | Chickadee GNSS            | -42        | 10.2     |      |
| •     | STORK LPGNSS              | 647FDA000001D923 | STORK        | Kyiv                           | CANCEL                          |                                      | AM                  | (∄ 100%        | 01-21-2025 01:40 PM | Stork Home Kiyv           | -99        | 12.2     |      |
| •     | CS DEMO Pelican           | 647FDA000001C938 | PELICAN      | CS-Demo                        |                                 | 110                                  | 02-20-2025 08.34 AM | € 99%          | 01-10-2025 01:57 PM | CS DEMO Pelican           | -76        | 13.2     |      |
| ٠     | CS DEMO Stork             | 647FDA000001E9B1 | STORK        | CS-Demo                        |                                 | 110                                  | 03-12-2025 01:11 PM | ≣ 100%         | 01-10-2025 01:54 PM | CS Demo Stork             | -56        | 12.0     |      |
| •     | Chickadee Ioana 4 IM DEMO | 647FDA000001F125 | CHICKADEE    | TEKTELIC North Office - IM DEM | 40 -                            | 110                                  | 03-18-2025 01:42 PM | (E) 92%        | 01-08-2025 05:06 PM | Emma's Chickadee          | -77        | 10.0     |      |
| •     | Chickadee Ioana 3 IM DEMO | 647FDA000001F138 | CHICKADEE    | TEKTELIC North Office - IM DEM | 40 -                            | 110                                  | 03-18-2025 01:43 PM | € 92%          | 01-08-2025 05:05 PM | Jack's Chickadee          | -71        | 11.0     |      |
|       | Chickadee Ioana 2 IM DEMO | 647FDA000001F121 | CHICKADEE    | TEKTELIC North Office - IM DEM | 40 Catalana                     | 60                                   | 03-18-2025 01:38 PM | 8.95%          | 01-08-2025 05:04 PM | David's Chickadee         | -49        | 10.2     |      |

- Bulk:
  - Steps:
    - 1. Click the **Add Device** button and select **Bulk**.
    - 2. In the Add Device modal, ensure the Bulk tab is selected.
    - 3. Follow these steps:
      - Download the CSV template file by clicking Download the CSV template file.
      - Fill in the required fields (e.g., Device EUI, Device Name, Inactivity Timeout, Home Site, Asset Name) in the template.
      - Upload the completed CSV file by dragging and dropping or using the **Select File** button (supports .csv files, maximum size 2MB).
    - 4. Click **Next** to process the upload.
    - 5. Review and confirm the data, then click **Save**.
  - **Expectations**: Multiple devices are added based on the uploaded CSV, appearing in the list for tracking.

|   |               |                           |                  | e)           |                                 |                                                            |                                           |                     |              |                     |                           |            |          |      | l |
|---|---------------|---------------------------|------------------|--------------|---------------------------------|------------------------------------------------------------|-------------------------------------------|---------------------|--------------|---------------------|---------------------------|------------|----------|------|---|
|   | Status        | Device Name               | Device EUI       | Device Model | Home Site                       | Tags                                                       | Inactivity Timeout (min)                  | Last Activity       | Battery      | Create Date         | Asset Name                | RSSI (dBm) | SNR (dB) | PSRO | ļ |
|   |               | Andrii Polican            | 647FDA00000107E6 | PELICAN      | Madrid (best)                   |                                                            | 30                                        | 03-13-2025 01:05 PM | 100%         | 03-12-2025 02:11 PM | Andrii Pelican's          | -56        | 10.5     |      |   |
|   |               | T0008534 A0 2433T0044     | 647FDA000001F131 | CHICKADEE    | Calgary                         |                                                            | 30                                        | 03-18-2025 01:37 PM | ± 98%        | 03-04-2025 10:53 PM | Tom's Chickadee           | -85        | 9.8      |      |   |
| D |               | T0006906 B1 234630469     | 647FDA000001C929 | PELICAN      | Calgary                         | (NHI)                                                      | 30                                        | 03-18-2025 01-44 PM | (187%        | 03-04-2025 01:42 AM | Tom's Pelican 3           | -54        | 12.8     |      |   |
| D |               | T006906 B1 2244 J0543     | 647FDA0000010940 | PELICAN      | Calgary                         | 200                                                        | 30                                        | 03-18-2025 01:45 PM | ≣94%         | MA 11-10 2505-40-E0 | Tom's Pelican 1           | -51        | 110      |      |   |
|   |               | Seal API Kiyv             | 647FDA0000015354 | SEAL         | Kylv                            |                                                            | Add Davies                                | PM                  |              | 02-25-2025 01:52 PM | Seal API Kiyv             |            |          |      |   |
|   |               | T0006906 8 224230257      | 647FDA000000FFC7 | PELICAN      | Calgary                         |                                                            | Add Device                                | PM                  | ±94%         | 02-19-2025 06:48 PM | Tom's Pelican 2           | -47        | 12.2     |      |   |
|   |               | T0006906 8 224430511      | 647FDA00000106DC | PELICAN      | Calgary                         | Manual                                                     | Bulk                                      | PM                  | ± 96%        | 02-15-2025 12:30 AM | Zenon's Nearost Pelican 1 | -74        | 11.2     |      |   |
| 0 |               | T0008534 A0 2433T0043     | 647FDA000001F128 | CHICKADEE    | Calgary                         | Download the .CSV tem<br>port.csv                          | plate file: TEKTELIC Template E           | PM                  | ∰94%         | 02-14-2025 10:58 PM | Margo's Chickadee         | -103       | -8.8     |      |   |
| D |               | Pelican Roman O           | 647FDA0000014965 | PELICAN EX   | Kyw <sup>2</sup>                | Fill in the template. The                                  | following fields are required:            | PM                  | ≣ 100%       | 02-13-2025 05:28 PM | Alex's Pelican            | -62        | 102      |      |   |
|   |               | C5 Demo Stork3            | 647FDA000001E982 | STORK        | CS-Demo                         | Device EUI or 1-code. 5<br>Inactivity Timeout (min<br>Site | erial Number, Revision<br>) (default: 30) | PM                  | #89%         | 02-13-2025 10:30 AM | CS2 Demo Stork3           | -72        | 12.8     |      |   |
|   |               | Polican Kiyy              | 647FDA000001005D | PELICAN      | Madrid (best) 3.                | Upload the completed                                       | CSV template from your device             | below PM            | ± 100%       | 02-07-2025 04:19 PM | New pelican Kiyy          | -38        | 12.0     |      |   |
|   |               | T0008534 A0 2433T0038     | 647FDA000001F12C | CHICKADEE    | Calgory                         | Dese                                                       | and drep up in No born or                 | РМ                  | ₩92%         | 02-07-2025 12:52 AM | foana's Chickadee         | -69        | 7.5      |      |   |
|   | (*)/          | T0008534 A0 2433T0039     | 647FDA000001F12D | CHICKADEE    | Calgary                         | Ciay                                                       |                                           | PM                  | (ii)91%      | 02-05-2025 01:26 AM | Shania's Chickadee        | -71        | 10.2     |      |   |
|   |               | T0006534 A0 2433T0036     | 647FDA000001F12A | CHICKADEE    | Calgary                         | C                                                          | SELECTIVITIE T                            | PM                  | ≣88%         | 02-05-2025 12:11 AM | Dhan's Chickadee          | -53        | 110      |      |   |
|   |               | T0008534 AD 2433T0053     | 647FDA000001F13F | CHICKADEE    | Calgary                         |                                                            | Holmon file stor 2H5                      | PM                  | <u>⊪</u> 92% | 02-03-2025 07:50 PM | Andrea's Chickadee        | -62        | 10.0     |      |   |
|   |               | T0008534 A0 2433T0027     | 647FDA000001F11E | CHICKADEE    | Calgary                         |                                                            |                                           | РМ                  | 90%          | 02-03-2025 07-48 PM | Nadia's Chickadee         | .78        | 11.0     |      |   |
|   |               | T0008534 A0 2433T0047     | 647FDA000001F137 | CHICKADEE    | Calgary                         |                                                            |                                           | PM                  | 91%          | 02-03-2025 07.44 PM | Alfredo's Chickadee       | -75        | 9.5      |      |   |
|   | ( <b>0</b> )/ | T0008534 A0 2433T0067     | 647FDA000001F136 | CHICKADEE    | Calgary                         |                                                            |                                           | PM                  | £91%         | 02-03-2025 07.28 PM | Zenon's Chickadee         | -85        | 9.8      |      |   |
|   |               | T0008534 A0 2433T0042     | 647FDA000001F130 | CHICKADEE    | Calgary                         |                                                            |                                           | AM                  | 90%          | 02-03-2025 07.28 PM | Kevin's Chickadee         | -82        | 9.2      |      |   |
|   |               | Chickadee LPGN55          | 647FDA000001F0FC | CHICKADEE    | Kytv                            | CANCEL                                                     | NEX                                       | PM                  | ⊞100%        | 01-21-2025 03:17 PM | Chickadee GNSS            | -42        | 10.2     |      |   |
| 0 |               | STORK LPGNSS              | 647FDA000001D923 | STORK        | Kytv                            |                                                            | 110                                       | 01-22-2025 10:39 AM | ± 100%       | 01-21-2025 01-40 PM | Stork Home Kiyv           | -95        | 12.2     |      |   |
| D |               | CS DEMO Pelican           | 647FDA000001C938 | PELICAN      | CS-Demo                         |                                                            | 110                                       | 02-20-2025 08 34 AM | ± 99%        | 01-10-2025 01:57 PM | CS DEMO Pelican           | -76        | 13.2     |      |   |
|   |               | CS DEMO Stork             | 647FDA000001E981 | STORK        | CS-Demo                         |                                                            | 110                                       | 03-12-2025 01 11 PM | 100%         | 01-10-2025 01:54 PM | CS Demo Stork             | -56        | 12.0     |      |   |
|   |               | Chickadee Ioana 4 IM DEMO | 647FDA000001F125 | CHICKADEE    | TEKTELIC North Office - IM DEMO |                                                            | 110                                       | 03-18-2025 01:42 PM | # 92%        | 01-08-2025 05:06 PM | Emma's Chickadee          | -77        | 10.0     |      |   |
|   |               | Chickadee Ioana 3 IM DEMO | 647FDA000001F138 | CHICKADEE    | TEKTELIC North Office - IM DEMO |                                                            | 110                                       | 03-18-2025 01-43 PM | 92%          | 01-08-2025 05:05 PM | Jack's Chickadae          | -71        | 11.0     |      |   |
| n |               | Chicksdee Ioana 2-IM DEMO | 647FDA000001F121 | CHICKADEE    | TEKTELIC North Office - IM DEMO | ge enseening                                               | 60                                        | 03-18-2025 01 38 PM | 8.95%        | 01-08-2025 05:04 PM | David's Chickadae         | +49        | 10.2     |      | ļ |

### 6.3.2 Edit Device

**Conditions**: You need admin permissions or explicit rights to edit devices. The device must already exist.

#### Modes:

- From Main Table:
  - Steps:
    - 1. Click the **More Actions** (...) button next to a device (e.g., "TOO08534 AO 243370044") in the table.
    - 2. Select **Edit** from the context menu to open the edit modal.
    - 3. Update the following fields:
      - **Device Name** (Editable): Update the name.
      - Home Site (Editable): Change the site.
      - Inactivity Timeout (min) (Editable): Adjust the timeout.
      - **Tags** (Editable): Add or remove tags.
      - **Description** (Editable): Update the note.
    - 4. Click Save to confirm changes; Cancel to discard.

• **Expectations**: The updated device reflects changes in the list and continues to be monitored.

| Y                    | Devices |        |                           |                  |              |                                |                             |                          |                  |        |                |                     |                             |            |          | ٨     | prod admin |
|----------------------|---------|--------|---------------------------|------------------|--------------|--------------------------------|-----------------------------|--------------------------|------------------|--------|----------------|---------------------|-----------------------------|------------|----------|-------|------------|
| 0                    |         |        |                           |                  | 10           |                                |                             |                          |                  |        |                |                     |                             |            |          | ADD   | DEVICE     |
|                      |         | Status | Device Name               | Device EUI       | Device Model | Home Site                      | Tags                        | Inactivity Timeout (min) | Last Activity    |        | Battery        | Create Date         | Asset Name                  | RSSI (dBm) | SNR (dB) | PSRCO |            |
| 8                    |         | •      | Andrii Pelican            | 647FDA00000107E6 | PELICAN      | Madrid (test)                  |                             | 30                       | 03-13-2025 01:05 | 5 PM   | € 100%         | 03-12-2025 02:11 PM | Andril Pelican's            | -56        | 10.5     |       | :          |
| ß                    |         | •      | T0008534 A0 2433T0044     | 647FDA000001F131 | CHICKADEE    | Calgary                        |                             | 30                       | 03-18-2025 01:57 | 7 PM   | Ê 98%          | 03-04-2025 10:53 PM | Tom's Chickadee             | -85        | 10.2     |       | :          |
| 0                    |         | •      | T0006906 B1 2346J0469     | 647FDA000001C929 | PELICAN      | Calgary                        | Pelican                     | 30                       | 03-18-2025 02:03 | 3 PM   | ₿ 87%          | 03-04-2025 01:42 AM | Tom's Pelican 3             | -54        | 11.8     |       | 1          |
|                      |         | ٠      | T006906 B1 2244J0543      | 647FDA0000010940 | PELICAN      | Calgary                        | Pelican                     | 30                       | 03-18-2025 02:03 | 3 PM   | ₿94%           | 03-04-2025 01:41 AM | Tom's Polican 1             | -55        | 12.0     |       | :          |
|                      |         | •      | Seal API Kiyv             | 647FDA0000015354 | SEAL         | Kyiv                           | _                           |                          |                  | РМ     |                | 02-25-2025 01:52 PM | Seal API Kiyv               |            |          |       | 1          |
| *                    |         | •      | T0006906 B 2242J0257      | 647FDA000000FFC7 | PELICAN      | Calgary                        |                             | Edit Device              |                  | PM     | €94%           | 02-19-2025 06:48 PM | Tom's Pelican 2             | -47        | 9.2      |       | :          |
| J                    |         | •      | T0006906 B 2244J0511      | 647FDA00000106DC | PELICAN      | Calgary                        | Device EUI'                 | 647FDA00000107E6         |                  | PM     | <u>2</u> 96%   | 02-15-2025 12:30 AM | Zenon's Nearest Pelican 1   | -73        | 11.0     |       | :          |
| 2                    |         | ٠      | T0008534 A0 2433T0043     | 647FDA000001F128 | CHICKADEE    | Calgary                        | Dovice Name                 | Andrii Pelican           |                  | РМ     | € 94%          | 02-14-2025 10:58 PM | Margo's Chickadee           | -105       | -6.5     |       | :          |
| -9-                  |         | •      | Pelican Roman O           | 647FDA0000014965 | PELICAN EX   | Kyiv                           |                             |                          |                  | РМ     | € 100%         | 02-13-2025 05:28 PM | Alex's Pelican              | -62        | 10.2     |       | :          |
| í)                   |         | ٠      | CS Demo Stork3            | 647FDA000001E9B2 | STORK        | CS-Demo                        | nactivity Timeout (min)' () | 30                       |                  | РМ     | € 89%          | 02-13-2025 10:30 AM | CS2 Demo Stork3             | -72        | 12.8     |       | :          |
|                      |         | •      | Pelican Kiyv              | 647FDA000001005D | PELICAN      | Madrid (test)                  | fome Site'                  | Madrid (test)            | $\sim$           | РМ     | <u>ji</u> 100% | 02-07-2025 04:19 PM | New polican Kiyv            | -38        | 12.0     |       | :          |
|                      | 0       | •      | T0008534 A0 2433T0038     | 647FDA000001F12C | CHICKADEE    | Calgary                        |                             |                          |                  | РМ     | ê 92%          | 02-07-2025 12:52 AM | Ioana's Chickadee           | -70        | 9.8      |       | :          |
|                      |         | ٠      | T0008534 A0 2433T0039     | 647FDA000001F12D | CHICKADEE    | Calgary                        | Asset Name                  |                          | ~                | РМ     | € 91%          | 02-05-2025 01:26 AM | Shania's Chickadee          | -71        | 9.5      |       | :          |
|                      |         | ٠      | T0008534 A0 2433T0036     | 647FDA000001F12A | CHICKADEE    | Calgary                        | lags                        |                          | ~                | PM     | € 88%          | 02-05-2025 12:11 AM | Dhan's Chickadee            | -59        | 10.0     |       | :          |
|                      |         | •      | T0008534 A0 2433T0053     | 647FDA000001F13F | CHICKADEE    | Calgary                        |                             |                          |                  | PM     | €92%           | 02-03-2025 07:50 PM | Andrea's Chickadee          | -63        | 7.5      |       | 1          |
|                      |         | •      | T0008534 A0 2433T0027     | 647FDA000001F11E | CHICKADEE    | Calgary                        |                             |                          |                  | РМ     | € 90%          | 02-03-2025 07:48 PM | Nadia's Chickadee           | -77        | 10.8     |       |            |
|                      |         | •      | T0008534 A0 2433T0047     | 647FDA000001F137 | CHICKADEE    | Calgary                        | Description                 |                          |                  | PM     | € 91%          | 02-03-2025 07:44 PM | Alfredo's Chickadee         | -77        | 8.0      |       |            |
|                      |         | ٠      | T0008534 A0 2433T0067     | 647FDA000001F136 | CHICKADEE    | Calgary                        |                             |                          |                  | РМ     | € 91%          | 02-03-2025 07:28 PM | Zenon's Chickadee           | -85        | 9.2      |       | :          |
|                      |         | •      | T0008534 A0 2433T0042     | 647FDA000001F130 | CHICKADEE    | Calgary                        | CANCEL                      | SAV                      | E                | AM     | € 90%          | 02-03-2025 07:28 PM | Kevin's Chickadee           | -82        | 9.2      |       | :          |
|                      |         | •      | Chickadee LPGNSS          | 647FDA000001F0FC | CHICKADEE    | Kyiv                           |                             |                          |                  | PM     | ₿100%          | 01-21-2025 03:17 PM | Chickadee GNSS              | -42        | 10.2     |       | :          |
|                      |         | •      | STORK LPGNSS              | 647FDA000001D923 | STORK        | Kyiv                           |                             | 110                      | 01-22-2025 10:39 | 9 AM   | ∄ 100%         | 01-21-2025 01:40 PM | Stork Home Kiyv             | -99        | 12.2     |       | :          |
|                      |         |        | CS DEMO Pelican           | 647FDA000001C93B | PELICAN      | CS-Demo                        |                             | 110                      | 02-20-2025 08:3  | 14 A.M | € 99%          | 01-10-2025 01:57 PM | CS DEMO Pelican             | -76        | 13.2     |       | :          |
|                      |         | •      | CS DEMO Stork             | 647FDA000001E9B1 | STORK        | CS-Demo                        |                             | 110                      | 03-12-2025 01:11 | PM     | € 100%         | 01-10-2025 01:54 PM | CS Demo Stork               | -56        | 12.0     |       | :          |
|                      |         | •      | Chickadee Ioana 4 IM DEMO | 647FDA000001F125 | CHICKADEE    | TEKTELIC North Office - IM DEM | 0 -                         | 110                      | 03-18-2025 02:03 | 3 PM   | ê 92%          | 01-08-2025 05:06 PM | Emma's Chickadee            | -75        | 10.0     |       | :          |
|                      |         | •      | Chickadee Ioana 3 IM DEMO | 647FDA000001F138 | CHICKADEE    | TEKTELIC North Office - IM DEM | 0 -                         | 110                      | 03-18-2025 01:58 | B PM   | Ê 92%          | 01-08-2025 05:05 PM | Jack's Chickadee            | -69        | 10.8     |       | :          |
|                      |         | •      | Chickadee Ioana 2 IM DEMO | 647FDA000001F121 | CHICKADEE    | TEKTELIC North Office - IM DEM | D Gradenice                 | 60                       | 03-18-2025 02:03 | 2 PM   | ₿95%           | 01-08-2025 05:04 PM | David's Chickadee           | -47        | 9.0      | -     | <u> </u>   |
| (B)<br>Version 2.5.1 |         |        |                           |                  |              |                                |                             |                          |                  |        |                |                     | Page: 1 V Rows per page: 50 | × 1-50     | of 69 K  |       | к          |

- From Detailed View:
  - Steps:
    - 1. Open the detailed view of a device (e.g., "TOO08534 AO 243370044").
    - 2. Click the pencil icon in the **Details** tab to edit fields.
    - 3. Update the same fields as above and save via the respective section.
  - **Expectations**: Same as above.

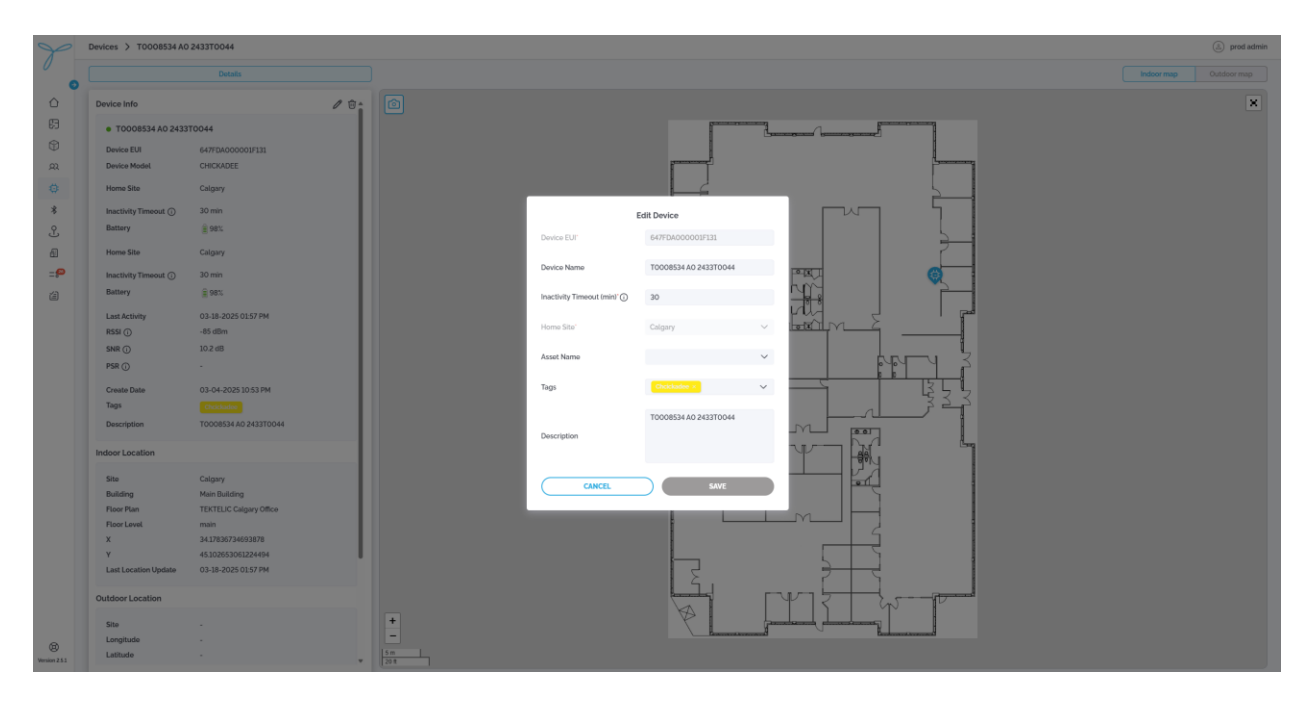

## **6.3.3 Delete Device**

Conditions: You need admin permissions or explicit rights to delete devices. The device must not be linked to active event rules or assets.

Consequences: Deleting a device removes it from the system, unpairs it from any associated asset, and stops its tracking. This affects associated data, including historical records, location logs, event logs, and map visibility.

#### Modes:

- From Main Table: •
  - Steps: 0
    - 1. Click the More Actions (...) button next to a device (e.g., "TOO08534 AO 243370044") in the table.
    - 2. Select **Delete** from the context menu to open the **Confirm Delete Device** modal.
    - 3. Review the warning about permanent deletion and its impacts (unpairing from assets, data loss).
    - 4. Click **Delete** to confirm; **Cancel** to abort.
  - **Expectations**: The device is permanently removed from the list and cannot be 0 restored.

| 0.54 |       |        |                           |                  | at )         |                                 |                |                          |                     |              |                     |                           | (            | .t. csv  |       |
|------|-------|--------|---------------------------|------------------|--------------|---------------------------------|----------------|--------------------------|---------------------|--------------|---------------------|---------------------------|--------------|----------|-------|
| -    |       | Status | Device Name               | Device FUI       | Device Model | Home Site                       | Tags           | Inactivity Timeout (min) | Last Activity       | Battery      | Create Date         | Asset Name                | R\$\$I (dRm) | SNR (dR) | PSRCG |
|      | <br>- | •      | Andrii Pelican            | 647FDA00000107E6 | PELICAN      | Madrid (test)                   |                | 30                       | 03-13-2025 01:05 PM | € 100%       | 03-12-2025 02:11 PM | Andrii Pelican's          | -56          | 10.5     |       |
| -    | -     | •      | T0008534 A0 2433T0044     | 647FDA000001F131 | CHICKADEE    | Calgary                         | Cheickadee     | 30                       | 03-18-2025 01-57 PM | 898%         | 03-04-2025 10:53 PM | Tom's Chickadee           | -85          | 10.2     |       |
| -    | -     |        | T0006906 B1 2346J0469     | 647FDA000001C929 | PELICAN      | Calgary                         | Pelican        | 30                       | 03-18-2025 02:04 PM | 87%          | 03-04-2025 01:42 AM | Tom's Pelican 3           | -54          | 12.2     | 1 Es  |
| -    | 1     |        | T006906 B1 2244J0543      | 647FDA0000010940 | PELICAN      | Calgary                         | Pelican        | 30                       | 03-18-2025 02:04 PM | 94%          | 03-04-2025 01-41 AM | Tom's Pelican 1           | -51          | 11.2     | 1 D   |
| 0    |       | •      | Seal API Kiyv             | 647FDA0000015354 | SEAL         | Kyiv                            | OLE .          | 30                       | 03-13-2025 12:35 PM |              | 02-25-2025 01:52 PM | Seal API Kiyy             |              |          |       |
| 0    | -     |        | T0006906 B 2242J0257      | 647FDA000000FFC7 | PELICAN      | Calgary                         | BLE            | 30                       | 03-18-2025 02:04 PM | <u>=</u> 94% | 02-19-2025 06:48 PM | Tom's Pelican 2           | -47          | 9.0      |       |
| 0    |       | •      | T0006906 B 2244J0511      | 647FDA00000106DC | PELICAN      | Calgary                         | Polican        | 30                       | 03-18-2025 02:04 PM | <u>=</u> 96% | 02-15-2025 12:30 AM | Zenon's Nearest Pelican 1 | -73          | 11.2     |       |
| 0    |       | •      | T0008534 A0 2433T0043     | 647FDA000001F128 | CHICKADEE    | Calgary                         | Cheickadee     | 30                       | 03-18-2025 01:51 PM | 94%          | 02-14-2025 10:58 PM | Margo's Chickadee         | -105         | -6.5     |       |
| C    |       | •      | Pelican Roman O           | 647FDA0000014965 | PELICAN EX   | Kyiv                            |                | 110                      | 02-14-2025 07:33 PM | € 100%       | 02-13-2025 05:28 PM | Alex's Pelican            | -62          | 10.2     |       |
| C    |       | •      | CS Demo Stork3            | 647FDA000001E9B2 | STORK        | CS-Demo                         | 0.0            | 110                      | 03-18-2025 01:22 PM | 89%          | 02-13-2025 10:30 AM | CS2 Demo Stork3           | -72          | 12.8     |       |
| 0    |       | •      | Pelican Kiyv              | 647FDA000001005D | PELICAN      | Madrid (test)                   | BLE Chcickadoe | 5                        | 02-28-2025 04:31 PM | 100%         | 02-07-2025 04:19 PM | New pelican Kiyv          | -38          | 12.0     |       |
| 0    |       | •      | T0008534 A0 2433T0038     | 647FDA000001F12C | CHICKADEE    | Calgary                         | Choickadee     | 60                       | 03-18-2025 02:01 PM | <u>=</u> 92% | 02-07-2025 12:52 AM | Ioana's Chickadee         | -70          | 9.8      |       |
| 0    |       | •      | T0008534 A0 2433T0039     | 647FDA000001F12D | CHICKADEE    | Calgary                         | Chrickadee     | 60                       | 03-18-2025 02:04 PM | 2 91%        | 02-05-2025 01:26 AM | Shania's Chickadee        | -71          | 9.2      |       |
| C    | ]     | •      | T0008534 A0 2433T0036     | 647FDA000001F12A | CHICKADEE    | Calgary                         | Chrickadee     | 60                       | 03-18-2025 02:01 PM | 88%          | 02-05-2025 12:11 AM | Dhan's Chickadee          | -59          | 10.0     |       |
| C    | ]     | •      | T0008534 A0 2433T0053     | 647FDA000001F13F | CHICKADEE    | Calgary                         | Chrickadee     | 60                       | 03-18-2025 02:03 PM | 82%          | 02-03-2025 07:50 PM | Andrea's Chickadee        | -63          | 7.5      |       |
| 0    |       | •      | T0008534 A0 2433T0027     | 647FDA000001F11E | CHICKADEE    | Calgary                         | Cheickadee     | 60                       | 03-18-2025 02:03 PM | € 90%        | 02-03-2025 07:48 PM | Nadia's Chickadee         | -79          | 10.0     |       |
| 0    |       | •      | T0008534 A0 2433T0047     | 647FDA000001F137 | CHICKADEE    | Calgary                         | Choickadee     | 60                       | 03-18-2025 02:02 PM | 891%         | 02-03-2025 07:44 PM | Alfredo's Chickadee       | -77          | 8.0      |       |
| C    |       | •      | T0008534 A0 2433T0067     | 647FDA000001F136 | CHICKADEE    | Calgary                         | Cheickadee     | 60                       | 03-18-2025 02:03 PM | 291%         | 02-03-2025 07:28 PM | Zenon's Chickadee         | -87          | 9.2      |       |
| C    | ]     | •      | T0008534 A0 2433T0042     | 647FDA000001F130 | CHICKADEE    | Calgary                         | Cheickadee     | 60                       | 03-18-2025 01:52 AM | 290%         | 02-03-2025 07:28 PM | Kevin's Chickadee         | -82          | 9.2      |       |
| C    |       | •      | Chickadee LPGNSS          | 647FDA000001F0FC | CHICKADEE    | Kyiv                            |                | 110                      | 01-21-2025 05:53 PM | € 100%       | 01-21-2025 03:17 PM | Chickadee GNSS            | -42          | 10.2     |       |
| C    |       | •      | STORK LPGNSS              | 647FDA000001D923 | STORK        | Kyiv                            |                | 110                      | 01-22-2025 10:39 AM | € 100%       | 01-21-2025 01:40 PM | Stork Home Kiyv           | -99          | 12.2     |       |
| C    | -     | •      | CS DEMO Pelican           | 647FDA000001C93B | PELICAN      | CS-Demo                         |                | 110                      | 02-20-2025 08:34 AM | 899%         | 01-10-2025 01:57 PM | CS DEMO Pelican           | -76          | 13.2     |       |
| C    |       | •      | CS DEMO Stork             | 647FDA000001E9B1 | STORK        | CS-Demo                         |                | 110                      | 03-12-2025 01:11 PM | € 100%       | 01-10-2025 01:54 PM | CS Demo Stork             | -56          | 12.0     |       |
| C    |       | •      | Chickadee Ioana 4 IM DEMO | 647FDA000001F125 | CHICKADEE    | TEKTELIC North Office - IM DEMO |                | 110                      | 03-18-2025 02:03 PM | 292%         | 01-08-2025 05:06 PM | Emma's Chickadee          | -75          | 10.0     |       |
| 0    |       | •      | Chickadee Ioana 3 IM DEMO | 647FDA000001F138 | CHICKADEE    | TEKTELIC North Office - IM DEMO |                | 110                      | 03-18-2025 02:03 PM | 292%         | 01-08-2025 05:05 PM | Jack's Chickadee          | -69          | 9.8      |       |
| г    | 1     |        | Chickadee Joana 2 IM DEMO | 647FDA000001F121 | CHICKADEE    | TEKTELIC North Office - IM DEMO | Chalchadee     | 60                       | 03-18-2025 02:02 PM | 95%          | 01-08-2025 05:04 PM | David's Chickadee         | .47          | 9.0      |       |

- From Detailed View: •
  - Steps:
    - 1. Open the detailed view of a device (e.g., "TOO08534 AO 243370044").
    - 2. Click the trash icon (next to the pencil icon) to open the Confirm Delete Device modal.

- 3. Review the warning about permanent deletion and its impacts (unpairing from assets, data loss).
- 4. Click **Delete** to confirm; **Cancel** to abort.
- **Expectations**: Same as above.

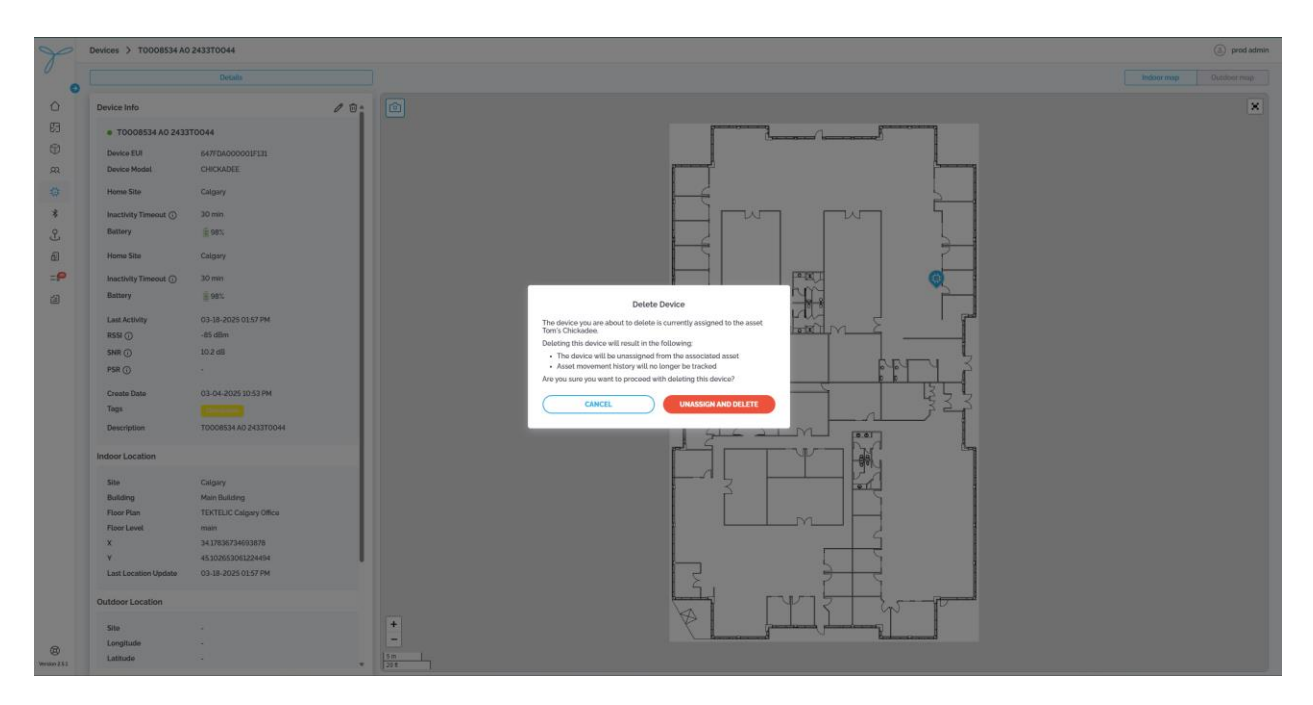

### **6.3.4 Detailed View Modals**

- Details Tab:
  - **Fields**:
    - **Device Info**: Device EUI, Device Model, Home Site, Inactivity Timeout (min), Battery, Last Activity, RSSI (dBm), SNR (dB), PSR (%), Create Date, Tags, Description.
    - **Indoor Location**: Site, Building, Floor Plan, Floor Level, X(m), Y(m), Last Location Update.
    - **Outdoor Location**: Site, Latitude, Longitude, Altitude, Last Location Update.
    - Asset: Asset Name, Asset ID, Asset Type.
  - Actions: View indoor/outdoor map by switching between Indoor Map and Outdoor Map tabs. Toggle visibility with Visibility Preferences (if available).

• Expectations: Displays real-time or last-known location data on the selected map.

| evices / 1000853470        | 2433T0044                     |     |            |              |
|----------------------------|-------------------------------|-----|------------|--------------|
|                            | Details                       |     |            | Indoor map C |
| Device Info                | 0                             |     |            |              |
| T0008534 A0 2433           | T0044                         |     |            |              |
| Device EUI<br>Device Model | 647FDA000001F131<br>CHICKADEE |     | panal lang |              |
| Home Site                  | Calgary                       |     |            |              |
| Inactivity Timeout ()      | 30 min                        |     |            |              |
| Battery                    | 🚊 98%                         |     |            |              |
| Home Site                  | Calgary                       |     |            |              |
| Inactivity Timeout 🛈       | 30 min                        |     |            |              |
| Battery                    | â 98%                         |     |            |              |
| Last Activity              | 03-18-2025 01:17 PM           |     |            |              |
| RSSI ()                    | -89 dBm                       |     |            |              |
| SNR ()                     | 9.5 dB                        |     |            |              |
| PSR ()                     | -                             |     |            |              |
| Create Date                | 03-04-2025 10:53 PM           |     |            |              |
| Tags                       | Cheickadoe                    |     |            |              |
| Description                | T0008534 A0 2433T0044         |     | şizīsimu 📖 |              |
| ndoor Location             |                               |     |            |              |
|                            |                               |     |            |              |
| Site                       | Calgary                       |     | 3 64       |              |
| Floor Plan                 | TEKTELIC Calgary Office       |     |            |              |
| Floor Level                | main                          |     |            |              |
| х                          | 34.17836734693878             |     |            |              |
| Y                          | 45.102653061224494            |     |            |              |
| Last Location Update       | 03-18-2025 01:17 PM           |     |            |              |
| lutdoor Location           |                               |     |            |              |
| 61-                        |                               | +   |            |              |
| Longitude                  |                               | -   |            |              |
| Latitudo                   |                               | 5 m |            |              |

# 6.4 Beacons

## **Key Features and Functions**

### List View (Main Table)

- The table displays all beacons with the following default columns: Status, Beacon Name, MAC Address, Localization Mode, Battery, Site, Building, Floor Plan, X (m), Y (m), Tags.
- Column Configuration (Table Preferences):
  - Click the gear icon to open the **Table Preferences** modal.
  - Select which columns to show or hide (e.g., Status, Beacon Name, MAC Address, Localization Mode, Battery, Site, Building, Floor Plan).
  - Columns can be rearranged by dragging, hidden by deselecting, but resizing is not supported.
  - Click **Save** to apply changes; **Cancel** to discard.
- Search and Sort: Use the search bar to find beacons by name, MAC Address, or other criteria, and sort columns like Battery or Last Modified in ascending or descending order. Filtering by Site is available via the filter dropdown (e.g., Calgary, Madrid (test)).
- **Export Data**: Export the table to a .csv file by clicking the **CSV** button, including data matching current search and filter criteria.
- Actions (Based on Permissions):
  - Click the **More Actions (...)** button next to a beacon in the table to open a context menu with **Edit** and **Delete** options.
  - Admins: Add, edit, or delete beacons.
  - Standard Users: View beacons; edit or delete if granted explicit permissions.

|                                                                                    |                                                                                                    |                                                                                                    | Localization Mode              | >                                                                                                    |                                                                                                    |                                                                                                    |                                                                                                    |                                                                                                    |                                                                                                    |                                                                                                    |                                                                                                    |                                                                                                    |                                                                                                    |   |
|------------------------------------------------------------------------------------|----------------------------------------------------------------------------------------------------|----------------------------------------------------------------------------------------------------|--------------------------------|----------------------------------------------------------------------------------------------------|----------------------------------------------------------------------------------------------------|----------------------------------------------------------------------------------------------------|----------------------------------------------------------------------------------------------------|----------------------------------------------------------------------------------------------------|----------------------------------------------------------------------------------------------------|----------------------------------------------------------------------------------------------------|----------------------------------------------------------------------------------------------------|----------------------------------------------------------------------------------------------------|----------------------------------------------------------------------------------------------------|---|
|                                                                                    | Status                                                                                                | Beacon Name                                                                                                    | Beacon Model                   | >                                                                                                    | MAC Address                                                                                                    | Localization Mode                                                                                                    | Battery                                                                                                    | Site                                                                                                    | Building                                                                                                    | Floor Plan                                                                                                    | X (m)                                                                                                    | Y (m)                                                                                                    | Tags                                                                                                    |   |
|                                                                                    | •                                                                                                    | Chickadee beacon Andrii                                                                                                    | Building                       | \$                                                                                                    | 64:7F:DA:02:01:82                                                                                                    | Regular                                                                                                    |                                                                                                    | Madrid (test)                                                                                                    | Japon                                                                                                    |                                                                                                    |                                                                                                    |                                                                                                    |                                                                                                    |   |
|                                                                                    | •                                                                                                    | beacon model other (recently edited                                                                                                    | Floor Plan<br>Last Modified by | > ai0                                                                                                    | 64:7F:DA:00:11:23                                                                                                    | Nearest                                                                                                    | Ô-                                                                                                    | Calgary                                                                                                    |                                                                                                    |                                                                                                    | 42.25                                                                                                    | 35.89                                                                                                    |                                                                                                    |   |
|                                                                                    | •                                                                                                    | T0006906 B1 2418J0297                                                                                                    | Tags                           | >                                                                                                    | 64:7F:DA:01:ED:08                                                                                                    | Regular                                                                                                    | 0-                                                                                                    | Calgary                                                                                                    | Main Building                                                                                                    | TEKTELIC Calgary Office                                                                                                    | 27.28                                                                                                    | 45.84                                                                                                    |                                                                                                    |   |
|                                                                                    | •                                                                                                    | T0006906 B1 2418J0378                                                                                                    | CLEAR APPLY                    |                                                                                                    | 64:7F:DA:01:EE:8D                                                                                                    | Nearest                                                                                                    | 0-                                                                                                    | TEKTELIC North Office – IM DEMO                                                                                                    | Main Building                                                                                                    | TEKTELIC Calgary Office                                                                                                    | 24.28                                                                                                    | 39.56                                                                                                    | -                                                                                                    |   |
|                                                                                    | •                                                                                                    | T0006906 B1 2418J0372                                                                                                    |                                |                                                                                                    | 64:7F:DA:01:EE:89                                                                                                    | Nearest                                                                                                    | 0-                                                                                                    | TEKTELIC North Office – IM DEMO                                                                                                    | Main Building                                                                                                    | TEKTELIC Calgary Office                                                                                                    | 21.13                                                                                                    | 54.72                                                                                                    | -                                                                                                    |   |
|                                                                                    | •                                                                                                    | T0006906 B1 2418J0383                                                                                                    |                                |                                                                                                    | 64:7F:DA:01:EE:93                                                                                                    | Nearest                                                                                                    | 0-                                                                                                    | TEKTELIC North Office – IM DEMO                                                                                                    | Main Building                                                                                                    | TEKTELIC Calgary Office                                                                                                    | 13.94                                                                                                    | 39.53                                                                                                    |                                                                                                    |   |
|                                                                                    | •                                                                                                    | T0006905 B1 2418J0274                                                                                                    |                                |                                                                                                    | 64:7F:DA:01:ED:A9                                                                                                    | Regular                                                                                                    | Û-                                                                                                    | Calgary                                                                                                    | Main Building                                                                                                    | TEKTELIC Calgary Office                                                                                                    | 34.94                                                                                                    | 41.31                                                                                                    |                                                                                                    |   |
|                                                                                    | •                                                                                                    | T0006906 B1 2418J0385                                                                                                    |                                |                                                                                                    | 64:7F:DA:01:EE:97                                                                                                    | Nearest                                                                                                    | 0-                                                                                                    | Calgary                                                                                                    | Main Building                                                                                                    | TEKTELIC Calgary Office                                                                                                    | 7.29                                                                                                    | 54.62                                                                                                    |                                                                                                    |   |
|                                                                                    | •                                                                                                    | T0006906 B1 2418J0370                                                                                                    |                                |                                                                                                    | 64.7F.DA.01.EC.CE                                                                                                    | Regular                                                                                                    | 0-                                                                                                    | Calgary                                                                                                    | Main Building                                                                                                    | TEKTELIC Calgary Office                                                                                                    | 20.24                                                                                                    | 33.31                                                                                                    |                                                                                                    |   |
|                                                                                    | •                                                                                                    | F822                                                                                                    |                                |                                                                                                    | AC:23:3F:65:F8:22                                                                                                    | Regular                                                                                                    | 0-                                                                                                    | Madrid (test)                                                                                                    | Japon                                                                                                    | Flat room                                                                                                    | 3.22                                                                                                    | 8.13                                                                                                    | BLE                                                                                                    |   |
|                                                                                    | •                                                                                                    | F824                                                                                                    |                                |                                                                                                    | AC:23:3F:65:F8:24                                                                                                    | Regular                                                                                                    | 0-                                                                                                    | Madrid (test)                                                                                                    | Japon                                                                                                    | Flat room                                                                                                    | 4.27                                                                                                    | 7.09                                                                                                    | Christmas Box                                                                                                    |   |
|                                                                                    | •                                                                                                    | 8CE7                                                                                                    |                                |                                                                                                    | AC:23:3F:5B:8C:E7                                                                                                    | Regular                                                                                                    | Ô-                                                                                                    | Madrid (test)                                                                                                    | Japon                                                                                                    | Flat room                                                                                                    | 3.22                                                                                                    | 7.1                                                                                                    | BLE .                                                                                                    |   |
|                                                                                    | •                                                                                                    | 8C9A                                                                                                    |                                |                                                                                                    | AC:23:3F:5B:8C:9A                                                                                                    | Regular                                                                                                    | 0-                                                                                                    | Madrid (test)                                                                                                    | Japon                                                                                                    | Flat room                                                                                                    | 4.24                                                                                                    | 8.13                                                                                                    | BLE Christmas Box                                                                                                    | 1 |
|                                                                                    | •                                                                                                    | T0006906 B 2244J0521                                                                                                    |                                |                                                                                                    | 64/7F:DA:01/82:D2                                                                                                    | Nearest                                                                                                    | 0-                                                                                                    | Calgary                                                                                                    | TEKTELIC Office                                                                                                    |                                                                                                    | •                                                                                                    |                                                                                                    | -                                                                                                    |   |
|                                                                                    | •                                                                                                    | T0006906 B 2244J0508                                                                                                    |                                |                                                                                                    | 64:7F:DA:01:84:38                                                                                                    | Nearest                                                                                                    |                                                                                                    | Calgary                                                                                                    | TEKTELIC Office                                                                                                    |                                                                                                    | •                                                                                                    |                                                                                                    | -                                                                                                    |   |
|                                                                                    | •                                                                                                    | T0006906 B 2244J0547                                                                                                    |                                |                                                                                                    | 64:7F:DA:01:85:85                                                                                                    | Nearest                                                                                                    |                                                                                                    | Calgary                                                                                                    | TEKTELIC Office                                                                                                    |                                                                                                    |                                                                                                    | -                                                                                                    | -                                                                                                    |   |
|                                                                                    | •                                                                                                    | T0006906 B 2244J0504                                                                                                    |                                |                                                                                                    | 64:7F:DA:01:82:A2                                                                                                    | Nearest                                                                                                    | Ô٠                                                                                                    | Calgary                                                                                                    | TEKTELIC Office                                                                                                    |                                                                                                    |                                                                                                    |                                                                                                    |                                                                                                    |   |
|                                                                                    | •                                                                                                    | T0006906 B 2244J0531                                                                                                    |                                |                                                                                                    | 64:7F:DA:01:82:DC                                                                                                    | Nearest                                                                                                    | Û-                                                                                                    | Calgary                                                                                                    | TEKTELIC Office                                                                                                    |                                                                                                    |                                                                                                    | -                                                                                                    |                                                                                                    |   |
|                                                                                    | •                                                                                                    | T0006906 B 2244J0534                                                                                                    |                                |                                                                                                    | 64:7F:DA:01:82:DD                                                                                                    | Nearest                                                                                                    | Ô-                                                                                                    | Calgary                                                                                                    | TEKTELIC Office                                                                                                    |                                                                                                    | -                                                                                                    |                                                                                                    |                                                                                                    |   |
|                                                                                    | •                                                                                                    | T0006906 B 2244J0639                                                                                                    |                                |                                                                                                    | 64:7F:DA:01:82:9B                                                                                                    | Nearost                                                                                                    | Δ.                                                                                                    |                                                                                                    |                                                                                                    |                                                                                                    | -                                                                                                    |                                                                                                    |                                                                                                    |   |
|                                                                                    |                                                                                                    |                                                                                                    |                                |                                                                                                    |                                                                                                    |                                                                                                    |                                                                                                    | TEKTELIC North Office - IM DEMO                                                                                                    | TEKTELIC Office                                                                                                    | -<br>Page: 1 × Ros                                                                                                    | ts per page:                                                                                                    | 20 ~                                                                                                    | 1-20 of 84 K                                                                                                    | < |
| eacons                                                                             |                                                                                                    |                                                                                                    |                                |                                                                                                    |                                                                                                    |                                                                                                    | 0-                                                                                                    | TEKTELIC North Office - IM DEMO                                                                                                    | TEKTEL/C Office                                                                                                    | -<br>Page: 1 ∨ Rev                                                                                                    | rs per page:                                                                                                    | 20 ~                                                                                                    | -<br>1-20 of 84 K                                                                                                    | < |
| eacons<br>Q. Searth                                                                |                                                                                                    |                                                                                                    |                                | <u>e)</u>                                                                                                    |                                                                                                    |                                                                                                    |                                                                                                    | TEKTELIC North Office - IM DEMO                                                                                                    | TEKTEL/C Office                                                                                                    | -<br>Page: 1 v Rov                                                                                                    | rs per page.                                                                                                    | 20 ~                                                                                                    | -<br>1-20of84 K                                                                                                    | < |
| eacons                                                                             | Status                                                                                                | Bacon Kana                                                                                                    |                                | e)                                                                                                    | MAC Address                                                                                                    | Lacalization Mode                                                                                                    | Battery                                                                                                    | TEKTELIC North Office - IM DEMO                                                                                                    | TEXTELIC Office                                                                                                    | -<br>Page 1 V Ren<br>Flow Pan                                                                                                    | rs per page:<br>X (mi)                                                                                                    | 20 ~<br>¥(m)                                                                                                    | -<br>3-20 of 84 к -<br>Таря                                                                                                    | < |
| eacons<br>C. Search                                                                | Status                                                                                                | Beacon Namo<br>Circlostes beacon Andra                                                                                                    |                                |                                                                                                    | MAC Address<br>64 77 DA 62 01 82                                                                                                    | Lecalization Mode<br>Regular                                                                                                    | Battery                                                                                                    | TEKTELIC North Office - IM DEMO                                                                                                    | TEXTELIC Office Building Japan                                                                                                    | -<br>Page [1 V] Ros<br>Flow Flow                                                                                                    | rs per page:<br>X (m)                                                                                                    | 20 ↓<br>¥(m)                                                                                                    | -<br>1-20 of 84 (K )                                                                                                    | < |
| a, Seenth                                                                          | Status                                                                                                | Biscon Nents<br>Christeler Biscon André                                                                                                    | I (changed with confirm        | d email                                                                                                    | 492 Address<br>6477 50.020182<br>6477 50.001123                                                                                                    | Lacalization Mode<br>Angular<br>Neurost                                                                                                    | Battery<br>Q-                                                                                                    | TEKTELIC North Office - IM DEMO                                                                                                    | TEXTELIC Office Building Japon.                                                                                                    | -<br>Page 1 ∨ Rov<br>Free Past<br>-                                                                                                    | vs per page:<br>X (m)<br>-<br>42.25                                                                                                    | 20 ✓<br>Y(m)<br>-<br>35.89                                                                                                    | -<br>1-20of84 K 4                                                                                                    | < |
| eacons                                                                             | Status<br>•<br>•                                                                                      | Beecon Namo<br>Chrickele beace Andri<br>Beacon redd (Front Je andri<br>Beacon and Je and Je and                                                                                                    | ) (changed with confirme       | ili j                                                                                                    | MAC Address<br>6477 DAA DO 182<br>6477 DAA DO 182<br>6477 DA DO 182                                                                                                    | Lecolization Mode<br>Regular<br>Neurost<br>Regular                                                                                                    | Battery<br>O-<br>O-<br>O-<br>O-                                                                                                    | TEKTELIC North Office - IM DEMO Site Site Kodet Inset                                                                                                    | TEXTELIC Office Building Japan Main Building Main Building                                                                                                    | Page 1 ∨ Rev<br>Page Page 1 v Rev<br>Page Page Page Page Page Page Page Page                                                                                                    | vs por page:<br>X (m)<br>-<br>42.25<br>2728                                                                                                    | 20 ✓<br>¥(m)<br>35.89<br>45.84                                                                                                    | -<br>3-200784 K                                                                                                    | < |
| eacons                                                                             | Status<br>* * * * *                                                                                   | Beaccon Hamet<br>Chickadan beaccon André<br>Descon model offer inscently autor                                                                                                    | I changed with confirme        | a)<br>d email                                                                                                    | MAC Address<br>64/P DACI20182<br>64/P DACI20182<br>64/P DACIESO                                                                                                    | Lacatization Mode<br>Regular<br>Researt<br>Biogular                                                                                                    | Battery<br>O-<br>O-<br>O-<br>O-                                                                                                    | TEKTELIC North Office - IM DEMO                                                                                                    | TEXTELIC Office<br>Building<br>Japan<br>-<br>Main Building<br>Main Building                                                                                                    | Page 1 × Rat                                                                                                    | vs por page:<br>X (m)<br>-<br>4225<br>2728<br>2428                                                                                                    | 20 ❤<br>¥(m)<br>-<br>35.89<br>45.84<br>39.56                                                                                                    | -<br>1-20 of 84 K                                                                                                    | < |
| a, Sourch                                                                          | Status<br>•<br>•                                                                                      | Beactor Manni<br>Chickadao Isaacao Aadoi<br>Doodoo Ba 2448/0207<br>T0000690 BB 2428/0207<br>T0000690 BB 2428/0207                                                                                                    | A lohangad with confirme       | a)<br>d email:                                                                                                    | MAC Address<br>6477 0A-020182<br>6477 0A-020182<br>6477 0A-021508<br>6477 0A-021568                                                                                                    | Lecalization Mode<br>Regular<br>Record<br>Record<br>Regular<br>Nearest                                                                                                    | Battery<br>0-<br>0-<br>0-<br>0-                                                                                                    | TEKTELIC North Office - IM DEMO                                                                                                    | TEXTELIC Office<br>Building<br>Jopen<br>-<br>Main Building<br>Main Building<br>Main Building                                                                                                    | Page 1 v Ran                                                                                                    | vs per page:<br>X (mi)<br>4225<br>2428<br>2428<br>2113                                                                                                    | 20 ↓<br>¥(m)<br>-<br>33.89<br>45.84<br>39.56<br>54.72                                                                                                    | -<br>3-20 оf 84 (К м<br>1995 - К м<br>1995 - К м<br>1905 - К м<br>1905 - К м<br>1905 - К м<br>1905 - К м<br>190 | < |
|                                                                                    | Status<br>•<br>•<br>•<br>•<br>•                                                                       | Checkodes backnik André Checkodes backnik André T00064006 BJ 2428-0297 T000064005 BJ 2428-0297 T000064005 BJ 2428-0297 T00006405 BJ 2428-0297 T00006405 BJ 2428-0298 T0006 BJ 2428-0297 T0006405 BJ 2428-0298 T0006405 BJ 2428-0298 T0006405 BJ 2428-0298 T0006405 BJ 2428-0298 T0006405 BJ 2428-0298 T00064 BJ 2428-0298 T00064 BJ 2428-0298 T00064 BJ 2428-0298 T00064 BJ 2428-0298 T00064 BJ 2428-028 T00064 BJ 2428-028 T00064 BJ 2428-028 T00064 BJ 2428-028 T00064 BJ 2428-028 T00064 BJ 2428-028 T00064 BJ 2428-028 T00064 BJ 2428-028 T00064 BJ 2428-028 T00064 BJ 248-028 T0064 BJ 248-028 T00064 BJ 248-028 T0064                                                                                                    | Linargad with confirme         | s)<br>d email                                                                                                    | MAC Address<br>6477 50.02 0182<br>6477 50.012 00<br>6477 50.0120 00<br>6477 50.0125 00<br>6477 50.0125 00<br>6477 50.0125 00                                                                                                    | Executivation Mode<br>Regular<br>Regular<br>Regular<br>Regular<br>Resource<br>Resource<br>Resource<br>Resource                                                                                                    | Battery<br>Co-<br>Co-<br>Co-<br>Co-<br>Co-<br>Co-                                                                                                    | TEKTELIC North Office - IM DEMO                                                                                                    | TEXTELIC Office<br>TEXTELIC Office<br>Building<br>Japon<br>Japon<br>Hain Building<br>Main Building<br>Main Building                                                                                                    | Page 1 v Roo<br>Floor Plane<br>Floor Plane<br>Transfer Calgory Office<br>TRTELIC Calgory Office                                                                                                    | vs per page:<br>X (m)<br>-<br>4225<br>2428<br>2113<br>1194                                                                                                    | 20 ×<br>¥(m)<br>-<br>3589<br>4584<br>2956<br>5472<br>2953                                                                                                    | -<br>1-220184 K 4<br>1000<br>1000<br>1000<br>1000<br>1000<br>1000<br>1000<br>10                                                                                                    | < |
|                                                                                    | Status<br>4<br>4<br>4<br>4<br>4<br>4<br>4<br>4<br>4<br>4<br>4<br>4<br>4<br>4<br>4<br>4<br>4<br>4<br>4 | Bascon Name  Chickade bascon Andri  Descen Index  Descen Index  Descen Index  Descen Index  Descen Index  Descen Index  Descen Index  Descen Index  Descen Index  Descen Index  Descen  Descen Descen  Descen  Descen Descen Desc                                                                                                    | Scharged with confirme         | a enati:                                                                                                    | MC Address<br>6477 DA.001 187<br>6477 DA.001 187<br>6477 DA.01 128<br>6477 DA.01 128<br>6477 DA.01 128<br>6477 DA.01 128<br>6477 DA.01 128<br>6477 DA.01 128                                                                                                    | Lacalization Mode<br>Regular<br>Regular<br>Regu                                                                                                    | Battery:<br>0-<br>0-<br>0-<br>0-<br>0-<br>0-<br>0-<br>0-<br>0-                                                                                                    | TEKTELIC North Office - IM DEMO Site Month Davo Calgary TEKTELIC North Office - IM DEMO TEKTELIC North Office - IM DEMO TEKTELIC NORTH Office - IM DEMO TEKTELIC NORTH Office - IM DEMO TEKTELIC NORTH Office - IM DEMO TEKTELIC NORTH Office - IM DEMO TEKTELIC NORTH Office - IM DEMO TEKTELIC NORTH Office - IM DEMO TEKTELIC NORTH Office - IM DEMO TEKTELIC NORTH Office - IM DEMO TEKTELIC NORTH OFfice - IM DEMO TEKTELIC NORTH OFfice - IM DEMO TEKTELIC NORTH OFfice - IM DEMO TEKTELIC NORTH OFfice - IM DEMO TEKTELIC NORTH OFfice - IM DEMO TEKTELIC NORTH OFfice - IM DEMO TEKTELIC NORTH OFfice - IM DEMO TEKTELIC NORTH OFfice - IM DEMO TEKTELIC NORTH OFfice - IM DEMO TEKTELIC NORTH OFfice - IM DEMO TEKTEL | TEXTELIC Office<br>Building<br>Japon<br>-<br>Main Building<br>Main Building<br>Main Building<br>Main Building                                                                                                    | Page         1         V         Rec           Flam Pass         V         Rec         Rec           Flam Pass         V         Rec         Rec           TRUEL Calgory Office         V         Rec         Rec           TRUEL Calgory Office         V         Rec         Rec           TRUEL Calgory Office         V         Rec         Rec           TRUEL Calgory Office         Rec         Rec         Rec           TRUEL Calgory Office         Rec         Rec         Rec                                                                                                    | vs por page:<br>X (m)<br>-<br>-<br>-<br>-<br>-<br>-<br>-<br>-<br>-<br>-<br>-<br>-<br>-<br>-<br>-<br>-<br>-<br>-<br>-                                                                                                    | 20 ×<br>¥(m)<br>-<br>38.89<br>45.84<br>39.56<br>54.72<br>29.53<br>41.21                                                                                                    | -<br>3-200784 K<br>1000<br>1000<br>1000<br>1000<br>1000<br>1000<br>1000<br>10                                                                                                    |   |
| eecons                                                                             | Status<br>*<br>*<br>*                                                                                 | Bascon Name                                                                                                    | L Charged with confirme        | a)<br>demail                                                                                                    | MAC Address<br>Self7 DAC20152<br>Self7 DAC20152<br>Self7 DAC20152<br>Self7 DAC2152<br>Self7 DAC2152<br>S                                                                      | Lacatization Model<br>Regular<br>Recent<br>Recent<br>Rec | Battery<br>O-<br>O-<br>O-<br>O-<br>O-<br>O-<br>O-<br>O-<br>O-<br>O-<br>O-<br>O-<br>O-                                                                                                    | TEKTELIC North Office - IM DEMO SMa SMa Moderd Insel Calgary Calgary TEKTELIC North Office - IM DEMO TEKTELIC North Office - IM DEMO TEKTELIC North Office - IM DEMO TEKTELIC North Office - IM DEMO TEKTELIC North Office - IM DEMO                                                                                                    | Ekitelik office<br>Building<br>Japan<br>-<br>Main Building<br>Main Building<br>Main Building<br>Main Building<br>Main Building                                                                                                    | Page         1         V         Res           Flave Flait         V         Res         Res           Flave Flait         V         Res         Res           TOTTLIC Calgery Office         TOTTLIC Calgery Office         TOTTLIC Calgery Office           TOTTLIC Calgery Office         TOTTLIC Calgery Office         TOTTLIC Calgery Office                                                                                                    | es per page.<br>X (m)<br>-<br>-<br>-<br>-<br>-<br>-<br>-<br>-<br>-<br>-<br>-<br>-<br>-<br>-<br>-<br>-<br>-<br>-<br>-                                                                                                    | 20 ↓<br>¥0m)<br>-<br>35.89<br>45.84<br>39.56<br>54.72<br>29.53<br>41.21<br>5462                                                                                                    | -<br>3.20 of 64 K                                                                                                    | < |
|                                                                                    | Statur<br>•<br>•<br>•<br>•<br>•<br>•<br>•<br>•<br>•<br>•<br>•<br>•<br>•<br>•<br>•<br>•<br>•<br>•<br>• | Control Control C                                                                                                    | I churged with continue        | email)                                                                                                    | MSC Address<br>6477 DA.02 0182<br>6477 DA.02 0182<br>6477 DA.02 0182<br>6477 DA.012 08<br>6477 DA.012 09<br>6477 DA.012 09<br>6477 DA.012 09                                                                                                    | Lecalization Mode<br>Regular<br>Recent<br>Recent<br>Rece | Battery<br>O-<br>O-<br>O-<br>O-<br>O-<br>O-<br>O-<br>O-<br>O-<br>O-<br>O-<br>O-<br>O-                                                                                                    | TEKTELIC North Office - IM DEMO                                                                                                    | TEXTELIC Office<br>Building<br>Jopen<br>- Main Building<br>Main Building<br>Main Building<br>Main Building<br>Main Building<br>Main Building<br>Main Building                                                                                                    | Page         1         V         Rate           Flave Rue.         1         V         Rate           Flave Rue.         1         V         Rate           TRYETCE Calguey Offere         1         1         1           TRYETCE Calguey Offere         1         1         1           TRYETCE Calguey Offere         1         1         1           TRYETCE Calguey Offere         1         1         1           TRYETCE Calguey Offere         1         1         1           TRYETCE Calguey Offere         1         1         1           TRYETCE Calguey Offere         1         1         1                                                                                                    | es per page<br>X (m)<br>-<br>-<br>-<br>-<br>-<br>-<br>-<br>-<br>-<br>-<br>-<br>-<br>-<br>-<br>-<br>-<br>-<br>-<br>-                                                                                                    | 20 ↓<br>¥m)<br>-<br>3589<br>4584<br>3056<br>5472<br>2953<br>4121<br>5462<br>3331                                                                                                    | -<br>1-20 of 84 (K 4<br>7<br>1995 -<br>-<br>-<br>-<br>-<br>-<br>-<br>-<br>-<br>-<br>-<br>-<br>-<br>-<br>-<br>-<br>-<br>-<br>-                                                                                                    | < |
| escons<br>R Seach<br>C<br>C<br>C<br>C<br>C<br>C<br>C<br>C<br>C<br>C<br>C<br>C<br>C | Status<br>*<br>*<br>*<br>*<br>*<br>*<br>*<br>*<br>*<br>*<br>*<br>*<br>*                               | Bascon Namo                                                                                                    | Lichargad with confirme        | a)<br>d email                                                                                                    | MAC Address<br>6477 0040201522<br>6477 004020152<br>6477 004020152<br>6477 00401520<br>6477 00401520<br>6477 00401529<br>6477 00401529<br>6477 00401529<br>6477 00401529                                                                                                    | Lectilization Mode<br>Regular<br>Research<br>Research<br>Research<br>Research<br>Research<br>Table p<br>C Status<br>C Bacon Name                                                                                                    | 1.000<br>0.000<br>0.0000<br>0.0000<br>0.0000<br>0.0000<br>0.0000<br>0.0000<br>0.0000<br>0.0000<br>0.0000<br>0.0000<br>0.0000<br>0.0000<br>0.0000<br>0.0000<br>0.000000 | TEKTELIC North Office - IM DEMO                                                                                                    | TEXTELIC Office<br>TEXTELIC Office<br>Building<br>Jupon<br>Jupon<br>Main Building<br>Main Building<br>Main Building<br>Main Building<br>Main Building<br>Main Building                                                                                                    | Page         1         V         Ros           Flow Plant              Flow Plant              Flow Plant              Flow Plant              Flow Plant              Flow Plant              The Calgory Office              TRUTLIC Calgory Office              TRUTLIC Calgory Office              TRUTLIC Calgory Office              TRUTLIC Calgory Office              TRUTLIC Calgory Office              TRUTLIC Calgory Office              TRUTLIC Calgory Office              TRUTLIC Calgory Office              TRUTLIC Calgory Office              TRUTLIC Calgory Office              TRUTLIC Calgory Office </td <td>45 per page<br/>X (m)<br/>-<br/>-<br/>-<br/>-<br/>-<br/>-<br/>-<br/>-<br/>-<br/>-<br/>-<br/>-<br/>-<br/>-<br/>-<br/>-<br/>-<br/>-<br/>-</td> <td>20 Vimi)<br/>-<br/>35.69<br/>45.84<br/>39.54<br/>54.52<br/>39.53<br/>54.52<br/>39.33<br/>15.62<br/>33.31<br/>8.13</td> <td></td> <td>&lt;</td>                                                                                                    | 45 per page<br>X (m)<br>-<br>-<br>-<br>-<br>-<br>-<br>-<br>-<br>-<br>-<br>-<br>-<br>-<br>-<br>-<br>-<br>-<br>-<br>-                                                                                                    | 20 Vimi)<br>-<br>35.69<br>45.84<br>39.54<br>54.52<br>39.53<br>54.52<br>39.33<br>15.62<br>33.31<br>8.13                                                                                                    |                                                                                                    | < |
|                                                                                    | Status<br>0<br>0<br>0<br>0<br>0<br>0<br>0<br>0<br>0<br>0<br>0<br>0<br>0<br>0<br>0<br>0<br>0<br>0<br>0 | Baccon Ham           Christelen bascen Andrei           Dascon Balant           Christelen bascen Andrei           Dascon mödel Other Insecht and Itali           T0005666 B1 2428/0276           T0005666 B1 2428/0276           T0005666 B1 2428/0276           T0005666 B1 2428/0276           T0005666 B1 2428/0276           T0005666 B1 2428/0276           T0005666 B1 2428/0276           T0005666 B1 2428/0276           T0005666 B1 2428/0276           T0005666 B1 2428/0276                                                                                                    | i (changad with confirme       | 2<br>tent0                                                                                                    | MIC Address<br>6477 Do.020182<br>6477 Do.020182<br>6477 Do.021120<br>6477 Do.02120<br>6477 Do.02120<br>6477 Do.01200<br>6477 Do.01200<br>6477                                                                                                    | Lacatization Model<br>Regular<br>Regular<br>Resolution<br>Resolution<br>Resolutio                                                                                                    | Battery<br>                                                                                                    | TERTELIC North Office - IM DEMO                                                                                                    | ExtELIC Office<br>Building<br>Japan<br>-<br>Main Building<br>Main Building<br>Main Building<br>Main Building<br>Main Building<br>Main Building<br>Main Building                                                                                                    | .         .         .         .         .         .         .         .         .         .         .         .         .         .         .         .         .         .         .         .         .         .         .         .         .         .         .         .         .         .         .         .         .         .         .         .         .         .         .         .         .         .         .         .         .         .         .         .         .         .         .         .         .         .         .         .         .         .         .         .         .         .         .         .         .         .         .         .         .         .         .         .         .         .         .         .         .         .         .         .         .         .         .         .         .         .         .         .         .         .         .         .         .         .         .         .         .         .         .         .         .         .         .         .         .         .         .                                                                                                            | es per page<br>X (m)<br>-<br>-<br>-<br>-<br>-<br>-<br>-<br>-<br>-<br>-<br>-<br>-<br>-<br>-<br>-<br>-<br>-<br>-<br>-                                                                                                    | 20 ×<br>V(m)<br>-<br>-<br>-<br>-<br>-<br>-<br>-<br>-<br>-<br>-<br>-<br>-<br>-                                                                                                    |                                                                                                    |   |
|                                                                                    | Status<br>                                                                                            |                                                                                                    | t (barged eith confine         | a mate                                                                                                    | MAC Address<br>6477 GAG20182<br>6477 GAG20182<br>6477 GAG20182<br>6477 GAG2008<br>6477 GAG2008<br>6477 GAG208<br>6477 GAG20 | Lacatization Meder<br>Bregular<br>Resent<br>Resent<br>Neurost<br>Resent<br>Resent<br>R | Battery<br>O-<br>O-<br>O-<br>O-<br>O-<br>O-<br>O-<br>O-<br>O-<br>O-<br>O-<br>O-<br>O-                                                                                                    | TERTELIC North Office - IM DEMO                                                                                                    | TEXTELIC Office<br>TEXTELIC Office<br>Building<br>Japon<br>Auto Building<br>Main Building<br>Main Building<br>Main Building<br>Main Building<br>Main Building<br>Main Building<br>Main Building<br>Main Building                                                                                                    | Reger         1         V         Res           Reservation         V         Res         Res           Reservation         V         Res         Res           Reservation         V         Res         Res           Reservation         V         Res         Res           Reservation         Res         Res         Res           Reservation         Res         Res         Res           Res         Res         Res         Res           Res         Res         Res         Res           Res         Res         Res         Res           Res         Res         Res         Res                                                                                                    | es per page:<br>X (m)<br>-<br>4225<br>22428<br>2113<br>11394<br>2428<br>2024<br>2024<br>2024<br>2024<br>2024<br>2024<br>202                                                                                                    | 20 ↓<br>↓<br>20 ↓<br>155.89<br>45.84<br>45.84 | -<br>-<br>-<br>-<br>-<br>-<br>-<br>-<br>-<br>-<br>-<br>-<br>-<br>-<br>-<br>-<br>-<br>-<br>-                                                                                                    |   |
|                                                                                    | Status<br>*<br>*<br>*<br>*<br>*<br>*<br>*<br>*<br>*<br>*<br>*<br>*<br>*                               | Reaces News                                                                                                    | Lichargied with confirme       | a emato                                                                                                    | MAC Addews<br>6477 DA.02 0182<br>6477 DA.02 0182<br>6477 DA.02 0182<br>6477 DA.02580<br>6477 DA.025800<br>6477 DA.025800<br>6477 DA.0258000000000000000000000000000                                                                               | Eccelization Mode<br>Regular<br>Research<br>Research<br>Rese                                                                                                    | 845549<br>0-<br>0-<br>0-<br>0-<br>0-<br>0-<br>0-<br>0-<br>0-<br>0-<br>0-<br>0-<br>0-                                                                                                    | TERTELLC North Office - IM DEMO                                                                                                    | TEXTELIC Office<br>TEXTELIC Office<br>Building<br>Japon<br>Japon<br>Main Building<br>Main Building<br>Main Building<br>Main Building<br>Main Building<br>Main Building<br>Main Building<br>Main Building<br>Main Building<br>Main Building<br>Main Building<br>Main Building                                                                                                    | .         .         .         .         .         .         .         .         .         .         .         .         .         .         .         .         .         .         .         .         .         .         .         .         .         .         .         .         .         .         .         .         .         .         .         .         .         .         .         .         .         .         .         .         .         .         .         .         .         .         .         .         .         .         .         .         .         .         .         .         .         .         .         .         .         .         .         .         .         .         .         .         .         .         .         .         .         .         .         .         .         .         .         .         .         .         .         .         .         .         .         .         .         .         .         .         .         .         .         .         .         .         .         .         .         .         .                                                                                                            | * per page<br>X (m)<br>-<br>-<br>-<br>-<br>-<br>-<br>-<br>-<br>-<br>-<br>-<br>-<br>-<br>-<br>-<br>-<br>-<br>-<br>-                                                                                                    | 20 ¥ m)<br>-<br>3589<br>4584<br>4584<br>29.53<br>4533<br>4533<br>4533<br>4533<br>4533<br>4533<br>4533<br>4                                                                                                    | -<br>-<br>-<br>-<br>-<br>-<br>-<br>-<br>-<br>-<br>-<br>-<br>-<br>-                                                                                                    |   |
|                                                                                    | 5tatus<br>0<br>0<br>0<br>0<br>0<br>0<br>0<br>0<br>0<br>0<br>0<br>0<br>0                               |                                                                                                    | l lahargad with confirme       | s)                                                                                                    | MAC Address     4477 DA 020152     4477 DA 020152     4477 DA 020152     4477 DA 020152     4477 DA 02015     4477 DA 02015     4477     4472     4472     4472     4472     4472     4472     4472     4472     4472     4472     4472     4472     4472     4472     4472     4472     4472     4472     4472     4472     4472     4472     447     4472     447     4472     447     447     447     447     447     447     447     447     447     447      447  447  447  447  447  447  447  447  447  447  447  447  447  447  447  447  447  447  447  447  447  447  447  447  447  447  447  447  447  447  447  447  447  447  447  447  447  447  447  447  447  447  447  447  447  447  447  447  447  447  447  447  447  447  447  447  447                                                                                                    | Lecolitation Mode<br>Regular<br>Nearest<br>Nearest<br>Nearest<br>Searest<br>Searest<br>Deacon Name<br>I Address<br>I Casilization M<br>I Casilization M<br>I Casilization M                                                                                                    | 6.000<br>0-<br>0-<br>0-<br>0-<br>0-<br>0-<br>0-<br>0-<br>0-<br>0-<br>0-<br>0-                                                                                                    | TERTELIC North Office - IM DEMO                                                                                                    | TEXTELIC Office<br>Eutidang<br>Japon<br>                                                                                                    | Image: Image:                               | es per page.<br>X (m)<br>-<br>-<br>-<br>-<br>-<br>-<br>-<br>-<br>-<br>-<br>-<br>-<br>-<br>-                                                                                                    | 20 ¥ 000<br>                                                                                                    |                                                                                                    |   |
|                                                                                    | Status<br>0<br>0<br>0<br>0<br>0<br>0<br>0<br>0<br>0<br>0<br>0<br>0<br>0                               | Baccon Mana                                                                                                    |                                | **************************************                                                                                                    | AMC Address     AMC Address     Among Control     Among Control     Among Contro     Among Control     Among Contro                                                                                                    | Lacsitization Model<br>Regular<br>Regular<br>Regular<br>Research<br>Research<br>Rese                                                                                                    | Battery           0-           0-           0-           0-           0-           0-           0-           0-           0-           0-           0-           0-           0-           0-           0-           0-           0-           0-           0-           0-           0-           0-           0-           0-           0-           0-           0-           0-           0-           0-           0-           0-           0-           0-           0-           0-           0-           0-           0-           0-           0-           0-           0-           0-           0-           0-           0-           0-           0-           0-           0-                                                                                                    | TEKTELIC North Office - IM DEMO                                                                                                    | TEXTELIC Office<br>Eutiding<br>Japen<br>Auto Building<br>Main Building<br>Main Building<br>Main Building<br>Main Building<br>Main Building<br>Main Building<br>Main Building<br>Main Building<br>Main Building<br>Japen<br>Japen<br>Japen<br>Japen<br>TEXTELIC Office                                                                                                    | Page         1         V         Res           Page         1         V         Res           Page         1         V         Res           Page         1         V         Res           Page         1         V         Res           Page         1         V         Res           Page         1         V         Res           Page         1         Res         Res           Page         1         Res         Res           Page         1         Res         Res           Page         1         Res         Res           Page         1         Res         Res           Page         1         Res         Res           Page         1         Res         Res           Page         1         Res         Res         Res           Page         1         Res         Res         Res           Page         1         Res         Res         Res           Page         1         Res         Res         Res           Page         1         Res         Res         Res                                                                                                    | es per page<br>X (m)<br>-<br>-<br>-<br>-<br>-<br>-<br>-<br>-<br>-<br>-<br>-<br>-<br>-<br>-<br>-<br>-<br>-<br>-<br>-                                                                                                    | 20 V<br>Yeno<br>-<br>35.09<br>45.84<br>38.56<br>54.72<br>39.53<br>43.54<br>23.53<br>43.54<br>23.53<br>43.54<br>23.53<br>7.09<br>7.1<br>8.33<br>7.09<br>7.1<br>8.33<br>7.09<br>7.1<br>8.33<br>7.09                                                                                                    |                                                                                                    |   |
|                                                                                    | 5000<br>9000<br>9000<br>9000<br>9000<br>9000<br>9000<br>9000                                          | Baccon Mana           Concondente Incorre Andrei           Concondente Incorre Andrei           Concorre Andrei           Concorre Andrei           Concorre Bize-Andonce <tr< td=""><td>Echarged with continue</td><td>a emato:</td><td>MAC Addews           6477 DA.02 0162           6477 DA.02 0162</td><td>Lacalization Moois<br/>Regular<br/>Record<br/>Resort<br/>Resort<br/>Record<br/>Record<br/>Rec</td><td>Bastary<br/>.C-<br/>.C-<br/>.C-<br/>.C-<br/>.C-<br/>.C-<br/>.C-<br/>.C-</td><td>TERTELIC North Office - IM DEMO</td><td>TEXTELIC Office<br/>Building<br/>Jupon<br/>Jupon<br/>Main Building<br/>Main Building<br/>Main Building<br/>Main Building<br/>Main Building<br/>Main Building<br/>Main Building<br/>Main Building<br/>Main Building<br/>Main Building<br/>Main Building<br/>Main Building<br/>TextELEC Office</td><td><ul> <li>Auronality of the transmission of the transmission of</li></ul></td><td>15 per page<br/>3 (m)<br/>-<br/>-<br/>2728<br/>2428<br/>2428<br/>2428<br/>2334<br/>4<br/>2034<br/>2034<br/>2034<br/>2034<br/>2034<br/>2034<br/>20</td><td>20 V<br/>Von)<br/>-<br/>-<br/>-<br/>-<br/>-<br/>-<br/>-<br/>-<br/>-<br/>-<br/>-<br/>-<br/>-<br/>-<br/>-<br/>-<br/>-<br/>-<br/>-</td><td></td><td></td></tr<> | Echarged with continue         | a emato:                                                                                                    | MAC Addews           6477 DA.02 0162           6477 DA.02 0162                                                                                                    | Lacalization Moois<br>Regular<br>Record<br>Resort<br>Resort<br>Record<br>Record<br>Rec | Bastary<br>.C-<br>.C-<br>.C-<br>.C-<br>.C-<br>.C-<br>.C-<br>.C-                                                                                                    | TERTELIC North Office - IM DEMO                                                                                                    | TEXTELIC Office<br>Building<br>Jupon<br>Jupon<br>Main Building<br>Main Building<br>Main Building<br>Main Building<br>Main Building<br>Main Building<br>Main Building<br>Main Building<br>Main Building<br>Main Building<br>Main Building<br>Main Building<br>TextELEC Office                                                                                                    | <ul> <li>Auronality of the transmission of the transmission of</li></ul> | 15 per page<br>3 (m)<br>-<br>-<br>2728<br>2428<br>2428<br>2428<br>2334<br>4<br>2034<br>2034<br>2034<br>2034<br>2034<br>2034<br>20                                                                                                    | 20 V<br>Von)<br>-<br>-<br>-<br>-<br>-<br>-<br>-<br>-<br>-<br>-<br>-<br>-<br>-<br>-<br>-<br>-<br>-<br>-<br>-                                                                                                    |                                                                                                    |   |
|                                                                                    | Status<br>0<br>0<br>0<br>0<br>0<br>0<br>0<br>0<br>0<br>0<br>0<br>0<br>0                               | Baccol Netro         1           Chickeles baccol Action         1           Dictorioles 2428.0227         1           Tocologico B 2428.0227         1           Tocologico B 2428.0227         1           Tocologico B 2428.0227         1           Tocologico B 2428.0227         1           Tocologico B 2428.0227         1           Tocologico B 2428.0227         1           Tocologico B 2428.0221         1           Tocologico B 2428.0221         1           Tocologico B 2428.0221         1           Tocologico B 248.0221         1           Tocologico B 248.0221         1           Tocologico B 248.0221         1           Tocologico B 248.0221         1           Tocologico B 248.0221         1           Tocologico B 248.0221         1           Tocologico B 248.0221         1           Tocologico B 248.0221         1           Tocologico B 248.0221         1           Tocologico B 248.0221         1           Tocologico B 248.0221         1           Tocologico B 248.0221         1           Tocologico B 248.0221         1                                                                                                    | Ethergod with confirme         | emaŭ                                                                                                    | MAC Address           6477 00.0020122           6477 00.002122           6477 00.002122           6477 00.002123           6477 00.002123           6477 00.002123           6477 00.002123           6477 00.002123           6477 00.002123           6477 00.002123           6477 00.002123           6477 00.002123           6477 00.002123           6477 00.002123           6477 00.002123           6477 00.002123           6477 00.002123           6477 00.002123           6477 00.002123           6477 00.002123           6477 00.002123           6477 00.002123           6477 00.002123           6477 00.002123           6477 00.002123           6477 00.002123           6477 00.002123           6477 00.002123           6477 00.002123           6477 00.002123           6477 00.002123           6477 00.002123           6477 00.002123           6477 00.002123           6477 00.002123           6477 00.002123                                                                                                    | Lessiliation Mode<br>Regular<br>Reset<br>Reset<br>Reset<br>Reset<br>Status<br>Beach<br>Beach<br>Table p<br>Status<br>Beacon Name<br>MAC Address<br>Locatization<br>MAC Address<br>Locatization<br>Site<br>Site<br>Beacon Name<br>MAC Address<br>Locatization<br>Site<br>Beacon Name<br>MAC Address<br>Beacon Name<br>Site<br>Site<br>Site<br>Charter<br>Caucta                                                                                                    | Battery           0-           0-           0-           0-           0-           0-           0-           0-           0-           0-           0-           0-           0-           0-           0-           0-           0-           0-           0-           0-           0-           0-           0-           0-           0-           0-           0-           0-           0-           0-           0-           0-           0-           0-           0-           0-           0-           0-           0-           0-           0-           0-           0-           0-           0-           0-           0-           0-           0-           0-           0-                                                                                                    | TEXTELC North Office - IM DEMO                                                                                                    | TEXTELIC Office<br>Building<br>Japan<br>- Main Building<br>- Main Building | Image: Image:                               | 45 per page<br>X (m)<br>-<br>-<br>2428<br>2428<br>2428<br>2428<br>2428<br>2428<br>2428                                                                                                    | 20 ×<br>V(m)<br>-<br>-<br>-<br>-<br>-<br>-<br>-<br>-<br>-<br>-<br>-<br>-<br>-                                                                                                    |                                                                                                    |   |
|                                                                                    | Status<br>                                                                                            |                                                                                                    |                                | 3<br>3 01000<br>4 01000<br>4 0000<br>4 0000<br>4 00000000 | MAC Address     MAC Address     4477 DA 020 1927     4477 DA 020 1927     4477 DA 02129     4477 DA 02129     4477 DA 02129     4477 DA 02129     4477 DA 02129     4477 DA 02129     4477 DA 02129     4477 DA 02129     4477 DA 02129     4477 DA 02129     4477 DA 02143     4477 DA 02143     4477 DA 02143     4477 DA 02143                                                                                                    | Lacalization Mode<br>Regular<br>Neorat<br>Neorat<br>Neorat<br>Neorat<br>Status<br>Descon Name<br>Address<br>Castasson N<br>Beacon Name<br>Address<br>Castasson N<br>Castasson N<br>C                                                                                                    | Battery<br>O-<br>O-<br>O-<br>O-<br>O-<br>O-<br>O-<br>O-<br>O-<br>O-<br>O-<br>O-<br>O-                                                                                                    | TERTELC North Office - IM DEMO                                                                                                    | TEXTELIC Office<br>Eluciding<br>Japan<br>Japan<br>Main Bukking<br>Main Bukking<br>Ma                                                                                           | Image: Image:                               | 41 per page<br>X per<br>42,25<br>42,25<br>42,25<br>42,25<br>34,24<br>13,94<br>43,95<br>42,27<br>32,22<br>42,27<br>32,22<br>42,27<br>32,22<br>42,27<br>32,22<br>42,27<br>32,22<br>42,27<br>32,22<br>42,27<br>32,22<br>42,27<br>32,27<br>34,27<br>34,37<br>34,37<br>34,37<br>34,37<br>34,37<br>34,37<br>34,37<br>34,37<br>34,37<br>34,37<br>34,37<br>34, | 20 ×<br>Yess)<br>-<br>2569<br>4305<br>5472<br>2953<br>4314<br>2333<br>4334<br>209<br>75<br>-<br>-<br>-<br>-<br>-<br>-<br>-<br>-<br>-<br>-<br>-<br>-<br>-                                                                                                    |                                                                                                    |   |
|                                                                                    | 5000<br>5000<br>60<br>60<br>60<br>60<br>60<br>60<br>60<br>60<br>60<br>60<br>60<br>60                  |                                                                                                    |                                | a email:                                                                                                    | 402 Addews     407 DAx02 0127     407 DAx02 0127     407 DAx02 01                                                                                                    | Cacalization Mode<br>Regular<br>Resource<br>Regular<br>Resource<br>Resource<br>Resource<br>Resource<br>Resource<br>Resource<br>Resource<br>Catalog<br>Resource<br>Resource<br>Resour                                                                                                    | Battery                                                                                                    | TEXTELIC North Office - IM DEMO                                                                                                    | TEXTELIC Office<br>TEXTELIC Office<br>Building<br>Japon<br>Japon<br>Main Building<br>Main Building<br>Main Building<br>Main Building<br>Main Building<br>Main Building<br>Japon<br>Main Building<br>Main Building<br>Main Building<br>Main Building<br>TEXTELIC Office<br>TEXTELIC Office<br>TEXTELIC Office                                                                                                    | .         .         .         .         .         .         .         .         .         .         .         .         .         .         .         .         .         .         .         .         .         .         .         .         .         .         .         .         .         .         .         .         .         .         .         .         .         .         .         .         .         .         .         .         .         .         .         .         .         .         .         .         .         .         .         .         .         .         .         .         .         .         .         .         .         .         .         .         .         .         .         .         .         .         .         .         .         .         .         .         .         .         .         .         .         .         .         .         .         .         .         .         .         .         .         .         .         .         .         .         .         .         .         .         .         .         .                                                                                                            | es per page<br>Vermos<br>-<br>-<br>-<br>-<br>-<br>-<br>-<br>-<br>-<br>-<br>-<br>-<br>-<br>-<br>-<br>-<br>-<br>-<br>-                                                                                                    | 20 ¥<br>¥000<br>-<br>3500<br>45350<br>45350<br>45500<br>455000<br>455000<br>455000<br>455000<br>455000<br>455000<br>4550000<br>4550000<br>4550000000000                     |                                                                                                    |   |

### **Detailed View**

- Open the detailed view by clicking a beacon in the table (e.g., "Chickadee beacon Andrii").
- The detailed view provides tabs for **Details**, with comprehensive beacon information (to be detailed separately due to numerous nuances).

# 6.4.1 Add New Beacon

Conditions: You need admin permissions or explicit rights to add beacons.

| ) Sta | tus Beacon Name                                        | MAC Address                    | Localization Mode                                                      | Battery                            | Site                                      |            | Building        | Floor Plan              | X (m) | . Y onu | Tags           |     |
|-------|--------------------------------------------------------|--------------------------------|------------------------------------------------------------------------|------------------------------------|-------------------------------------------|------------|-----------------|-------------------------|-------|---------|----------------|-----|
| 1     | Chickadoo beacon Andrii                                | 64.7F DA-02.01.82              | Regular                                                                |                                    | Madrid (test)                             |            | Лароп           |                         |       |         |                |     |
| 1     | beacon model other (recently edited) (changed with con | firmed email 64.7F.DA.00.11.23 | Noarost                                                                | <u>0</u> -                         | Calgary                                   | <i>1</i> 1 |                 |                         | 42.25 | 35.89   |                |     |
| 1. •  | T0006906 81 2418J0297                                  | 647FDA-01ED                    | Add                                                                    | Beacon                             |                                           |            | Main Building   | TEKTELIC Calgary Office | 27.28 | 45.84   |                |     |
| 1     | T0006906 B1 2418J0378                                  | 647F DA OLEE                   | Manual                                                                 |                                    | Bulk                                      | IM DEMO    | Main Building   | TEKTELIC Calgary Office | 24.28 | 39.56   |                |     |
| 1     | T0006906 B1 2418J0372                                  | 647F.DA.01EE                   | Close A                                                                | Add bencos Add b                   | eacon                                     | IM DEMO    | Main Building   | TEKTELIC Calgary Office | 21.13 | 5472    |                |     |
| E 🕴   | T0006906 B1 2418,0383                                  | 64.7F DA OLEE                  | nanufacturer                                                           | 0 (                                |                                           | IM DEMO    | Main Building   | TEKTELIC Calgory Office | 13.94 | 39.53   |                |     |
| 1     | T0006906 B1 2418J0274                                  | 64.7F.DA.01ED.                 | TEKTELIC beacons are LoRaWAN                                           | devices that o                     | perate in beacon mode.                    |            | Main Building   | TEKTELIC Calgary Office | 34.94 | 41.31   |                |     |
| 1.    | T0006906 81 2418J0385                                  | 64.7F.DA:01EE !                | offering advanced features like by<br>configuration. Other manufacture | sttery level rep<br>rs' beacons ma | orting and remote<br>ay not support these |            | Main Building   | TEKTELIC Calgary Office | 7.29  | 54.62   |                |     |
| 1     | T0006906 B1 2418J0370                                  | 647F DA OLEC                   | Select the option that matches yo                                      | ur beacon typ                      | e to ensure proper                        |            | Main Building   | TEKTELIC Calgary Office | 20.24 | 33.31   |                |     |
| 1     | F822                                                   | AC23.3F65.F83                  | setup:                                                                 |                                    |                                           |            | Japon           | Flat room               | 322   | 8.13    | (IIII)         |     |
| 1     | F824                                                   | AC233F85F8                     |                                                                        |                                    |                                           |            | Japon           | Flat room               | 427   | 7.09    | Christman Box  |     |
| 1     | 8CE7                                                   | AC 23:3F 58 8C                 | 1.1                                                                    |                                    |                                           |            | Jopon           | Flat room               | 3.22  | 71      |                |     |
| 1     | 8094                                                   | AC 23 3F 58.8C                 | 1                                                                      |                                    |                                           |            | Japon           | Flat room               | 424   | 8.13    | IKE Clebimas I | 110 |
| 1     | T0006906 B 2244J0521                                   | 64.7F DA 01.82.1               | 0                                                                      |                                    |                                           |            | TEKTELIC Office |                         |       |         |                |     |
| 1     | T0006906 8 2244J0508                                   | 64.7F DA:01.84                 | TEKTELIC Ø                                                             | Other                              | 0                                         |            | TEKTELIC Office |                         |       |         |                |     |
| 1 •   | T0006906 B 2244J0547                                   | 647FDA.01851                   |                                                                        |                                    |                                           |            | TEKTELIC Office |                         |       |         |                |     |
| 1     | T0006906 B 2244J0504                                   | 6477 DA 0182                   |                                                                        |                                    |                                           |            | TEKTELIC Office |                         |       |         |                |     |
| 1     | T0006906 B 2244J0531                                   | 64 7F DA 01821                 |                                                                        |                                    |                                           |            | TEKTELIC Office |                         |       |         |                |     |
| 1 4   | T0006906 8 2244J0534                                   | 64.7F DA 01.82 1               |                                                                        |                                    |                                           |            | TEKTELIC Office |                         |       |         |                |     |
| 1     | T0006906 8 224430639                                   | 64.7F DA:01.82                 |                                                                        |                                    |                                           | IM DEMO    | TEKTELIC Office |                         |       |         |                |     |

### Modes:

- Tektelic:
  - Steps:
    - 1. Click the **Add Beacon** button.
    - 2. In the Add Beacon modal, ensure the Manual tab is selected.
    - 3. Select **Tektelic** as the manufacturer.
    - 4. Enter the following fields (marked with \* are required):
      - **Device EUI**\* (Required): Input the beacon's unique EUI (e.g., "647FDA000001F136").
      - Localization Mode\* (Required): Select from the dropdown (e.g., Regular, Nearest).
      - \**Discovery Timeout (min)* (Required): Set a timeout (default is 120 minutes).
      - **Beacon Name** (Optional): Assign a name to the beacon.
      - **Battery Install Date** (Optional): Set the installation date (default is current date, e.g., 03/18/2025).
      - Battery Capacity (mAh) (Optional): Input battery capacity.
      - Device Consumption (mA) (Optional): Input device consumption.
      - X (m) (Optional): Input X-coordinate.
      - Y (m) (Optional): Input Y-coordinate.
      - Tags (Optional): Add tags for organization.
      - **Description** (Optional): Add a note.
    - 5. Click **Save** to create the beacon.

• **Expectations**: The Tektelic beacon is added to the system with the specified atributes.

| P             | Beacons |        |                                                                     |                   |                        |                       |                        |                                       |         |                 |                         |              |         |                 | (a) prod admin |
|---------------|---------|--------|---------------------------------------------------------------------|-------------------|------------------------|-----------------------|------------------------|---------------------------------------|---------|-----------------|-------------------------|--------------|---------|-----------------|----------------|
|               |         |        | a)                                                                  |                   |                        |                       |                        |                                       |         |                 |                         |              |         |                 | ADD BEACON     |
| ٥             |         | Status | Beacon Name                                                         | MAC Address       | Localization Mode      | Bat                   | ttery                  | Site                                  |         | Building        | Floor Plan              | X (mi)       | . Y Oni | Tage            | ۲              |
| 63            |         |        | Chickadoo beacon Andrii                                             | 64.7F DA:02:01:82 | Rogular                |                       |                        | Madrid (test)                         |         | Japon           |                         |              |         |                 | 1              |
| 0             |         |        | beacon model other (recently edited) (changed with confirmed email) | 64.7F.DA:00.11.23 | Nearest                |                       |                        | Calgary                               |         |                 |                         | 42.25        | 35.89   |                 | :              |
| 83            | 0       |        | T0006906 81 2418J0297                                               | 647FDA:01ED:08    | Rogular                |                       |                        | Calgary                               |         | Main Building   | TEKTELIC Calgary Office | 27.28        | 45.84   |                 | :              |
| (A)           |         |        | T0006906 B1 2418J0378                                               | 647F DA OLEE      |                        |                       |                        |                                       | IM DEMO | Main Building   | TEKTELIC Calgary Office | 24.28        | 39.56   |                 | 1              |
|               |         |        | T0006906 81 241830372                                               | 64.7F.DA:01EE     | A                      | dd Beacor             | n                      |                                       | IM DEMO | Main Building   | TERTELIC Calgary Office | 21.13        | 54.72   |                 | I              |
| 0             |         |        | T0006906 B1 2418/0383                                               | 64.7F DA OLEE     | Manual                 |                       | - 1                    | Bulk                                  | IM DEMO | Main Building   | TEKTELIC Calgary Office | 13.94        | 29.53   |                 | i i            |
| L.            | 0       |        | T0006906 B1 2418J0274                                               | 64.7F.DA.01ED.    | Choose manufacturer    | Add beacon<br>details | Add beacor<br>location | · · · · · · · · · · · · · · · · · · · |         | Main Building   | TEKTELIC Calgary Office | 34.94        | 41.31   |                 | 1              |
| <u>60</u>     | 0       |        | T0006906 81 2418J0385                                               | 647FDAOLEE        | 0                      | 0                     | 0                      |                                       |         | Main Building   | TEKTELIC Calgary Office | 7.29         | 54.62   |                 | :              |
| =             | D       |        | T0006906 B1 2418J0370                                               | 647FDAOLEC        | Device EUI'            |                       |                        |                                       |         | Main Building   | TEKTELIC Calgary Office | 20.24        | 33.31   |                 | 1              |
| <i>a</i>      |         |        | F822                                                                | AC23.3F:65:F8:    | Reason Name            |                       |                        |                                       |         | Japon           | Flat room               | 322          | 8.13    | IL.             | 1              |
|               |         |        | F824                                                                | AC233F85F83       | beacon Name            |                       |                        |                                       |         | Japon           | Flat room               | 427          | 7.09    | Christman Ber   |                |
|               |         | ٠      | BCE7                                                                | AC 23:3F 58:8C    | Localization Mode'     | Regular               |                        | ~                                     |         | Jopon           | Flat room               | 322          | 71      |                 | ;              |
|               |         |        | 8C9A                                                                | AC 23 3F 58 8C    | Disease Transmit (min) | 120                   |                        |                                       |         | Japon           | Flat room               | 4.24         | 8.13    | DLL Chestman Is |                |
|               |         |        | T0006906 B 2244J0521                                                | 64 7F DA 0182     | Discovery mineoux many | 150                   |                        |                                       |         | TEKTELIC Office |                         |              |         |                 | 1              |
|               |         |        | T0006906 8 2244J0508                                                | 64.7F DA:01.84    | Tags                   |                       |                        | ~                                     |         | TEKTELIC Office |                         |              |         |                 | 1              |
|               |         |        | T0006906 B 2244J0547                                                | 647F DA 0185      |                        |                       |                        |                                       |         | TEKTELIC Office |                         |              |         |                 | :              |
|               | D       |        | T0006906 B 2244J0504                                                | 647FDA0182        | Description            |                       |                        |                                       |         | TEKTELIC Office |                         |              |         |                 | 1              |
|               |         |        | T0006906 B 2244J0531                                                | 64.7F.DA.0182     | buscipitor.            |                       |                        |                                       |         | TEKTELIC Office |                         |              |         |                 | 1              |
|               |         |        | T0006906 B 2244J0534                                                | 64.7F DA 01.82    |                        |                       |                        |                                       |         | TEKTELIC Office |                         |              |         |                 | 1              |
|               |         |        | T0006906 8 2244/0639                                                | 64.7F.DA:01.82    | CANCEL                 |                       |                        | NEXT                                  | IM DEMO | TEKTELIC Office |                         |              |         |                 | 1              |
|               |         |        |                                                                     |                   |                        |                       | _                      |                                       |         |                 |                         |              |         |                 |                |
|               |         |        |                                                                     |                   |                        |                       |                        |                                       |         |                 |                         |              |         |                 |                |
|               |         |        |                                                                     |                   |                        |                       |                        |                                       |         |                 |                         |              |         |                 |                |
|               |         |        |                                                                     |                   |                        |                       |                        |                                       |         |                 |                         |              |         |                 |                |
|               |         |        |                                                                     |                   |                        |                       |                        |                                       |         |                 |                         |              |         |                 |                |
|               |         |        |                                                                     |                   |                        |                       |                        |                                       |         |                 |                         |              |         |                 |                |
|               |         |        |                                                                     |                   |                        |                       |                        |                                       |         |                 | Page 1 - Ri             | ws per page: | 20 ~    | 1-20 of 84 🛛 🕅  | < > N          |
| mention 2.5.5 |         |        |                                                                     |                   |                        |                       |                        |                                       |         |                 |                         |              |         |                 |                |

- 3rd Party:
  - Steps:
    - 1. Click the **Add Beacon** button.
    - 2. In the Add Beacon modal, ensure the Manual tab is selected.
    - 3. Select **Other** as the manufacturer.
    - 4. Enter the following fields (marked with \* are required):
      - **Beacon Model**\* (Required): Select from the dropdown (e.g., AC23F-65F-8F24, AC23F-58-BC-E7).
      - MAC Address\* (Required): Input the beacon's MAC address (e.g., "64:7F:DA:01:82:02").
      - Localization Mode\* (Required): Select from the dropdown (e.g., Regular).
      - \**Discovery Timeout (min)* (Required): Set a timeout (default is 120 minutes).
      - **Beacon Name** (Optional): Assign a name to the beacon.
      - **Battery Install Date** (Optional): Set the installation date (default is current date, e.g., 03/18/2025).
      - **Battery Capacity** (mAh) (Optional): Input battery capacity.
      - Device Consumption (mA) (Optional): Input device consumption.
      - **X** (**m**) (Optional): Input X-coordinate.
      - **Y** (**m**) (Optional): Input Y-coordinate.
      - **Tags** (Optional): Add tags for organization.
      - **Description** (Optional): Add a note.
    - 5. Click **Save** to create the beacon.
  - **Expectations**: The 3rd party beacon is added to the system with the specified atributes.

| Y             | Beacons |        |                                                                     |                   |                         |            |            |           |           |                 |                         |              |       |               | (a) prod admin |
|---------------|---------|--------|---------------------------------------------------------------------|-------------------|-------------------------|------------|------------|-----------|-----------|-----------------|-------------------------|--------------|-------|---------------|----------------|
|               |         |        | 8                                                                   |                   |                         |            |            |           |           |                 |                         |              |       |               | ADO BEACON     |
| ð             |         | Status | Beacon Name                                                         | MAC Address       | Localization Mo         | de Ba      | ttery Site |           |           | Building        | Floor Plan              | X (m)        | Y (m) | Tags          | 0              |
| 63            |         | •      | Chickadee beacon Andrii                                             | 64:7F:DA:02:01:82 | Regular                 |            | - Mad      | id (test) |           | Japon           |                         |              |       |               | 1              |
| 1             |         | •      | beacon model other (recently edited) (changed with confirmed email) | 64:7F:DA:00:11:23 | Nearost                 |            | - Calç     | ary       |           |                 |                         | 42.25        | 35.89 |               | :              |
| 83            |         |        | T0006906 B1 2418J0297                                               | 64:7F:DA:01:ED:   |                         | Add Beaco  |            |           |           | Main Building   | TEKTELIC Calgary Office | 27.28        | 45.84 |               | 1              |
|               |         | •      | T0006906 B1 2418 J0378                                              | 64.7F.DA:01.EE    | Manual                  | rida Deaco | Bulk       |           | - IM DEMO | Main Building   | TEKTELIC Calgary Office | 24.28        | 39.56 |               | :              |
| *             |         | •      | T0006906 B1 2418J0372                                               | 64:7F:DA:01:EE:   | Partua                  |            | Butk       |           | - IM DEMO | Main Building   | TEKTELIC Calgary Office | 21.13        | 54.72 |               | :              |
| 0             |         | •      | T0006906 B1 2418J0383                                               | 64:7F:DA:01:EE:   | manufactur              | er details | location   |           | IM DEMO   | Main Building   | TEKTELIC Calgary Office | 13.94        | 39.53 |               | 1              |
| <u>ل</u>      |         | •      | T0006906 B1 2418J0274                                               | 64:7F:DA:01:ED:   | •                       |            | 0          |           |           | Main Building   | TEKTELIC Calgary Office | 34.94        | 41.31 |               | 1              |
| 8             |         | •      | T0006906 B1 2418J0385                                               | 64:7F:DA:01:EE:   | Beacon Model"           | Beacon Mor | del        | Ť i       |           | Main Building   | TEKTELIC Calgary Office | 7.29         | 54.62 |               | 1              |
| -90           | 0       | •      | T0006906 B1 2418J0370                                               | 64/7F:DA:01:EC    | MAC Address"            |            |            |           |           | Main Building   | TEKTELIC Calgary Office | 20.24        | 33.31 |               | :              |
| 4             |         | •      | F822                                                                | AC:23:3F:65:F8:   |                         |            |            |           |           | Japon           | Flat room               | 3.22         | 8.13  | RE            |                |
|               |         | •      | F824                                                                | AC:23:3F:65:F8:   | Beacon Name             |            |            |           |           | Japon           | Flat room               | 4.27         | 7.09  | Christmas Box |                |
|               |         | •      | 8027                                                                | AC:23:3F:58:8C    | Localization Mode'      | Regular    |            | ~         |           | Japon           | Flat room               | 3.22         | 71    | 8.6           | 1              |
|               |         | •      | 809A                                                                | AC:23:3F:5B.8C:   |                         | 100        |            | _         |           | Japon           | Flat room               | 4.24         | 8.13  | BLE Christman | Dex :          |
|               |         | •      | T0006906 B 2244J0521                                                | 64:7F:DA:01:82:1  | Discovery Timeout (min) | 120        |            |           |           | TEKTELIC Office |                         |              |       |               | :              |
|               |         | •      | T0006905 B 2244J0508                                                | 64:7F:DA:01:84:   | Battery Install Date    | 03/18/2025 |            | ×         |           | TEKTELIC Office |                         |              |       |               | :              |
|               |         | •      | T0006905 B 2244J0547                                                | 64:7F:DA:01:85:   |                         |            | De         | _         |           | TEKTELIC Office |                         |              |       |               | :              |
|               |         | •      | T0006906 B 2244J0504                                                | 64:7F:DA:01:82:/  | Battery Capacity (mAh)  |            |            |           |           | TEKTELIC Office |                         |              |       |               | 1              |
|               |         | •      | T0006906 B 2244J0531                                                | 64.7F:DA:01.82.0  | Device Consumption (mA) |            |            |           |           | TEKTELIC Office |                         |              |       |               | 1              |
|               |         | •      | T0006906 B 2244J0534                                                | 64:7F:DA:01:82:1  |                         |            |            |           |           | TEKTELIC Office |                         |              |       |               | 1              |
|               |         | •      | T0006906 B 2244J0639                                                | 64:7F:DA:01:82:5  | Tags                    |            |            | ~         | - IM DEMO | TEKTELIC Office |                         |              |       |               | :              |
|               |         |        |                                                                     |                   | CANCEL                  |            | NE         | π         | l         |                 | Page: 1 → Ro            | vs per page: | 20 ~  | 1-20 of 84    | ксэя           |
| Version 2.5.3 |         |        |                                                                     |                   |                         |            |            |           |           |                 |                         |              |       |               |                |

- Bulk:
  - Steps:
    - 1. Click the **Add Beacon** button and select **Bulk**.
    - 2. In the **Add Beacon** modal, ensure the **Bulk** tab is selected.
    - 3. Follow these steps:
      - Download the CSV template file by clicking **Download the CSV** template file.
      - Fill in the required fields (e.g., Beacon Model, MAC Address, Localization Mode, Discovery Timeout, X (m), Y (m)) in the template.
      - Upload the completed CSV file by dragging and dropping or using the **Select File** button (supports .csv files, maximum size 2MB).
    - 4. Click **Next** to process the upload.
    - 5. Review and confirm the data, then click **Save**.

• **Expectations**: Multiple beacons are added based on the uploaded CSV, appearing in the list for tracking.

| P            | Beacons |        |                                                                     |                   |                                                                                                    |                                          |                                               |         |                 |                         |               |       |                  | prod admin |
|--------------|---------|--------|---------------------------------------------------------------------|-------------------|----------------------------------------------------------------------------------------------------|------------------------------------------|-----------------------------------------------|---------|-----------------|-------------------------|---------------|-------|------------------|------------|
| 0            |         |        | 8)                                                                  |                   |                                                                                                    |                                          |                                               |         |                 |                         |               |       |                  | ADD BEACON |
| 0            |         | Status | Beacon Name                                                         | MAC Address       | Localization Mode                                                                                                    | Battery                                  | Site                                          |         | Building        | Floor Plan              | X (m)         |       | Tops             | 0          |
| 63           | O       |        | Chickadee beacon Andra                                              | 64.7F.DA:02:01.82 | Regular                                                                                                    |                                          | Madrid (test)                                 |         | Japon           |                         |               |       |                  | 1          |
| R            | ۵       |        | beacon model other (recently edited) (changed with confirmed email) | 647F.DA.001123    | Nearest                                                                                                    |                                          | Calgary                                       |         |                 |                         | 42.25         | 35.89 |                  | 1          |
| 0            | 0       |        | T0006906 81 2418J0297                                               | 64.7F:DA:01ED     |                                                                                                    |                                          |                                               |         | Main Building   | TEKTELIC Calgary Office | 27.28         | 45.84 |                  | :          |
| -            |         |        | T0006906 B1 2418J0378                                               | 647F DA OLEE      | Add                                                                                                    | Beacon                                   |                                               | IM DEMO | Main Building   | TERTELIC Calgary Office | 24.28         | 39.56 |                  | 1          |
| ~            |         |        | T0006906 B1 2418J0372                                               | 64.7F:DA:01EE:    | Mariual                                                                                                    |                                          | Bulk                                          | IN DEMO | Main Building   | TEKTELIC Calgary Office | 21.13         | 54.72 |                  | :          |
| 0            |         |        | T0006906 B1 2418J0383                                               | 64 7F.DA OLEE     | 1. Download the .CSV template file:                                                                                                    |                                          |                                               | IM DEMO | Main Building   | TEKTELIC Calgary Office | 13.94         | 39.53 |                  | :          |
| J            | ۵       |        | T0006906 81 2418J0274                                               | 647F.DA.01ED      | <ul> <li>To add a beacon from TEKTELIC<br/>Template Beacon Bulk Import or</li> <li>To add a beacon from other mar</li> </ul>           | nufacturers. de                          | e template: TEKTELIC<br>senioad the template: |         | Main Building   | TERTELIC Calgary Office | 34.94         | 41.31 |                  | 1          |
| 61           |         |        | T0006905 B1 2418J0385                                               | 64.7F.DA.01EE     | Other Template Beacon Bulk Im                                                                                                    | port.cev                                 | and for a burdening                           |         | Main Building   | TERTELIC Calgary Office | 7.29          | 54.62 |                  | ;          |
| =P           |         |        | T0006906 81 2418J0370                                               | 647P.DA OLEC      | For TEKTELIC beacons:                                                                                                    | g nerus are req                          | uned for submission                           |         | Main Building   | TEKTELIC Calgary Office | 20.24         | 33.31 |                  | 1          |
| 6            |         |        | 1822                                                                | AC 23 3F 65 F8    | <ul> <li>Device EUI or T-code. Serial M</li> <li>Localization Mode (default: R</li> <li>Discourse Timeout (min) (default: R</li> </ul> | Rumber, Revisi<br>legular)<br>ault: 1201 | on                                            |         | Japon           | Flat room               | 322           | 8.13  | ere              | 1          |
|              | 0       |        | F824                                                                | AC233F65F8        | <ul> <li>Site</li> <li>For other manufacturers:</li> </ul>                                                                             |                                          |                                               |         | Japon           | Flat room               | 4.27          | 7.09  | Christmas Box    | 1          |
|              |         |        | 8CE7                                                                | AC233F58.8C       | <ul> <li>Beacon Model</li> <li>MAC Address</li> <li>Localization Mode (default: R</li> </ul>                                           | locular)                                 |                                               |         | Japon           | Flat room               | 3.22          | 71    | RE               | :          |
|              |         |        | 8094                                                                | AC 23 3F 58 8C    | <ul> <li>Discovery Timeout (min) (defa</li> <li>Site</li> </ul>                                                                        | ault 120)                                |                                               |         | Japon           | Flat room               | 4,24          | 8.13  | DE Constant Date | 1          |
|              |         |        | T0006906 B 224430521                                                | 647F.DA 0182      | 3. Upload the completed .CSV temp                                                                                                    | plate from you                           | r device below                                |         | TEKTELIC Office |                         |               |       |                  | :          |
|              | D       |        | T0006906 8 2244J0508                                                | 647F.DA.0184      | Drag and drop                                                                                                    | your file here                           | or                                            |         | TEKTELIC Office |                         |               |       |                  | 1          |
|              | D       |        | T0006906 B 2244J0547                                                | 64.7F.DA.01.85/   | SILICT                                                                                                    | AFILE                                    | N                                             |         | TEKTELIC Office |                         |               |       |                  | 1          |
|              |         |        | T0006906 B 2244J0504                                                | 647F DA 0182      | Supported 8                                                                                                    | le formets cav                           |                                               |         | TEKTELIC Office |                         |               |       |                  | :          |
|              |         |        | T0006909 8 2244J0531                                                | 64.7F.DA:0182.0   | Moderan                                                                                                    | file size: 246                           |                                               |         | TEKTELIC Office |                         |               |       |                  | 1          |
|              |         |        | T0006905 B 2244J0534                                                | 647F.DA.0182      |                                                                                                    |                                          |                                               |         | TEKTELIC Office |                         |               |       |                  | 1          |
|              |         |        | T0006906 B 2244J0639                                                | 64.7F.DA.0182     |                                                                                                    |                                          |                                               | IM DEMO | TEKTELIC Office |                         |               |       |                  | 1          |
|              |         |        |                                                                     | b                 | CANCEL                                                                                                    |                                          | NEXT                                          |         |                 |                         |               |       |                  |            |
| (Wester 2.51 |         |        |                                                                     |                   |                                                                                                    |                                          |                                               |         |                 | Page 1 v                | Rows per page | 20 ~  | 1-20 of 84 K     | к к        |

## 6.4.2 Edit Beacon

**Conditions**: You need admin permissions or explicit rights to edit beacons. The beacon must already exist.

### Modes:

- From Main Table:
  - Steps:
    - 1. Click the **More Actions** (...) button next to a beacon (e.g., "Chickadee beacon Andrii") in the table.
    - 2. Select **Edit** from the context menu to open the edit modal.
    - 3. Update the following fields:
      - Beacon Name (Editable): Update the name.
      - Localization Mode (Editable): Change the mode.
      - Discovery Timeout (min) (Editable): Adjust the timeout.
      - **Battery Install Date** (Editable): Update the date.
      - Battery Capacity (mAh) (Editable): Update capacity.
      - **Device Consumption** (mA) (Editable): Update consumption.
      - X (m) (Editable): Update X-coordinate.
      - Y (m) (Editable): Update Y-coordinate.
      - **Tags** (Editable): Add or remove tags.
      - **Description** (Editable): Update the note.
    - 4. Click **Save** to confirm changes; **Cancel** to discard.

• **Expectations**: The updated beacon reflects changes in the list and continues to be monitored.

| Y             | Beacons |        |                                                                     |                   |                                       |                   |                       |           |                 |                         |                |       |                   | (a) prod admin |
|---------------|---------|--------|---------------------------------------------------------------------|-------------------|---------------------------------------|-------------------|-----------------------|-----------|-----------------|-------------------------|----------------|-------|-------------------|----------------|
|               |         |        | 8                                                                   |                   |                                       |                   |                       |           |                 |                         |                |       |                   | ADD BEACON     |
|               |         | Status | Beacon Name                                                         | MAC Address       | Localization Mo                       | de Batter         | y Sito                |           | Building        | Floor Plan              | X (m)          | ¥ (m) | Tags              | ۲              |
| 63            |         | •      | Chickadee beacon Andrii                                             | 64:7F:DA:02:01:82 | Regular                               |                   | Madrid (test)         |           | Japon           |                         |                |       |                   | 1              |
| Ð             |         | •      | beacon model other (recently edited) (changed with confirmed email) | 64.7F:DA:00:11:23 | Nearost                               |                   | Calgary               |           |                 |                         | 42.25          | 35.89 |                   |                |
| 83            |         | •      | T0006905 B1 2418J0297                                               | 64.7F.DA:01ED.08  | Regular                               |                   | Calgary               |           | Main Building   | TEKTELIC Calgary Office | 27.28          | 45.84 |                   | : 1            |
| <b>A</b>      |         | •      | T0006905 B1 2418J0378                                               | 64.7F.DA:01EE:8D  | Nearest                               | <u>0</u> -        | TEKTEL/C North Office | - IM DEMO | Main Building   | TEKTELIC Calgary Office | 24.28          | 39.56 |                   | :              |
| *             |         | •      | T0006906 B1 2418J0372                                               | 64.7F.DA:01EE     |                                       | Edit Beacon       |                       | IM DEMO   | Main Building   | TEKTELIC Calgary Office | 21.13          | 54.72 |                   | 1              |
| <b>°</b>      |         | •      | T0006906 B1 2418J0383                                               | 64.7F:DA:01EE     | Cheese                                | e beacon Edit ber | con                   | IM DEMO   | Main Building   | TEKTELIC Calgary Office | 13.94          | 39.53 |                   | 1              |
| T             |         | •      | T0006906 B1 2418J0274                                               | 64:7F:DA:01:ED.   | i i i i i i i i i i i i i i i i i i i | 0 0               |                       |           | Main Building   | TEKTELIC Calgary Office | 34.94          | 41.31 |                   | 1              |
| ai<br>        |         | •      | T0006906 B1 2418J0385                                               | 64.7F.DA:01EE     | Device EUI'                           | 647FDA00          | DO01F0FB              |           | Main Building   | TEKTELIC Calgary Office | 7.29           | 54.62 |                   |                |
| =80           |         | •      | T0006906 B1 2418J0370                                               | 64.7F.DA:01EC:    |                                       |                   |                       |           | Main Building   | TEKTELIC Calgary Office | 20.24          | 33.31 |                   | 1              |
| íi)           |         | •      | F822                                                                | AC:23:3F:65:F8:2  | Beacon Name                           | Chickadee         | beacon Andrii         |           | Japon           | Flat room               | 3.22           | 8.13  |                   | 1              |
|               |         | •      | F824                                                                | AC:23:3F:65:F8:2  | Localization Mode'                    | Regular           | ~                     |           | Japon           | Flat room               | 4.27           | 7.09  | Christmas Box     |                |
|               |         | •      | BCE7                                                                | AC:23:3F:5B:8C:   |                                       |                   |                       |           | Japon           | Flat room               | 3.22           | 7.1   | BLE               | : .            |
|               |         | •      | 8C9A                                                                | AC:23:3F:5B:8C:   | Discovery Timeout (min)'              | 2                 |                       |           | Japon           | Flat room               | 4.24           | 8.13  | BLE Christmas Box |                |
|               |         | •      | T0006906 B 2244J0521                                                | 64.7F.DA.0182.    | Tags                                  |                   | ~                     |           | TEKTELIC Office |                         |                |       |                   | 1              |
|               |         | •      | T0006906 B 2244J0508                                                | 64.7F.DA.01.84.3  |                                       |                   |                       |           | TEKTELIC Office |                         |                |       |                   | 1              |
|               |         | •      | T0006906 B 2244J0547                                                | 64.7F.DA:01.85.8  |                                       |                   |                       |           | TEKTELIC Office |                         |                |       |                   | :              |
|               |         | •      | T0006906 B 2244J0504                                                | 64:7F:DA:0182     | Description                           |                   |                       |           | TEKTELIC Office |                         |                |       |                   | :              |
|               |         | •      | T0006906 B 2244J0531                                                | 64:7F:DA:0182:    |                                       |                   |                       |           | TEKTELIC Office |                         |                |       |                   | :              |
|               |         | •      | T0006906 B 2244J0534                                                | 64.7F.DA:0182.    |                                       |                   |                       |           | TEKTELIC Office |                         |                |       |                   | 1              |
|               |         | •      | T0006905 B 2244J0639                                                | 647F.DA.01823     | CANCEL                                |                   | SAVE                  | IM DEMO   | TEKTELIC Office |                         |                |       |                   | 1              |
|               |         |        |                                                                     |                   |                                       |                   |                       |           |                 |                         |                |       |                   |                |
|               |         |        |                                                                     |                   |                                       |                   |                       |           |                 |                         |                |       |                   |                |
|               |         |        |                                                                     |                   |                                       |                   |                       |           |                 |                         |                |       |                   |                |
|               |         |        |                                                                     |                   |                                       |                   |                       |           |                 |                         |                |       |                   |                |
|               |         |        |                                                                     |                   |                                       |                   |                       |           |                 |                         |                |       |                   |                |
|               |         |        |                                                                     |                   |                                       |                   |                       |           |                 |                         |                |       |                   |                |
|               |         |        |                                                                     |                   |                                       |                   |                       |           |                 | Page: 1 V               | Rows per page: | 20 ~  | 1-20 of 84 K      | K K            |
| Version 2.5.3 |         |        |                                                                     |                   |                                       |                   |                       |           |                 |                         |                |       |                   |                |

### • From Detailed View:

- Steps:
  - 1. Open the detailed view of a beacon (e.g., "Chickadee beacon Andrii").
  - 2. Click the pencil icon in the **Details** tab to edit fields.
  - 3. Update the same fields as above and save via the respective section.
- **Expectations**: Same as above.

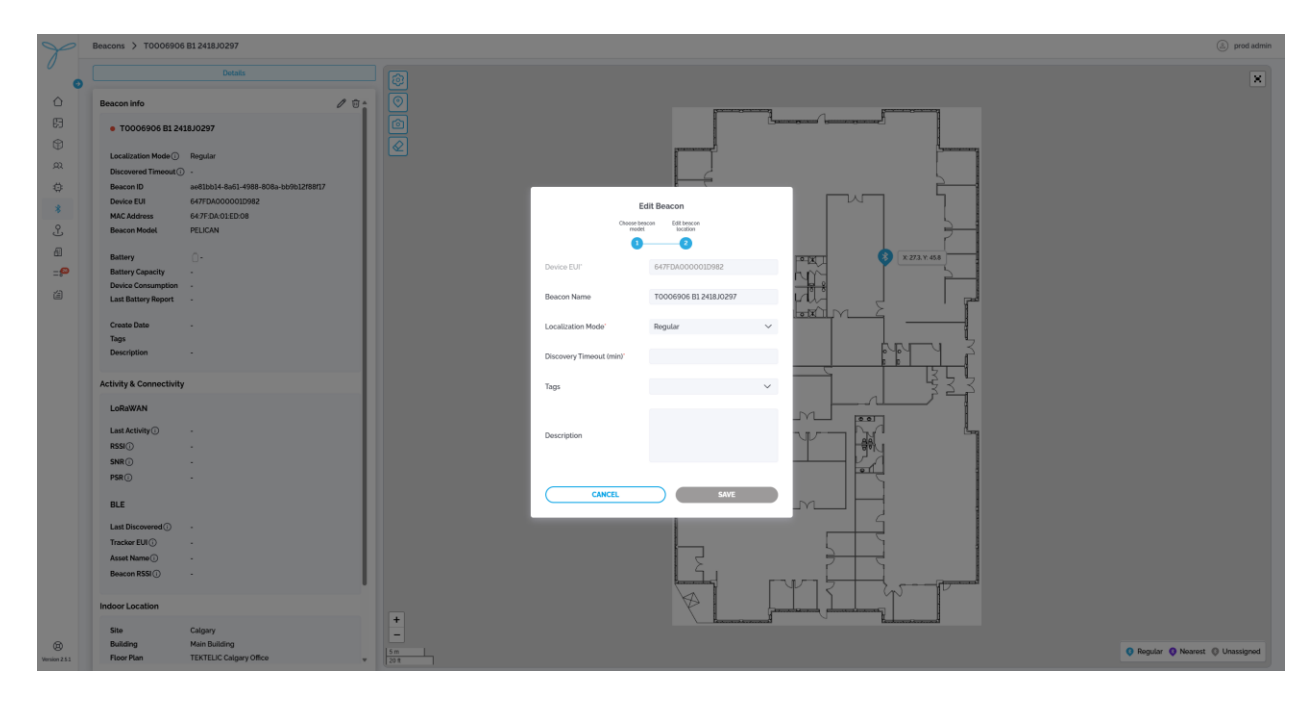

## 6.4.3 Delete Beacon

**Conditions**: You need admin permissions or explicit rights to delete beacons. The beacon must not be linked to active event rules or assets.

**Consequences**: Deleting a beacon removes it from the system, unpairs it from any associated data, and stops its tracking. This affects historical records, location logs, and map visibility.

#### Modes:

- From Main Table:
  - Steps:
    - 1. Click the **More Actions** (...) button next to a beacon (e.g., "Chickadee beacon Andrii") in the table.
    - 2. Select **Delete** from the context menu to open the **Confirm Delete Beacon** modal.
    - 3. Review the warning about permanent deletion and its impacts (unpairing, data loss).
    - 4. Click **Delete** to confirm; **Cancel** to abort.
  - **Expectations**: The beacon is permanently removed from the list and cannot be restored.

| Q. Search | h      |                                                                     |                   |                   |         |                                 |                 |                         |       |       |               |            |
|-----------|--------|---------------------------------------------------------------------|-------------------|-------------------|---------|---------------------------------|-----------------|-------------------------|-------|-------|---------------|------------|
|           |        | 8                                                                   |                   |                   |         |                                 |                 |                         |       |       |               | ADD BEACON |
|           | Status | Beacon Name                                                         | MAC Address       | Localization Mode | Battery | Sito                            | Building        | Floor Plan              | X (m) | Y (m) | Tags          | ŵ          |
|           | •      | Chickadee beacon Andrii                                             | 64.7F:DA:02:01:82 | Regular           |         | Madrid (test)                   | Japon           |                         |       | -     |               |            |
|           | •      | beacon model other (recently edited) (changed with confirmed email) | 64.7F:DA:00:11:23 | Nearest           |         | Calgary                         | -               |                         | 42.25 | 35.89 |               | / Edit     |
|           | •      | T0006906 B1 2418J0297                                               | 64.7F:DA:01:ED:08 | Regular           |         | Calgary                         | Main Building   | TEKTELIC Calgary Office | 27.28 | 45.84 |               | 🕆 Delete   |
|           | •      | T0006906 B1 2418J0378                                               | 64.7F:DA:01:EE:8D | Nearest           |         | TEKTELIC North Office - IM DEMO | Main Building   | TEKTELIC Calgary Office | 24.28 | 39.56 |               | :          |
|           | •      | T0006906 B1 2418J0372                                               | 64.7F:DA:01:EE:89 | Nearest           |         | TEKTELIC North Office - IM DEMO | Main Building   | TEKTELIC Calgary Office | 21.13 | 54.72 |               | :          |
|           | •      | T0006906 B1 2418J0383                                               | 64.7F:DA:01:EE:93 | Nearest           |         | TEKTELIC North Office – IM DEMO | Main Building   | TEKTELIC Calgary Office | 13.94 | 39.53 |               | :          |
|           | •      | T0006906 B1 2418J0274                                               | 64/7F:DA:01/ED:A9 | Regular           |         | Calgary                         | Main Building   | TEKTELIC Calgary Office | 34.94 | 41.31 |               | 1          |
|           | •      | T0006906 B1 2418J0385                                               | 64:7F:DA:01:EE:97 | Nearost           |         | Calgary                         | Main Building   | TEKTELIC Calgary Office | 7.29  | 54.62 |               | :          |
|           | •      | T0006906 B1 2418J0370                                               | 64:7F:DA:01:EC:CE | Regular           |         | Calgary                         | Main Building   | TEKTELIC Calgary Office | 20.24 | 33.31 |               | :          |
|           | •      | F822                                                                | AC:23:3F:65:F8:22 | Regular           |         | Madrid (test)                   | Japon           | Flat room               | 3.22  | 8.13  | 8.6           | :          |
|           | •      | F824                                                                | AC233F:65:F8:24   | Regular           |         | Madrid (test)                   | Japon           | Flat room               | 4.27  | 7.09  | Christmas Box | 1          |
|           | •      | 8CE7                                                                | AC233F5B.8CE7     | Regular           |         | Madrid (test)                   | Japon           | Flat room               | 3.22  | 7.1   | BLE           | :          |
|           | •      | 8C9A                                                                | AC233F5B.8C9A     | Regular           |         | Madrid (test)                   | Japon           | Flat room               | 4.24  | 8.13  | BLE Christmas | lox :      |
|           | •      | T0006906 B 2244J0521                                                | 64.7F:DA:01:82:D2 | Nearest           |         | Calgary                         | TEKTELIC Office |                         |       | -     |               | :          |
|           | •      | T0006906 B 2244J0508                                                | 64.7F:DA:01:84:38 | Nearest           |         | Calgary                         | TEKTELIC Office |                         |       |       |               | :          |
|           | •      | T0006906 B 2244J0547                                                | 64.7F:DA:01:85:85 | Nearest           |         | Calgary                         | TEKTELIC Office | -                       | -     | -     | -             | :          |
|           | •      | T0006906 B 2244J0504                                                | 64.7F:DA:01:82:A2 | Nearest           |         | Calgary                         | TEKTELIC Office |                         |       | -     |               | :          |
|           | •      | T0006906 B 2244J0531                                                | 64.7F:DA:01:82:DC | Nearest           |         | Calgary                         | TEKTELIC Office |                         |       | -     |               | 1          |
|           | •      | T0006906 B 2244J0534                                                | 64.7F:DA:01:82:DD | Nearest           |         | Calgary                         | TEKTELIC Office | -                       |       | -     |               | :          |
|           | •      | T0006906 B 2244J0639                                                | 64:7F:DA:01:82:9B | Nearest           |         | TEKTELIC North Office – IM DEMO | TEKTELIC Office | -                       |       | -     |               | :          |

#### • From Detailed View:

- Steps:
  - 1. Open the detailed view of a beacon (e.g., "Chickadee beacon Andrii").
  - 2. Click the trash icon (next to the pencil icon) to open the **Confirm Delete Beacon** modal.
  - 3. Review the warning about permanent deletion and its impacts (unpairing, data loss).

- 4. Click **Delete** to confirm; **Cancel** to abort.
- **Expectations**: Same as above.

## 6.4.4 Detailed view

## **Key Features and Functions**

### **Tabs and Sections**

- Details Tab:
  - Displays comprehensive information about the selected beacon, organized into sections.

### **Beacon Info:**

- Parameters:
  - Beacon Name: T0006906 B1 2418J0297
  - Localization Mode: Regular
  - Discovered Timeout: -
  - **Beacon ID**: ae81bb14-8a61-4988-808a-bb9b12f88f17
  - **Device EUI**: 647FDA000001D982
  - **MAC Address**: 64:7F:DA:01:ED:08
  - Beacon Model: PELICAN
  - Battery: -
  - Battery Capacity: -
  - Device Consumption: -
  - Last Battery Report: -
  - Create Date: -
  - Tags: -
  - Description: -

#### **Activity & Connectivity**

- Parameters:
  - LoRaWAN: -
  - Last Activity: -
  - **RSSI**: -
  - **SNR**: -
  - **PSR**: -
  - $\circ$  **BLE**:
    - Last Discovered: -
    - Tracker EUI: -
    - Asset Name: -
    - Beacon RSSI: -

#### **Indoor Location**

- Parameters:
  - **Site**: Calgary
  - **Building**: Main Building
  - Floor Plan: TEKTELIC Calgary Office
  - Floor Level: main
  - **X (m)**: 27.28
  - **Y (m)**: 45.84
  - Last Activity: 02-14-2025 01:19 AM
  - Last Modified by:e.g. <u>orassykhin@tektelic.com</u>

### Map Interface

- **Visual Representation**: Displays the beacon's position on the selected floor plan (e.g., TEKTELIC Calgary Office) with a marker (e.g., blue icon at X:27.28, Y:45.84).
- Buttons and Actions:
  - Visibility Preferences:
    - Option: Only Geofence.
    - Allows toggling visibility of geofences on the map.
  - **Draw Mode**:
    - Enables repositioning of the beacon on the map.
    - Steps: Click to activate, drag the beacon to a new position, click again to confirm and save the new coordinates (X (m), Y (m)).
    - **Expectations**: Updates the beacon's location in real-time on the map and in the Indoor Location section.
  - **Export (Screenshot)**:
    - Captures the current map view as a screenshot.
    - **Steps**: Click to download the image file.
    - **Expectations**: Saves the screenshot to the user's device.
  - **Delete**:
    - Initiates the deletion process for the beacon.
    - **Steps**: Click to open the delete mode, click the beacon marker on the map to select it, click again to confirm deletion in the **Confirm Delete Beacon** modal.
    - **Consequences**: Removes the beacon from the system, unpairs it from associated data, and affects historical records and map visibility.

• **Expectations**: The beacon is permanently removed and cannot be restored.

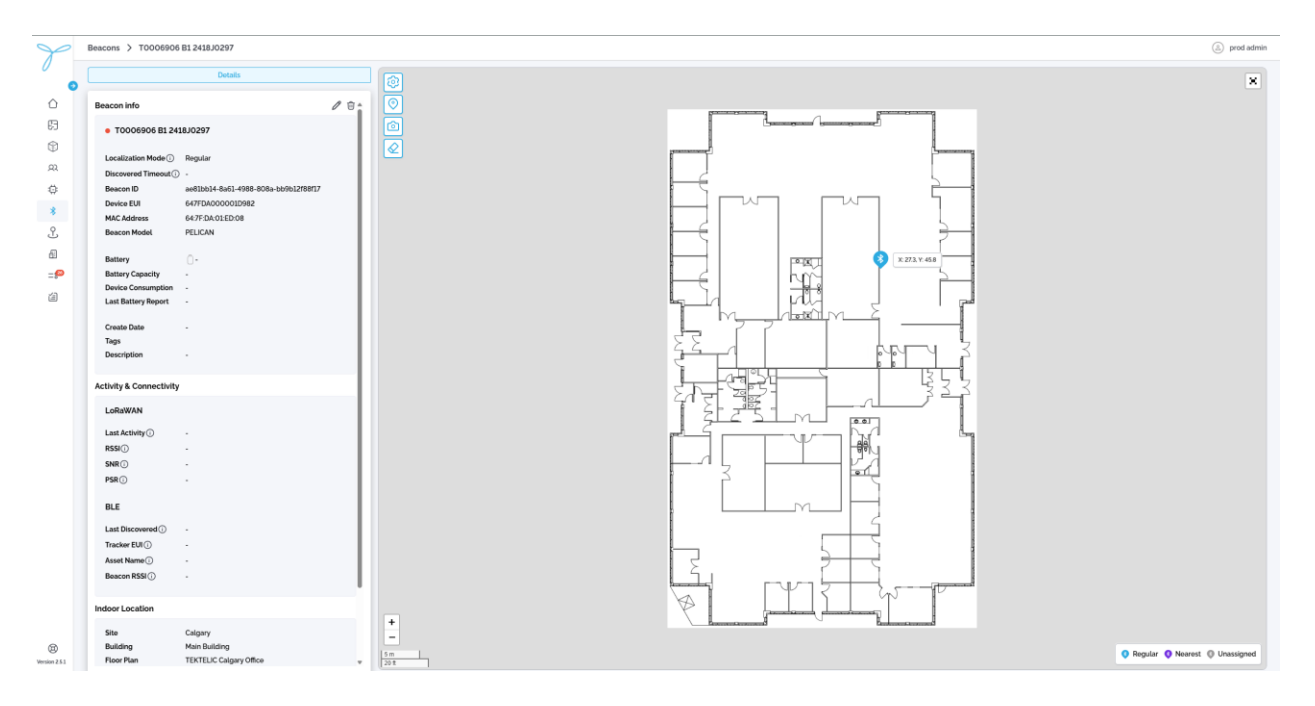

## 6.4.5 Add third-party beacon model (available only via API)

**Conditions**: You need admin permissions or explicit rights to add beacon models. This functionality is currently available only through the backend API.

#### Steps (via API):

Preconditions:

To operate with the API, you will need to receive an access token for LOCUS account. Please contact TEKTELIC Support <u>https://knowledgehub.tektelic.com</u>

- 1. Use an API client (e.g., Postman) to send a POST request to the endpoint for creating beacon models (e.g., <u>https://api.locus.tektelic.com/beacon-models</u>).
- 2. In the request body, provide the following JSON payload:

```
{
"name": "beacon_model",
"description": "beacon_model",
"manufacturer": "Other",
"tenantId": "5348f3a1-0d65-4c78-a19e-a604d83e3512"
}
```

3. Set the appropriate headers (e.g., Content-Type: application/json, and include an authorization token).

4. Send the request and verify the response (e.g., a 201 Created status with the created model's details, including a generated id).

## 6.5 Sites

## **Key Features and Functions**

### List View (Main Table)

- The table displays all sites with the following default columns: Site Name, Assets Inside, Tags, Site ID, Create Date.
- Column Configuration (Table Preferences):
  - Click the gear icon to open the **Table Preferences** modal.
  - Select which columns to show or hide (e.g., Site Name, Assets Inside, Tags, Site ID, Create Date).
  - Columns can be rearranged by dragging, hidden by deselecting, but resizing is not supported.
  - Click **Save** to apply changes; **Cancel** to discard.
  - Note: Only the specified columns (Site Name, Assets Inside, Tags, Site ID, Create Date) are available.
- Search and Filter:
  - Use the **Search** bar to find sites by Site Name.
  - Use the **Tags** filter dropdown to filter sites by tags (e.g., BLE).
    - Steps: Click the filter icon, select tags (e.g., BLE), click Apply to filter, or Clear to reset.
    - **Expectations**: Displays only sites matching the selected tags.
- Actions (Based on Permissions):
  - Click the **More Actions (...)** button next to a site in the table to open a context menu with **Edit** and **Delete** options (to be detailed if needed).
  - Admins: Add, edit, or delete sites.
  - Standard Users: View sites; edit or delete if granted explicit permissions.
- **Pagination**: Adjust rows per page (e.g., 50) and navigate pages (e.g., 1 of 7) using the pagination controls at the bottom.

| Sites    | 5      |                                 |               |           |                |               | (a) prod admin |
|----------|--------|---------------------------------|---------------|-----------|----------------|---------------|----------------|
|          | Search | 8                               |               |           |                |               | ADD SITE       |
| ٥ T      |        | Site Name                       | Assets Inside |           | Tags           |               | ۲              |
| 63       |        | Calgary                         | 1             |           |                |               | 1              |
| n        |        | Kyhr                            |               |           |                |               | 1              |
| 83       |        | Private Residence 1             |               |           |                |               | 1              |
| <b>A</b> |        | TEKTELIC North Office - IM DEMO | -             |           |                |               | :              |
|          |        | CS-Demo                         | -             |           |                |               | 1              |
| •        |        | Dubal                           | -             |           |                |               | 1              |
| L<br>L   |        | Madrid (test)                   |               |           | 8.6            |               | 1              |
| ۵        |        |                                 |               |           |                |               |                |
| 0        |        |                                 |               | Page: 1 V | Rows per page: | 50 V 1-7 of 7 |                |

| 2 Sites                                                                                                    | prod admin         |
|----------------------------------------------------------------------------------------------------|--------------------|
| Q. Seech C                                                                                                    | ADD SITE           |
| C Silo Name Assets Inside Tags Silo 10 Create Date                                                                                                    | ۲                  |
| g3 Cagery 1 - acc2996-064-3000-354-5940013386c -                                                                                                    | i                  |
| Image: State State | 1                  |
| AL Private Residence 1 · · · · · · · · · · · · · · · · · ·                                                                                                    | 1                  |
| C TEXTELIC North Office - M DDMO - cc17/alser-7986-4644-9886-44908b298acf -                                                                                                    | 1                  |
| 8 CS-Demo - St2454c3-0400-4500-4276-04004276/0400 -                                                                                                    | 1                  |
| □ Dubei                                                                                                    | 1                  |
| Image: Madrid lised         -         99/61379-ad1.4400-abib-768240454867         02.07.2025.0300 PM                                                                                                    | :                  |
| Tab preference         See Name         Astes hanke         Tab preference         Brance         Tab preference         Conce         Data preference                                                                                                    |                    |
| Rous per page 50 ministiti                                                                                                    | ✓ 1.7 of 7 K < > > |

# 6.5.1 Add New Site

Conditions: You need admin permissions or explicit rights to add sites.

#### Steps:

- 1. Click the Add Site button to open the Add Site modal.
- 2. Step 1: Enter Site Details:
  - Site Name: Input the site name (e.g., "Madrid (test)").
  - Tags: Select from the dropdown or add new tags (e.g., BLE).
  - **Description**: Input an optional description.
  - Click **Next** to proceed or **Cancel** to discard.

| Y             | Sites |                                 |               |             |                                      |                                        | (a) prod admin |
|---------------|-------|---------------------------------|---------------|-------------|--------------------------------------|----------------------------------------|----------------|
|               |       | 8)                              |               |             |                                      |                                        | ADD SITE       |
| Ó             |       | Site Name                       | Assets Inside | Tags        | Site ID                              | Create Date                            | ۲              |
| 63            |       | Calgary                         |               |             | dd289fa0-86a1-400d-9548-584bb1815bbc |                                        | ÷              |
| ۲             |       | Kyitz                           |               |             | 0d85bf05-205f-45ee-9d28-524c645bdffb |                                        | :              |
| 22            |       | Private Residence 1             |               |             | 18e20a53-8773-4141-8460-bd789faf56e1 |                                        | :              |
| 0             | 0     | TEKTELIC North Office - IM DEMO |               |             | cc17a3ee-7586-4e44-988c-d490bb2fbbcf |                                        | :              |
| *             |       | CS-Demo                         |               |             | 542e54c1-b4d0-45de-a278-ea70d275e9be |                                        | :              |
| •             |       | Dubal                           |               |             | de1c1307-a669-4b80-8770-d56e8f16c703 |                                        | 1              |
| 5             |       | Madrid (test)                   |               | _           | 7                                    | 02-07-2025 03:00 PM                    | 1              |
|               |       |                                 |               |             | Add Site                             |                                        |                |
| =50           |       |                                 |               | deta        | to borne ite                         |                                        |                |
| <u>a</u>      |       |                                 |               |             | b                                    |                                        |                |
|               |       |                                 |               | Site Name'  |                                      |                                        |                |
|               |       |                                 |               | Tags        | ~                                    |                                        |                |
|               |       |                                 |               |             |                                      |                                        |                |
|               |       |                                 |               |             |                                      |                                        |                |
|               |       |                                 |               | Description |                                      |                                        |                |
|               |       |                                 |               |             |                                      |                                        |                |
|               |       |                                 |               | CANCEL      | NEXT                                 |                                        |                |
|               |       |                                 |               |             |                                      |                                        |                |
|               |       |                                 |               |             |                                      |                                        |                |
|               |       |                                 |               |             |                                      |                                        |                |
|               |       |                                 |               |             |                                      |                                        |                |
|               |       |                                 |               |             |                                      |                                        |                |
|               |       |                                 |               |             |                                      |                                        |                |
|               |       |                                 |               |             |                                      |                                        |                |
|               |       |                                 |               |             |                                      |                                        |                |
|               |       |                                 |               |             |                                      |                                        |                |
| 6             |       |                                 |               |             |                                      | Page: 1 V Rows per page: 50 V 1-7 of 7 |                |
| Version 2.5.1 |       |                                 |               |             |                                      |                                        |                |

#### 3. Step 2: Define Site Boundary:

- A map interface appears with a search bar to locate the site.
- **Options**:
  - Enter an address in the search bar, and the map will load the corresponding coordinates.
  - Manually drag the map to adjust the view and select the area.
- The system automatically captures a screenshot of the selected area as the site boundary.
- Click Save to confirm; Cancel to discard.

• **Expectations**: The new site is added to the system with the specified name, tags, description, and boundary map.

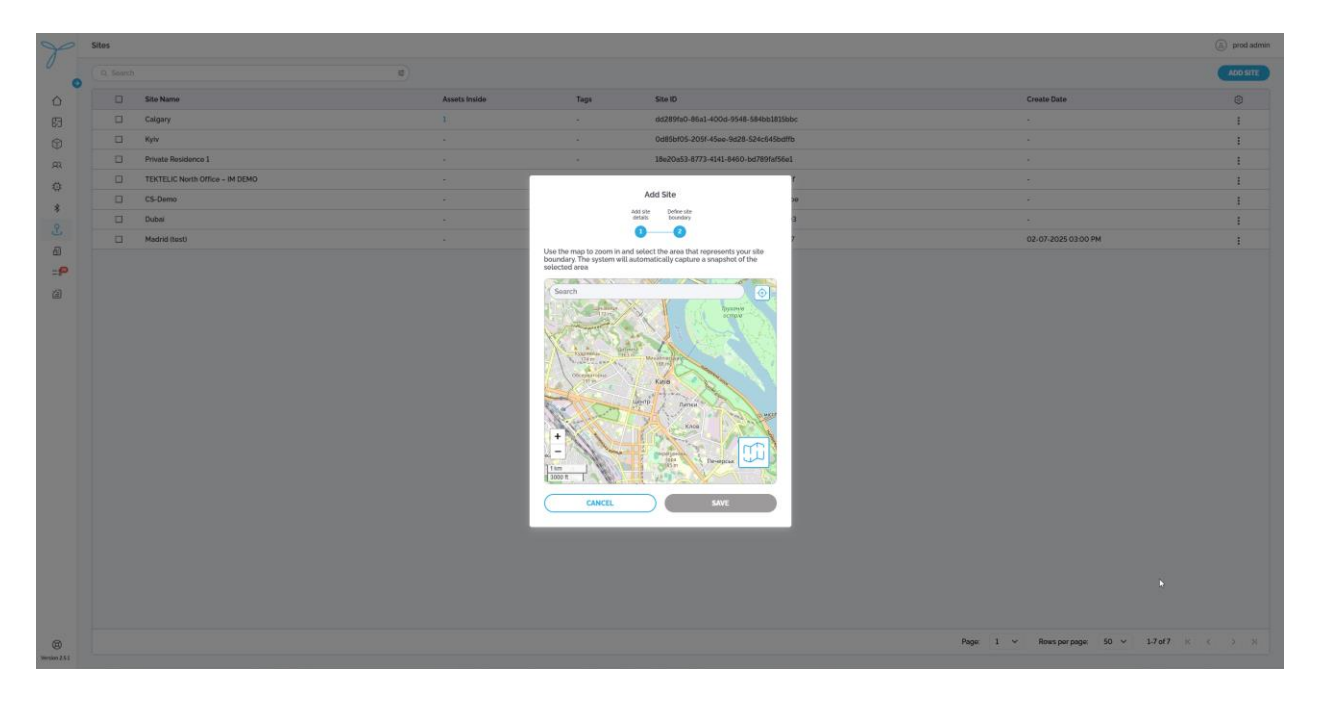

## 6.5.2 Edit Site

**Conditions**: You need admin permissions or explicit rights to edit sites. The site must already exist.

#### Steps:

- Click the More Actions (...) button next to a site (e.g., "Madrid (test)") in the table.
- Select Edit from the context menu to open the Edit Site modal.
- Update the following fields:
  - Site Name: Modify the name.
  - Tags: Add or remove tags.
  - **Description**: Modify the description.
- **Modify Boundary**: Use the same map component as in Add Site to adjust the site boundary.
  - **Steps**: Enter a new address or manually drag the map, then save the updated boundary.
- Click **Save** to confirm changes; **Cancel** to discard.

• **Expectations**: The updated site reflects changes in the list, including the boundary.

| Y             | Sites |                                 |               |                |                                      |                                   | (a) prod admin |
|---------------|-------|---------------------------------|---------------|----------------|--------------------------------------|-----------------------------------|----------------|
|               |       | a)                              |               |                |                                      |                                   | ADD SITE       |
| 0             |       | Site Name                       | Assets Inside | Tags           | Site ID                              | Create Date                       | ۲              |
| 63            |       | Calgary                         |               |                | dd289fa0-86a1-400d-9548-584bb1815bbc |                                   | 1              |
| 9             |       | Kylv                            |               |                | 0d85bf05-205f-45ee-9d28-524c645bdffb |                                   | :              |
| 22            |       | Private Residence 1             |               |                | 18e20a53-8773-4141-8460-bd789faf56e1 |                                   | :              |
| 4             |       | TEKTELIC North Office – IM DEMO |               |                | cc17a3ee-7586-4e44-988c-d490bb2fbbcf |                                   | :              |
| *             |       | CS-Demo                         |               |                | 542e54c1-b4d0-45de-a278-ea70d275e9be |                                   | :              |
| 0             | 0     | Dubal                           |               |                | de1c1307-a669-4b80-8770-d56e8f16c703 |                                   | :              |
| 0             |       | Madrid (test)                   | •             | _              | Y                                    | 02-07-2025 03:00 PM               | :              |
|               |       |                                 |               |                | Edit Site                            |                                   |                |
| =             |       |                                 |               | Add 9<br>Octai | boundary                             |                                   |                |
| á             |       |                                 |               |                | 0                                    |                                   |                |
|               |       |                                 | Site N        | lame"          | Calgary                              |                                   |                |
|               |       |                                 | Tags          |                | v                                    |                                   |                |
|               |       |                                 |               |                |                                      |                                   |                |
|               |       |                                 |               |                |                                      |                                   |                |
|               |       |                                 | Descr         | iption         |                                      |                                   |                |
|               |       |                                 |               |                |                                      |                                   |                |
|               |       |                                 |               | CANCEL         | NEXT                                 |                                   |                |
|               |       |                                 |               |                |                                      |                                   |                |
|               |       |                                 |               |                |                                      |                                   |                |
|               |       |                                 |               |                |                                      |                                   |                |
|               |       |                                 |               |                |                                      |                                   |                |
|               |       |                                 |               |                |                                      |                                   |                |
|               |       |                                 |               |                |                                      |                                   |                |
|               |       |                                 |               |                |                                      |                                   |                |
|               |       |                                 |               |                |                                      |                                   |                |
|               |       |                                 |               |                |                                      |                                   |                |
| 6             |       |                                 |               |                | Page: 1                              | ✓ Rows per page: 50 ✓ 1-7 of 7 IS |                |
| Version 2.6.1 |       |                                 |               |                |                                      |                                   |                |

## 6.5.3 Delete Site

**Conditions**: You need admin permissions or explicit rights to delete sites. The site must not be linked to active buildings, assets, or geofences.

**Consequences**: Deleting a site removes it from the system, unpairs it from associated data, and affects related records. If the site is associated with buildings, assets, or geofences, deletion is blocked until all dependencies are removed.

#### Steps:

- Click the **More Actions** (...) button next to a site (e.g., "Madrid (test)") in the table.
- Select **Delete** from the context menu to open the **Confirm Delete Site** modal.
- If Dependencies Exist:
  - A warning modal appears: "Delete Site is disabled in the system because it is associated with other entities in the system. To proceed with deletion, you must first remove all associated entities. Please review the dependencies and try again."
  - Click **OK** to close the modal and address the dependencies.
- If No Dependencies:
  - Review the warning about permanent deletion and its impacts (unpairing, data loss).
  - Click **Delete** to confirm; **Cancel** to abort.

#### • Expectations:

- If dependencies exist, the site remains until all associated buildings, assets, or geofences are deleted.
- If no dependencies, the site is permanently removed and cannot be restored.

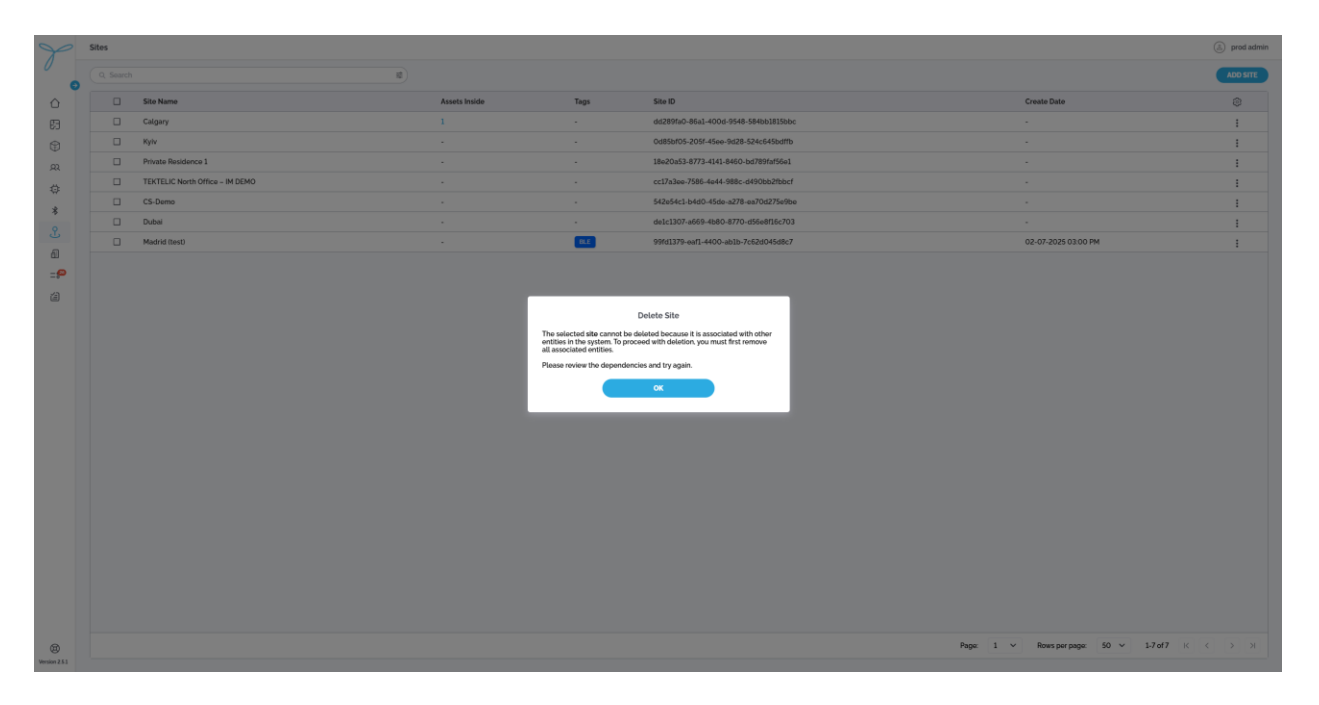

## 6.6 Buildings

### **Key Features and Functions**

#### List View (Main Table)

- The table displays all buildings with the following default columns: Building Name, Building Address, Site, Assets Inside, Floor Plans Inside, Tags, Building ID, Create Date.
- Column Configuration (Table Preferences):
  - Click the gear icon to open the **Table Preferences** modal.
  - Select which columns to show or hide (e.g., Building Name, Building Address, Site, Assets Inside, Floor Plans Inside, Tags, Building ID, Create Date).
  - Columns can be rearranged by dragging, hidden by deselecting, but resizing is not supported.
  - Click **Save** to apply changes; **Cancel** to discard.
- Search and Filter:

0

- Use the **Search** bar to find buildings by Building Name.
  - Use the **Tags** filter dropdown to filter buildings by tags.
    - Steps: Click the filter icon, select tags, click Apply to filter, or Clear to reset.
    - **Expectations**: Displays only buildings matching the selected tags.
- Use the **Site** filter dropdown to filter buildings by site (e.g., CS-Demo, Kyiv).

- **Steps**: Click the filter icon, select a site, click **Apply** to filter, or **Clear** to reset.
- **Expectations**: Displays only buildings associated with the selected site.
- Actions (Based on Permissions):
  - Click the **More Actions (...)** button next to a building in the table to open a context menu with **Edit** and **Delete** options (to be detailed if needed).
  - Admins: Add, edit, or delete buildings.
  - Standard Users: View buildings; edit or delete if granted explicit permissions.
- **Pagination**: Adjust rows per page (e.g., 50) and navigate pages (e.g., 1 of 8) using the pagination controls at the bottom.

|                                                                                                    | Buildings                                                                                                    |                                                                                                    |                                                                                   |                       |     |                                                                                                    |                                                                                                    |                                                                                                    |                                                                            |                                                                                                    |                                                                                                    | prod admin                                                                                                    |
|----------------------------------------------------------------------------------------------------|----------------------------------------------------------------------------------------------------|----------------------------------------------------------------------------------------------------|-----------------------------------------------------------------------------------|-----------------------|-----|----------------------------------------------------------------------------------------------------|----------------------------------------------------------------------------------------------------|----------------------------------------------------------------------------------------------------|----------------------------------------------------------------------------|----------------------------------------------------------------------------------------------------|----------------------------------------------------------------------------------------------------|----------------------------------------------------------------------------------------------------|
| 0                                                                                                    | Q, Search                                                                                                    |                                                                                                    |                                                                                   |                       | a), |                                                                                                    |                                                                                                    |                                                                                                    |                                                                            |                                                                                                    |                                                                                                    | ADD BUILDING                                                                                                    |
| 0                                                                                                    |                                                                                                    | Building Name                                                                                                    | Building Address                                                                  | Site                  | > 2 | Site                                                                                                    | Assets Inside                                                                                                | Floor Plans Inside                                                                                                    | Tags                                                                       | Building ID                                                                                                    | Creato Date                                                                                         | â                                                                                                    |
| B                                                                                                    | 0                                                                                                    | Kyrylivska 15                                                                                                    |                                                                                   | CLEAR APPA            |     | Kytv                                                                                                    |                                                                                                    | 5                                                                                                    |                                                                            | 8412a740-f0b3-43aa-8a05-434d43a4ad61                                                                                                    | 2                                                                                                   | 1                                                                                                    |
| RI .                                                                                                    |                                                                                                    | Main Building                                                                                                    |                                                                                   |                       |     | Calgary                                                                                                    |                                                                                                    | 2                                                                                                    | 8                                                                          | ae64ea66-1182-46cc-ab94-984b36ea0861                                                                                                    |                                                                                                    | 1                                                                                                    |
|                                                                                                    |                                                                                                    | Building 1                                                                                                    | <i>8</i> 2                                                                        |                       |     | Privato Residence 1                                                                                                    | 12                                                                                                    | 1                                                                                                    | 2                                                                          | 3c8384ba-7e37-4010-b776-0dd6773888a5                                                                                                    | 9                                                                                                   | I                                                                                                    |
| A                                                                                                    |                                                                                                    | TEKTELIC Office                                                                                                    |                                                                                   |                       |     | TEKTELIC North Office - IM DEMO                                                                                                    | 1                                                                                                    |                                                                                                    |                                                                            | 08b061b4-4e20-402e-b22d-3ea420eb3e1a                                                                                                    |                                                                                                    | E.                                                                                                    |
| ÷.                                                                                                    |                                                                                                    | нво                                                                                                    | 12                                                                                |                       |     | CS-Demo                                                                                                    | 12                                                                                                    | 1                                                                                                    | 2                                                                          | 6/3504f7-17e6-4990-b267-52edf167dfbc                                                                                                    | 2                                                                                                   | 1                                                                                                    |
| 0                                                                                                    |                                                                                                    | Car Parking                                                                                                    | ÷.                                                                                |                       |     | Dubai                                                                                                    | <i></i>                                                                                                    | 1                                                                                                    |                                                                            | 7ceb358e-1e35-4ed3-bd57-8b97f4O0b6d3                                                                                                    |                                                                                                    | I                                                                                                    |
| 2                                                                                                    |                                                                                                    | Japon                                                                                                    | C. del Bonetillo, 10.                                                             | Centro. 28013 Madrid. |     | Madrid (test)                                                                                                    | 2                                                                                                    | 1                                                                                                    | (*************************************                                     | 6a38e817-3090-465d-bfbc-44fb473e6f33                                                                                                    | 02-07-2025 03:10 PM                                                                                 | 1                                                                                                    |
| -0                                                                                                    |                                                                                                    | ro_test                                                                                                    |                                                                                   |                       |     | Kyiv                                                                                                    | 1                                                                                                    | 1                                                                                                    |                                                                            | f4cbeb00-4e7f-48fb-8c9a-9939bf9b5a4e                                                                                                    | 03-17-2025 11:25 AM                                                                                 | i                                                                                                    |
|                                                                                                    |                                                                                                    |                                                                                                    |                                                                                   |                       |     |                                                                                                    |                                                                                                    |                                                                                                    |                                                                            |                                                                                                    |                                                                                                    |                                                                                                    |
| (enter 25)                                                                                                    | Juildings                                                                                                    |                                                                                                    |                                                                                   |                       |     |                                                                                                    |                                                                                                    |                                                                                                    |                                                                            | Page: 1 🛩 Rowsperp                                                                                                    | age: 50 ∨ 1-8of8 K                                                                                  | 5 2 3                                                                                                    |
| Wereier 23.1                                                                                                    | Buildings                                                                                                    | i.                                                                                                    |                                                                                   |                       |     |                                                                                                    |                                                                                                    |                                                                                                    |                                                                            | Page: 1 v Rostperp                                                                                                    | age: 50 ❤ 1-8of8 K                                                                                  | C 2 X                                                                                                    |
| Weeken 233                                                                                                    | Buildings                                                                                                    | Building Name                                                                                                    | Building Address                                                                  |                       |     | 50                                                                                                    | Assets Inside                                                                                                | Floor Piens Inside                                                                                                    | Taga                                                                       | Page: 1 v Bowsparp                                                                                                    | aga: 50 ∨ 1-8 of 8 K<br>Create Date                                                                 | S X X                                                                                                    |
|                                                                                                    | Buildings                                                                                                    | Building Name<br>Keydraka 15                                                                                                  | Building Address                                                                  |                       | 8   | See<br>See                                                                                                    | Assets Inside                                                                                                | Floor Plans Inside                                                                                                    | Tags<br>-                                                                  | Page: 1 V Rossporp                                                                                                    | age: 50 v 1-8 of 8 K<br>Create Date                                                                 | C 2 31                                                                                                    |
| Weense 2.5.3                                                                                                    | Auitdings                                                                                                    | Building Name<br>Kerytiraka 15<br>Mant Building                                                                               | Building Addross.                                                                 |                       |     | Sine<br>Kylv<br>Calgory                                                                                                    | Assets Inside<br>2<br>2                                                                                      | Floor Plans Inside<br>5<br>-2                                                                                                   | Tigs :<br>2<br>2                                                           | Page:         1         V         Reaspace           Building ID         0122/10.1003-030405-434405-434405         1           ad44-0161.102-456-1-34405-434405         1         1                                                                                                    | age: 50 V 1-8 of 8 K<br>Create Date<br>-                                                            | S X X                                                                                                    |
|                                                                                                    | Buildings                                                                                                    | Building Name<br>Kerytirusia 15<br>Mam Building<br>Building 1                                                                 | Building Address.<br>-<br>-                                                       |                       | 8   | Sine<br>Kelv<br>Csigory<br>Physice Residence 1                                                                                                    | Assets Inside<br>-<br>-                                                                                      | Floor Plans Inside<br>5<br>-2<br>3                                                                                              | Togs<br>-<br>-                                                             | Page:         1         V         Response           Building ID         81224/07 0503-4586 8405 - 43463 846065         33464655 1322-4563 8406061         33464655 1322-4563 8406061           3x646455 1322-4565 x405 4-0360306061         33464655 1322-4565 8406061         33464655 1322-4565 8406061                                                                                                    | age: 50 V 1.8 of 8 K<br>Create Date<br>-<br>-                                                       | S 2 21                                                                                                    |
|                                                                                                    | Suildings                                                                                                    | Building Name<br>Rynytivska 15<br>Main Building<br>Building 1<br>TEXTELIC Office                                              | Building Address<br>-<br>-<br>-<br>-                                              |                       |     | Siles<br>Kylny<br>Cicligory<br>Phraste Residence 1<br>TECTELIC North Office – 34 DEMO                                                                                                    | Assetz Inside<br>-<br>-<br>-<br>2                                                                            | Floor Plans Inside<br>5<br>2<br>3                                                                                               | Tags<br>-<br>-<br>-<br>-                                                   | Page:         1         V         Respect           Building (b)                                                                                                    | age: 50 V 3.4 of 8 (r<br>Centro Deto<br>-<br>-<br>-<br>-                                            | S 2 2                                                                                                    |
|                                                                                                    | Buildings<br>C. Sourch<br>C.<br>C.<br>C.<br>C.<br>C.<br>C.<br>C.<br>C.<br>C.<br>C.<br>C.<br>C.<br>C.                                                                                                    | Building Name<br>Registrates<br>Aprylocks 15<br>Man Building 1<br>Building 1<br>TEXTELIC Office<br>18D                        | Building Address<br>-<br>-<br>-<br>-<br>-                                         |                       |     | Siles<br>Rylo<br>Gogoty<br>Possels Resolutions 1<br>TERTEE: New Diffus - M (DDK)<br>GS Owne                                                                                                    | Assets Institu<br>-<br>-<br>-<br>1<br>1                                                                      | Ploor Plans Inside<br>5<br>2<br>3<br>-<br>1<br>2                                                                                | Tags<br>-<br>-<br>-<br>-<br>-<br>-<br>-<br>-<br>-<br>-<br>-<br>-<br>-<br>- | Page:         1         V         Respect           Building ID         6122/1/0 1/03-1045134450445044504         5         5           8/838630-1024-0120-0176-088517368864         5         5         5           0000018-04-040-076-088257368864         5         5         5           0000018-04-040-076-088257368864         5         5         5           0000018-04-040-076-08205-08816         5         5         5           0000018-04-040-076-08205-08104         5         5         5           0000018-04-040-076-08205-08104         5         5         5                                                                                                    | age: 50 V 1.4 of 8 (r<br>Cests Date<br>-<br>-<br>-<br>-                                             | S 2 2                                                                                                    |
| 8<br>Wenner 2.53                                                                                                    | Buildings<br>Court<br>Court<br>Co | Butching Manne<br>Aprylonia 15<br>Man Butching<br>Butching 1<br>TEXTELE Office<br>HelD<br>Car Posting                         | Building Address<br>-<br>-<br>-<br>-<br>-<br>-<br>-<br>-                          |                       |     | Sile<br>Ryn<br>Collary<br>Prostel Research of USA<br>INTELE: Research of USA- M (DMA)<br>CS: Server<br>Dobal                                                                                                    | Assets invide<br>-<br>-<br>-<br>-<br>-<br>-<br>-<br>-<br>-<br>-<br>-<br>-<br>-<br>-<br>-<br>-<br>-<br>-<br>- | Floor Pans Instea<br>5<br>2<br>3<br>-<br>1<br>3<br>3<br>3<br>3<br>3<br>3<br>3<br>3<br>3<br>3<br>3<br>3<br>3<br>3<br>3           | Taga<br>                                                                   | Page:         1         V         Respect           Building (D)         812/2010 (1003-0064/304/0061)         812/2010 (1003-0064/304/0061)         812/2010 (1003-0064/304/0061)           Building (D)         812/2010 (1003-0064/304/0061)         812/2010 (1003-0064/304/0061)         812/2010 (1003-0064/304/0061)           Building (D)         812/2010 (1003-0064/304/0061)         812/2010 (1003-0064/304/0061)         812/2010 (1003-0064/304/0061)           Building (D)         812/2010 (1003-0064/304/0064/304/0004/304/0064/304/0064/304/0064/304/0004/304/0064/304/0004/304/004/304/004/0 | age: 50 V 1.4 of 8 K<br>Create Date<br>-<br>-<br>-<br>-<br>-<br>-                                   | S 2 21 (a) prof. admits ACD BULLENKO I I                                                                                                    |
| 8<br>Wenner 2.5.3                                                                                                    |                                                                                                    | Butcling Name<br>Applysia 15<br>Ann Butcling<br>Butcling 1<br>TEXTULE Office<br>HED<br>Cur Posting<br>Jajon                   | Building Address<br>-<br>-<br>-<br>-<br>-<br>-<br>-<br>-<br>-<br>-<br>-<br>-<br>- | Centro, 28013 Madvid. |     | Sila<br>Kipo<br>Colgon<br>Proteit Extensione J<br>TOTELE: Kinop Othera - M ODO<br>C Schem<br>Dahal                                                                                                    | Anna Innia<br>-<br>-<br>-<br>-<br>-<br>-<br>-<br>-<br>-<br>-<br>-                                            | Floor Panes Inside<br>5<br>2<br>3<br>4<br>4<br>3<br>3<br>1<br>1<br>1                                                            | Naga -                                                                     | Page:         1         V         Respect           Building ID               Building ID                Building ID                  Building ID <td< td=""><td>age 50 V 1.4 of 8 k<br/>Create Date<br/>-<br/>-<br/>-<br/>-<br/>-<br/>-<br/>-<br/>-<br/>-<br/>-<br/>-<br/>-<br/>-</td><td>S 2 2<br/>prof. advice<br/>Acco BULLONG<br/>I<br/>I<br/>I<br/>I<br/>I<br/>I<br/>I<br/>I<br/>I<br/>I<br/>I<br/>I<br/>I<br/>I<br/>I<br/>I<br/>I<br/>I<br/>I</td></td<>                                                                                                    | age 50 V 1.4 of 8 k<br>Create Date<br>-<br>-<br>-<br>-<br>-<br>-<br>-<br>-<br>-<br>-<br>-<br>-<br>- | S 2 2<br>prof. advice<br>Acco BULLONG<br>I<br>I<br>I<br>I<br>I<br>I<br>I<br>I<br>I<br>I<br>I<br>I<br>I<br>I<br>I<br>I<br>I<br>I<br>I                                                                                                    |
| €<br>Weren 1.1.1<br>↓<br>↓<br>↓<br>↓<br>↓<br>↓<br>↓<br>↓<br>↓<br>↓<br>↓<br>↓<br>↓                                                                                                    |                                                                                                    | Building Name<br>Ngrythesia 35<br>Mart building<br>Building 1<br>Darifful Coffee<br>HBO<br>Car Polying<br>Japan<br>related    | Building Address<br>-<br>-<br>-<br>-<br>-<br>C. del Boretitto, 10                 | Centre, 28013 Med-14. |     | Siles<br>Ryfer<br>Coliphy<br>Mostele Rodelance 1<br>Colification<br>Colification<br>Coli                                        | Annota Involve<br>                                                                                           | Floor Paus Inside<br>5<br>2<br>3<br>3<br>3<br>3<br>3<br>3<br>3<br>3<br>4<br>5<br>5<br>5<br>5<br>5<br>5<br>5<br>5<br>5<br>5<br>5 | Topo -<br>                                                                 | Page:         1         I         Restsperg           Building ID         812,0150-1023-4236-6366-636         812,0150-1023-4236-6366-636         812,0150-1023-4236-6356-636           Building ID         812,0150-1023-4236-6356-636         812,0150-1023-4236-6356-636         812,0150-1023-4236-6356-636           Building ID         812,816-0,7160-6376-63877-8007400-6463         812,0160-7076-63677-8007400-6363         812,0160-7076-00073-71           Building ID         812,0160-1026-6326-6326-6426-047740001403         812,0160-7076-00073-71         812,0160-7076-63673           Building ID         812,0160-706-6426-6426-6427-80074000143         812,0160-7060-7073-71         812,0160-7060-705-71           Building ID         812,0160-706-6426-6426-6427-80074000143         812,0160-7060-705-71         812,0160-7060-705-71           Building ID         812,0160-7060-706-71         812,0160-7060-705-71         812,0160-7060-705-71           Building ID         812,0160-7060-7060-71         812,0160-7060-705-71         812,0160-71                                                                                                    | age: 50 V 1.4 of 8 K<br>                                                                            | K         C         2           Ministration         (2)         (2)           Ministration         (2)         (2)           Image: Compared to the second second |
| ●         ●         ●         ●         ●         ●         ●         ●         ●         ●         ●         ●         ●         ●         ●         ●         ●         ●         ●         ●         ●         ●         ●         ●         ●         ●         ●         ●         ●         ●         ●         ●         ●         ●         ●         ●         ●         ●         ●         ●         ●         ●         ●         ●         ●         ●         ●         ●         ●         ●         ●         ●         ●         ●         ●         ●         ●         ●         ●         ●         ●         ●         ●         ●         ●         ●         ●         ●         ●         ●         ●         ●         ●         ●         ●         ●         ●         ●         ●         ●         ●         ●         ●         ●         ●         ●         ●         ●         ●         ●         ●         ●         ●         ●         ●         ●         ●         ●         ●         ●         ●         ●         ●         ●         ●         ●         ● |                                                                                                    | kulding Name<br>Applicits 35<br>Men bulang<br>Datadag 1<br>TETELIC Office<br>180<br>Car Pologi<br>Japon<br>2 Japon<br>2 Japon | Riching Address<br>-<br>-<br>-<br>-<br>-<br>-<br>-<br>-<br>-<br>-<br>-<br>-<br>-  | Centra 21033 Models.  |     | kas<br>Solo (1999)<br>Solo (1999)<br>So | Asset loads                                                                                                  | Floor Plans Inside                                                                                                    |                                                                            | Page:         1         V         Rest page           Building (*)                                                                                                    | ege 20 V 124 df 1 (                                                                                 |                                                                                                    |

# 6.6.1 Add New Building

Conditions: You need admin permissions or explicit rights to add buildings.

#### Steps:

- 1. Click the Add Building button to open the Add Building modal.
- 2. Step 1: Enter Building Details:
  - **Building Name**: Input the building name (e.g., "ro\_test").
  - **Building Address**: Input the address (e.g., "C. del Bonetillo, 10, Centro, 28013 Madrid").
  - Site: Select from the dropdown or add a new site (e.g., "Kyiv (test)").
  - **Tags**: Select from the dropdown or add new tags.
  - **Description**: Input an optional description.
  - Click Next to proceed or Cancel to discard.

| P              | Buildings |                 |                                             |                         |                                                  |                                       |                    |      |                                      |                                | (a) prod admin |
|----------------|-----------|-----------------|---------------------------------------------|-------------------------|--------------------------------------------------|---------------------------------------|--------------------|------|--------------------------------------|--------------------------------|----------------|
| 0              |           |                 | 0                                           |                         |                                                  |                                       |                    |      |                                      |                                | ADDIBUILDING   |
| 0              |           | Building Name   | Building Address                            | Site                    |                                                  | Assets Inside                         | Floor Plans Inside | Tags | Building ID                          | Create Date                    | ۲              |
| 63             |           | Kyrylivska 15   |                                             | Kyiw                    |                                                  |                                       |                    |      | 8412a740-10b3-43aa-8a05-434d43a4od61 |                                | I              |
| Ø              | D         | Main Building   |                                             | Calgary                 |                                                  |                                       |                    |      | ap64aa66-1182-46cc-ab94-984b36aa0861 |                                | 1              |
| 83             | 0         | Building 1      |                                             | Private Residence 1     |                                                  |                                       |                    |      | 3c8384ba-7e37-4010-b776-0dd6773888a5 |                                | :              |
| 夼              |           | TEKTELIC Office |                                             | TEKTELIC North Office - | IM DEMO                                          |                                       |                    |      | 08b061b4-4e20-402e-b22d-3ee420eb3e1a |                                | 1              |
|                |           | HBD             |                                             | CS-Demo                 |                                                  | 22                                    | 1                  |      | 6f3504f7-17e6-4990-b267-52edf167dfbc |                                | I              |
| ĉ              |           | Car Parking     |                                             | Dubai                   |                                                  | Add Building                          |                    |      | 7ceb358e-1e35-4ed3-bd57-8b971400b6d3 |                                | I              |
| 5              | ۵         | Japon           | C. del Bonetillo. 10. Centro. 28013 Madrid. | Madrid (test)           |                                                  | Add building Define building coordina | lding<br>dan       | C    | 6a38e817-3090-465d-bfbc-44fb473e6f33 | 02-07-2025 03:10 PM            | I              |
| 81             | 0         | ro_test         |                                             | Kylie                   |                                                  | 0 0                                   |                    |      | 14cbeb00-4e7f-48fb-8c9a-9939bf9b5a4e | 03-17-2025 11:25 AM            | :              |
|                |           |                 |                                             |                         | Building Address<br>Sile*<br>Tags<br>Description |                                       | v<br>v             |      |                                      |                                |                |
| CO Nersion 251 |           |                 |                                             |                         |                                                  |                                       |                    |      | Page: 1 F                            | lows per page: 50 ↔ 1-8 of 8 × | K > N          |

#### 3. Step 2: Define Building Boundary:

- A map interface appears with a search bar to locate the building.
- **Options**:
  - Enter an address in the search bar, and the map will load the corresponding coordinates.
  - Manually drag the map to adjust the view and select the area.
- The system automatically captures a screenshot of the selected area as the building boundary.
- Click Save to confirm; Cancel to discard.

• **Expectations**: The new building is added to the system with the specified name, address, site, tags, description, and boundary map.

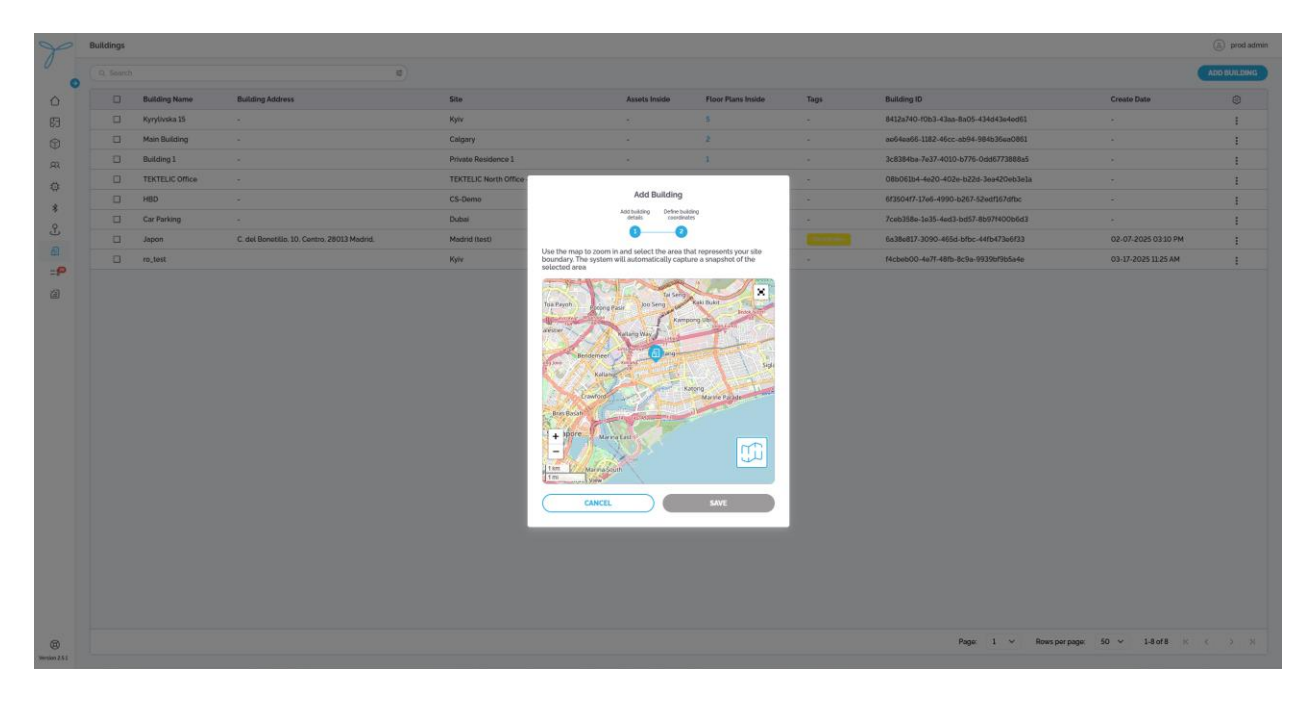

## 6.6.2 Edit Building

**Conditions**: You need admin permissions or explicit rights to edit buildings. The building must already exist.

#### Steps:

- From List View: Click the More Actions (...) button next to a building (e.g., "ro\_test") in the table, then select Edit from the context menu to open the Edit Building modal.
- From Details Screen: Click the pencil icon in the Building Info section of the Building Details Screen to open the Edit Building modal.
- Update the following fields:
  - **Building Name**: Modify the name.
  - **Building Address**: Modify the address.
  - **Site**: Change the associated site.
  - **Tags**: Add or remove tags.
  - **Description**: Modify the description.
- **Modify Boundary**: Use the same map component as in Add Building to adjust the building boundary.
  - **Steps**: Enter a new address or manually drag the map, then save the updated boundary.
- Click Save to confirm changes; Cancel to discard.

• **Expectations**: The updated building reflects changes in the list and the Building Details Screen, including the boundary.

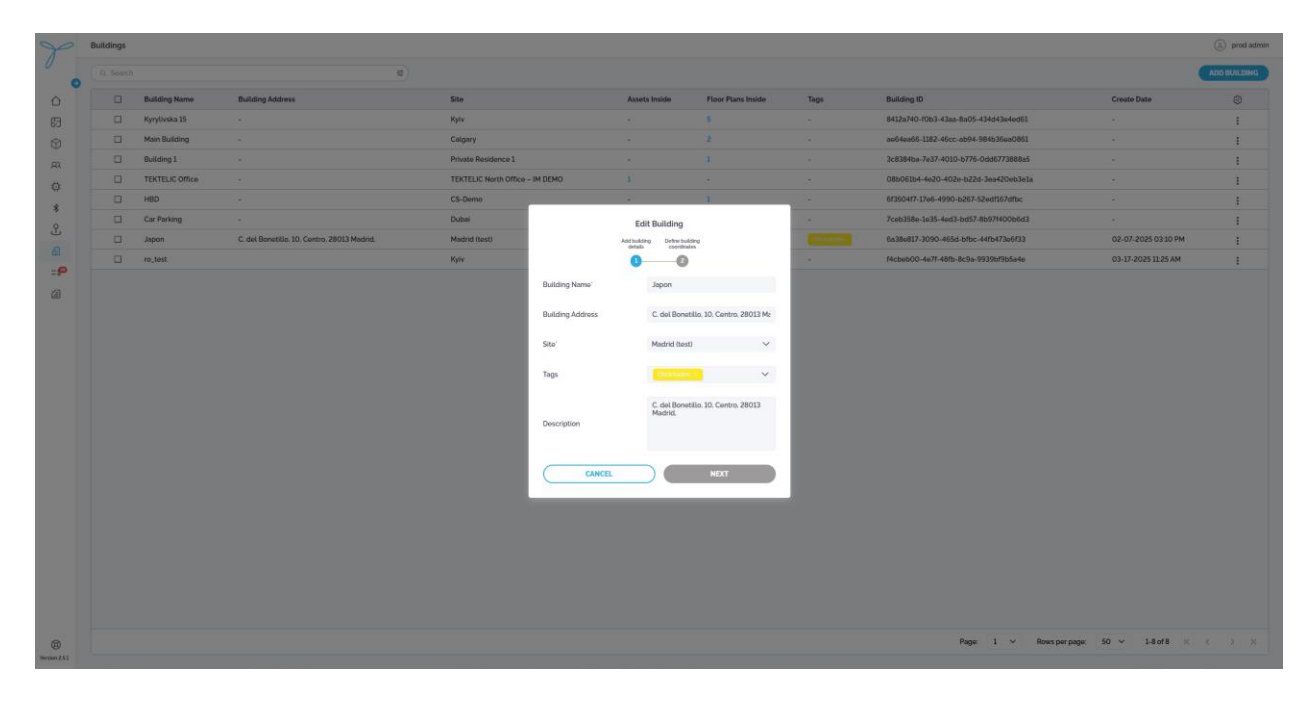

## 6.6.3 Delete Building

**Conditions**: You need admin permissions or explicit rights to delete buildings. The building must not be linked to active floor plans, assets, or beacons.

**Consequences**: Deleting a building removes it from the system, unpairs it from associated data, and affects related records. If the building is associated with floor plans, assets, or beacons, deletion is blocked until all dependencies are removed.

#### Steps:

- Click the More Actions (...) button next to a building (e.g., "ro\_test") in the table.
- Select **Delete** from the context menu to open the **Confirm Delete Building** modal.
- If Dependencies Exist:
  - A warning modal appears: "Delete Building is disabled in the system because it is associated with other entities in the system. To proceed with deletion, you must first remove all associated entities. Please review the dependencies and try again."
  - Click **OK** to close the modal and address the dependencies.
- If No Dependencies:
  - Review the warning about permanent deletion and its impacts (unpairing, data loss).
  - Click Delete to confirm; Cancel to abort.
- Expectations:
  - If dependencies exist, the building remains until all associated floor plans, assets, or beacons are deleted.

• If no dependencies, the building is permanently removed and cannot be restored.

| 90       | Buildings |                 |                                             |                                                             |                 |                                                  |      |                                      |                     | prod admin   |
|----------|-----------|-----------------|---------------------------------------------|-------------------------------------------------------------|-----------------|--------------------------------------------------|------|--------------------------------------|---------------------|--------------|
| 0        |           |                 | <b>1</b>                                    |                                                             |                 |                                                  |      |                                      |                     | ADD BUILDING |
| <b>○</b> |           | Building Name   | Building Address                            | Site                                                        | Assets Inside   | Floor Plans Inside                               | Tags | Building ID                          | Create Date         | 0            |
| Ø        |           | Kyrylivska 15   |                                             | Kylv                                                        |                 | 5                                                |      | 8412a740-10b3-43aa-8a05-434d43e4ed61 |                     | 1            |
| R        |           | Main Building   |                                             | Calgary                                                     |                 | 2                                                |      | ae64ea66-1182-46cc-ab94-984b35ea0861 |                     | :            |
| 0        |           | Building 1      |                                             | Private Residence 1                                         |                 |                                                  |      | 3c8384ba-7e37-4010-b776-0dd6773888a5 |                     | :            |
|          |           | TEKTELIC Office |                                             | TEKTELIC North Office – IM DEMO                             |                 |                                                  |      | 08b061b4-4e20-402e-b22d-3ea420eb3e1a |                     | 1            |
| ÿ        |           | HBD             |                                             | CS-Demo                                                     |                 |                                                  |      | 6f3504f7-17e6-4990-b267-52edf167dfbc |                     | 1            |
| *        |           | Car Parking     |                                             | Dubei                                                       |                 |                                                  |      | 7ceb358e-1e35-4ed3-bd57-8b97f400b6d3 |                     | i            |
| J.       | 0         | Japon           | C. del Bonetillo, 10, Centro, 28013 Madrid, | Madrid (test)                                               |                 |                                                  |      | 6a38e817-3090-465d-bfbc-44fb473e6f33 | 02-07-2025 03:10 PM | ÷            |
| 0        |           | ro_test         |                                             | Kyiv                                                        |                 |                                                  |      | f4cbeb00-4e7f-48fb-8c9a-9939bf9b5a4e | 03-17-2025 11:25 AM | ÷            |
| 8        |           |                 |                                             | The selected built<br>for plane in the<br>Please rooter the | Detete Building | hus it a associated with 1<br>doin you must find |      | Paper 1 V Reve per pape              | 50 v 14ers (        |              |
| 0        |           |                 |                                             |                                                             |                 |                                                  |      | roge: 1 * Rowsperpage.               | 1.0010              |              |

### 6.6.4 Building details screen

### **Key Features and Functions**

#### **Tabs and Sections**

- Details Tab:
  - Displays comprehensive information about the selected building, organized into sections.

#### **Building Info**

- Parameters:
  - Building Name: Japon
  - o **Building ID**: 6a38e817-3094-45bd-b4f4-7d7c20456f33
  - Site: Madrid (test)
  - Assets Inside: 0
  - Floor Plans: 1
  - o Address: C. del Bonetillo, 10, Centro, 28013 Madrid
  - **Create Date**: 02-07-2025 03:10 PM
  - **Tags**: CheckBox
  - **Description**: C. del Bonetillo, 10, Centro, 28013 Madrid

#### **Map Interface**

- Visual Representation: Displays the building's location on a map with markers indicating assets, beacons, or other relevant entities (e.g., purple and blue markers in the Madrid area around Plaza de la Puerta del Sol).
  - The map includes zoom controls (e.g., 20m, 50m scale) and a search bar for navigation.
  - A red outline may represent the building boundary or geofence area.
- Interactivity:
  - $\circ$  **Zoom**: Use the + and controls to zoom in/out on the map.
  - **Search**: Enter an address or location (e.g., "C. del Bonetillo, 10, Madrid") to center the map.
  - **Marker Details**: Click on markers to view associated asset or beacon information (if available).
- Buttons and Actions:
  - **Edit**: Click the pencil icon in the Building Info section to open the Edit Building modal (same process as in the Buildings list).
  - **Delete**: Click the trash icon in the Building Info section to initiate deletion (subject to dependency checks, as in the Buildings list).
  - **Visibility Preferences**: Toggle visibility options (e.g., show only geofence or all markers), though specific options may depend on the system configuration.
  - **Export (Screenshot)**: Capture the current map view as a screenshot (similar to Beacons map functionality).

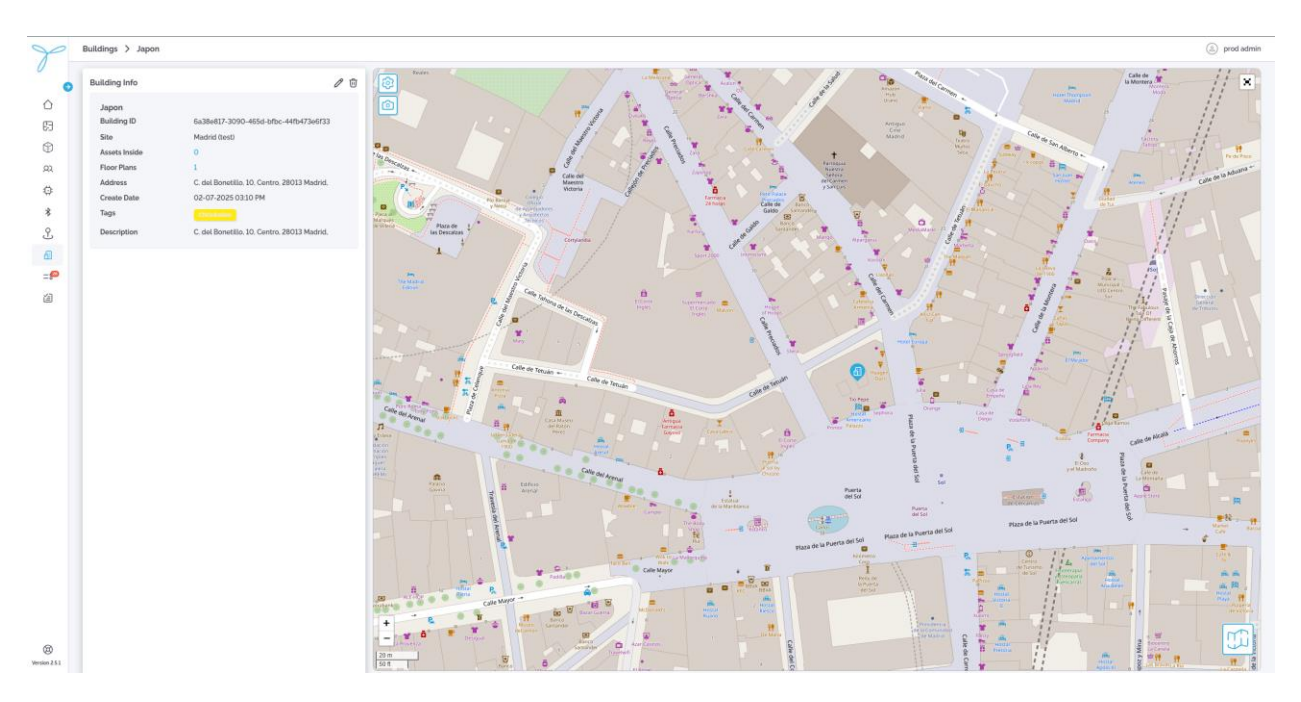

### 6.7 Events

## **Key Features and Functions**

### List View (Main Table)

- The table displays all events with the following default columns: Timestamp, Event Status, Event Type, Asset Name, Asset ID, Site, Building, Floor Plan, Event ID, Asset Type.
- Column Configuration (Table Preferences):
  - Click the gear icon to open the **Table Preferences** modal.
  - Select which columns to show or hide (e.g., Timestamp, Event Status, Event Type, Asset Name, Asset ID, Site, Building, Floor Plan, Event ID, Asset Type).
  - Columns can be rearranged by dragging, hidden by deselecting, but resizing is not supported.
  - Click Save to apply changes; Cancel to discard.
- Search and Filter:
  - Use the **Search** bar to find events by Asset Name.
  - Use the **Timestamp Filter**: Select a date range (e.g., 03/19/2025 12:31 PM 03/19/2025 12:29 PM) to filter events within that period.
    - **Steps**: Click the calendar icon, select the start and end dates/times, and apply the filter.
    - **Expectations**: Displays only events within the selected time range.
  - Use the **Site** filter dropdown to filter events by site (e.g., Madrid (test)).
    - Steps: Click the filter icon, select a site, click Apply to filter, or Clear to reset.
    - **Expectations**: Displays only events associated with the selected site.
  - Use the **Building** filter dropdown to filter events by building (e.g., Japon).
    - Steps: Click the filter icon, select a building, click Apply to filter, or Clear to reset.
    - **Expectations**: Displays only events associated with the selected building.
  - Use the **Floor Plan** filter dropdown to filter events by floor plan (e.g., Flat room).
    - Steps: Click the filter icon, select a floor plan, click Apply to filter, or Clear to reset.
    - **Expectations**: Displays only events associated with the selected floor plan.
  - Use the **Event Status** filter dropdown to filter events by status (e.g., checked/unchecked).
    - **Steps**: Click the filter icon, select a status, click **Apply** to filter, or **Clear** to reset.
    - **Expectations**: Displays only events matching the selected status.
  - Use the **Event Type** filter dropdown to filter events by type (e.g., Asset enters geofence, Asset exits geofence).
    - Steps: Click the filter icon, select an event type, click Apply to filter, or Clear to reset.
    - **Expectations**: Displays only events matching the selected type.

| S                  | Events                                                                                                    |                                                                                                    |                                                                                                    |                                                                                                    |                                                                                                    |                                                                                                    |                                                                                                    |                                                                                                    |                                                                                                    |                                                                                                    | prod admin   |
|--------------------|----------------------------------------------------------------------------------------------------|----------------------------------------------------------------------------------------------------|----------------------------------------------------------------------------------------------------|----------------------------------------------------------------------------------------------------|----------------------------------------------------------------------------------------------------|----------------------------------------------------------------------------------------------------|----------------------------------------------------------------------------------------------------|----------------------------------------------------------------------------------------------------|----------------------------------------------------------------------------------------------------|----------------------------------------------------------------------------------------------------|--------------|
| 0                  | Q, Search                                                                                                    |                                                                                                    | 10                                                                                                    | 03/01/2025 12:29 PM - 03/19/202                                                                                                    | 5 12:29 PM ×                                                                                                    |                                                                                                    |                                                                                                    |                                                                                                    |                                                                                                    |                                                                                                    |              |
| 0                  | 2 Timestamo                                                                                                    | Site                                                                                                    | 2                                                                                                    | Event Tune                                                                                                    |                                                                                                    | Assot Namo                                                                                                    | Site                                                                                                    | Building                                                                                                    | Floor Plan                                                                                                    | Asset Tune                                                                                                    | â            |
| D<br>P             | 03-13-2025 12:35 PM                                                                                                    | Floor Plan                                                                                                    |                                                                                                    | Asset enters geofence                                                                                                    | 0                                                                                                    | Seal API Kivy                                                                                                    |                                                                                                    | -                                                                                                    |                                                                                                    | GPS                                                                                                    | Ŷ            |
| 8                  | 03-13-2025 12-16 PM                                                                                                    | Event Status<br>Asset Type                                                                                                    | >                                                                                                    | Asset enters geofence                                                                                                    | •                                                                                                    | Andrii Pelican's                                                                                                    | Madrid (test)                                                                                                    | Japon                                                                                                    | Flat room                                                                                                    | Polican Kivy                                                                                                    |              |
|                    | 03-13-2025 12:14 PM                                                                                                    | Event Type                                                                                                    |                                                                                                    | Asset exits geofence                                                                                                    |                                                                                                    | Andrii Pelican's                                                                                                    | Madrid (test)                                                                                                    | Japon                                                                                                    | Flat room                                                                                                    | Pelican Kivy                                                                                                    |              |
|                    | 03-13-2025 12:13 PM                                                                                                    | CLEAR                                                                                                    | APPLY                                                                                                    | Asset exits geofence                                                                                                    |                                                                                                    | Andrii Pelican's                                                                                                    | Madrid (test)                                                                                                    | Japon                                                                                                    | Flat.room                                                                                                    | Pelican Kivy                                                                                                    |              |
| *                  | 03-13-2025 12:03 PM                                                                                                    | 6                                                                                                    | 2                                                                                                    | Asset exits geofence                                                                                                    |                                                                                                    | Seal API Kiyv                                                                                                    |                                                                                                    |                                                                                                    |                                                                                                    | GPS                                                                                                    |              |
| °                  | 03-13-2025 12:00 PM                                                                                                    | 6                                                                                                    | 2                                                                                                    | Asset enters geofence                                                                                                    | 0                                                                                                    | Andrii Pelican's                                                                                                    | Madrid (test)                                                                                                    | Japon                                                                                                    | Flat room                                                                                                    | Pelican Kiyy                                                                                                    |              |
| -0<br>-0           | 03-13-2025 11:40 AM                                                                                                    | 6                                                                                                    | 2                                                                                                    | Asset enters geofence                                                                                                    | 0                                                                                                    | Seal API Kiyv                                                                                                    |                                                                                                    |                                                                                                    |                                                                                                    | GPS                                                                                                    |              |
|                    |                                                                                                    |                                                                                                    |                                                                                                    |                                                                                                    |                                                                                                    |                                                                                                    |                                                                                                    |                                                                                                    |                                                                                                    |                                                                                                    |              |
| Wession 2.5.1      | Events                                                                                                    |                                                                                                    |                                                                                                    |                                                                                                    |                                                                                                    |                                                                                                    |                                                                                                    | Pa<br>D                                                                                                    | ge: 1 V Rows per page:                                                                                                    | 20 V 1-7 of 7 K <                                                                                                    | > >          |
| Wersion 2.5.1      | Events<br>Q. Search                                                                                                    |                                                                                                    | 8                                                                                                    | 03/07/2025 12 29 PM - 03/19/202                                                                                                    | 5 12.29 PM ×                                                                                                    |                                                                                                    |                                                                                                    | Pe<br>D                                                                                                    | ge: 1 V Rows per page:                                                                                                    | 20 🕶 17 of 7 🔣 🤇                                                                                                    | ) prod admin |
| Wester 2.5.1       | Events<br>Q. Search<br>Trinostamp                                                                                                    | Event Status Event                                                                                                    | IŪ)<br>Type                                                                                                    | 03/01/2025 12:29 PM - 03/19/202<br>Asset Name                                                                                                    | 5 12 29 PM ×<br>Asset ID                                                                                                    | Site                                                                                                    | Building                                                                                                    | Po<br>Difference Event 1                                                                                                    | ge: 1 v Rowsperpage:                                                                                                    | 20 ~ 1.7 of 7 K <                                                                                                    | Prod admin   |
| Wension 2.5.3      | Events                                                                                                    | Event Status Event                                                                                                    | IE<br>Type<br>enters goofence                                                                                                    | 03/01/2025 12 29 FM - 03/11/202<br>Asset Name<br>Seet API Kiyy                                                                                                    | 5 12 29 PM ×<br>Asset ID<br>1837581a-1468-4bee-act7-5bb05                                                                                                    | 5te<br>282cc82 -                                                                                                    | Building<br>-                                                                                                    | Po<br>Floor Plan Event I<br>- 578651                                                                                                    | ge: 1 v Rowsporpage:                                                                                                    | 20 V 1.7 of 7 K C                                                                                                    | procladmin   |
| E<br>Version 2.5.3 | Events                                                                                                    | Event Status Event<br>C Asset<br>C Asset                                                                                                    | Type<br>enters geofence<br>enters geofence                                                                                                    | 03/01/2025 12:29 FM - 03/19/202<br>Asset Name<br>Seal API Klyv<br>Andril Polican's                                                                                                    | 5 02 20 PM ×<br>Asset ID<br>1837581a-(408-4bes-act7-5bb05<br>611/0a84-ac72-4287-ac14-4a082                                                                                                    | Site<br>282xc82 -<br>546c01. Madrid (b                                                                                                    | Building<br>-<br>s8 Japon                                                                                            | Person Person Pe   | ge 1 v Rowsporphys:                                                                                                    | 20 V 1.7 of 7 K C<br>Asset Type<br>CPS<br>Pelican Klyv                                                                                                    | > > >        |
| E<br>Version 2.5.1 | Events           Q. Selects         Envestamp           G3-13-2025 12:36 PM         G3-13-2025 12:36 PM           G3-13-2025 12:36 PM         G3-13-2025 12:36 PM                                                                                                    | Event Status Event<br>© Anoto<br>© Anoto                                                                                                    | Type<br>enters geofence<br>enters geofence<br>exits geofence                                                                                                    | Osciszos sz. 29 Mil – Gartisoza<br>Asset Name<br>Seil API Kiyv<br>Andri Pelcan s<br>Andri Pelcan s                                                                                                    | S 10 20 PM X<br>Asset ID<br>1837581a-1668-4bos-act7-5bb05<br>610'0a84-ac72-4287-ac14-4o82<br>510'0a84-ac72-4287-ac14-4o82                                                                                                    | Sile         Sile           282xx082         -           S46x001         Madrid (the           S46x001         Madrid (the                                                                                                    | Building<br>-<br>s8 Japon<br>s1 Japon                                                                                | Person Para Para Para Para Para Para Para Par                                                                                                    | ge         1         C         Rows per page:           D                                                                                                    | 20 V 1.7 of 7 K C<br>Asset Type<br>OPS<br>Polican Riye<br>Polican Riye                                                                                                    | > X          |
| E<br>Person 2.5.3  | Events                                                                                                    | Event Status Event<br>C Accel<br>C Accel<br>C Accel                                                                                                    | Type     Orders geofence     exits geofence exits geofence exits geofence                                                                                                    | Counsides to 29 Mil - Contrologo<br>Acast Name<br>Seal API Keyv<br>Andril Pelican's<br>Andril Pelican's<br>Andril Pelican's                                                                                                    | Asset ID<br>1937/5614 4456 - Ross or 67 - 586/5<br>419/5614 4456 - Ross or 67 - 586/5<br>419/5614 4-071 - 4277 - 401 4-4022<br>419/5614 - 4077 - 4277 - 401 4-4022                                                                                                    | Star           280xx82           S64x01           Madrid Ib           S64x01           Madrid Ib           S64x01                                                                                                    | Building<br>-<br>stJ Japon<br>stJ Japon                                                                              | Picor Plan Event I<br>Ficor Plan Event I<br>- S78e51<br>Fict room 307def<br>Fict room 5456ct<br>Fict room 2673fb                                                                                                    | ge 1 v Revs per page<br>0 0 0 0 0 0 0 0 0 0 0 0 0 0 0 0 0 0 0                                                                                                     | 20 v 1-7 of K C<br>Assoc Type<br>Of S<br>Polican Kiyr<br>Polican Kiyr                                                                                                    | > X          |
|                    | Events                                                                                                    | Event Status Event<br>C Accel<br>C Accel<br>C                    | Type Type enters geofence exits geofence exits geo | Casonazaos ta ze Pile - castilizada<br>Asset Name<br>Sisei API Rojv<br>Andri Pelican's<br>Andri Pelican's<br>Andri Pelican's<br>Sisei API Rojv                                                                                                    | 5 (5 2 20 PM) ×<br>Asset 10<br>1827751644 4686 4866 4667 58605<br>41/05464 4697 4627 4614 46082<br>41/05464 4697 4 42072<br>41/05464 4697 4 42072<br>18277512 4 4698 5 58605                                                                                                    | Sile           282xx182         -           566x01         Medrid for<br>Medrid for<br>882x182         -                                                                                                    | Building<br>-<br>st) Japon<br>st) Japon<br>st) Japon                                                                 | Picer Plan<br>Startom Steller<br>Floor Plan<br>Control Steller<br>Flatrom Steller<br>Flatrom Steller<br>Flatrom Steller                                                                                                    | ge         1         V         Reversion program           de                                                                                                    | 20 v 1.7af7 K 4                                                                                                    | E Prod admin |
|                    | Events  C. Seen:  Tenstamp  03-33-2025 23.9 M  03-32-2025 23.4 M  03-32-2025 23.4 M  03-32-2025 23.4 M  03-32-2025 23.4 M  03-32-2025 23.4 M  03-32-2025 23.4 M  03-32-2025 23.4 M  03-32-2025 23.0 M                                                                                                    | Event Status<br>Contemportation<br>Contemportation<br>C                                                                                        | Type<br>Type<br>enters geofence<br>enters geofence<br>exits geofence<br>exits geofence<br>exits geofence<br>exits geofence                                                                                                    | C33052[C25:12:29 PM - 03359[C2<br>Actest Name<br>Soal API Roys<br>Andre Polican's<br>Andre Polican's<br>Soal API Roys<br>Andre Polican's<br>Soal API Roys                                                                                                    | S S 2 2974         ×           Asset D         18375614 4458 4568 45647 58650           41705644 4677 4684 4566         19155644 4677 4616 4566           41705644 4677 4627 46664         41055644 4677 4627 46664           419156644 4677 4627 4628 4566         41055644 4677 4627 4628                                                                                                    | Star           282xx122         -           566x01         Madrid for<br>S66x01           S66x01         Madrid for<br>S66x02           S66x01         Madrid for<br>Madrid for<br>S66x01                                                                                                    | Building<br>-<br>st) Japon<br>st) Japon<br>st) Japon<br>st) Japon                                                    | Place Plane  <br>Place Plane  <br>Place Plane  <br>Plate room  <br>Plate room  <br>Plate room  <br>Plate room  <br>Plate room  <br>Plate room  <br>Plate room                                                                                                    | ge         1         V         Rowsparspace           ad         300-4426-8376-8396-8316-83         Rowsparspace           ad         440-4426-4397-8496-9316-83         Rowsparspace           b                                                                                                    | 20 × 1-2 of K K<br>Asset Type<br>Gris<br>Relican Kyr<br>Relican Kyr<br>Relican Kyr                                                                                                    | > >          |
|                    | Image: market in the second second | Constitution<br>Constitution<br>Const | Type<br>Type<br>entries genfence<br>entries genfence<br>entries genfence<br>entries genfence<br>entries genfence                                                                                                    | DOUBLE 2 29 Mar - CONDOR<br>Adder Norsen<br>Adder Norsen<br>Adder Norsen<br>Sault APO<br>Sault APO<br>Sa | A 42 20 74 X<br>A 444 10<br>1973554 4464 4466 4467 459505<br>4170544 4477 4297 4594 44022<br>4170544 4477 4297 4594 44022<br>4170544 4477 4297 4514 44022<br>1973554 4464 4477 4297 4514 44022<br>1973554 44622<br>1973554<br>C 10064 4477 4297 4514 44022<br>1973554<br>C 10064 4477 4297 4514 4402<br>C 10064 4477 4297 4514 4402<br>C 10064 4477 4297 4514 4402<br>C 10064 4402<br>C 10064 4477 4297 4514 4402<br>C 10064 4407<br>C 10064 4407 | Second Andread Second Andread Second | Building           -           -           -           -           -           -           -           -           - | рани и порежения и порежения и пор<br>и порежения и порежения и порежения и порежения и порежения и порежения и порежения и порежения и порежения и порежения и порежения и порежения и порежения и порежения и порежения и порежения и порежения и порежения и порежения и поре | ge         1          Reserve proge           ge         1          Reserve proge           ge         1          Reserve proge           ge         1          Reserve proge           ge         1          Reserve proge           ge         1          Reserve proge         Reserve proge           ge         1          Reserve proge         Reserve proge           ge         1          Reserve proge         Reserve proge           ge         2         Reserve proge         Reserve proge         Reserve proge           ge         2         Reserve proge         Reserve proge         Reserve proge           ge         2         Reserve proge         Reserve proge         Reserve proge           ge         2         Reserve proge         Reserve proge         Reserve proge           ge         2         Reserve proge         Reserve proge         Reserve proge           ge         2         Reserve proge         Reserve proge         Reserve proge           ge         2         Reserve proge         Reserve proge         Reseve proge           ge <t< td=""><td>20         ✓         1.7 ar7         K         ✓           21         ✓         1.7 ar7         K         ✓           21         ✓         1.7 ar7         K         ✓           21         ✓         1.7 ar7         K         ✓           22         ✓         1.7 ar7         K         ✓           23         ✓         1.7 ar7         L         ✓</td><td></td></t<> | 20         ✓         1.7 ar7         K         ✓           21         ✓         1.7 ar7         K         ✓           21         ✓         1.7 ar7         K         ✓           21         ✓         1.7 ar7         K         ✓           22         ✓         1.7 ar7         K         ✓           23         ✓         1.7 ar7         L         ✓ |              |

- Actions:
  - Click on an event row (e.g., "Asset enters geofence" for "Andril Pelican's" at 03-13-2025 12:16 PM) to open the Event Details Screen.
- **Pagination**: Adjust rows per page (e.g., 20) and navigate pages (e.g., 1 of 7) using the pagination controls at the bottom.

#### **Event Details Screen**

• Access: Click on an event row in the Events list (e.g., "Asset enters geofence" for "Andril Pelican's" at 03-13-2025 12:16 PM) to open the Event Details Screen.

- Tabs and Sections:
  - **Details Tab**: Displays detailed information about the asset associated with the event.
  - **History Tab**: Shows the history of the asset (not detailed in this context).
  - **Events Tab**: Displays a list of events for the selected asset (same as the main Events table).
    - Columns: Timestamp, Event Status, Event Type, Asset Name, Asset ID.
    - Filters: Same as the main Events page, including Timestamp (e.g., 03/19/2025 12:31 PM 03/19/2025 12:31 PM).
    - **Export**: Download the events list as a CSV file using the download button.
- Map Interface:
  - **Location Path**: Displays the location path of the event (e.g., "Madrid (test) / Japon / Flat room").
  - **Floor Plan View**: Shows the floor plan (e.g., "Flat room" in building "Japon" at site "Madrid (test)") with asset movement data.
    - Blue dots represent asset positions over time, with dashed lines indicating movement directions.
    - The floor plan includes labeled rooms (e.g., Master Bedroom, En Suite) with dimensions (e.g., 12'3" x 4'5").
  - Visibility Preferences:
    - Click the visibility preferences button to open the **Visibility Preferences** modal.
    - Options:
      - **Movement Directions**: Toggle to show/hide dashed lines indicating the asset's movement path.
      - **Tracks**: Toggle to show/hide the blue dots representing the asset's position history.
      - **Geofences**: Toggle to show/hide geofence boundaries on the floor plan.
    - Click **Apply** to confirm changes; **Cancel** to discard.
  - Interactivity:
    - Zoom in/out using the + and controls.
    - Export the current view as a screenshot using the camera icon.

• **Expectations**: The map updates based on the selected visibility preferences, showing or hiding movement directions, tracks, and geofences as configured.

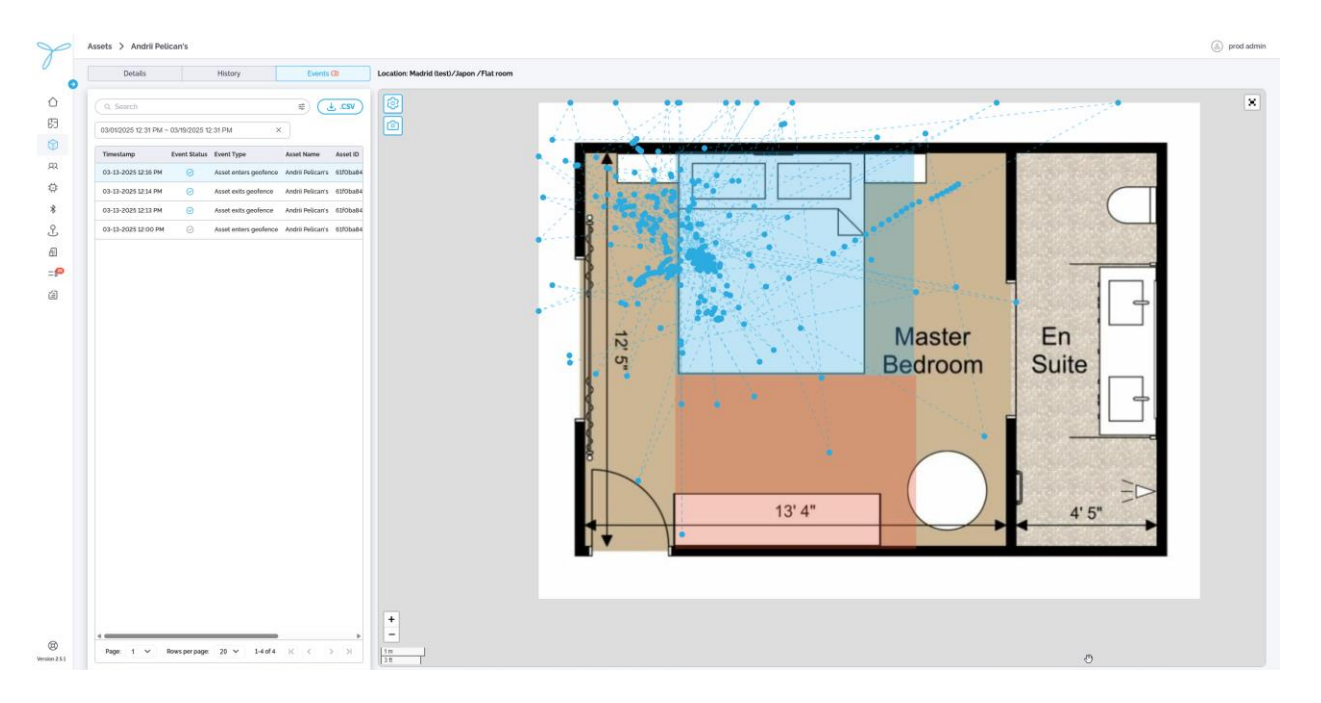

# 6.8 Event Rules

### **Key Features and Functions**

### List View (Main Table)

- The table displays all event rules with the following default columns: State, Event Rule Name, Event Trigger, Site, Tags, Last Triggered, Triggered, Event Rule ID, Create Date, Description.
- Column Configuration (Table Preferences):
  - Click the gear icon to open the **Table Preferences** modal.
  - Select which columns to show or hide (e.g., State, Event Rule Name, Event Trigger, Site, Tags, Last Triggered, Triggered, Event Rule ID, Create Date, Description).
  - Columns can be rearranged by dragging, hidden by deselecting, but resizing is not supported.
  - Click **Save** to apply changes; **Cancel** to discard.
- Search and Filter:

0

- Use the **Search** bar to find event rules by Event Rule Name.
  - Use the Site filter dropdown to filter event rules by site (e.g., Madrid (test), Kyiv).
    Steps: Click the filter icon, select a site, click Apply to filter, or Clear to
    - Steps: Click the filter icon, select a site, click Apply to filter, or Clear to reset.
    - **Expectations**: Displays only event rules associated with the selected site.
- Use the **Event Trigger** filter dropdown to filter event rules by trigger type (e.g., Asset enters geofence, Asset exits geofence).

- Steps: Click the filter icon, select a trigger type, click Apply to filter, or Clear to reset.
- **Expectations**: Displays only event rules matching the selected trigger type.
- Column Details:
  - **Last Triggered**: Displays the timestamp of the last time the rule was triggered (e.g., "03-13-2025 12:16 PM"). If the rule has not been triggered, it shows "—".
  - **Triggered**: Displays a counter of events triggered by the rule (e.g., "5"). If the rule has not been triggered, it shows "0".
- Actions (Based on Permissions):
  - Click the **More Actions (...)** button next to an event rule in the table to open a context menu with **Edit** and **Delete** options.
  - Admins: Add, edit, or delete event rules.
  - Standard Users: View event rules; edit or delete if granted explicit permissions.
- **Pagination**: Adjust rows per page (e.g., 50) and navigate pages (e.g., 1 of 8) using the pagination controls at the bottom.

| P             | Event Rule | s     |                 |                        |                       |   |               |      |                |                |             | ٨       | prod admin |
|---------------|------------|-------|-----------------|------------------------|-----------------------|---|---------------|------|----------------|----------------|-------------|---------|------------|
|               | Q, Search  |       |                 | a)                     |                       |   |               |      |                |                |             | ADD EVE | INT RULE   |
| ۵Ĭ            |            | State | Event Rule Name | Site ><br>Event Type > | Event Trigger         |   | Sito          | Tags | Last Triggered |                | Triggered   |         | ٢          |
| B             |            | On    | outdoor 2 exit  |                        | Asset exits geofence  |   | Kylv          |      |                |                | 0           |         |            |
|               |            | On    | outdoor 2 enter |                        | Asset enters geofence |   | Kyiv          |      |                |                | 0           |         |            |
|               |            | On    | indoor 2 exit   |                        | Asset exits geofence  |   | Madrid (test) |      |                |                | 0           |         | 1          |
|               |            | On    | indoor 2 enter  |                        | Asset enters geofence |   | Madrid (test) |      |                |                | 0           |         |            |
| *             |            | On    | indoor 1 exit   |                        | Asset exits geafence  |   | Madrid (test) | -    |                |                | 0           |         | :          |
| 0             |            | On    | outdoor 2 exit  |                        | Asset exits geafence  |   | Kyiv          | -    |                |                | 0           |         | :          |
| 5             |            | On    | outdoor 1 enter |                        | Asset enters geofence |   | Kylv          |      |                |                | 0           |         | 1          |
|               |            | On    | indoor 1 enter  |                        | Asset enters geofence |   | Madrid (test) | -    |                |                | 0           |         | :          |
|               |            |       |                 |                        |                       | ų |               |      |                |                |             |         |            |
| 0             |            |       |                 |                        |                       |   |               |      | Page: 1 ~      | Rows per page: | 50 ~ 1-8 of | в к <   | × ×        |
| Version 2.5.1 |            |       |                 |                        |                       |   |               |      |                |                |             |         |            |

| go                                                                              | Event Rules | 8     |                 |                       |               |      |                                                                                  |                                                                                               |                                       |                         |                 | prod admin     |
|---------------------------------------------------------------------------------|-------------|-------|-----------------|-----------------------|---------------|------|----------------------------------------------------------------------------------|-----------------------------------------------------------------------------------------------|---------------------------------------|-------------------------|-----------------|----------------|
| 0                                                                               |             |       |                 |                       |               |      |                                                                                  |                                                                                               |                                       |                         |                 | ADD EVENT RULE |
| ٥                                                                               |             | State | Event Rule Name | Evont Trigger         | Sito          | Tags | Last Triggered                                                                   | Triggered                                                                                     | Event Rule ID                         | Creato Date             | Description     | ٢              |
| 63                                                                              |             | Ott   | outdoor 2 exit  | Assot exits geofence  | Kyte          |      |                                                                                  | 0                                                                                             | b8bd2327-21/1-40/9-actid-108bb/bfe9b3 | 03-13-2025 12:51 PM     | outdoor 2 wit   | E              |
| 8                                                                               |             | (dn   | outdoor 2 enter | Assot enters geofence | Kytv          |      |                                                                                  | 0                                                                                             | td3d5e65-ac70-45a5-90a4-d8b9b7da2377  | 03-13-2025 12:31 PM     | outdoor 2 enter | ł              |
| 23                                                                              |             | On    | Indoor 2 exit   | Assot exits geofence  | Madrid (test) |      |                                                                                  | 0                                                                                             | 5b1b975e-625d-4d5c-97b6-487d940a9869  | 03-13-2025 11:53 AM     | Indioor 2 exit  | i.             |
| #                                                                               |             | 099   | Indoor 2 enter  | Assot enters geofence | Madrid (Lost) |      |                                                                                  | 0                                                                                             | 9fba49f3-acb5-4177-b127-6c861d812881  | 03-13-2025 11:51 AM     | Indoor 2 enter  | E.             |
|                                                                                 |             | 0a    | Indoor 1 exit   | Asset exits geofence  | Madrid (test) |      |                                                                                  | 0                                                                                             | 9c1/9c04-e5ad-47e8-bd37-393fccdfcc62  | 03-13-2025 11:50 AM     | indioor 1 exit  | E              |
| *                                                                               |             | ( On  | outdoor 2 exit  | Assot exits geofence  | Kyle          |      | **                                                                               | 0                                                                                             | 9a/35acd-9721-4e21-9211-045c78cabdc5  | 03-13-2025 11:48 AM     | outdoor 2 exit  | E              |
| L.                                                                              |             | On    | outdoor 1 enter | Asset enters geofence | Kyiv          |      | Tak                                                                              | ole preferences                                                                               | 16a90-a55d-4dad-802b-1d1b09a75da      | 03-13-2025 11-47 AM     | outdoor 1 enter | E              |
| 희                                                                               |             | ::01  | Indoor 1 enter  | Asset enters geofence | Madrid (test) |      | State                                                                            |                                                                                               | 52e92-560d-4160-620-621e138390%       | 03-13-2025 11:34 AM     | indoor 1 enter  | E              |
|                                                                                 |             |       |                 |                       |               |      | Tags     Last Triggered     Ferrer Rule     Oreate Dat     Descriptor     CANCEL | and<br>a<br>a<br>a<br>a<br>a<br>a<br>a<br>a<br>a<br>a<br>a<br>a<br>a<br>a<br>a<br>a<br>a<br>a |                                       |                         |                 |                |
| ()<br>()<br>()<br>()<br>()<br>()<br>()<br>()<br>()<br>()<br>()<br>()<br>()<br>( |             |       |                 |                       |               |      |                                                                                  |                                                                                               |                                       | Page: 1 👻 Rows per page | 50 🛩 1-8 of 8 H |                |

## 6.9 Add New Event Rule

**Conditions**: You need admin permissions or explicit rights to add event rules.

Steps:

1. Click the **Add Event Rule** button to open the **Add Event Rule** modal.

### Step 1: Add Rule Details

- Event Rule Name: Input the name of the event rule (e.g., "indoor 2 enter").
- Site: Select a site from the dropdown (e.g., Madrid (test)).
- **Description**: Input an optional description (e.g., "indoor 2 enter").
- **State**: Check the box to enable the rule upon saving (default: enabled). Uncheck to save the rule without activating it.
• Click **Next** to proceed or **Cancel** to discard.

|                                                                                                    | Ev | vent Rules |               |                 |                        |               |              |                     |                        |                          |                                 |                           |                     |                 | (2) prod a    |
|----------------------------------------------------------------------------------------------------|----|------------|---------------|-----------------|------------------------|---------------|--------------|---------------------|------------------------|--------------------------|---------------------------------|---------------------------|---------------------|-----------------|---------------|
| Inter         Inter Integer         Bat         Ing         List Integered         Yegered         Les Huin U         Contra Bats         Description           0         Ontition 2 anti.         Assa entrangendence         Npr         Assa entrangendence         Npr         Str         Npr         Assa entrangendence         Npr         Assa entrangendence         Npr         Str         Npr         Assa entrangendence         Npr         Assa entrangendence         Npr         Assa entrangendence         Npr         Assa entrangendence         Npr         Assa entrangendence         Npr         Npr<                                                                                                    |    |            |               |                 |                        |               |              |                     |                        |                          |                                 |                           |                     |                 | ADD EVENT RUS |
| (n)         (n)         (n) <th(n)< th=""> <th(n)< th=""> <th(n)< th=""></th(n)<></th(n)<></th(n)<>                                                                                                    |    |            | State         | Event Rule Name | Evont Triggor          | Site          | Tags La      | st Triggered        |                        | Triggered                | Event Rule ID                   | ,                         | Create Date         | Description     | 0             |
|                                                                                                    |    |            | De            | outdoor 2 exit  | Assot exits geofence   | Kyte          | -            |                     |                        | ×.                       | 600 Januar 14                   | ** 10/9-actd-108bbfbfe9b3 | 03-13-2025 12:51 PM | outdoor 2 exit  | E             |
| 01       indice 2 exit       Asset exits guadrates       Material baset         0       indice 2 exits       Asset exits guadrates       Material baset         0       indice 2 exits       Material baset       Material baset         0       indice 2 exits       Material baset       Material baset         0       indice 2 exits       Material baset       Material baset         0       indice 2 exits       Material baset       Material baset         0       indice 2 exits       Material baset       Material baset         0       indice 2 exits       Material baset       Material baset         0       indice 2 exits       Material baset       Material baset       Material baset         0       indice 2 exits       Material baset       Material baset       Material baset       Material baset         0       indice 2 exits       Material baset       Material baset       Material baset       Material baset         0       indice 2 material baset       Material baset       Material baset       Material baset       Material baset         0       indice 2 material baset       Material baset       Material baset       Material baset       Material baset         0       indital baset       indital baset                                                                                                    |    | D          | dn            | outdoor 2 enter | Assot enters geoferice | Kylv          |              |                     | Add Eve                | ent Rule                 |                                 | 15a6-90a4-d8b9b7da2377    | 03-13-2025 12:31 PM | outdoor 2 enter | 1             |
| 0       Nonco Z enter       Assest enters guedrace:       Madei Elisati         0       Nonco J enter       Assest enters guedrace:       Madei Elisati         0       Nonco J enter       Asset enters guedrace:       Madei Elisati         0       Nonco J enter       Madei Elisati       Sur         0       Nonco J enter       Madei Elisati       Sur       Nonco J enter         0       Nonco J enter       Madei Elisati       Discupitoria       Discupitoria         0       Nonco J enter       Madei Elisati       Discupitoria       Discupitoria         0       Nonco J enter       Madei Elisati       Discupitoria       Discupitoria         0       Nonco J enter       Madei Elisati       Discupitoria       Discupitoria         1       Discupitoria       Discupitoria       Discupitoria       Discupitoria         1       Discupitoria       Discupitoria       Discupitoria       Discupitoria         1       Discupitoria       Discupitoria       Discupitoria       Discupitoria         1       Discupitoria       Discupitoria       Discupitoria       Discupitoria         1       Discupitoria       Discupitoria       Discupitoria       Discupitoria         1       Discu                                                                                                    |    |            | Do            | Indoor 2 exit   | Assot exits geofence   | Madrid (Lost) | 1            | Add rule<br>defails | Select event<br>higger | Define-event<br>criteria | Set notification<br>greferences | (d5c-97b6-487d940a9869    | 03-13-2025 11:53 AM | indoor 2 exit   | E.            |
| 0       metar Last       Assat entry genforce       Mort         0       metar Cast       Assat entry genforce       Mort         0       metar Cast       Assat entry genforce       Mort         0       metar Cast       Assat entry genforce       Mort         0       metar Cast       Assat entry genforce       Mort         0       metar Cast       Assat entry genforce       Mort         0       metar Cast       Assat entry genforce       Mort         0       metar Cast       Assat entry genforce       Mort         0       metar Cast       Assat entry genforce       Mort         0       metar Cast       Assat entry genforce       Mort       Cast         0       metar Cast       Assat entry genforce       Mort       Cast         0       metar Cast       Mort Satt       Mort Satt       Cast         0       metar Cast       Mort Satt       Mort Satt       Cast       Cast         0       Mort Satt       Mort Satt       Mort Satt       Mort Satt       Cast         0       Mort Satt       Mort Satt       Mort Satt       Mort Satt       Cast         0       Mort Satt       Mort Satt       Mort Satt                                                                                                    |    |            | <u>्र</u> क्त | Indoor 2 enter  | Assot enters geofence  | Madrid (test) |              | 0                   | 0                      | 0                        | 0                               | 177-b127-6c861d812881     | 03-13-2025 11:51 AM | Indoor 2 enter  | Ð             |
| Image: Construct and the set of generation of set of set of se |    |            | 0s            | indoor 1 exit   | Asset exits geofence   | Madrid (Lost) | - Event Rule | » Namo'             |                        |                          |                                 | 47e8-bd37-393fccdfcc62    | 03-13-2025 11:50 AM | indoor 1 exit   | E             |
| Image: Construction       Association Service       Association Service       Asociation Service       Association Service </td <td></td> <td></td> <td>. On</td> <td>outdoor 2 exit</td> <td>Assot exits geofence</td> <td>Kyiv</td> <td>-</td> <td></td> <td></td> <td></td> <td></td> <td>e21-9213-045c78cebdc6</td> <td>03-13-2025 11:48 AM</td> <td>outdoor 2 exit</td> <td>E</td>                                                                                                    |    |            | . On          | outdoor 2 exit  | Assot exits geofence   | Kyiv          | -            |                     |                        |                          |                                 | e21-9213-045c78cebdc6     | 03-13-2025 11:48 AM | outdoor 2 exit  | E             |
| 01     balance laterier     Aussit detailed     Discription:                                                                                                    |    | D          | On            | outdoor 1 enter | Asset enters geofence  | Kyiv          | Site         |                     |                        |                          | ~                               | 4dad-802b-1df1b09a75da    | 03-13-2025 11-47 AM | outdoor 1 enter | 1             |
| Decemptor            • Instruct will be active active strating to block of the bar of your water is active active strategy to block of the bar of your water is active active active strategy to block of the bar of your water is active active act                      |    |            | On            | Indoor 1 enter  | Asset enters geofence  | Madrid (test) |              |                     |                        |                          |                                 | 4160-b2ff-621e13839ffb    | 03-13-2025 11:34 AM | indoor 3 enter  | E             |
|                                                                                                    |    |            |               |                 |                        |               |              |                     |                        |                          |                                 |                           |                     |                 |               |
|                                                                                                    |    |            |               |                 |                        |               |              |                     |                        |                          |                                 | •                         |                     |                 |               |
|                                                                                                    |    |            |               |                 |                        |               |              | CANCEL              |                        |                          | NEXT                            |                           |                     |                 |               |
|                                                                                                    |    |            |               |                 |                        |               |              |                     |                        |                          |                                 |                           |                     |                 |               |
|                                                                                                    |    |            |               |                 |                        |               |              |                     |                        |                          |                                 |                           |                     |                 |               |

- Step 2: Select Event Trigger:
  - Choose the event trigger type:
    - Geofence Enter: Triggers when an asset enters a specific geofenced area.
    - Geofence Exit: Triggers when an asset leaves a specific geofenced area.
  - Click **Next** to proceed or **Cancel** to discard.

| Event Rules |       |                 |                       |                                                                                      |                                                                                                    |                                                                                                    |                                                                                                    |                                                                                                    |                                                                                                    |                                                                                                    |                                                                                                    |                                                                                                    |                                                                                                    |                                                                                                    | prod admin                                                                                                    |                                                                                                    |
|-------------|-------|-----------------|-----------------------|--------------------------------------------------------------------------------------|----------------------------------------------------------------------------------------------------|----------------------------------------------------------------------------------------------------|----------------------------------------------------------------------------------------------------|----------------------------------------------------------------------------------------------------|----------------------------------------------------------------------------------------------------|----------------------------------------------------------------------------------------------------|----------------------------------------------------------------------------------------------------|----------------------------------------------------------------------------------------------------|----------------------------------------------------------------------------------------------------|----------------------------------------------------------------------------------------------------|----------------------------------------------------------------------------------------------------|----------------------------------------------------------------------------------------------------|
|             |       |                 | 10                    |                                                                                      |                                                                                                    |                                                                                                    |                                                                                                    |                                                                                                    |                                                                                                    |                                                                                                    |                                                                                                    |                                                                                                    |                                                                                                    | AD                                                                                                    | D EVENT RULE                                                                                                    |                                                                                                    |
|             | State | Event Rule Name | Event Trigger         | Site                                                                                 | Tags                                                                                                    | Last Triggered                                                                                                    |                                                                                                    | Triggered                                                                                                    | Event Rule ID                                                                                                    |                                                                                                    |                                                                                                    | Create Date                                                                                                    | Descript                                                                                                    | ion                                                                                                    | ۲                                                                                                    |                                                                                                    |
|             | On    | outdoor 2 exit  | Asset exits geofence  | Kyiv                                                                                 |                                                                                                    |                                                                                                    |                                                                                                    | 0                                                                                                    | b8bd2327-21f                                                                                                    | /1-4019-acfd-108bbfbfe9b3                                                                                                    |                                                                                                    | 03-13-2025 12-51 PM                                                                                                    | outdoor                                                                                                    | 2 exit                                                                                                    | 1                                                                                                    |                                                                                                    |
|             | On    | outdoor 2 enter | Asset enters geofence | Kyiv                                                                                 | 1                                                                                                    |                                                                                                    |                                                                                                    |                                                                                                    |                                                                                                    | 15a6-90a4-d8b9b7da2377                                                                                                    |                                                                                                    | 03-13-2025 12:31 PM                                                                                                    | outdoor                                                                                                    | 2 enter                                                                                                    | 1                                                                                                    |                                                                                                    |
|             | On    | indoor 2 exit   | Asset exits geofence  | Madrid (test)                                                                        |                                                                                                    |                                                                                                    | Add Ever                                                                                                    | nt Rule                                                                                                    |                                                                                                    | 4d5c-97b6-487d940a9869                                                                                                    |                                                                                                    | 03-13-2025 11:53 AM                                                                                                    | indoor 2                                                                                                    | exit                                                                                                    | :                                                                                                    |                                                                                                    |
|             | On    | indoor 2 enter  | Asset enters geofence | Madrid (test)                                                                        |                                                                                                    | Addinube Se<br>details                                                                                                    | lect event<br>brigger                                                                                                    | Criteria p                                                                                                    | notification<br>eferences                                                                                                    | 177-b127-6c861d812881                                                                                                    |                                                                                                    | 03-13-2025 11:51 AM                                                                                                    | indoor 2                                                                                                    | enter                                                                                                    | 1                                                                                                    |                                                                                                    |
|             | On    | indoor 1 exit   | Asset exits geofence  | Madrid (test)                                                                        |                                                                                                    | 0                                                                                                    | 2                                                                                                    | 0                                                                                                    | 0                                                                                                    | 47e8-bd37-393fccdfcc62                                                                                                    |                                                                                                    | 03-13-2025 11:50 AM                                                                                                    | indoor 1                                                                                                    | exit                                                                                                    | 1                                                                                                    |                                                                                                    |
|             | On    | outdoor 2 exit  | Asset exits geofence  | Kyiv                                                                                 | . 0                                                                                                    | Geofence Entry<br>Triggers when an asse                                                                                                    | it enters a i                                                                                                    | specific geofenc                                                                                                    | ed area                                                                                                    | o21-92f1-045c78cabdc6                                                                                                    |                                                                                                    | 03-13-2025 11:48 AM                                                                                                    | outdoor                                                                                                    | 2 exit                                                                                                    | 1                                                                                                    |                                                                                                    |
|             | On    | outdoor 1 enter | Asset enters geofence | Kyiv                                                                                 | . 0                                                                                                    | Geofence Exit                                                                                                    | t leaves a r                                                                                                    | spacific gaofeer                                                                                                    | od area                                                                                                    | 4dad-802b-1df1b09a75da                                                                                                    |                                                                                                    | 03-13-2025 11:47 AM                                                                                                    | outdoor                                                                                                    | 1 onter                                                                                                    | :                                                                                                    |                                                                                                    |
|             | On    | indoor 1 enter  | Asset enters geofence | Madrid (test)                                                                        |                                                                                                    | inggers when an asse                                                                                                    |                                                                                                    | ibecure Beoreire                                                                                                    | 00.0100                                                                                                    | 4160-b2ff-621e13839ffb                                                                                                    |                                                                                                    | 03-13-2025 11:34 AM                                                                                                    | indoor 1                                                                                                    | onter                                                                                                    | :                                                                                                    |                                                                                                    |
|             |       |                 |                       |                                                                                      | 0                                                                                                    | CANCEL                                                                                                    |                                                                                                    | М                                                                                                    | XT                                                                                                    |                                                                                                    | Proc. 1                                                                                                    | v Benener                                                                                                    |                                                                                                    |                                                                                                    |                                                                                                    |                                                                                                    |
|             |       |                 |                       |                                                                                      |                                                                                                    |                                                                                                    |                                                                                                    |                                                                                                    |                                                                                                    |                                                                                                    | Pagé: 1                                                                                                    | <ul> <li>Nows per page:</li> </ul>                                                                                                    | 50 0 1-80                                                                                                    |                                                                                                    |                                                                                                    |                                                                                                    |
|             |       | ExertBase       | Event Rules           | Event Nues         Image: State         State Nues Nues Nues Nues Nues Nues Nues Nue | Event Xues         Biole         Search         Biole           0         Search         Search | Event Ruise         Sinte         Taps           0         South Over Ruise Name         Event Rugar         Ruis         Taps           0         Conclusion 2 and Access exits genetices         Rufor         -         -         -         -         -         -         -         -         -         -         -         -         -         -         -         -         -         -         -         -         -         -         -         -         -         -         -         -         -         -         -         -         -         -         -         -         -         -         -         -         -         -         -         -         -         -         -         -         -         -         -         -         -         -         -         -         -         -         -         -         -         -         -         -         -         -         -         -         -         -         -         -         -         -         -         -         -         -         -         -         -         -         -         -         -         -         -         -         - | State         Term         Sine         Tage         List Higger           0 in         existion? areit         Asset cetts gendrese         N/r         -           0 in         existion? areit         Asset cetts gendrese         N/r         -           0 in         existion? areit         Asset cetts gendrese         N/r         -           0 in         existion? areit         Asset cetts gendrese         N/r         -           0 in         existion? areit         Asset cetts gendrese         Madrid Seat         -           0 in         existion? areit         Asset cetts gendrese         Madrid Seat         -           0 in         existion? areit         Asset cetts gendrese         N/r         -           0 in         existion? areit         Asset cetts gendrese         N/r         -           0 in         existion? areit         Asset cetts gendrese         N/r         -           0 in         existion? areit         Asset cetts gendrese         N/r         -           0 in         existion? areits         Asset cetts gendrese         N/r         -           0 in         existion? areits         Asset cetts gendrese         N/r         -           0 indice? a tetter         Asset ar | If is back         If is back         If is back         If is back         If is back         If is back         Is back         Is back <th colspan<="" th=""><th>Biolo         Toppending           State         Term Hiles Name         Term Hilger         Sile         Term Liftiggered         Toppending           On         andotory 2 mot         Asset entries godinece         Bayler         0         0         0         0         0         0         0         0         0         0         0         0         0         0         0         0         0         0         0         0         0         0         0         0         0         0         0         0         0         0         0         0         0         0         0         0         0         0         0         0         0         0         0         0         0         0         0         0         0         0         0         0         0         0         0         0         0         0         0         0         0         0         0         0         0         0         0         0         0         0         0         0         0         0         0         0         0         0         0         0         0         0         0         0         0         0</th><th>Control           State         State         Top         Lat Tiggered         Taggered         Taggered         <thtaggered< th="">         Taggered         <th< th=""><th>Sector       0       Sector Togent       10       10       10       10       10       10       10       10       10       10       10       10       10       10       10       10       10       10       10       10       10       10       10       10       10       10       10       10       10       10       10       10       10       10       10       10       10       10       10       10       10       10       10       10       10       10       10       10       10       10       10       10       10       10       10       10       10       10       10       10       10       10       10       10       10       10       10       10       10       10       10       10       10       10       10       10       10       10       10       10       10       10       10       10       10       10       10       10       10       10       10       10       10       10       10       10       10       10       10       10       10       10       10       10       10       10       10       10       10&lt;</th><th>Image: Image: Image:</th><th>Image: Image: Image:</th><th>Image: Image: Image:</th><th>Term Contraction of the state of the state o</th></th<></thtaggered<></th></th> | <th>Biolo         Toppending           State         Term Hiles Name         Term Hilger         Sile         Term Liftiggered         Toppending           On         andotory 2 mot         Asset entries godinece         Bayler         0         0         0         0         0         0         0         0         0         0         0         0         0         0         0         0         0         0         0         0         0         0         0         0         0         0         0         0         0         0         0         0         0         0         0         0         0         0         0         0         0         0         0         0         0         0         0         0         0         0         0         0         0         0         0         0         0         0         0         0         0         0         0         0         0         0         0         0         0         0         0         0         0         0         0         0         0         0         0         0         0         0         0         0         0         0</th> <th>Control           State         State         Top         Lat Tiggered         Taggered         Taggered         <thtaggered< th="">         Taggered         <th< th=""><th>Sector       0       Sector Togent       10       10       10       10       10       10       10       10       10       10       10       10       10       10       10       10       10       10       10       10       10       10       10       10       10       10       10       10       10       10       10       10       10       10       10       10       10       10       10       10       10       10       10       10       10       10       10       10       10       10       10       10       10       10       10       10       10       10       10       10       10       10       10       10       10       10       10       10       10       10       10       10       10       10       10       10       10       10       10       10       10       10       10       10       10       10       10       10       10       10       10       10       10       10       10       10       10       10       10       10       10       10       10       10       10       10       10       10       10&lt;</th><th>Image: Image: Image:</th><th>Image: Image: Image:</th><th>Image: Image: Image:</th><th>Term Contraction of the state of the state o</th></th<></thtaggered<></th> | Biolo         Toppending           State         Term Hiles Name         Term Hilger         Sile         Term Liftiggered         Toppending           On         andotory 2 mot         Asset entries godinece         Bayler         0         0         0         0         0         0         0         0         0         0         0         0         0         0         0         0         0         0         0         0         0         0         0         0         0         0         0         0         0         0         0         0         0         0         0         0         0         0         0         0         0         0         0         0         0         0         0         0         0         0         0         0         0         0         0         0         0         0         0         0         0         0         0         0         0         0         0         0         0         0         0         0         0         0         0         0         0         0         0         0         0         0         0         0         0         0 | Control           State         State         Top         Lat Tiggered         Taggered         Taggered <thtaggered< th="">         Taggered         <th< th=""><th>Sector       0       Sector Togent       10       10       10       10       10       10       10       10       10       10       10       10       10       10       10       10       10       10       10       10       10       10       10       10       10       10       10       10       10       10       10       10       10       10       10       10       10       10       10       10       10       10       10       10       10       10       10       10       10       10       10       10       10       10       10       10       10       10       10       10       10       10       10       10       10       10       10       10       10       10       10       10       10       10       10       10       10       10       10       10       10       10       10       10       10       10       10       10       10       10       10       10       10       10       10       10       10       10       10       10       10       10       10       10       10       10       10       10       10&lt;</th><th>Image: Image: Image:</th><th>Image: Image: Image:</th><th>Image: Image: Image:</th><th>Term Contraction of the state of the state o</th></th<></thtaggered<> | Sector       0       Sector Togent       10       10       10       10       10       10       10       10       10       10       10       10       10       10       10       10       10       10       10       10       10       10       10       10       10       10       10       10       10       10       10       10       10       10       10       10       10       10       10       10       10       10       10       10       10       10       10       10       10       10       10       10       10       10       10       10       10       10       10       10       10       10       10       10       10       10       10       10       10       10       10       10       10       10       10       10       10       10       10       10       10       10       10       10       10       10       10       10       10       10       10       10       10       10       10       10       10       10       10       10       10       10       10       10       10       10       10       10       10< | Image: Image: | Image: Image: | Image: Image: | Term Contraction of the state of the state o |

- Step 3: Define Event Criteria:
  - **Geofence**: Select an existing geofence from the dropdown to associate the rule with it (e.g., "Flat room").

• Click Next to proceed or Cancel to discard.

| 90            | Event Rules |       |                 |                       |               |        |                |              |             |                  |                               |                          |                 | (A) prod admin |
|---------------|-------------|-------|-----------------|-----------------------|---------------|--------|----------------|--------------|-------------|------------------|-------------------------------|--------------------------|-----------------|----------------|
| 0             |             |       |                 | e                     |               |        |                |              |             |                  |                               |                          |                 | ADD EVENT RULE |
| 0             |             | State | Event Rule Name | Event Trigger         | Site          | Tags   | Last Triggered |              | Triggered   | Event Rul        | le ID                         | Create Date              | Description     | ۲              |
| 63            |             | On    | outdoor 2 exit  | Asset exits geoforce  | Kyiv          |        |                |              | 0           | b8bd232          | 7-21/1-40/9-acfd-108bb/bfe9b3 | 03-13-2025 12:51 PM      | outdoor 2 exit  | 1              |
| 1             |             | On    | outdoor 2 enter | Asset enters geofence | Kyiv          | 1      |                | Add Do       | ant Duin    |                  | 45a6-90a4-d8b9b7da2377        | 03-13-2025 12:31 PM      | outdoor 2 enter | 1              |
| SX.           |             | On    | indoor 2 exit   | Asset exits geofence  | Madrid (test) |        | Addrale        | Select event | Cefae event | Set notification | 4d5c-97b6-487d940a9869        | 03-13-2025 11:53 AM      | indoor 2 exit   | 1              |
| Ø.            |             | On    | indoor 2 enter  | Asset enters geofence | Madrid (test) |        | oetsky         | bigger       | criteria    | perferences      | 177-b127-6c861d812881         | 03-13-2025 11-51 AM      | indoor 2 enter  | 1              |
|               |             | .On   | indoor 1 wit    | Asset exits geoforice | Madrid (test) |        |                |              |             |                  | 47e8-bd37-393fccdfcc62        | 03-13-2025 11:50 AM      | indoor 1 exit   | 1              |
| ~             |             | 01    | outdoor 2 cost  | Asset exits geofonce  | Кум           | Geolen | C0             |              |             | 2                | o21-92H)-045c78cabdc6         | 03-13-2025 11:48 AM      | outdoor 2 exit  | i i            |
| 5             | a           | On    | outdoor 1 enter | Asset enters geofence | Kyiv          |        |                |              |             |                  | 4dad-802b-1df1b09a75da        | 03-13-2025 11:47 AM      | outdoor 1 enter | 1              |
| a)            | 0           | 00    | indoor 1 enter  | Asset enters geofence | Medrid (test) |        |                |              |             |                  | 4160-5217-621e13839/fb        | 03-13-2025 11:34 AM      | indoor 1 enter  | 1              |
|               |             |       |                 |                       |               |        | CANCEL         |              | _           | NEXT             | ,                             |                          |                 |                |
| Bension 2.5.1 |             |       |                 |                       |               |        |                |              |             |                  |                               | Page: 1 ~ Rows per page: | 50 × 1-8 of 8   |                |

- Step 4: Set Notification Preferences:
  - Step 4: Set Notification Preferences:
    - Use this option to send real-time event notifications to an external system via a webhook:
      - Check the box to enable webhook notifications (default: disabled).
      - URL: Input the webhook URL to receive notifications (e.g., "<u>https://focus.beecceptor.com</u>").
      - **Headers**: Add optional headers for the webhook request (e.g., {"key":"123"}).
      - Body: Define the payload structure for the webhook. This field is fully customizable, allowing users to specify any format (e.g., {"type":"message","content":"<u>https://schema.org/extensions</u>"}).
    - Click Test Webhook to send a test request to the specified URL and verify the connection.

• Click **Save** to confirm the event rule; **Cancel** to discard.

|                  | Event Rules |       |                 |                       |               |       |                                                |                                 |                                     |                        |                        |         |                                    |            |       | prod admin |
|------------------|-------------|-------|-----------------|-----------------------|---------------|-------|------------------------------------------------|---------------------------------|-------------------------------------|------------------------|------------------------|---------|------------------------------------|------------|-------|------------|
| 0                |             |       |                 | 8                     |               |       |                                                |                                 |                                     |                        |                        |         |                                    |            | ADD   | EVENT RULE |
|                  |             | State | Event Rule Name | Event Trigger         | Site          | Tags  | Last Triggered                                 | Tri                             | ggered                              | Event Rule ID          |                        | cr      | reate Date                         | Descripti  | m     | ۲          |
| 63               |             | On    | outdoor 2 exit  | Asset exits geofence  | Kyiv          |       |                                                | 0                               |                                     | 101/2007 010           | Of9-acfd-108bbfbfe9b3  | 03      | 3-13-2025 12:51 PM                 | outdoor    | exit  | 1          |
| ŝ                |             | On    | outdoor 2 enter | Asset enters geofence | Kyiv          |       |                                                | Add Event P                     | Rule                                |                        | 15a6-90a4-d8b9b7da2377 | 03      | 3-13-2025 12:31 PM                 | outdoor 2  | ontor | :          |
| 0                |             | On    | indoor 2 exit   | Asset exits geofence  | Madrid (test) |       | Addirule Sele<br>details b                     | ect.event De<br>rigger          | dine event Set n<br>criteria pre    | atification<br>erences | 1d5c-97b6-487d940a9869 | 03      | 3-13-2025 11:53 AM                 | indoor 2   | ocit  | :          |
|                  |             | On    | indoor 2 enter  | Asset enters geofence | Madrid (test) |       | 0                                              | 0                               | 0                                   | 0                      | 177-b127-6c861d812881  | 03      | 3-13-2025 11:51 AM                 | indoor 2   | nter  | ÷          |
| ÷.               |             | On    | indoor 1 exit   | Asset exits geofence  | Madrid (test) |       | Use this option to se<br>external system via a | and real-time<br>a webhook.     | event notifical                     | ions to an             | 47e8-bd37-393fccdfcc62 | 03      | 3-13-2025 11:50 AM                 | indoor 1 e | xit   | 1          |
| *<br>0           |             | On    | outdoor 2 exit  | Asset exits geofence  | Kyiv          |       | When enabled, the sevents will be sent to      | webhook will<br>to the specific | l be active upor<br>ed endpoint. If | saving, and disabled.  | o21-92f1-045c78cabdc6  | 03      | 3-13-2025 11:48 AM                 | outdoor 2  | exit  | 1          |
| T.               |             | On    | outdoor 1 enter | Asset enters geofence | Kyiv          |       | events will only appe<br>change the webhool    | ear within the<br>& status anyt | e application. Y<br>ime             | ou can                 | 4dad-802b-1df1b09a75da | 03      | 3-13-2025 11:47 AM                 | outdoor 1  | onter | :          |
| 8                |             | On    | indoor 1 enter  | Asset enters geofence | Madrid (test) | URL   |                                                |                                 |                                     |                        | 4160-b2ff-621o13839ffb | 03      | 3-13-2025 11:34 AM                 | indoor 1 o | nter  | :          |
|                  |             |       |                 |                       |               | Heade | ••0                                            | TEST WEDH                       | DOK                                 | 0                      |                        |         |                                    |            |       |            |
| CO Mercine 2.5.1 |             |       |                 |                       |               |       |                                                |                                 |                                     |                        |                        | Page: 1 | <ul> <li>Rows per page:</li> </ul> | 50 × 1-8 o | 8 K < |            |

• **Expectations**: The new event rule is added to the system with the specified name, site, description, trigger, geofence, and notification settings. If enabled, it will actively monitor the specified conditions and trigger events accordingly. The **Triggered** counter starts at "0", and **Last Triggered** shows "—" until the rule is triggered.

## 6.9.1 Edit Event Rule

**Conditions**: You need admin permissions or explicit rights to edit event rules. The event rule must already exist.

## **Steps:**

- 1. Click the **More Actions** (...) button next to an event rule (e.g., "outdoor 2 exit") in the table.
- 2. Select **Edit** from the context menu to open the **Edit Event Rule** modal.
- 3. Step 1: Add Rule Details:
  - **Event Rule Name**: Modify the name (e.g., "outdoor 2 exit").
  - Site: Change the associated site (e.g., Kyiv).
  - **Description**: Modify the description (e.g., "outdoor 2 exit").
  - **State**: Enable or disable the rule (default: enabled).

• Click **Next** to proceed or **Cancel** to discard.

| 90                                     | Event Rules |       |                 |                       |               |                                      |                                                        |                 |                        |                          |                 | (a) prod admin |
|----------------------------------------|-------------|-------|-----------------|-----------------------|---------------|--------------------------------------|--------------------------------------------------------|-----------------|------------------------|--------------------------|-----------------|----------------|
| 0                                      | Q. Search   |       |                 |                       |               |                                      |                                                        |                 |                        |                          |                 | ADD EVENT RULE |
| 0                                      | 0           | State | Event Rate Name | Event Trigger         | Site          | Tags Last Triggered                  | Triggered                                              | Event Rule ID   |                        | Create Date              | Description     | ۲              |
| 63                                     |             | On    | outdoor 2 exit  | Asset exits geofence  | Kylv          | 1                                    |                                                        |                 | 019-actd-108bbfbfe9b3  | 03-13-2025 12-51 PM      | outdoor 2 exit  | 1              |
| 0                                      |             | On    | outdoor 2 enter | Asset enters geofence | Kyiv          | . Ed                                 | it Event Rule                                          |                 | 15a6-90a4-d8b9b7da2377 | 03-13-2025 12:31 PM      | outdoor 2 enter | 1              |
| 83                                     |             | On:   | indoor 2 exit   | Asset exits geofence  | Madrid (best) | Add rule Select of     defails 3rigg | vent Define event Set notifica<br>er criteria preferen | dion<br>cesi    | ld5c-97b5-487d940a5859 | 03-13-2025 11:53 AM      | indoor 2 exit   | 1              |
| <i>a</i>                               |             | On    | indoor 2 enter  | Asset enters geofence | Madrid (test) | . 0 0                                | 0 0                                                    |                 | 177-b127-6c861d812881  | 03-13-2025 11-51 AM      | indoor 2 enter  | 1              |
| *                                      |             | .On   | indoor 1 exit   | Asset exits geoforice | Madrid (test) | Event Rule Name*                     | outdoor 2 exit                                         |                 | 17e8-bd37-393fccdfcc62 | 03-13-2025 11:50 AM      | indoor 1 exit   | 1              |
| *                                      |             | On    | outdoor 2 exit  | Asset exits geofonce  | Кул           | in the                               | No.                                                    |                 | o21-92/1-045c78cabdc6  | 03-13-2025 11:48 AM      | outdoor 2 exit  | 1              |
| ۍ<br>د                                 | 0           | On    | outdoor 1 enter | Asset enters geofence | Kyiv          |                                      | nger                                                   |                 | (dad-802b-1df1b09a75da | 03-13-2025 11-47 AM      | outdoor 1 enter | 1              |
| <u>A</u> )                             | 0           | 00    | indoor 1 enter  | Asset enters geofence | Medrid (best) |                                      | outdoor 2 exit                                         |                 | 4160-b2ff-621e13839ffb | 03-13-2025 11:34 AM      | indoor 1 onter  | 1              |
|                                        |             |       |                 |                       |               | Cancel                               |                                                        | you wan me ndes |                        |                          |                 |                |
| ······································ |             |       |                 |                       |               |                                      |                                                        |                 |                        | Page: 1 👻 Rows per page: | 50 🛩 1-8 of 8   |                |

- 4. Step 2: Select Event Trigger:
  - Choose the event trigger type:
    - Geofence Enter: Triggers when an asset enters a specific geofenced area.
    - Geofence Exit: Triggers when an asset leaves a specific geofenced area.
  - Click **Next** to proceed or **Cancel** to discard.

| Y                    | Event Rules | 5     |                 |                       |               |       |                                      |                         |                               |                               |                                |                            |                 | (a) prod admin |
|----------------------|-------------|-------|-----------------|-----------------------|---------------|-------|--------------------------------------|-------------------------|-------------------------------|-------------------------------|--------------------------------|----------------------------|-----------------|----------------|
| 0                    |             |       |                 | 8                     |               |       |                                      |                         |                               |                               |                                |                            |                 | ADD EVENT RULE |
| 0                    |             | State | Event Rule Name | Event Trigger         | Site          | Tags  | Last Triggered                       |                         | Triggered                     | Event Ru                      | de ID                          | Create Date                | Description     | ۲              |
| 63                   |             | On    | outdoor 2 exit  | Asset exits geofence  | Kyiv          |       |                                      |                         | 0                             | b8bd232                       | 27-21/1-40/9-acfd-108bb/bfe9b3 | 03-13-2025 12:51 PM        | outdoor 2 exit  | 1              |
| (1)                  |             | On    | outdoor 2 enter | Asset enters geofence | Kyiv          | 1 - C |                                      |                         |                               |                               | 15a6-90a4-d8b9b7da2377         | 03-13-2025 12-31 PM        | outdoor 2 enter | :              |
| 83                   |             | On    | indoor 2 exit   | Asset exits geofence  | Madrid (test) |       |                                      | Edit Eve                | ent Rule                      |                               | 4d5c-97b6-487d940a9869         | 03-13-2025 11:53 AM        | indoor 2 exit   | :              |
| <i>.</i>             |             | On    | indoor 2 enter  | Asset enters geofence | Madrid (test) |       | Add rule<br>details                  | Select event<br>trigger | Define event Se<br>criteria p | t notification<br>preferences | 177-b127-6c861d812881          | 03-13-2025 11:51 AM        | indoor 2 enter  | 1              |
| *                    |             | On    | indoor 1 exit   | Asset exits geofence  | Madrid (test) |       | 0-                                   | 2                       | 0                             | 0                             | 47e8-bd37-393fccdfcc62         | 03-13-2025 11:50 AM        | indoor 1 exit   | 1              |
| ~                    |             | On    | outdoor 2 exit  | Asset exits geofence  | Kyiv          | . 0   | Geofence Entry<br>Triggers when an a | isset enters a          | a specific geofen             | ced area                      | o21-92f1-045c78cabdc6          | 03-13-2025 11:48 AM        | outdoor 2 exit  | ÷              |
| <u>ل</u>             |             | On    | outdoor 1 enter | Asset enters geofence | Kyiv          |       | Geofence Exit                        | esot laguas :           | specific geofers              | core hos                      | 4dad-802b-1df1b09a75da         | 03-13-2025 11:47 AM        | outdoor 1 enter | :              |
| 8                    |             | On    | indoor 1 enter  | Asset enters geofence | Madrid (test) |       | inggers within and                   |                         | a specific georeis            | cou area                      | 4160-b2ff-621e13839ffb         | 03-13-2025 11:34 AM        | indoor 1 enter  | :              |
|                      |             |       |                 |                       |               | C     | CANCEL                               |                         |                               | IEXT                          |                                |                            |                 |                |
| (B)<br>Version 2.5.1 |             |       |                 |                       |               |       |                                      |                         |                               |                               |                                | Page: 1 V Rows per page: 5 | 0 ∨ 1-8 of 8    | к « > »        |

5. Step 3: Define Event Criteria:

• **Geofence**: Select an existing geofence from the dropdown to associate the rule with it (e.g., "Calgary geofence").

| Event Rui | 15    |                 |                       |                                                                                                    |                                                                                                    |                                                                                                    |                     |                                                                                                    |                                                                                                    |                                                                                                    |                                                                                                    | (a) prod admin                                                                                                    |                                            |
|-----------|-------|-----------------|-----------------------|----------------------------------------------------------------------------------------------------|----------------------------------------------------------------------------------------------------|----------------------------------------------------------------------------------------------------|---------------------|----------------------------------------------------------------------------------------------------|----------------------------------------------------------------------------------------------------|----------------------------------------------------------------------------------------------------|----------------------------------------------------------------------------------------------------|----------------------------------------------------------------------------------------------------|--------------------------------------------|
|           |       |                 | 0                     |                                                                                                    |                                                                                                    |                                                                                                    |                     |                                                                                                    |                                                                                                    |                                                                                                    |                                                                                                    | ADD EVENT BULE                                                                                                    |                                            |
|           | State | Event Rule Name | Event Trigger         | Site                                                                                                    | Tags                                                                                                    | Last Triggered                                                                                                    | Triggered           | Event Rule ID                                                                                                    |                                                                                                    | Create Date                                                                                                    | Description                                                                                                    | ۲                                                                                                    |                                            |
|           | On    | outdoor 2 exit  | Asset exits geofence  | Kylv                                                                                                    |                                                                                                    |                                                                                                    | 0                   | 686d2327-210                                                                                                    | -40f9-acfd-108bbfbfe9b3                                                                                                    | 03-13-2025 12:51 PM                                                                                                    | outdoor 2 exit                                                                                                    | I.                                                                                                    |                                            |
| ۵         | On    | outdoor 2 enter | Asset enters geofence | Kyiv                                                                                                    | -                                                                                                    |                                                                                                    | E and Barris        |                                                                                                    | 15a6-90a4-d8b9b7da2377                                                                                                    | 03-13-2025 12-31 PM                                                                                                    | outdoor 2 enter                                                                                                    | 1                                                                                                    |                                            |
|           | On    | indoor 2 exit   | Asset exits geofence  | Madrid (best)                                                                                                    |                                                                                                    | Addrale Select or                                                                                                    | et Cellus overt Set | notification                                                                                                    | 1d5c-97b6-487d940a5869                                                                                                    | 03-13-2025 11:53 AM                                                                                                    | indoor 2 exit                                                                                                    | 1                                                                                                    |                                            |
|           | On    | indoor 2 enter  | Asset enters geofence | Madrid (test)                                                                                                    |                                                                                                    | oetsky bigger                                                                                                    | criteria pr         | -O                                                                                                    | 177-b127-6c861d812881                                                                                                    | 03-13-2025 11-51 AM                                                                                                    | indoor 2 enter                                                                                                    | 1                                                                                                    |                                            |
|           | .On   | indoor 1 exit   | Asset exits geofence  | Madrid (bist)                                                                                                    |                                                                                                    |                                                                                                    |                     | -                                                                                                    | 47e8-bid37-393fccdfcc62                                                                                                    | 03-13-2025 11:50 AM                                                                                                    | Indoor 1 exit                                                                                                    | I                                                                                                    |                                            |
|           | 99    | outdoor 2 cost  | Asset exits geofence  | Кулг                                                                                                    | Geole                                                                                                    | nce                                                                                                    | Calgary georence    | ×.                                                                                                    | o21-921)-045c78cabdc6                                                                                                    | 03-13-2025 11:48 AM                                                                                                    | outdoor 2 exit                                                                                                    | Î                                                                                                    |                                            |
| D         | On    | outdoor 1 enter | Asset enters geofence | Kyiv                                                                                                    |                                                                                                    |                                                                                                    |                     |                                                                                                    | 4dad-8025-1df1b09a75da                                                                                                    | 03-13-2025 11-47 AM                                                                                                    | outdoor 1 enter                                                                                                    | 1                                                                                                    |                                            |
| 8         | On I  | indoor1enter    | Asset enters geofence | Madrid (test)                                                                                                    |                                                                                                    |                                                                                                    |                     |                                                                                                    | 4160-b2ff-621e13839ffb                                                                                                    | 03-13-2025 11:34 AM                                                                                                    | indoor 1 enter                                                                                                    | 1                                                                                                    |                                            |
|           |       |                 |                       |                                                                                                    | 0                                                                                                    | CANCEL                                                                                                    | ) 💶 🕷               | DT                                                                                                    |                                                                                                    | Rox 1 × Resources                                                                                                    | 90 × 1995                                                                                                    |                                                                                                    |                                            |
|           |       |                 |                       |                                                                                                    |                                                                                                    |                                                                                                    |                     |                                                                                                    |                                                                                                    | Page: 1 V Rows por page:                                                                                                    | 50 ¥ 1-8 of 8                                                                                                    |                                                                                                    |                                            |
|           |       | Event busiles   | Event Ruise           | State         State Much Marka         Funct Trigger           0         01         audiors 2 and         Assat each sportforce           0         01         audiors 2 and         Assat each sportforce           0         01         audiors 2 and         Assat each sportforce           0         01         audiors 2 and         Assat each sportforce           0         01         audiors 2 and         Assat each sportforce           0         01         audiors 2 and         Assat each sportforce           0         01         audiors 2 and         Assat each sportforce           0         01         audiors 2 and         Assat each sportforce | Biolo         Biolo         Biolo <th colsp<="" th=""><th>Event Ruis</th><th>State       State       State       Part Magend       State       Tage       Lat Hagend         0       n       anderia 2 and       Anact acting goldness       Ryly       -       -       -       -       -       -       -       -       -       -       -       -       -       -       -       -       -       -       -       -       -       -       -       -       -       -       -       -       -       -       -       -       -       -       -       -       -       -       -       -       -       -       -       -       -       -       -       -       -       -       -       -       -       -       -       -       -       -       -       -       -       -       -       -       -       -       -       -       -       -       -       -       -       -       -       -       -       -       -       -       -       -       -       -       -       -       -       -       -       -       -       -       -       -       -       -       -       -       -       -       -       -&lt;</th><th>Event Ruis       Event Trigger       Sie       Top       Lat Triggered       Toggered         O       Ox       Galders 2 and Assa and spedness       Right       O       O       O         O       Ox       Galders 2 and Assa and spedness       Right       O       O</th><th>Event Ruis         Image: State Direct Ruis Ruise       Reet Ruiger       Ruis       Tage       Last Ruigeret       Tage       Reet Ruise         Image: One matcher 2 and       Ansist reits geofence       Kriv       •       Image: One matcher 2 and       Ansist reits geofence       Kriv       •       Image: One matcher 2 and       Ansist reits geofence       Kriv       •       Image: One matcher 2 and       Ansist reits geofence       Kriv       •       Image: One matcher 2 and       Ansist reits geofence       Kriv       •       Image: One matcher 2 and       Ansist reits geofence       Kriv       •       Image: One matcher 2 and       Ansist reits geofence       Kriv       •       Image: One matcher 2 and       Ansist reits geofence       Kriv       •       Image: One matcher 2 and       Ansist reits geofence       Kriv       •       Image: One matcher 2 and       •       Image: One matcher 2 and       Image: One matcher 2 and       Ansist reits geofence       Kriv       •       Image: One matcher 2 and       Image: One matcher 2 and       Image: One matcher 2 and       Image: One matcher 2 and       Image: One matcher 2 and       Image: One matcher 2 and       Image: One matcher 2 and       Image: One matcher 2 and       Image: One matcher 2 and       Image: One matcher 2 and       Image: One matcher 2 and       Image: One matcher 2 and       Image: One matcher 2 and       Image:</th><th>Image: Control of the Name       Rest Topper       No       Top       Is Topper       Top       Is Topper       Top       Top&lt;</th><th>Image: Image: Image:</th><th>Text I I I I I I I I I I I I I I I I I I I</th></th> | <th>Event Ruis</th> <th>State       State       State       Part Magend       State       Tage       Lat Hagend         0       n       anderia 2 and       Anact acting goldness       Ryly       -       -       -       -       -       -       -       -       -       -       -       -       -       -       -       -       -       -       -       -       -       -       -       -       -       -       -       -       -       -       -       -       -       -       -       -       -       -       -       -       -       -       -       -       -       -       -       -       -       -       -       -       -       -       -       -       -       -       -       -       -       -       -       -       -       -       -       -       -       -       -       -       -       -       -       -       -       -       -       -       -       -       -       -       -       -       -       -       -       -       -       -       -       -       -       -       -       -       -       -       -       -&lt;</th> <th>Event Ruis       Event Trigger       Sie       Top       Lat Triggered       Toggered         O       Ox       Galders 2 and Assa and spedness       Right       O       O       O         O       Ox       Galders 2 and Assa and spedness       Right       O       O</th> <th>Event Ruis         Image: State Direct Ruis Ruise       Reet Ruiger       Ruis       Tage       Last Ruigeret       Tage       Reet Ruise         Image: One matcher 2 and       Ansist reits geofence       Kriv       •       Image: One matcher 2 and       Ansist reits geofence       Kriv       •       Image: One matcher 2 and       Ansist reits geofence       Kriv       •       Image: One matcher 2 and       Ansist reits geofence       Kriv       •       Image: One matcher 2 and       Ansist reits geofence       Kriv       •       Image: One matcher 2 and       Ansist reits geofence       Kriv       •       Image: One matcher 2 and       Ansist reits geofence       Kriv       •       Image: One matcher 2 and       Ansist reits geofence       Kriv       •       Image: One matcher 2 and       Ansist reits geofence       Kriv       •       Image: One matcher 2 and       •       Image: One matcher 2 and       Image: One matcher 2 and       Ansist reits geofence       Kriv       •       Image: One matcher 2 and       Image: One matcher 2 and       Image: One matcher 2 and       Image: One matcher 2 and       Image: One matcher 2 and       Image: One matcher 2 and       Image: One matcher 2 and       Image: One matcher 2 and       Image: One matcher 2 and       Image: One matcher 2 and       Image: One matcher 2 and       Image: One matcher 2 and       Image: One matcher 2 and       Image:</th> <th>Image: Control of the Name       Rest Topper       No       Top       Is Topper       Top       Is Topper       Top       Top&lt;</th> <th>Image: Image: Image:</th> <th>Text I I I I I I I I I I I I I I I I I I I</th> | Event Ruis          | State       State       State       Part Magend       State       Tage       Lat Hagend         0       n       anderia 2 and       Anact acting goldness       Ryly       -       -       -       -       -       -       -       -       -       -       -       -       -       -       -       -       -       -       -       -       -       -       -       -       -       -       -       -       -       -       -       -       -       -       -       -       -       -       -       -       -       -       -       -       -       -       -       -       -       -       -       -       -       -       -       -       -       -       -       -       -       -       -       -       -       -       -       -       -       -       -       -       -       -       -       -       -       -       -       -       -       -       -       -       -       -       -       -       -       -       -       -       -       -       -       -       -       -       -       -       -       -< | Event Ruis       Event Trigger       Sie       Top       Lat Triggered       Toggered         O       Ox       Galders 2 and Assa and spedness       Right       O       O       O         O       Ox       Galders 2 and Assa and spedness       Right       O       O | Event Ruis         Image: State Direct Ruis Ruise       Reet Ruiger       Ruis       Tage       Last Ruigeret       Tage       Reet Ruise         Image: One matcher 2 and       Ansist reits geofence       Kriv       •       Image: One matcher 2 and       Ansist reits geofence       Kriv       •       Image: One matcher 2 and       Ansist reits geofence       Kriv       •       Image: One matcher 2 and       Ansist reits geofence       Kriv       •       Image: One matcher 2 and       Ansist reits geofence       Kriv       •       Image: One matcher 2 and       Ansist reits geofence       Kriv       •       Image: One matcher 2 and       Ansist reits geofence       Kriv       •       Image: One matcher 2 and       Ansist reits geofence       Kriv       •       Image: One matcher 2 and       Ansist reits geofence       Kriv       •       Image: One matcher 2 and       •       Image: One matcher 2 and       Image: One matcher 2 and       Ansist reits geofence       Kriv       •       Image: One matcher 2 and       Image: One matcher 2 and       Image: One matcher 2 and       Image: One matcher 2 and       Image: One matcher 2 and       Image: One matcher 2 and       Image: One matcher 2 and       Image: One matcher 2 and       Image: One matcher 2 and       Image: One matcher 2 and       Image: One matcher 2 and       Image: One matcher 2 and       Image: One matcher 2 and       Image: | Image: Control of the Name       Rest Topper       No       Top       Is Topper       Top       Is Topper       Top       Top< | Image: Image: | Text I I I I I I I I I I I I I I I I I I I |

• Click Next to proceed or Cancel to discard.

#### 6. Step 4: Set Notification Preferences:

- Use this option to send real-time event notifications to an external system via a webhook:
  - Check the box to enable webhook notifications (default: disabled).
  - URL: Modify the webhook URL (e.g., "<u>https://focus.beecceptor.com</u>").
  - Headers: Update optional headers (e.g., {"key":"123"}).
  - **Body**: Update the payload structure. This field is fully customizable (e.g., {"type":"message","content":"<u>https://schema.org/extensions</u>"}).
- Click **Test Webhook** to send a test request to the specified URL and verify the connection.
- Click **Save** to confirm changes; **Cancel** to discard.
- **Expectations**: The updated event rule reflects changes in the list, including its name, site, description, trigger, geofence, and notification settings. The **Triggered** counter and **Last Triggered** timestamp remain unchanged unless the rule is triggered again.

| Y             | Event Rules |       |                 |                       |               |          |                                          |                               |                                                                                                    |                                                                                                    |                        |          |                |                 | (L) prod adm   | nin |
|---------------|-------------|-------|-----------------|-----------------------|---------------|----------|------------------------------------------|-------------------------------|----------------------------------------------------------------------------------------------------|----------------------------------------------------------------------------------------------------|------------------------|----------|----------------|-----------------|----------------|-----|
|               |             |       |                 | 1                     |               |          |                                          |                               |                                                                                                    |                                                                                                    |                        |          |                |                 | ADD EVENT RULE |     |
|               |             | State | Event Rule Name | Evont Triggor         | Site          | Tags     | Last Triggered                           |                               | Triggered                                                                                                    | Event Rule ID                                                                                                    |                        | Create   | Date           | Description     | ٥              |     |
| 8             |             | On    | outdoor 2 exit  | Asset exits geofence  | Kyiv          | <u> </u> |                                          |                               | ^                                                                                                    | 5.00 JOSOT 01                                                                                                    | 10f9-acfd-108bbfbfe9b3 | 03-13-   | 2025 12:51 PM  | outdoor 2 exit  | :              |     |
| 8             |             | On    | outdoor 2 enter | Asset enters geofence | Kyte          |          |                                          | Edit Eve                      | nt Rule                                                                                                    |                                                                                                    | 45a6-90a4-d8b9b7da2377 | 03-13-   | 2025 12:31 PM  | outdoor 2 enter |                |     |
| 23            |             | On    | indoor 2 exit   | Assot exits geofence  | Madrid (test) |          | Add rule<br>details                      | Select event.<br>bigger       | Define event<br>criteria                                                                                                    | Set notification<br>preferences                                                                                                    | 4d5c-97b6-487d940a9869 | 03-13-   | 2025 11:53 AM  | indoor 2 exit   | 1              |     |
| 4             |             | On    | indoor 2 enter  | Assot enters geofence | Madrid (test) |          | 0                                        | 0                             | 0                                                                                                    | -0                                                                                                    | 177-b127-6c861d812881  | 03-13-   | 2025 11:51 AM  | indoor 2 enter  | 1              |     |
| *             |             | On    | indoor 1 exit   | Asset exits geofence  | Madrid (test) | . 🔿      | Use this option to<br>external system of | o send real-t<br>/ia a webhod | ime event not<br>k.                                                                                                    | fications to an                                                                                                    | 47e8-bd37-393fccdfcc62 | 03-13-   | 2025 11:50 AM  | indoor 1 exit   | :              |     |
| 7             |             | On    | outdoor 2 exit  | Asset exits geofence  | Kylv          |          | When enabled, to<br>events will be set   | he webhook<br>nt to the spe   | will be active<br>cified endpoir                                                                                                    | upon saving, and<br>tt. If disabled.                                                                                                    | e21-92/1-045c78cabdc6  | 03-13-   | 2025 11:48 AM  | outdoor 2 exit  | 1              |     |
| L.            |             | On    | outdoor 1 enter | Assot enters geofence | Kyiv          |          | events will only a<br>change the webb    | ppear within<br>took status a | the application of the application of the applicati | an. You can                                                                                                    | 4dad-802b-1df1b09a75da | 03-13-   | 2025 11:47 AM  | outdoor 1 enter | 1              |     |
| 8             |             | On    | indoor 1 enter  | Asset enters geofence | Madrid (test) | - URL    |                                          | her                           | ps://locus.free                                                                                                    | a beecentor.com                                                                                                    | 4160-b2ff-621e13839ffb | 03-13-   | 2025 11:34 AM  | indoor 1 enter  | :              |     |
| 8             |             |       |                 |                       |               | Body     | CANCEL                                   | TEST WE                       | BHOOK                                                                                                    | C<br>Tores organization<br>tores organization<br>tores of the tores of the tores of tores of the tores of tores of |                        | Pape 1 v | Roes por page: | 50 × 18078      |                |     |
| Version 2.5.1 |             |       |                 |                       |               |          |                                          |                               |                                                                                                    |                                                                                                    |                        |          |                |                 |                |     |

# 6.9.2 Delete Event Rule

**Conditions**: You need admin permissions or explicit rights to delete event rules.

**Consequences**: Deleting an event rule removes it from the system and stops any associated event triggers or notifications. This action is permanent and cannot be undone.

#### Steps:

- Click the **More Actions** (...) button next to an event rule (e.g., "indoor 2 enter") in the table.
- Select **Delete** from the context menu to open the **Confirm Delete Event Rule** modal.
- Review the warning about permanent deletion and its impacts.
- Click **Delete** to confirm; **Cancel** to abort.
- **Expectations**: The event rule is permanently removed from the system.

| P                | Event Rules | e:          |                 |                       |               |      |                |           |                                       |                          |                 | (2) prod admin |
|------------------|-------------|-------------|-----------------|-----------------------|---------------|------|----------------|-----------|---------------------------------------|--------------------------|-----------------|----------------|
| 0                |             |             |                 |                       | 0             |      |                |           |                                       |                          | (               | ADD EVENT PULE |
| ٥                |             | State       | Event Rule Name | Event Trigger         | Site          | Tags | Last Triggered | Triggered | Event Rule ID                         | Create Date              | Description     | 0              |
| 63               |             | De          | outdoor 2 exit  | Assot exits geofence  | Kyte          |      |                | 0         | 686d2327-21/1-40/9-acrid-10866/bfe963 | 03-13-2025 12:51 PM      | outdoor 2 exit  | E              |
| 8                |             | (Cri        | outdoor 2 enter | Asset enters geofence | Kylv          |      |                | 0         | fd3d5e66-ac70-45a6-90a4-d8b9b7da2377  | 03-13-2025 12:31 PM      | outdoor 2 enter | ÷              |
| 23               |             | On          | indoor 2 exit   | Assot exits geofence  | Madrid (Lost) |      |                | 0         | 5b1b975e-625d-4d5c-97b6-487d940a9869  | 03-13-2025 11:53 AM      | indoor 2 exit   | E              |
| -                |             | <u>ः</u> २१ | indoor 2 enter  | Assot enters geotence | Madrid (test) |      |                | ٩         | 9fba49f3-acb5-4177-b127-6c861d812881  | Q3-13-2025 11:51 AM      | indoor 2 enter  | E.             |
|                  |             | Øs          | Indoor 1 exit   | Asset exits geolence  | Madrid (test) |      |                | 0         | 9c1e9c04-e5ad-47e8-bd37-393fccdfcc62  | 03-13-2025 11:50 AM      | indoor 1 exit   | :              |
| *                |             | ( On        | outdoor 2 exit  | Asset exits geofence  | Kylv          |      |                | 0         | 9af35acd-9721-4e21-92f1-045c78cabdc6  | 03-13-2025 11:48 AM      | outdoor 2 exit  | E              |
| 4                |             | On          | outdoor 1 enter | Asset enters geofence | Kyiv          |      |                | 0         | \$3536a90-a55d-4dad-802h-1df1h09a75da | 03-13-2025 11-47 AM      | outdoor 1 enter | E              |
| 희                |             | : 01        | indoor 1 enter  | Asset enters geofence | Madrid (test) |      |                | 0         | db252e92-5b0d-4160-b2ff-621e13839ffb  | 03-13-2025 11:34 AM      | indoor 1 enter  | E              |
|                  |             |             |                 |                       |               |      |                |           |                                       |                          |                 |                |
| (B)<br>Wrans (3) |             |             |                 |                       |               |      |                |           |                                       | Page: 1 🛩 Roes per page: | 50 ~ 1-8 of 8 H |                |

# 7. Network Server Configuration

# 7.1 Configure Data Converter on TEKTELIC Network Server

## Steps:

## 1. Access the Network Server Dashboard:

- Log in to your LoRaWAN Network Server's management interface.
- Navigate to the section for managing applications or integrations (e.g., "Applications" or "Data Converters").

## 2. Create a New Data Converter:

- Find the option to add a new data converter (e.g., "Add Data Converter" or "Create Function").
- Name the converter (e.g., "LocusDataConverter").
- Select the scripting language supported by your NS (e.g., JavaScript).

## 3. Implement the Decoder:

• In the decoder section, input the following JavaScript code to handle uplink data from devices:

```
o // Decoder for uplink data
o // Input object structure:
o // - bytes - int[]
o // - fPort - int
o // - recvTime - Date (needs type check)
o // - tektelicMetadata - Object
o
function decodeUplink(input) {
o function decodeUplink(input) {
o if (input.recvTime instanceof Date) {
o // Date operations can be performed if needed
o }
```

```
o // Output object structure:
o // - data - Object
o // - errors - string[]
o // - warnings - string[]
o // - tektelicMetadata - Object
o return {
        "data": {"bytes": input.bytes},
        "errors": [],
        "warnings": [],
        "tektelicMetadata": input.tektelicMetadata
      };
```

This decoder processes the incoming data, preserves the tektelicMetadata, and returns the data in a format compatible with Locus.

#### 4. Implement the Encoder:

• In the encoder section, input the following JavaScript code to handle downlink data to devices:

```
// Encoder for downlink data
// Input object structure:
// - data - Object (customer-defined)
function encodeDownlink(input) {
// Output object structure:
// - fPort - int
// - bytes - int[]
// - errors - string[]
// - warnings - string[]
return {
"fPort": input.data.fPort,
"bytes": input.data.bytes,
"errors": [],
"warnings": []
};
}
```

#### 5. Save the Data Converter:

- Save the data converter configuration on the Network Server.
- Verify that the converter is active and associated with your application on the NS.

**Expectations**: The data converter is configured on the Network Server, ensuring that uplink and downlink data are correctly formatted for Locus integration.

## 7.2 Configure Integration on TEKTELIC Network Server

#### Steps:

- 1. Access the Network Server Dashboard:
  - Log in to your LoRaWAN Network Server's management interface.
  - Navigate to the section for managing integrations (e.g., "Integrations" or "Application Integrations").

#### 2. Add a New Integration:

- Find the option to add a new integration (e.g., "Add Integration").
- Select the integration type as **HTTPv2**.

## 3. Configure Integration Settings:

- **Name**: Provide a name for the integration (e.g., "LocusIntegration").
- **Type**: Ensure the type is set to **HTTPv2**.
- **Data Converter**: Select the data converter created earlier (e.g., "LocusDataConverter").
- Application Address: Specify the application address for Locus. Contact the support engineer to obtain the correct URL (e.g., <u>https://tenant-specific.locus.tektelic.com</u>).
- **Port**: Set the port to **443**.
- Base Path: Set the base path to /v2/integration.
- **HTTPS**: Enable HTTPS to ensure secure communication.
- Request Headers:
  - Add the following header: ApiKey: ApiKey.
  - Note: Replace ApiKey with the actual API key provided by the Locus development team.

## 4. Save and Test the Integration:

- Save the integration configuration on the Network Server.
- Test the integration by sending a sample message from a device to verify that data is successfully transmitted to Locus (e.g., check the Locus dashboard for incoming data).

**Expectations**: The Network Server is now integrated with Locus, and device data is transmitted to the Locus platform via the configured HTTPv2 endpoint

# 7.3 Semtech LoRa Cloud integration

Stork and Chickadee devices require Semtech LoRa Cloud integration for GNSS/outdoor tracking.

In case client plans to use **Stork or Chickadee** please **contact TEKTELIC Support** <u>https://knowledgehub.tektelic.com/</u>